การพัฒนาโปรแกรมการคำนวณระบบผลิตไฟฟ้าด้วย เซลล์แสงอาทิตย์ เพื่อเป็นแนวทางเสริมสร้าง ความมั่นคงของหน่วยงานกองทัพบก

โดย

พลตรี ชัยมนตรี โพธิ์ทอง ผู้อำนวยการสำนักบริหารและพัฒนาระบบ กรมส่งกำลังบำรุงทหารบก

นักศึกษาวิทยาลัยป้องกันราชอาณาจักร หลักสูตรการป้องกันราชอาณาจักร รุ่นที่ ๕๙ ประจำปีการศึกษา พุทธศักราช ๒๕๕๙ – ๒๕๖๐

## บทคัดย่อ

# เรื่อง การพัฒนาโปรแกรมการคำนวณระบบผลิตไฟฟ้าด้วยเซลล์แสงอาทิตย์ เพื่อเป็นแนวทางเสริมสร้างความมั่นคงของหน่วยงานกองทัพบก ลักษณะวิชา วิทยาศาสตร์และเทคโนโลยี ผู้วิจัย พลตรี ชัยมนตรี โพธิ์ทอง หลักสูตร วปอ. รุ่นที่ ๕๙

งานวิจัยนี้มีวัตถุประสงค์เพื่อศึกษาลักษณะการใช้พลังงานไฟฟ้าที่มีความจำเป็นต่อการ บัญชาการและปฏิบัติงานด้านความมั่นคงของหน่วยงานกองบัญชาการกองทัพบก เพื่อพัฒนา โปรแกรมการคำนวณของระบบผลิตไฟฟ้าด้วยเซลล์แสงอาทิตย์ แบบ Grid Interactive ที่มีความ ้เหมาะสมในการใช้งานกับหน่วยงานกองทัพบก และเพื่อใช้เป็นแนวทางดำเนินการเสริมสร้างความ มั่นคงทางด้านพลังงานไฟฟ้าให้แก่หน่วยงานกองทัพบก โดยกำหนดกลุ่มตัวอย่าง คือ อาคาร กองบัญชาการกองทัพบก ตั้งอยู่เลขที่ ๑๑๓ ถนนราชดำเนินนอก แขวงบางขุนพรหม เขตพระนคร ึกรุงเทพมหานคร และได้วิเคราะห์หน่วยงานที่มีความจำเป็นต่อการบัญชาการ พบว่า หน่วยงานชั้นที่ ๕ และ ชั้นที่ ๖ เป็นหน่วยงานที่มีความจำเป็นต่อการบัญชาการและปฏิบัติงานด้านความมั่นคง ผู้วิจัยจึงได้ทำการศึกษาลักษณะการใช้ไฟฟ้าที่มีความจำเป็นต่อการบัญชาการของกองบัญชาการ ้กองทัพ โดยใช้แบบบันทึกข้อมูลอุปกรณ์ไฟฟ้า เครื่องมือวัดทางไฟฟ้า และใบเสร็จค่าไฟฟ้า เพื่อศึกษา ้ลักษณะการใช้พลังงานไฟฟ้า (Load Profile) ของบัญชาการกองทัพบก พบว่า มีความต้องการไฟฟ้า สูงสุด ๑,๒๒๑.๘๐ กิโลวัตต์ ลักษณะการใช้พลังงานไฟฟ้ารายวัน (Daily Load Profile) ของ กองบัญชาการกองทัพบกมีการใช้พลังงานไฟฟ้าในช่วงเวลากลางวัน ตั้งแต่ ๐๕.๐๐ น. - ๑๙.๑๕ น. ลักษณะการใช้งานสอดคล้องกับความเข้มแสงพลังงานแสงอาทิตย์ (Solar Radiation) และมีลักษณะ การใช้ไฟฟ้าประเภท ๔.๒ ซึ่งเป็นลักษณะการใช้ไฟฟ้าของหน่วยงานราชการและหน่วยงานภาครัฐ แบบ อัตราตามช่วงเวลาของการใช้ (Time of Use Tariff : TOU) จากนั้นจึงทำการวิเคราะห์ข้อมูล การใช้พลังงานไฟฟ้าของหน่วยงานกองบัญชาการกองทัพบก เพื่อพัฒนาโปรแกรมการคำนวณระบบ ผลิตไฟฟ้าด้วยเซลล์แสงอาทิตย์ แบบ Grid Interactive โดยใช้โปรแกรม Excel ให้สามารถทำงาน ้อัตโนมัติโดยใช้ Visual Basic for Application (VBA) ซึ่งการพัฒนาโปรแกรมการคำนวณระบบผลิต ไฟฟ้าด้วยเซลล์แสงอาทิตย์ แบบ Grid Interactive อ้างอิงการวิเคราะห์จากการออกแบบระบบผลิต ไฟฟ้าด้วยเซลล์แสงอาทิตย์ แบบอิสระ (Stand Alone) และ แบบเชื่อมต่อสายส่ง (Grid จากนั้นทำการทดสอบการใช้งานโปรแกรมกับกองบัญชาการกองทัพบก พบว่า Connected) โปรแกรมการคำนวณระบบผลิตไฟฟ้าด้วยเซลล์แสงอาทิตย์ แบบ Grid Interactive สามารถนำไปใช้ ้งานได้จริง และสามารถนำไปใช้งานกับหน่วยงานกองทัพบกที่มีลักษณะการใช้ไฟฟ้าเช่นเดียวกับ กองบัญชาการกองทัพบก ระบบผลิตไฟฟ้าด้วยเซลล์แสงอาทิตย์ แบบ Grid Interactive เป็นระบบที่ ้สามารถเชื่อมต่อสายส่งและสามารถเก็บสะสมพลังงานได้ โปรแกรมดังกล่าวจึงสามารถเป็นแนวทาง ในการเสริมสร้างความเสถียรภาพและความมั่นคงด้านพลังงานไฟฟ้าให้กับหน่วยงานกองทัพบกได้

# คำนำ

เอกสารวิจัย เรื่อง "การพัฒนาโปรแกรมการคำนวณระบบผลิตไฟฟ้าด้วยเซลล์ แสงอาทิตย์ เพื่อเป็นแนวทางเสริมสร้างความมั่นคงของหน่วยงานกองทัพบก" ลักษณะวิชา วิทยาศาสตร์และเทคโนโลยี ซึ่งเป็นส่วนหนึ่งของการศึกษาตามหลักสูตร การป้องกันราชอาณาจักร รุ่นที่ ๕๙ ประจำปีการศึกษา พุทธศักราช ๒๕๕๙ – ๒๕๖๐ โดยมีวัตถุประสงค์เพื่อศึกษาลักษณะการ ใช้พลังงานไฟฟ้าที่มีความจำเป็นต่อการบัญชาการและปฏิบัติงานด้านความมั่นคงของหน่วยงาน กองบัญชาการกองทัพบก เพื่อพัฒนาโปรแกรมการคำนวณของระบบผลิตไฟฟ้าด้วยเซลล์แสงอาทิตย์ แบบ Grid Interactive ที่มีความเหมาะสมในการใช้งานกับหน่วยงานกองทัพบก และเพื่อใช้เป็น แนวทางดำเนินการเสริมสร้างความมั่นคงทางด้านพลังงานไฟฟ้าให้แก่หน่วยงานกองทัพบก

โปรแกรมการคำนวณระบบผลิตไฟฟ้าด้วยเซลล์แสงอาทิตย์ แบบ Grid Connected ที่ พัฒนาขึ้น จะสามารถทราบถึงขนาดกำลังติดตั้งแผงเซลล์แสงอาทิตย์ ขนาดพื้นที่ติดตั้งแผงเซลล์ แสงอาทิตย์ ขนาดกำลังติดตั้งอินเวอร์เตอร์ ขนาดกำลังติดตั้งแบตเตอรี่ กำลังไฟฟ้าสูงสุด ผลประหยัด พลังงานไฟฟ้า (ต่อปี) จำนวนเงินที่ประหยัดได้ (ต่อปี) และการประเมินงบประมาณอุปกรณ์หลักที่ใช้ ในการติดตั้งระบบ ๆ เพื่อใช้เป็นแนวทางในการส่งเสริมการติดตั้งระบบผลิตไฟฟ้าด้วยเซลล์ แสงอาทิตย์แก่หน่วยงานกองทัพบกอย่างแพร่หลาย และเสริมสร้างความมั่นคง ความเสถียรภาพ ทางด้านพลังงานไฟฟ้าให้แก่หน่วยงาน

โปรแกรมที่ได้ทำการพัฒนาและออกแบบสามารถนำไปใช้งานกับหน่วยงานได้จริง และ หวังเป็นอย่างยิ่งว่า เอกสารวิจัยครั้งนี้จะเป็นประโยชน์ต่อผู้ศึกษา หากมีข้อผิดพลาดประการใด ผู้วิจัย ขอน้อมรับทุกประการ

พล.ต.

(ชัยมนตรี โพธิ์ทอง) นักศึกษาวิทยาลัยป้องกันราชอาณาจักร หลักสูตร วปอ. รุ่นที่ ๕๙ ผู้วิจัย

# สารบัญ

|   | Y  |
|---|----|
| ท | นา |

| บทคัดย่อ   |                                                            | ก    |
|------------|------------------------------------------------------------|------|
| คำนำ       |                                                            | ข    |
| สารบัญ     |                                                            | ค    |
| สารบัญตารา | 9                                                          | ຉ    |
| สารบัญแผนง | าพ                                                         | ช    |
| บทที่ ๑    | บทนำ                                                       | ໑    |
|            | ความเป็นมาและความสำคัญของปัญหา                             | ୭    |
|            | วัตถุประสงค์ของการวิจัย                                    | តា   |
|            | ขอบเขตของการวิจัย                                          | តា   |
|            | วิธีดำเนินการวิจัย                                         | ଝ    |
|            | ประโยชน์ที่ได้รับจากการวิจัย                               | ଝ    |
|            | คำจำกัดความ                                                | ଜ    |
| บทที่ ๒    | แนวคิด ทฤษฎี วรรณกรรม และงานวิจัยที่เกี่ยวข้อง             | þ    |
|            | สถานการณ์พลังงานทดแทนในประเทศไทย                           | б    |
|            | นโยบายพลังงานทดแทน การส่งเสริม และมาตรการสนับสนุนของรัฐบาล | ಡ    |
|            | แผนพัฒนาพลังงานทดแทนและพลังงานทางเลือก พ.ศ. ๒๕๕๘ - ๒๕๗๙    |      |
|            | (AEDPමoo໕)                                                 | ୭୦   |
|            | นโยบายที่เกี่ยวข้องด้านพลังงานทดแทนของกองทัพบก             | මෙ   |
|            | แนวคิด/หลักการที่เกี่ยวข้อง                                | මෙ   |
|            | งานวิจัยที่เกี่ยวข้อง                                      | ၜၜ   |
|            | กรอบความคิดของการวิจัย                                     | ໂອຄາ |
|            | สรุป                                                       | ୭୯   |
| บทที่ ๓    | วิธีดำเนินการวิจัย                                         | ୭୯   |
|            | ประชากรและกลุ่มตัวอย่าง                                    | මඳ   |
|            | เครื่องมือที่ใช้ในการวิจัย                                 | ୩୦   |
|            | การเก็บรวบรวมข้อมูล                                        | ଜାତ  |
|            | การวิเคราะห์ข้อมูล                                         | ഩഩ   |
|            | การกำหนดเงือนไขในการออกแบบระบบผลิตไฟฟ้าด้วยเซลล์แสงอาทิตย์ |      |
|            | เพื่อพัฒนาโปรแกรม                                          | ഩ๕   |
|            | การออกแบบโปรแกรม                                           | ສວ   |

# สารบัญ (ต่อ)

|                   |                                                                                                    | หน้า  |
|-------------------|----------------------------------------------------------------------------------------------------|-------|
| บทที่ ๔           | ผลการวิเคราะห์ข้อมูล                                                                                                  | ଝୁଝ   |
|                   | ผลวิเคราะห์การใช้พลังงานไฟฟ้าของกองบัญชาการกองทัพบก                                                                   | ଝଟ    |
|                   | การพัฒนาโปรแกรมการคำนวณระบบผลิตไฟฟ้าด้วยเซลล์แสงอาทิตย์<br>การทดสอบการใช้โปรแกรมคำนวณระบบผลิตไฟฟ้าด้วยเซลล์แสงอาทิตย์ | ଚ୍ୟ   |
|                   | แบบ Grid Interactive                                                                                                  | ଜ୍ୟାତ |
| บทที่ ๕           | สรุป อภิปรายผล และข้อเสนอแนะ                                                                                          | ଖ୍ୟର  |
|                   | สรุป                                                                                                    | ຟລ    |
|                   | อภิปรายผล                                                                                                    | ଜାନ୍ଧ |
|                   | ข้อเสนอแนะ                                                                                                    | ಡಂ    |
| บรรณานุกรม        |                                                                                                    | යෙ    |
| ภาคผนวก           |                                                                                                    | ಡಡ    |
|                   | คำสั่งที่ใช้ในการพัฒนาโปรแกรมการคำนวณระบบผลิตไฟฟ้าด้วยเซลล์                                                           |       |
|                   | แสงอาทัตย์ เพื่อเป็นแนวทางเสริมสร้างความมันคงของหน่วยงาน<br>กองทัพบก                                                  | ଜଝ    |
| ประวัติย่อผู้วิจ้ | ,<br>ຍ                                                                                                    | ଝଝ    |

# สารบัญตาราง

# ตารางที่

| ම –      | อัตราการรับไฟฟ้าอัตราคงที่ Feed-in-Tariff (FiT)             | ಷ          |
|----------|-------------------------------------------------------------|------------|
| ම – ම    | วิวัฒนาการของแผนพัฒนาพลังงานทดแทนของประเทศไทยระหว่างปี      |            |
|          | พ.ศ. ๒๕๕๑ – ๒๕๕๘ (หน่วย: เมกะวัตต์)                         | ನ          |
| ଣ –      | แสดงรายละเอียดหน่วยงานที่ตั้งอยู่ในอาคารกองบัญชาการกองทัพบก | මඳ         |
| ள − ම    | โค้ดสำหรับให้ UserForm ๑                                    | ଝଝ         |
| ണ — ണ    | โค้ดสำหรับให้ UserForm ๒                                    | ೯೩         |
| ଳ – ๔    | โค้ดสำหรับให้ UserForm ๓                                    | ଝଝ         |
| ണ — ഭ്   | โค้ดคำสั่งให้ปุ่มเข้าสู่โปรแกรม (Enter)                     | <b>ଝ</b> ๗ |
| m − ්ට   | โค้ดคำสั่งให้ปุ่ม PROGRAM                                   | ೯          |
| ണ — ബി   | โค้ดคำสั่งให้ปุ่ม CLEAR CELLS                               | ೯          |
| <u> </u> | ข้อมูลอุปกรณ์ไฟฟ้า ชั้น ๕ อาคารกองบัญชากองทัพบก             | po         |
| <u> </u> | ข้อมูลอุปกรณ์ไฟฟ้า ชั้น ๖ อาคารกองบัญชากองทัพบก             | 90         |

## หน้า

# สารบัญแผนภาพ

หน้า

# แผนภาพที่

| ම –             | การใช้พลังงานทดแทนปี ๒๕๕๔-๒๕๕๘                       | Ь          |
|-----------------|------------------------------------------------------|------------|
| ම – ම           | การลงทุนด้านพลังงานทดแทน                             | ଣ          |
| ම –             | ส่วนประกอบของเซลล์แสงอาทิตย์                         | ଭள         |
| ୭ – ୯           | Monocrystalline silicon cells                        | ୭୯         |
| ම –             | Polycrystalline silicon cells                        | ୭୯         |
| ල – ම           | Amorphous silicon cells                              | ୭୯         |
| ම – භ           | ระบบผลิตไฟฟ้าด้วยเซลล์แสงอาทิตย์แบบอิสระ             | වේ         |
| ವ – ತ           | ระบบผลิตไฟฟ้าด้วยเซลล์แสงอาทิตย์แบบต่อกับระบบจำหน่าย | වේ         |
| ම –             | ระบบผลิตไฟฟ้าด้วยเซลล์แสงอาทิตย์แบบแบบผสมผสาน        | ୭୯         |
| ම – ටෙ          | ระบบผลิตไฟฟ้าด้วยเซลล์แสงอาทิตย์แบบ Grid interactive | ଭର୍ଜ       |
| ම –             | โปรแกรม Microsoft Excel                              | ୭ଟ         |
| ම – ම           | หน้าต่างโปรแกรม VBA                                  | ୦୦         |
| ଣ −             | ที่ตั้งอาคารกองบัญชาการกองทัพบก                      | තම         |
| ଗ − ම           | อาคารกองบัญชาการทหารบก                               | ୩୦         |
| ണ — ണ           | เครื่องมือวัดทางไฟฟ้าและบันทึกข้อมูล                 | ୩୭         |
| ଳ – ଝ           | การใช้งานเครื่องมือวัดทางไฟฟ้า                       | ୩୭         |
| ണ — ഭ്          | แบบบันทึกข้อมูลการใช้พลังงานไฟฟ้า                    | ଜାତ        |
| ຓ − ๖           | การสร้าง UserForm                                    | ണി         |
| ണ — ബി          | หน้า UserForm๑ และ Toolbox สำหรับทำหน้าโปรแกรม       | ണബ         |
| ៣ –             | ToolBox                                              | ഩ๘         |
| ണ – ര്          | การสร้างหน้าโปรแกรม                                  | ഩ๘         |
| ଣ − ୭୦          | การตกแต่งหน้าโปรแกรมเพิ่มเติม                        | ണൽ         |
| ଣ −             | Properties Window                                    | ೯೦         |
| ଗ – <b>ର</b> ା୭ | Properties Window ที่มีเฉพาะของ Textbox และ Combobox | ଝ୭         |
| ଗ –             | คุณสมบัติของ Text                                    | ଝ୭         |
| ଳ – ୭୯          | หน้าต่างโปรแกรมแรกเป็นหน้าของ UserForm๑              | <b>୯</b> ୭ |
| ଲ − ଭ <b>ଝଁ</b> | หน้าต่างโปรแกรมถัดไปเป็นหน้าของ UserForm๒            | ඦම         |
| −               | หน้าต่างโปรแกรมถัดไปเป็นหน้าของ UserForm๓            | ଙ୍କ        |
| ଣ –             | หน้าสำหรับการเขียนโค้ดคำสั่งของ UserForm๑            | ଙ୍କ        |
| ୩ –             | การสร้างปุ่มใน Worksheet ของโปรแกรม Microsoft        | ೯೨         |

# สารบัญแผนภาพ (ต่อ)

หน้า

| แผนภาพที่     |                                                                                                    |              |
|---------------|----------------------------------------------------------------------------------------------------|--------------|
| ୩ – ୭ଟ        | การสร้างปุ่มเพื่อนำไปสู่ Sheet ชื่อ DATA๒                                                                                         | ଝ୍ଲ          |
| m − ២୦        | Sheet ชื่อ DATA๒                                                                                                    | <b>ଝ</b> ଡ଼ା |
| ଝ – ଭ         | ใบเสร็จค่าไฟฟ้าของอาคารกองบัญชาการกองทัพบก ชั้นที่ ๕ และ<br>ชั้นที่ ๖                                                             | ්ට           |
| <u>ଟ</u> – ୭  | การติดตั้งเครื่องมือวัดการใช้พลังงานไฟฟ้า                                                                                         | මල්          |
| ଝ –           | กราฟแสดงลักษณะการใช้พลังงานรายวันของกองบัญชาการ<br>กองทัพบก (Daily Load Profile) ในวันพุธที่ ๓ พฤษภาคม พ.ศ.                       |              |
| હ – હ         | ๒๔๖୦<br>กราฟแสดงลักษณะการใช้พลังงานรายวันของกองบัญชาการ<br>กองทัพบก (Daily Load Profile) ในวันพฤหัสบดี ที่ ๔ พฤษภาคม              | ວຓ           |
| ଝ – ଝ         | พ.ศ. ๒๕๖๐<br>กราฟแสดงลักษณะการใช้พลังงานรายวันของกองบัญชาการ<br>กองทัพบก (Daily Load Profile) ในวันศุกร์ ที่ ๕ พฤษภาคม พ.ศ.       | ່ວຄ          |
| ේ – ්ට        | ๒๕๖๐<br>กราฟแสดงลักษณะการใช้พลังงานรายวันของกองบัญชาการ<br>กองทัพบก (Daily Load Profile) ในวันเสาร์ ที่ ๖ พฤษภาคม พ.ศ.            | ୭୯           |
| ଝ – ଶ         | ๒๕๖๐<br>กราฟแสดงลักษณะการใช้พลังงานรายวันของกองบัญชาการ<br>กองทัพบก (Daily Load Profile) ในวันอาทิตย์ ที่ ๗ พฤษภาคม<br>พ.ศ. โครร- | ଚ<br>ଜ       |
| ಷ –           | พ.ศ. ๒๕๖๐<br>กราฟแสดงลักษณะการใช้พลังงานรายวันของกองบัญชาการ<br>กองทัพบก (Daily Load Profile) ในวันจันทร์ ที่ ๘ พฤษภาคม พ.ศ.      | DC           |
| ∉ −           | ๒๕๖๐<br>กราฟแสดงลักษณะการใช้พลังงานรายวันของกองบัญชาการ<br>กองทัพบก (Daily Load Profile) ในวันอังคาร ที่ ๙ พฤษภาคม พ.ศ.           | 66           |
|               | 9630                                                                                                    | 66           |
| <u>ଝ</u> – ୭୦ | ขั้นตอนที่ ๑ คลิกปุ่ม เข้าสู่โปรแกรม (Enter)                                                                                      | ಶಿಡ          |
| <u> </u>      | ขั้นตอนที่ ๒ คลิกปุ่ม PROGRAM เพื่อเริ่มการใช้งาน                                                                                 | ಶಿಡ          |
| <u> </u>      | กรอกรายละเอียดข้อมูลการใช้พลังงานไฟฟ้าของหน่วยงาน                                                                                 | ಶಿನ          |
| <b>ଝ</b> –    | คลิกปุ่ม CALCULATE ๑                                                                                                    | ಶಿಷ          |

# สารบัญแผนภาพ (ต่อ)

# แผนภาพที่

| <u> </u>      | คลิกปุ่ม CALCULATE ๒                                   | ଜାଠ   |
|---------------|--------------------------------------------------------|-------|
| ଝ − ୭୯        | คลิกปุ่ม NEXT>>>                                       | ଜାଠ   |
| <b>ଝ</b> – ୭๖ | คลิกปุ่ม CALCULATE                                     | ୢ୶ଵ   |
| ଙ୍କ – ତାଶ     | คลิกปุ่ม CONCLUSION                                    | ଖ୭    |
| ๔ − ୭ୈ        | โปรแกรมแสดงค่ารายการคำนวณระบบผลิตไฟฟ้าด้วยเซลล์        |       |
|               | แสงอาทิตย์แบบ Grid Interactive                         | ଜ୍ୟାତ |
| <u> </u>      | การใช้งานโปรแกรมหน้าที่ ๑                              | ୶୶    |
| <u> </u>      | การใช้งานโปรแกรมหน้าที่ ๒                              | ୶ୡ    |
| <u> </u>      | การใช้งานโปรแกรมหน้าที่ ๓                              | ୶ୡ    |
| ଙ୍କ – ୭୭      | สรุปผลการคำนวณการออกแบบระบบผลิตไฟฟ้าด้วยเซลล์          |       |
|               | แสงอาทิตย์ แบบ Grid Interactive ของกองบัญชาการกองทัพบก | ୶ଝ    |

## หน้า

# บทที่ ๑ บทนำ

## ความเป็นมาและความสำคัญของปัญหา

จากวิกฤตการณ์ทางการเมืองไทยในช่วงปี พ.ศ. ๒๕๕๑ – ๒๕๕๗ เป็นวิกฤตการณ์ การเมืองที่มีความขัดแย้ง และแบ่งฝักแบ่งฝ่าย มีทั้งฝ่ายสนับสนุนรัฐบาลและฝ่ายที่ต่อต้านรัฐบาล โดยเฉพาะฝ่ายต่อต้านมีการจัดชุมนุมประท้วงบนถนนและขยายรูปแบบไปถึงการปิดล้อม และยึด สถานที่ราชการที่สำคัญต่าง ๆ หลายแห่ง เช่น ทำเนียบรัฐบาล สำนักงานตำรวจแห่งชาติ กระทรวงการคลัง สำนักงบประมาณ กระทรวงต่างประเทศ กรมประชาสัมพันธ์ ศูนย์ราชการ-เฉลิม พระเกียรติ ๘๐ พรรษา ๕ ธันวาคม ๒๕๕๐ ในลักษณะยึดเยื้อ ยาวนาน มีการตัดระบบสาธารณูปโภค เช่น ตัดกระแสไฟฟ้า ระบบประปา ทำให้มีผลกระทบต่อการปฏิบัติงานของหน่วยงานนั้น ๆ เป็นอย่าง มาก รวมทั้งหน่วยงานต่าง ๆ ทั่วประเทศ

กองทัพบก เป็นหน่วยงานด้านความมั่นคงหน่วยงานหนึ่ง และเป็นองค์กรหลักในการ ้ปกป้องอธิปไตย และรักษาความสงบเรียบร้อยภายในราชอาณาจักร เพื่อให้เกิดความมั่นคงของรัฐ ้ และความสงบสุขของประชาชน โดยการเตรียมกำลังและใช้กำลังทุกส่วนในการรักษาความมั่นคงทั้งใน ภาวะสงครามและภาวะที่ไม่ใช่สงคราม ตลอดจนวิเคราะห์ประเมินผลแนวโน้มของสถานการณ์ที่อาจ ก่อให้เกิดภัยคุกคามด้านความมั่นคง เสริมสร้างและปลูกฝังจิตสำนึก การมีส่วนร่วมของประชาชนทุก ภาคส่วน ในการป้องกันและแก้ไขปัญหาความมั่นคงของชาติ ปลูกฝังอุดมการณ์ความรักชาติ ศาสนา ้และพระมหากษัตริย์ รวมทั้งเสริมสร้างความสามัคคีของคนในชาติ ส่งเสริมการปกครองระบอบ ้ประชาธิปไตยอันมีพระมหากษัตริย์ทรงเป็นประมุข และยังมีหน้าที่ในการเฝ้าระวัง ติดตาม ป้องกัน และแก้ไขปัญหาภัยคุกคามภายในประเทศ เช่น ปัญหาด้านยาเสพติด ปัญหาผู้หลบหนีเข้าเมือง ้ปัญหาการตัดไม้ทำลายป่าและทัพยากรธรรมชาติ ปัญหาการก่อการร้ายและอาชญากรรมข้ามชาติ ปัญหา-ภัยพิบัติทางธรรมชาติ ปัญหาการก่อเหตุรุนแรงในพื้นที่จังหวัด ชายแดนภาคใต้ ปัญหาความ ขัดแย้งทางสังคม รวมถึงปัญหาการใช้กำลังทหารในพื้นที่ความขัดแย้งตามแนวชายแดนด้วยการบูรณา การดำเนินงานของหน่วยงานต่าง ๆ เพื่อให้เกิดเอกภาพและประสิทธิภาพในการปฏิบัติงาน ดังนั้นจะ ้เห็นได้ว่า กองทัพบกเป็นหน่วยงานด้านความมั่นคงที่สำคัญในการแก้ไขปัญหาของรัฐบาล โดยเฉพาะ ้กองบัญชาการกองทัพบก เป็นหัวใจสำคัญ เนื่องจากเป็นพื้นที่สำหรับปฏิบัติงานของผู้บังคับบัญชา ระดับสูง และฝ่ายอำนวยการต่าง ๆ ในอันที่จะบังคับบัญชา และประสานงาน กำกับดูแลหน่วยขึ้นตรง ้ของกองทัพบกในการแก้ไขปัญหาต่าง ๆ ที่กล่าวในข้างต้น โดยมีเครื่องมือและระบบเทคโนโลยีที่ ทันสมัยมาใช้ในการวิเคราะห์ข้อมูล และสั่งการ ปัจจุบันแม้ปัญหาความขัดแย้งทางการเมืองดูเหมือน ้จะสงบลง เนื่องจากการเข้ามาบริหารประเทศของคณะรักษาความสงบแห่งชาติ แต่การสร้างความ ปรองดองของคนในชาติ ยังไม่เห็นเป็นรูปธรรมที่ชัดเจนความขัดแย้ง แบ่งฝักแบ่งฝ่ายยังคงมีอยู่ และ ้อาจเกิดความวุ่นวายจนถึงการชุมนุมประท้วงแบบเดิมขึ้นอีกเมื่อโอกาสและสถานการณ์เอื้ออำนวย โดยเฉพาะหากกองบัญชาการกองทัพบกถูกปิดล้อม และทำให้กระแสไฟฟ้าขัดข้องไม่สามารถจ่าย

กระแสไฟฟ้าได้ จะทำให้ส่งผลกระทบอย่างร้ายแรงต่อการบังคับบัญชา การประสานงานและการ กำกับดูแลการปฏิบัติของหน่วยขึ้นตรงต่าง ๆ รวมทั้งความมั่นคงของชาติด้วย

จากปัญหาข้างต้น หน่วยงานกองทัพบกเป็นหน่วยงานที่มีความสำคัญต่อความมั่นคง ของประเทศ ปัจจัยหนึ่งที่เป็นการส่งเสริมภารกิจของกองทัพบก คือ ความมั่นคงทางด้านพลังงาน ไฟฟ้าของหน่วยงาน เนื่องจากหน่วยงานกองทัพบกไม่มีระบบเก็บสะสมพลังงานไฟฟ้าในหน่วยงาน เมื่อเกิดภาวะศึกสงคราม สถานการณ์ความไม่สงบสุข ภัยธรรมชาติต่าง ๆ และระบบจำหน่ายไฟฟ้า เกิดขัดข้อง หน่วยงานกองทัพบกจะไม่มีพลังงานไฟฟ้าในการปฏิบัติงานและบัญชาการไปยังหน่วยอื่น ๆ หรือ แม้แต่หน่วยงานภายใต้บังคับบัญชา ทำให้หน่วยงานกองทัพบกไม่มีความมั่นคงทางด้าน พลังงานไฟฟ้าและปัจจุบันปัญหาด้านความเสถียรภาพและการขาดแคลนพลังงานยังเป็นปัญหาที่ สำคัญและเร่งด่วนของประเทศไทย เทคโนโลยีระบบผลิตไฟฟ้าด้วยเซลล์แสงอาทิตย์แบบ Grid Interactive (Grid-tie with power backup) เป็นเทคโนโลยีที่ผสมผสานระหว่างระบบผลิตไฟฟ้า ด้วยเซลล์แสงอาทิตย์แบบ Grid Connected และ แบบ Stand Alone ซึ่งเป็นระบบที่สามารถ เชื่อมต่อกับระบบจำหน่ายของการไฟฟ้าได้ และสามารถเก็บสะสมพลังงานในแบตเตอรี่ได้ ซึ่งจะ ้สามารถสร้างความมั่นคงของระบบไฟฟ้าในหน่วยงานที่สำคัญของกองทัพบกได้ แต่ปัจจุบันเทคโนโลยี ้ดังกล่าวยังไม่มีการใช้งานอย่างแพร่หลาย เนื่องจากเป็นเทคโนโลยีใหม่และยังมีการออกแบบที่ซับซ้อน ในการออกแบบต้องคำนึงถึงการใช้งานเป็นหลักและการออกแบบระบบเก็บสะสมพลังงานใน แบตเตอรี่ได้อย่างเหมาะสมจึงจะเป็นการออกแบบระบบที่ทำให้เกิดความคุ้มค่าในการลงทุนสูงสุด เทคโนโลยีการผลิตไฟฟ้าด้วยเซลล์แสงอาทิตย์ แบบ Grid Interactive จึงเป็นเทคโนโลยีที่มีความ ้เหมาะสมในการนำมาใช้ผลิตพลังงานไฟฟ้าในหน่วยงานกองทัพบก ซึ่งสามารถติดตั้งบนหลังคาอาคาร และบนพื้นดินได้ อีกทั้งระบบดังกล่าวจะสามารถช่วยให้หน่วยงานลดค่าใช้จ่ายด้านพลังงานไฟฟ้าและ สามารถสร้างความมั่นคงทางด้านพลังงานไฟฟ้าให้แก่หน่วยงาน

หน่วยงานภายใต้การบังคับบัญชาของหน่วยงานกองทัพบกมีจำนวนมาก ผู้วิจัยจึงได้ ทำการศึกษาต้นแบบการใช้พลังงานของกองบัญชาการกองทัพบก เพื่อศึกษาลักษณะการใช้พลังงาน และพัฒนาโปรแกรมการคำนวณระบบผลิตไฟฟ้าด้วยเซลล์แสงอาทิตย์ แบบ Grid Interactive เพื่อให้ทุกหน่วยงานภายใต้กองทัพบกสามารถประเมินความต้องการและสามารถออกแบบระบบที่มี ความเหมาะสมในการใช้งานของแต่ละหน่วยงานได้ ซึ่งเป็นการประเมินข้อมูลการออกแบบระบบผลิต ไฟฟ้าด้วยเซลล์แสงอาทิตย์ เพื่อเป็นแนวทางในการนำระบบผลิตไฟฟ้าด้วยเซลล์แสงอาทิตย์มาใช้กับ หน่วยงาน ระบบผลิตไฟฟ้าด้วยเซลล์แสงอาทิตย์ แบบ Grid Interactive ยังไม่การใช้งานไม่มากนัก ทำให้บุคลากรของหน่วยงานไม่สามารถประเมินความต้องการของหน่วยงานและออกแบบระบบ ดังกล่าวได้ โปรแกรมที่ถูกสร้างและพัฒนาขึ้นจะออกแบบให้ใช้งานง่ายไม่ซับซ้อนและบุคลากรภายใน หน่วยงานกองทัพบกจะสามารถนำโปรแกรมดังกล่าวไปใช้งานในการวิเคราะห์และออกแบบระบบ ผลิตไฟฟ้าด้วยเซลล์แสงอาทิตย์ของแต่ละหน่วยงานได้ เพื่อเป็นแนวทางการเสริมสร้างความมั่นคง ทางด้านพลังงานไฟฟ้าของหน่วยงานกองทัพบกต่อไป

## วัตถุประสงค์ของการวิจัย

 ๑. เพื่อศึกษาลักษณะการใช้พลังงานไฟฟ้าที่มีความจำเป็นต่อการบัญชาการและ ปฏิบัติงานด้านความมั่นคงของหน่วยงานกองบัญชาการกองทัพบก

๒. เพื่อพัฒนาโปรแกรมการคำนวณของระบบผลิตไฟฟ้าด้วยเซลล์แสงอาทิตย์ แบบ
 Grid Interactive ที่มีความเหมาะสมในการใช้งานกับหน่วยงานกองทัพบก

๓. เพื่อใช้เป็นแนวทางดำเนินการเสริมสร้างความมั่นคงทางด้านพลังงานไฟฟ้าให้แก่ หน่วยงานกองทัพบก

### ขอบเขตของการวิจัย

### ๑. ขอบเขตด้านเนื้อหา

การวิจัยครั้งนี้ มุ่งเน้นการออกแบบและพัฒนาโปรแกรมการคำนวณขนาดกำลังติดตั้ง ของระบบผลิตไฟฟ้าด้วยเซลล์แสงอาทิตย์ แบบ Grid Interactive โดยใช้โปรแกรม Microsoft Visual Basic for Applications (VBA) โดยการกำหนดเงื่อนไขและตัวแปรที่ได้จากการศึกษา ลักษณะการใช้ไฟฟ้าของกองบัญชาการกองทัพบก โดยข้อมูลที่นำมาวิเคราะห์จะเป็นข้อมูลของ หน่วยงานที่มีความจำเป็นต่อการบัญชาการและปฏิบัติงานด้านความมั่นคงของหน่วยงาน เพื่อ ทำการศึกษาลักษณะการใช้พลังงานไฟฟ้า โดยใช้เครื่องมือวัดทางไฟฟ้า ค่าไฟฟ้า และการเก็บข้อมูล อุปกรณ์ไฟฟ้า เพื่อออกแบบและวิเคราะห์ขนาดกำลังติดตั้งของระบบผลิตไฟฟ้าด้วยเซลล์แสงอาทิตย์ เครื่องควบคุมการชาร์จประจุแบตเตอรี่และเครื่องแปลงกระแส แบบ Grid Interactive และขนาด ความจุของแบตเตอรี่ที่มีความเหมาะสมในการใช้งาน โดยมุ่งเน้นการออกแบบและพัฒนาโปรแกรมที่ สามารถใช้งานได้ง่ายและไม่ซับซ้อน บุคลากรกองทัพบกสามารถนำไปใช้งานได้จริง เพื่อเป็นแนวทาง ในการเสริมสร้างความมั่นคงทางด้านพลังงานไฟฟ้าให้กับหน่วยงานกองทัพบก

### ๒. ขอบเขตด้านประชากร

ประชากรที่ใช้ในการศึกษางานวิจัยการพัฒนาโปรแกรมการคำนวณระบบผลิตไฟฟ้าด้วย เซลล์แสงอาทิตย์ เพื่อเป็นแนวทางเสริมสร้างความมั่นคงของหน่วยงานกองทัพบก คือ กองบัญชาการ กองทัพบก อาคารกองบัญชาการกองทัพบก ตั้งอยู่เลขที่ ๑๑๓ ถนนราชดำเนินนอก แขวงบางขุน พรหม เขตพระนคร กรุงเทพมหานคร (๑๓°๔๕'๔๓.๙๕"N ๑๐๐°๓๐'๒๑.๕๔"E) ซึ่งเป็นอาคาร ๖ ชั้น และชั้นใต้ดิน ๑ ชั้น จำนวน ๘๓ หน่วยงาน และวิเคราะห์หน่วยงานที่มีความจำเป็นต่อการบัญชาการ และปฏิบัติงานด้านความมั่นคงของหน่วยงาน ในการศึกษาลักษณะการใช้พลังงานไฟฟ้า (Load Profile) ของหน่วยงานกองบัญชาการกองทัพบก เพื่อกำหนดเงื่อนไขและตัวแปรที่จะใช้กับโปรแกรม การคำนวณระบบผลิตไฟฟ้าด้วยเซลล์แสงอาทิตย์ แบบ Grid Interactive

## วิธีดำเนินการวิจัย

การวิจัยครั้งนี้จะเป็นการวิจัยเชิงปริมาณ (Quantitative Research) โดยมีขั้นตอนการ ดำเนินการวิจัย ดังนี้

## ๑. สำรวจข้อมูลการใช้พลังงานไฟฟ้า

ผู้วิจัยจะทำการสำรวจข้อมูลการใช้พลังงานไฟฟ้าจากอุปกรณ์ไฟฟ้าและอุปกรณ์สื่อสาร แต่ละชนิดที่จำเป็นต่อการปฏิบัติงานของหน่วยงานต่าง ๆ เพื่อเก็บข้อมูลความต้องการไฟฟ้าสูงสุดของ แต่ละหน่วยงานและการใช้พลังงานไฟฟ้าสะสมในแต่ละวันของหน่วยงานกองบัญชาการกองทัพบก

## ๒. เครื่องมือในการวิจัย

 ๒.๑ เครื่องมือวัดทางไฟฟ้า เพื่อใช้เก็บข้อมูลการใช้พลังงานไฟฟ้าของอุปกรณ์ไฟฟ้า และอุปกรณ์สื่อสารที่จำเป็นต่อการปฏิบัติงาน เช่น มิเตอร์ไฟฟ้า เครื่องบันทึกข้อมูลไฟฟ้า เป็นต้น
 ๒.๒ การจดบันทึกข้อมูลอุปกรณ์ไฟฟ้า และอุปกรณ์สื่อสาร เช่น ค่ากำลังไฟฟ้าของ อุปกรณ์แต่ละชนิด และบันทึกข้อมูลชั่วโมงที่มีความจำเป็นที่ต้องการใช้งานในแต่ละวัน

## ๓. การเก็บรวบรวมข้อมูล

ผู้วิจัยขอความร่วมมือไปยังหน่วยงานภายในที่เกี่ยวข้อง เพื่อแจ้งข้อมูลหน่วยงานและ อุปกรณ์ไฟฟ้าที่จำเป็นต่อการปฏิบัติงานของแต่ละหน่วย และเก็บรวบรวมค่าไฟฟ้าของหน่วยงาน

### ๔. การวิเคราะห์ข้อมูลและพัฒนาโปรแกรม

ผู้วิจัยจะนำข้อมูลการใช้พลังงานไฟฟ้าที่ได้จากการตรวจวัดและการเก็บข้อมูลของ อุปกรณ์แต่ละชนิดมาประมวลผลความต้องการไฟฟ้าสูงสุดและความต้องการใช้ไฟฟ้าต่อวัน จากนั้น ทำการคำนวณและวิเคราะห์ออกแบบระบบผลิตไฟฟ้าด้วยเซลล์แสงอาทิตย์ แบบ Grid Interactive ที่มีความเหมาะสมในการใช้งาน และพัฒนาโปรแกรมการคำนวณระบบผลิตไฟฟ้าด้วยเซลล์ แสงอาทิตย์ แบบ Grid Interactive โดยมีการกำหนดตัวแปรต่าง ๆ ที่เกี่ยวข้องในการออกแบบ ระบบ ๆ ให้ครอบคลุมต่อความต้องการในการใช้งาน โดยใช้โปรแกรม Microsoft Visual Basic for Applications (VBA)

## ๕. การทดสอบใช้งานโปรแกรม

การทดสอบใช้งานโปรแกรมการคำนวณระบบผลิตไฟฟ้าด้วยเซลล์แสงอาทิตย์ เพื่อเป็น แนวทางเสริมสร้างความมั่นคงในหน่วยงานกองทัพบกอื่น ๆ

# ประโยชน์ที่ได้รับจากการวิจัย

๑. เพื่อให้สามารถทราบถึงลักษณะการใช้พลังงานไฟฟ้าที่มีความจำเป็นต่อการ
 บัญชาการและปฏิบัติงานด้านความมั่นคงของหน่วยงานกองบัญชาการกองทัพบก

๒. โปรแกรมการคำนวณระบบผลิตไฟฟ้าด้วยเซลล์แสงอาทิตย์ แบบ Grid Interactive ที่สร้างและพัฒนาด้วยโปรแกรม Microsoft Visual Basic for Applications (VBA) สามารถใช้เป็น ข้อมูลในการออกแบบขนาดกำลังติดตั้งระบบผลิตไฟฟ้าด้วยเซลล์แสงอาทิตย์ แบบ Grid Interactive ของหน่วยงานกองทัพบกในเบื้องต้นที่มีความเหมาะสมและสามารถนำไปใช้งานได้จริง

๓. โปรแกรมการคำนวณที่พัฒนาขึ้นสามารถใช้เป็นแนวทางเสริมสร้างความมั่นคง ทางด้านพลังงานไฟฟ้าให้กับหน่วยงานของกองทัพบกได้

#### คำจำกัดความ

| กองทัพบก              | หมายถึง | ส่วนราชการตามพระราชกฤษฎีกา แบ่งส่วนราชการ          |
|-----------------------|---------|----------------------------------------------------|
|                       |         | กองทัพบก กองบัญชาการทหารสูงสุด                     |
|                       |         | กระทรวงกลาโหม พ.ศ. ๒๕๔๔ (แก้ไขเพิ่มเติมล่าสุด      |
|                       |         | พ.ศ. ๒๕๔๘) มีหน้าทีเตรียมกำลังกองทัพบก และ         |
|                       |         | ป้องกันราชอาณาจักรมีผู้บัญชาการทหารบกเป็น          |
|                       |         | ผู้บังคับบัญชา โดยแบ่งเป็น กลุ่มหน่วยงานได้ ๗ ส่วน |
|                       |         | คือ ส่วนบัญชาการ ส่วนกำลังรบ ส่วนสนับสนุนการรบ     |
|                       |         | ส่วนส่งกำลังบำรุง ส่วนภูมิภาค ส่วนฝึกศึกษาและหลัก  |
|                       |         | นิยมและส่วนพัฒนาประเทศ                             |
| กองบัญชาการกองทัพบก   | หมายถึง | หน่วยงานในส่วนบัญชาการมีสำนักงาน                   |
|                       |         | ผู้บังคับบัญชาทำหน้าที่สนับสนุนผู้บังคับบัญชา      |
|                       |         | ระดับสูง และมีฝ่ายเสนาธิการต่าง ๆ ทำหน้าที่ให้     |
|                       |         | ข้อเสนอ์แนะ เพื่อให้ผู้บังคับบัญชาตัดสินใจสั่งการ  |
| ความมั่นคงด้านพลังงาน | หมายถึง | การดำรงไว้ซึ่งความสามารถในการใช้ทรัพยากรด้าน       |
|                       |         | พลังงานอย่างเพียงพอ โดยไม่มีความเสี่ยงต่อความอยู่  |
|                       |         | รอดทั้งในปัจจุบันและอนาคต                          |
| Grid Interactive      | หมายถึง | เป็นระบบผลิตไฟฟ้าด้วยเซลล์แสงอาทิตย์ที่สามารถ      |
|                       |         | เชื่อมต่อสายส่งการไฟฟ้าและระบบเก็บสะสมพลังงาน      |
|                       |         | ไว้ในแบตเตอรี่ เพื่อใช้ในกรณีที่ระบบสายส่งจากการ   |
|                       |         | ไฟฟ้าเกิดขัดข้อง                                   |

# บทที่ ๒ แนวคิด ทฤษฎี วรรณกรรม และงานวิจัยที่เกี่ยวข้อง

ในการวิจัยการพัฒนาโปรแกรมการคำนวณระบบผลิตไฟฟ้าด้วยเซลล์แสงอาทิตย์ เพื่อ เป็นแนวทางเสริมสร้างความมั่นคงของหน่วยงานกองทัพบก โดยผู้วิจัยได้ศึกษาเอกสารและงานวิจัยที่ เกี่ยวข้องประกอบด้วยเนื้อหาดังนี้

## สถานการณ์พลังงานทดแทนของประเทศไทย

ประเทศไทยมีการใช้พลังงานทดแทนเพิ่มขึ้นอย่างต่อเนื่อง ซึ่งเป็นผลมาจากนโยบายการ พัฒนาพลังงานทดแทน ที่มีเป้าหมายให้การใช้พลังงานทดแทนเพิ่มขึ้นในทุกภาคส่วนของสังคม นอกจากจะเป็นการลดการใช้พลังงานจากเชื้อเพลิงฟอสซิลแล้ว ยังเป็นการลดการนำเข้าพลังงานจาก ต่างประเทศอีกด้วย เนื่องจากการพัฒนาพลังงานทดแทนของประเทศไทยในปัจจุบัน จะใช้พลังงานที่ ผลิตภายในประเทศเป็นหลัก ซึ่งประกอบด้วย แสงอาทิตย์ ลม พลังน้ำขนาดเล็ก พลังงานน้ำขนาด ใหญ่ ชีวมวล ก๊าซชีวภาพ ขยะ และเชื้อเพลิงชีวภาพ (เอทานอล และไบโอดีเซล) โดยที่การใช้พลังงาน ทดแทนดังกล่าวจะใช้ในรูปของไฟฟ้า ความร้อน และเชื้อเพลิงชีวภาพ<sup>°</sup>

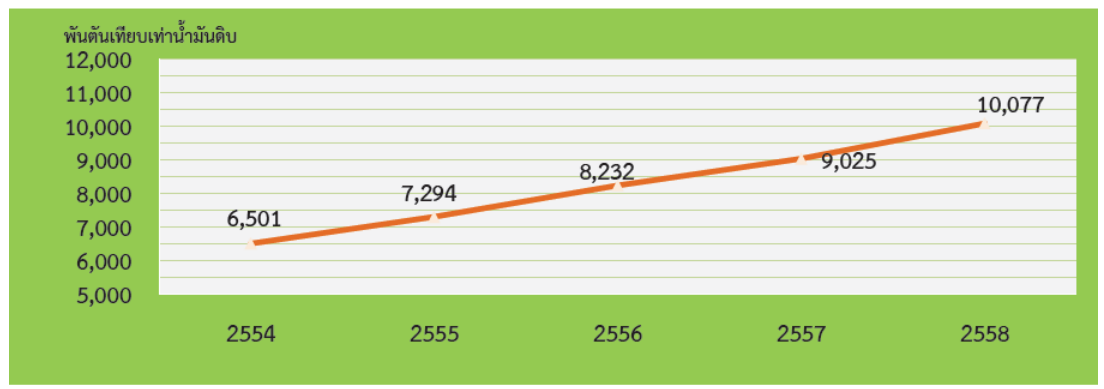

#### แผนภาพที่ ๒-๑ การใช้พลังงานทดแทนปี ๒๕๕๔-๒๕๕๘

ที่มา : กรมพัฒนาพลังงานทดแทนและอนุรักษ์พลังงาน กระทรวงพลังงาน. รายงานพลังงานทดแทน ของประเทศไทย ปีที่ ๑๔ ฉบับที่ ๑๔, ออนไลน์, ๒๕๕๘.

กรมพัฒนาพลังงานทดแทนและอนุรักษ์พลังงาน กระทรวงพลังงาน. "รายงาน พลังงานทดแทนของประเทศไทย ปีที่ ๑๔ ฉบับที่ ๑๔". (กรุงเทพมหานคร : กรมพัฒนาพลังงาน ทดแทนและอนุรักษ์พลังงาน กระทรวงพลังงาน, ๒๕๕๘). หน้า ๑.

จากแผนภาพที่ ๒-๑ ประเทศไทยในปี ๒๕๕๘ มีการใช้พลังงานทดแทน ๑๐,๐๗๗ พันตันเทียบเท่าน้ำมันดิบ เพิ่มขึ้นจากปีก่อนร้อยละ ๑๑.๗ และคิดเป็นร้อยละ ๑๒.๙๔ ของการใช้ พลังงานขั้นสุดท้าย ส่งผลให้มีการลดการนำเข้าพลังงานคิดเป็นมูลค่า ๑๒๙,๒๘๗,๙๑ ล้านบาท ลด การปล่อยก๊าซคาร์บอนไดออกไซด์ ๓๐.๙๑ ล้านตัน

จากการที่ภาครัฐมีนโยบายผลักดันให้มีการใช้พลังงานทดแทนเพิ่มขึ้นอย่างต่อเนื่อง นอกจากจะส่งผลให้มี การใช้พลังงานทดแทนเพิ่มขึ้นแล้ว ยังส่งผลให้ภาคเอกชนมีความสนใจที่จะ ลงทุนในอุตสาหกรรมพลังงานทดแทนอีกด้วย โดยในปี ๒๕๕๘ พบว่าการลงทุนด้านพลังงานทดแทน ทั้งจากภาครัฐและเอกชน คิดเป็นมูลค่า ๑๖๗,๖๑๒ ล้านบาท ทั้งนี้ พบว่ามีการลงทุนในแสงอาทิตย์ มากที่สุด คิดเป็นร้อยละ ๕๑.๔ ของมูลค่าการลงทุนทั้งหมด รองลงมา ได้แก่ ชีวมวล ลม เชื้อเพลิง ชีวภาพ ก๊าซชีวภาพ ขยะและน้ำ คิดเป็นร้อยละ ๑๙.๘ ๑๙.๖ ๕.๕ ๒.๕ ๑.๐ และ ๐.๒ ตามลาดับ<sup>®</sup> ดังแผนภาพที่ ๒-๒

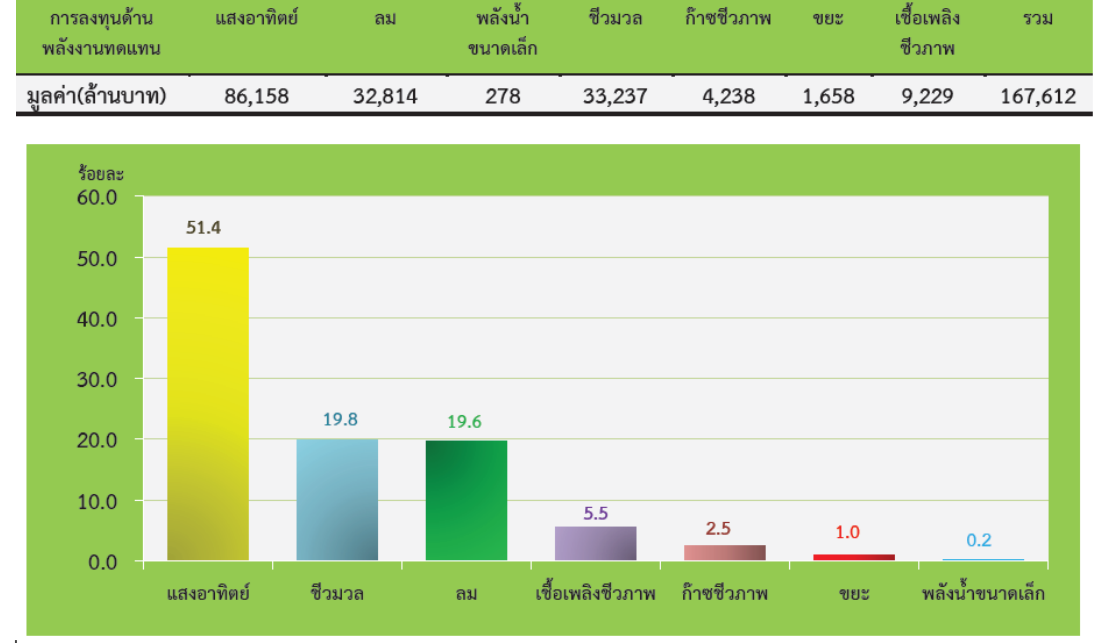

#### แผนภาพที่ ๒-๒ การลงทุนด้านพลังงานทดแทน

ที่มา : กรมพัฒนาพลังงานทดแทนและอนุรักษ์พลังงาน กระทรวงพลังงาน. รายงานพลังงานทดแทน ของประเทศไทย ปีที่ ๑๔ ฉบับที่ ๑๔, ออนไลน์, ๒๕๕๘.

กรมพัฒนาพลังงานทดแทนและอนุรักษ์พลังงาน กระทรวงพลังงาน. "รายงาน พลังงานทดแทนของประเทศไทย ปีที่ ๑๔ ฉบับที่ ๑๔". (กรุงเทพมหานคร : กรมพัฒนาพลังงาน ทดแทนและอนุรักษ์พลังงาน กระทรวงพลังงาน, ๒๕๕๘). หน้า ๔.

# นโยบายพลังงานทดแทน การส่งเสริม และมาตรการสนับสนุนของรัฐบาล

การผลิตไฟฟ้าพลังงานแสงอาทิตย์ของประเทศไทย และการขับเคลื่อนจากนโยบาย ส่งเสริมพลังงานทดแทนของประเทศ ซึ่งเริ่มประกาศใช้แผนพัฒนาพลังงานทดแทน ๑๕ ปี (พ.ศ. ๒๕๕๑ – ๒๕๖๕) และในเดือนกรกฎาคม ๒๕๕๖ ประกาศปรับปรุงเป็นแผนพัฒนาพลังงานทดแทน และพลังงานทางเลือก ๑๐ ปี (พ.ศ. ๒๕๕๕ – ๒๕๖๔) จากนั้นได้ปรับเป้าหมายการส่งเสริมมา ตามลำดับ กระทั่งปี พ.ศ. ๒๕๕๘ มีการเปลี่ยนแปลงการทำแผนพัฒนาพลังงานของประเทศครั้ง สำคัญ โดยให้แผนพัฒนากำลังผลิตไฟฟ้าของประเทศไทย พ.ศ. ๒๕๕๘ – ๒๕๗๙ (PDP ๒๐๑๕) แผนพัฒนาพลังงานทดแทนและพลังงานทางเลือก (AEDP) และ แผนอนุรักษ์พลังงาน มีช่วง ระยะเวลาในการดำเนินงานอยู่ในเวลาเดียวกันและกิจกรรมที่สอดคล้องกัน<sup>ต</sup>

ตามมติของ กพช. เมื่อ วันที่ ๑๕ สิงหาคม ๒๕๕๗ ส่งผลให้มีการปรับเป้าหมายการ ส่งเสริมพลังงานแสงอาทิตย์เพิ่มขึ้นเป็น ๓,๘๐๐ เมกะวัตต์ จากเดิม ๓,๐๐๐ เมกะวัตต์ที่ประกาศไว้ เมื่อ กรกฎาคม ๒๕๕๖ และใช้มาตรการรับซื้อไฟฟ้าแบบอัตราคงที่ Feed-in-Tariff (FiT) ทั้งหมด โดยโครงการส่งเสริมการใช้พลังงานแสงอาทิตย์ของภาครัฐที่ยังดำเนินต่อเนื่องมีดังนี้

(๑) การรับซื้อไฟฟ้าจากโครงการผลิตไฟฟ้าพลังงานแสงอาทิตย์ติดตั้งบนหลังคา ระยะที่ ๒ เพื่อให้ครบ ๑๐๐ เมกะวัตต์ สำหรับบ้านอยู่อาศัย (ขนาดระบบไม่เกิน ๑๐ กิโลวัตต์)

(๒) การผลิตไฟฟ้าพลังงานแสงอาทิต<sup>์</sup>ย์ติดตั้งบนพื้นดินสำหรับผู้ที่ยื่นความประสงค์ไว้ เดิมในมาตรการ ADDER (สิ้นสุดมาตรการ ADDER ในปี พ.ศ. ๒๕๕๖)

(๓) การผลิตไฟฟ้าพลังงานแสงอาทิตย์สำหรับหน่วยงานราชการและสหกรณ์ การเกษตรเปลี่ยนจากโครงการพลังงานแสงอาทิตย์เพื่อชุมชน ๘๐๐ เมกะวัตต์ ตารางที่ ๒-๑ แสดง อัตราการรับไฟฟ้าอัตราคงที่ Feed-in-Tariff (FiT)

| ลักษณะระบบฯ        | กำลังผลิตติดตั้ง | อัตราการรับซื้อ<br>(บาท/กิโลวัตต์-<br>ชั่วโมง) |        | เงื่อเ      | เไข      |
|--------------------|------------------|------------------------------------------------|--------|-------------|----------|
|                    |                  | พ.ศ.                                           | พ.ศ.   | Capacity    | ระยะเวลา |
|                    |                  | මඳ්දුව                                         | ୭୯୯୩ - | Factor* (%) | (ปี)     |
|                    |                  |                                                | ୭୯୯୯   |             |          |
| ติดตั้งบนพื้นดิน : | ≤ ๙o MWp         | ยังไม่มี                                       | ೬.୭୭   | මේ          | ୭୯       |
|                    |                  | FiT                                            |        |             |          |

ตารางที่ ๒-๑ อัตราการรับไฟฟ้าอัตราคงที่ Feed-in-Tariff (FiT)

<sup>ึ</sup>กรมพัฒนาพลังงานทดแทนและอนุรักษ์พลังงาน กระทรวงพลังงาน. "สถานภาพการ ผลิตไฟฟ้าพลังงานแสงอาทิตย์ของประเทศไทย พ.ศ. ๒๕๕๗ – ๒๕๕๘". (กรุงเทพมหานคร : กรม พัฒนาพลังงานทดแทนและอนุรักษ์พลังงาน กระทรวงพลังงาน, ๒๕๕๘). หน้า ๒๖.

ตารางที่ ๒-๑ อัตราการรับไฟฟ้าอัตราคงที่ Feed-in-Tariff (FiT) (ต่อ)

| ลักษณะระบบฯ             | กำลังผลิตติดตั้ง | อัตราการรับซื้อ<br>(บาท/กิโลวัตต์-<br>ชั่วโมง) |        | เงื่อง      | ไข       |
|-------------------------|------------------|------------------------------------------------|--------|-------------|----------|
|                         |                  | พ.ศ.                                           | พ.ศ.   | Capacity    | ระยะเวลา |
|                         |                  | అడడర                                           | ୭୯୯୩ - | Factor* (%) | (ปี)     |
|                         |                  |                                                | ವಶ್ಶತ  |             |          |
| - บ้านอยู่อาศัย         | ≤ ⊚o kWp         | ៦.๙៦                                           | ಶಿ.ಡ   |             |          |
| - ธุรกิจขนาดเล็ก-กลาง   | > 00 –  මඳීට     | ්ට.රේ                                          | ଚ.๔୦   |             |          |
|                         | kWp              |                                                |        |             |          |
| - ธุรกิจขนาดใหญ่/โรงงาน | > ୭୯୦୦ – ୦୦୦୦    | <u> ප.</u> වෙ                                  | ත.00   |             |          |
|                         | kWp              |                                                |        |             |          |

ที่มา : กรมพัฒนาพลังงานทดแทนและอนุรักษ์พลังงาน กระทรวงพลังงาน. รายงานสถานภาพการ ผลิตไฟฟ้าพลังงานแสงอาทิตย์ของประเทศไทย พ.ศ.๒๕๕๗ – ๒๕๕๘, ออนไลน์, ๒๕๕๘.

นอกจากนี้มีโครงการผลิตไฟฟ้าพลังงานแสงอาทิตย์เพื่อใช้เอง (self-consumption) สำหรับหน่วยงานการศึกษาและหน่วยงานเพื่อความมั่นคง รวมถึงโครงการส่งเสริมการติดตั้งโซล่ารูฟ ท็อปเสรีซึ่งอยู่ระหว่างการกำหนดรายละเอียดของการปฏิบัติงาน ตารางที่ ๒-๒ แสดงวิวัฒนาการของ แผนพัฒนาพลังงานทดแทนของประเทศไทยในปี พ.ศ. ๒๕๕๑ – ๒๕๕๘<sup>๕</sup>

ตารางที่ ๒-๒ วิวัฒนาการของแผนพัฒนาพลังงานทดแทนของประเทศไทยระหว่างปี พ.ศ. ๒๕๕๑ – ๒๕๕๘ (หน่วย: เมกะวัตต์)

| พลังงานทดแทน | ๑๕ ปี แผนพัฒนา<br>พลังงานทดแทน | ๑୦ ปี แผนท<br>ทดแทน และพ | ๒๐ ปี แผนพัฒนา<br>พลังงานทดแทน |             |
|--------------|--------------------------------|--------------------------|--------------------------------|-------------|
|              | พ.ศ. ୭୯୯୦                      | พ.ศ.                     | అడడప                           | W.M. అడిడిడ |
| ปี พ.ศ.      | พ.ศ. ๒๕๕๑ –                    | พ.ศ. ୭୯୯୯ – ୭୯୨୯         |                                | ୭୯୯୯ – ୭୯୬୯ |
|              | මඳ්වඳ්                         |                          |                                |             |
|              | เป้าหมาย                       | เป้าหมายเดิม             | เป้าหมายใหม่                   | เป้าหมาย    |
| ชีวมวล       | କ,ଜା୦୦                         | <b>ຓ,</b> ຉຓ໐            | ೯,೯೦೦                          | ଝ,ଝଁଜାଠ     |
| ก๊าซชีวภาพ   | ටල්බ                           | 006                      | 006                            | 006         |
| ก๊าซชีวภาพ   |                                |                          | ୩,୦୦୦                          | ଚନ୍ଦ        |
| (พืชพลังงาน) |                                |                          |                                |             |

<sup>6</sup> กรมพัฒนาพลังงานทดแทนและอนุรักษ์พลังงาน กระทรวงพลังงาน. "สถานภาพการ ผลิตไฟฟ้าพลังงานแสงอาทิตย์ของประเทศไทย พ.ศ. ๒๕๕๗ – ๒๕๕๘". (กรุงเทพมหานคร : กรม พัฒนาพลังงานทดแทนและอนุรักษ์พลังงาน กระทรวงพลังงาน, ๒๕๕๘). หน้า ๒๗. ตารางที่ ๒-๒ วิวัฒนาการของแผนพัฒนาพลังงานทดแทนของประเทศไทยระหว่างปี พ.ศ. ๒๕๕๑ – ๒๕๕๘ (หน่วย: เมกะวัตต์) (ต่อ)

| พลังงานทดแทน      | ๑๕ ปี แผนพัฒนา<br>พลังงานทดแทน | ๑๐ ปี แผนพัฒนาพลังงาน<br>ทดแทน และพลังงานทางเลือก |              | ๒๐ ปี แผนพัฒนา<br>พลังงานทดแทน |
|-------------------|--------------------------------|---------------------------------------------------|--------------|--------------------------------|
|                   | พ.ศ. ୭୯୯୦                      | พ.ศ.                                              | లెడిడిని     | พ.ศ. అడడడ                      |
| ปี พ.ศ.           | พ.ศ. ๒๕๕๑ –                    | พ.ศ. ୭୯୯                                          | (៥ –  මඳ්වඳ  | ୭୯୯୯ – ୭୯୩୯                    |
|                   | ම ද ව ද                        |                                                   |              |                                |
|                   | เป้าหมาย                       | เป้าหมายเดิม                                      | เป้าหมายใหม่ | เป้าหมาย                       |
| พลังงานแสงอาทิตย์ | ೯೦೦                            | ७,०००                                             | ୩,୦୦୦        | 5,000                          |
|                   |                                |                                                   | ୩,೯೦೦        |                                |
|                   |                                |                                                   | (พ.ศ. ୭୯୯୩)  |                                |
| พลังงานลม         | ಎಂಶ                            | ର,୭୦୦                                             | ୭,ୈ୦୦        | ୩,୦୦)୭                         |
| ขยะมูลฝอยชุมชน    | ඉපිට                           | ඉට්ර                                              | ೯೦೦          | ೯೦೦                            |
| พลังงานน้ำขนาด    | କାଡଙ୍                          | ,ಎಂಡ                                              | କାଡଙ୍        | <b>ຓ</b> ៧ ວ                   |
| เล็ก              |                                |                                                   |              |                                |
| พลังงานน้ำขนาด    | କ.ଝ                            | តា                                                | តា           | ୦.୩                            |
| ใหญ่              |                                |                                                   |              |                                |

ที่มา : กรมพัฒนาพลังงานทดแทนและอนุรักษ์พลังงาน กระทรวงพลังงาน. รายงานสถานภาพการ ผลิตไฟฟ้าพลังงานแสงอาทิตย์ของประเทศไทย พ.ศ.๒๕๕๗ – ๒๕๕๘, ออนไลน์, ๒๕๕๘.

# แผนพัฒนาพลังงานทดแทนและพลังงานทางเลือก พ.ศ. ๒๕๕๘ - ๒๕๗๙ (AEDP๒๐๑๕)

เพื่อให้ประเทศไทยสามารถพัฒนาพลังงานทดแทนให้เป็นพลังงานหลักของประเทศ ทดแทน การนำเข้าน้ำมันได้ในอนาคต เสริมสร้างความมั่นคงด้านพลังงานของประเทศ สนับสนุน อุตสาหกรรมการผลิตเทคโนโลยีพลังงานทดแทนในประเทศ และเพื่อวิจัยพัฒนาส่งเสริมเทคโนโลยี พลังงานทดแทนสัญชาติไทยให้สามารถแข่งขันในตลาดสากล<sup>\*</sup>

ได้กำหนดยุทธศาสตร์ส่งเสริมการพัฒนาพลังงานทดแทนตามแผน AEDP ๖ ประเด็น ประกอบด้วย

(๑) การส่งเสริมให้ชุมชนมีส่วนร่วมในการผลิตและการใช้พลังงานทดแทนอย่าง

กว้างขวาง

(๒) การปรับมาตรการจูงใจสำหรับการลงทุนจากภาคเอกชนให้เหมาะสมกับ สถานการณ์

<sup>้</sup> สำนักงานนโยบายและแผนพลังงาน กระทรวงพลังงาน. "แผนพัฒนาพลังงาน ทดแทนและพลังงานทางเลือก พ.ศ. ๒๕๕๘ - ๒๕๗๙ (AEDP๒๐๑๕)". (ออนไลน์, ๒๕๕๙).

```
(๓) การแก้ไขกฎหมาย และกฎระเบียบที่ยังไม่เอื้อต่อการพัฒนาพลังงานทดแทน
(๔) การปรับปรุงระบบโครงสร้างพื้นฐาน เช่น ระบบสายส่ง สายจำหน่ายไฟฟ้า
รวมทั้งการพัฒนาสู่ระบบ Smart Grid
```

(๕) การประชาสัมพันธ์ และสร้างความรู้ความเข้าใจต่อประชาชน

(๖) การส่งเสริมให้งานวิจัยเป็นเครื่องมือในการพัฒนาอุตสาหกรรมพลังงานทดแทน แบบครบวงจร

เมื่อบรรลุเป้าหมายตามนโยบายที่จะเพิ่มสัดส่วนการใช้พลังงานทดแทนทั้งในรูปของ พลังงานไฟฟ้า ความร้อน และเชื้อเพลิงชีวภาพภายใต้แผน AEDP๒๐๑๕ เป็นร้อยละ ๓๐ ของการใช้ พลังงานขั้นสุดท้ายในปี ๒๕๗๙ จะเทียบเท่ากับการลดใช้เชื้อเพลิงฟอสซิลราว ๓๙,๓๘๘ กิโลตัน เทียบเท่าน้ำมันดิบ (ktoe) ซึ่งประเมินเป็นมูลค่าการลดใช้เชื้อเพลิงฟอสซิลได้ ๕๙๐,๘๒๐ ล้านบาท (ราคาน้ำมันดิบ ๑ กิโลตันเทียบเท่าน้ำมันดิบ = ๑๕ ล้านบาท) หรือประเมินเป็นก๊าซเรือนกระจกที่ลด ได้จากการเผาไหม้เชื้อเพลิงฟอสซิลเพื่อผลิตพลังงานได้ราว ๑๔๐ ล้านตันคาร์บอนไดออกไซด์ เทียบเท่า (tCO<sub>๒</sub>)

### กองทัพบก

เนื่องจากกองทัพบกเป็นกลไกด้านความมั่นคงของรัฐที่สำคัญและมีศักยภาพ ในอันที่จะ พิทักษ์ รักษาเอกราช และความมั่นคงของชาติ ศาสนา พระมหากษัตริย์ ประชาชน และผลประโยชน์ ของชาติ รวมทั้งการพัฒนาประเทศให้มีความมั่นคง ยั่งยืน และเป็นกองทัพที่มีเกียรติละศักดิ์ศรี เป็นที่ ยอมรับ เชื่อมั่น ศรัทธา ตลอดจนสามารถเป็นที่พึ่งของประชาชนได้เสมอ โดยมีพันธกิจแบ่งออกเป็น ๒ พันธกิจ คือ การเตรียมกำลัง ซึ่งจะจัดเตรียมและเสริมสร้างกำลังทั้งปวง ในส่วนของกองทัพบก และช่วยเหลือสนับสนุนการจัดเตรียมกำลังทางบกของส่วนราชการอื่นให้มีความพร้อมตั้งแต่ยามปกติ เพื่อให้มีความเพียงพอ และพร้อมที่จะเผชิญภัยคุกคาม ทั้งจากภายในและภายนอกประเทศ รวมทั้งมี ขีดความสามารถในการปฏิบัติภารกิจทางทหารและภารกิจทางทหารที่ไม่ใช่สงครามได้อย่างมี ประสิทธิภาพด้วยการพัฒนาเสริมสร้างกำลังตามยุทธศาสตร์การป้องกันประเทศ กระทรวงกลาโหม และแผนการพัฒนาเสริมสร้างกำลังกองทัพ ทั้งในโครงสร้างกำลังความพร้อมรบ ความต่อเนื่องในการ รบ และความทันสมัย และพันธกิจเกี่ยวกับการใช้กำลัง ซึ่งจะใช้กำลังที่ได้จัดเตรียมไว้หรือที่จะระดม สรรพกำลัง เพื่อป้องกันราชอาณาจักรจากภัยคุกคามภายในและภายนอกประเทศ การปกป้องสถาบัน พระมหากษัตริย์ การคุ้มครองรักษาผลประโยชน์ของชาติ การรักษาความมั่นคงภายใน การรักษา ความสงบเรียบร้อยภายในประเทศ การช่วยพัฒนาประเทศ ตลอดจนการสนับสนุนรัฐบาลและ ประชาชนในการแก้ไขปัญหาสำคัญของชาติในรูปแบบต่างๆ

<sup>้</sup>กระทรวงพลังงาน. "แผนพัฒนาพลังงานทดแทนและพลังงานทางเลือก พ.ศ. ๒๕๕๘ - ๒๕๗๙". (ออนไลน์, ๒๕๕๙). หน้า ๒๐.

<sup>ึ</sup>กองทัพบก. "วิสัยทัศน์กองทัพ ๒๕๖๐". (ออนไลน์, ๒๕๕๙). หน้าที่ ๒๒ – ๒๔.

# นโยบายที่เกี่ยวข้องด้านพลังงานทดแทนของกองทัพบก

เนื่องจากกองบัญชาการกองทัพบกอยู่ภายใต้การดูแลของกองทัพไทย ซึ่งกองทัพไทยให้ ความสำคัญกับ "ความมั่นคงรูปแบบใหม่" (Non-traditional Security) โดยความมั่นคงนี้จะเกี่ยวกับ ความมั่นคงทางด้านพลังงาน เนื่องจากมีความเกี่ยวข้องกับการดำเนินชีวิตประจำวันของประชาชน และยังมีหน่วยงานที่รับผิดชอบพลังงานพลังงานในสังกัด จึงทำให้กองทัพไทยมีความพร้อมที่จะ ดำเนินการเพื่อพัฒนาพลังงานของประเทศ โดยยุทธศาสตร์และนโยบายในระดับต่าง ๆ ของหน่วยงาน ในกองทัพไทยมีการกล่าวถึงบทบาทของกองทัพกับพลังงานทดแทน อาทิ

แผนปฏิบัติราชการ ๔ ปี กองทัพไทยและกองบัญชาการกองทัพไทย พ.ศ. ๒๕๕๕-๒๕๕๘ กล่าวถึงบทบาทสำคัญประการหนึ่งของกองทัพว่า "กองทัพสามารถเป็นตัวอย่างในเรื่อง พลังงานทดแทนของประเทศได้"

# แนวคิด/หลักการที่เกี่ยวข้อง

### แนวคิดในการดำเนินงานวิจัย

เนื่องจากกองทัพบกเป็นหน่วยงานความมั่นคงของประเทศชาติ และต้องทำหน้าที่ ควบคุมและบัญชาการ ซึ่งในปัจจุบันได้เกิดเหตุการณ์ความไม่สงบ จลาจล ภัยธรรมชาติ อันเป็นเหตุ ให้เกิดความขัดข้องของการติดต่อ การประสานงาน รวมถึงปัญหาวิกฤตการณ์การขาดแคลนพลังงาน ในอนาคต และเพื่อให้หน่วยงานกองทัพบกมีความมั่นคงในการดำเนินงาน ควรมีแหล่งพลังงานเสริมที่ มีความมั่นคงที่เพียงพอในการปฏิบัติงาน ซึ่งเทคโนโลยีระบบผลิตไฟฟ้าด้วยเซลล์แสงอาทิตย์แบบ Grid Interactive (Grid-tie with power backup) เป็นระบบที่สามารถตอบสนองความต้องการ ดังกล่าวได้ เนื่องจากเป็นเทคโนโลยีที่ผสมผสานระหว่างระบบผลิตไฟฟ้าด้วยเซลล์แสงอาทิตย์แบบ Grid Connected และ แบบ Stand Alone ซึ่งเป็นระบบที่สามารถเชื่อมต่อกับระบบจำหน่ายของ การไฟฟ้าได้ และสามารถเก็บสะสมพลังงานในแบตเตอรี่ได้ โดยหน่วยงานภายใต้กองทัพบกควรมี แนวทางในการติดตั้งระบบดังกล่าว แต่เนื่องจากระบบดังกล่าวยังไม่มีการใช้งานอย่างแพร่หลาย รวม ไปถึงระบบต้องมีการออกแบบที่เหมาะสมกับการใช้งาน จึงทำให้ผู้วิจัยมีแนวคิดในการพัฒนา กระบวนการวิเคราะห์ และออกแบบระบบดังกล่าว โดยการสร้างโมเดลจากหน่วยงานกองบัญชาการ กองทัพบก เพื่อวิเคราะห์และศึกษาตัวแปรที่มีผลต่อการออกแบบระบบดังกล่าว เพื่อที่จะสามารถนำ ข้อมูลที่ได้ทำการวิเคราะห์ปใช้กับหน่วยงานอื่นๆ ได้

<sup>ี้</sup> วิทยาลัยป้องกันราชอาณาจักร สถาบันวิชาการป้องกันประเทศ. "พลังงานทดแทนใน ประเทศไทย". (ออนไลน์, ๒๕๕๙) หน้า ๑๗-๑๙.

#### ระบบผลิตไฟฟ้าด้วยเซลล์แสงอาทิตย์

#### ๒.๑ ส่วนประกอบหลักของระบบผลิตไฟฟ้าด้วยเซลล์แสงอาทิตย์

๒.๑.๑ เซลล์แสงอาทิตย์ (Solar Module) เป็นอุปกรณ์ที่ทำหน้าที่เปลี่ยน พลังงานจากแสงอาทิตย์เป็นพลังงานไฟฟ้าโดยตรง ซึ่งภายในเซลล์แสงอาทิตย์จะประกอบด้วยชั้น n-type ซิลิคอน และชั้น p-type ซิลิคอน โดยชั้น n-type ซิลิคอนจะอยู่ด้านหน้าของเซลล์แสงอาทิตย์ และเป็นสารกึ่งตัวนำที่ถูกโดปปิ้งด้วยสารฟอสฟอรัส ซึ่งจะมีคุณสมบัติเป็นตัวให้อิเล็กตรอน เมื่อได้รับ พลังงานจากแสงอาทิตย์ และบริเวณด้านหน้าของชั้น n-type จะมีแถบโลหะที่เรียกว่า Front Electrode ทำหน้าที่รับอิเล็กตรอน แต่ในกรณีเซลล์ไม่ได้รับแสงอาทิตย์ ส่วนประกอบของ n-type ซิลิคอนจะเป็นตัวให้อิเล็กตรอนแต่มีโฮลปะปนอยู่เล็กน้อย ส่วนชั้น p-type ซิลิคอนจะอยู่ด้านถัดไป จากชั้น n-type ซึ่งเป็นสารกึ่งตัวนำที่ถูกโดปปิ้งด้วยสารโบรอน โดยทำให้โครงสร้างของอะตอมเกิด การสูญเสียอิเล็กตรอน (โฮล) เมื่อเกิดการรับพลังงานจากแสงอาทิตย์ และที่สภาวะไร้แสงแดดนั้น ชั้น p-type ที่มีโครงสร้างส่วนใหญ่เป็นโฮลแต่จะมีอิเล็กตรอนปะปนเล็กน้อยเช่นกัน ซึ่งบริเวณด้านหลัง ของชั้น p-type จะมีแถบโลหะที่เรียกว่า Back Electrode ที่ทำหน้าที่เป็นตัวรวบรวมโฮล (เซลล์ แสงอาทิตย์ (Solar Cell), ออนไลน์, ๒๕๙๙) ดังแสดงในแผนภาพที่ ๒-๓

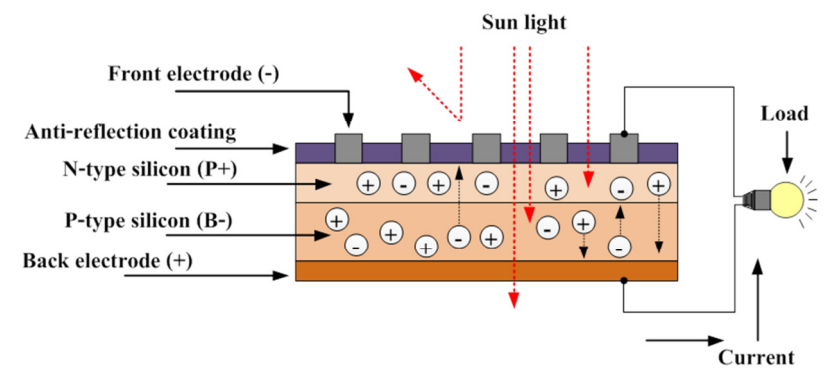

#### แผนภาพที่ ๒-๓ ส่วนประกอบของเซลล์แสงอาทิตย์

ที่มา : การไฟฟ้าฝ่ายผลิตแห่งประเทศเทคโนโลยีเซลล์แสงอาทิตย์, ออนไลน์, ๒๕๖๐.

เมื่อเซลล์แสงอาทิตย์ได้รับแสงแดดมากระทบ แสงอาทิตย์ถ่ายเทพลังงาน ให้กับอิเล็กตรอนและโฮล และเกิดปฏิกิริยาการเคลื่อนที่ขึ้นระหว่างรอยต่อ p-n junction ซึ่งจะเป็น สนามไฟฟ้าทำหน้าที่แยกพาหะต่างชนิดออกจากกัน โดยอิเล็กตรอนจะวิ่งไปยังชั้น n-type และโฮล จะวิ่งไปยังชั้น p-type เมื่อมีการต่อวงจรกับโหลดทางไฟฟ้า อิเล็กตรอนจะวิ่งไปรวมกันที่ Front Electrode และโฮลจะวิ่งไปรวมกันที่ Back Electrode ทำให้ครบวงจรจากการที่อิเล็กตรอนและโฮล จะวิ่งเพื่อจับคู่กันจึงเกิดกระแสไฟฟ้าขึ้น อีกทั้งเซลล์แสงอาทิตย์แบ่งออกเป็น ๓ ชนิดหลักๆ ได้แก่ ๒.๑.๑.๑ เซลล์แสงอาทิตย์แบบผลึกเดี่ยว (Monocrystalline

silicon cells) มีประสิทธิภาพในการแปลงพลังงานจากแสงอาทิตย์เป็นพลังงานไฟฟ้า ๑๕-๑๗ เปอร์เซ็นต์ และมีราคาแพงที่สุด ดังแสดงในแผนภาพที่ ๒-๔

ଭଣ

แผนภาพที่ ๒-๔ Monocrystalline silicon cells

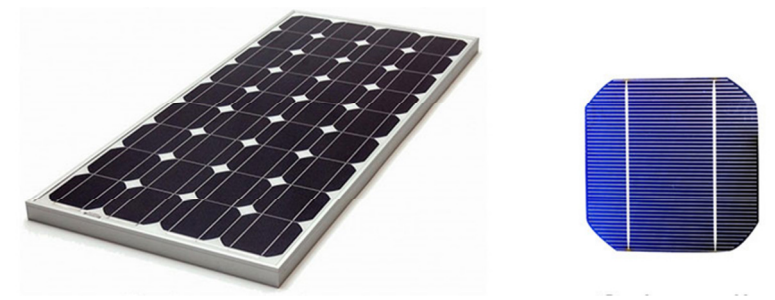

ที่มา : Solar Panel Basics and Types Of Solar Panels Used In Flood Lights, ออนไลน์, ๒๕๕๗

๒.๑.๑.๒ เซลล์แสงอาทิตย์แบบหลายผลึก (Polycrystalline silicon cells) มีประสิทธิภาพในการแปลงพลังงานจากแสงอาทิตย์เป็นพลังงานไฟฟ้า ๑๒-๑๕ เปอร์เซ็นต์ และมีราคาถูกกว่าเซลล์แสงอาทิตย์แบบผลึกเดี่ยว ดังแสดงในแผนภาพที่ ๒-๕

## แผนภาพที่ ๒-๕ Polycrystalline silicon cells

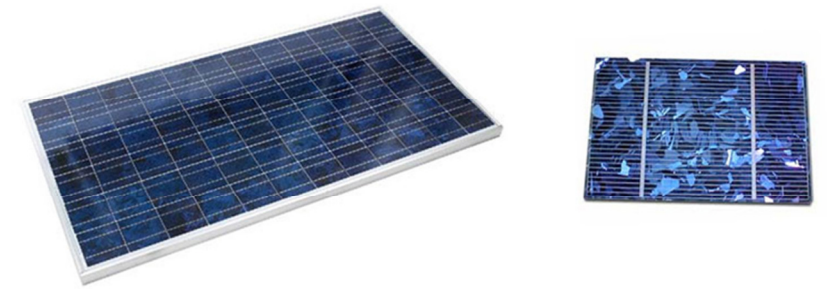

ที่มา : Solar Panel Basics and Types Of Solar Panels Used In Flood Lights, ออนไลน์, ๒๕๕๗

๒.๑.๑.๓ เซลล์แสงอาทิตย์แบบแผ่นฟิล์มบาง (Amorphous silicon

cells) มีประสิทธิภาพในการแปลงพลังงานจากแสงอาทิตย์เป็นพลังงานไฟฟ้า ๖-๗ เปอร์เซ็นต์ และมี ราคาถูกที่สุด ดังแสดงในแผนภาพที่ ๒-๖

#### แผนภาพที่ ๒-๖ Amorphous silicon cells

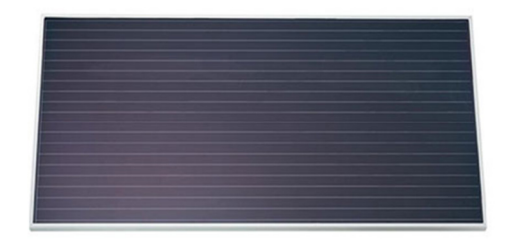

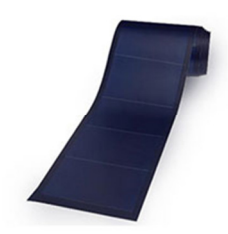

ที่มา : Solar Panel Basics and Types Of Solar Panels Used In Flood Lights, ออนไลน์, ๒๕๕๗

୭୯

๒.๑.๒ เครื่องควบคุมการชาร์จประจุแบตเตอรี่ (Charge Controller) ทำ หน้าที่นำประจุกระแสไฟฟ้าจากแผงเซลล์แสงอาทิตย์เข้าสู่แบตเตอรี่ และควบคุมประจุกระแสไฟฟ้า ให้เหมาะสมแก่แบตเตอรี่ เมื่อประจุกระแสไฟฟ้าเข้าแบตเตอรี่จนเต็ม ซึ่งเครื่องควบคุมการชาร์จประจุ แบตเตอรี่จะหยุดการชาร์จทันทีหรือลดการประจุไฟฟ้า รวมไปถึงการจ่ายกระแสไฟฟ้าออกจาก แบตเตอรี่<sup>ต</sup>

๒.๑.๓ เครื่องแปลงกระแสไฟฟ้า (Inverter) ทำหน้าที่เป็นอุปกรณ์ ปรับเปลี่ยนไฟฟ้ากระแสตรงที่ได้รับจากแบตเตอรี่เป็นไฟฟ้ากระแสสลับ ๒๒๐ V เพื่อส่งไปยังอุปกรณ์ ไฟฟ้าที่อยู่ภายในบ้าน<sup>๑๐</sup>

๒.๑.๔ แบตเตอรี่ (Battery) ทำหน้าที่จัดเก็บประจุไฟฟ้า ซึ่งแบตเตอรี่ที่ใช้ กับระบบผลิตไฟฟ้าด้วยเซลล์แสงอาทิตย์ถูกพัฒนามากขึ้น โดยจะสามารถเก็บประจุไฟฟ้าได้มากและ จ่ายกระแสไฟฟ้าได้นานยิ่งขึ้น ซึ่งเรียกว่าเป็นแบบ Deep cycle โดยจะมีแผ่ธาตุตะกั่วที่หนาเป็น พิเศษเพื่อทำให้ค่าความต้านทานภายในสูงสามารถจัดเก็บประจุไฟฟ้าได้สูงแต่จะจ่ายกระแสออกมาไม่ สูงมาก ซึ่งไม่เหมาะกับการใช้งานที่ต้องการกระแสไฟฟ้าสูงๆ ในระยะเวลาสั้นๆ<sup>๑๑</sup>

๒.๒ ระบบผลิตไฟฟ้าด้วยแผงเซลล์แสงอาทิตย์

๒.๒.๑ เซลล์แสงอาทิตย์แบบอิสระ (PV Stand-alone system) <sup>®</sup>หรือ Off grid ดังในแผนภาพที่ ๒-๗ เป็นระบบที่ไม่ต่อกับระบบแหล่งจ่ายไฟฟ้าอื่น และระบบนี้มีความ เหมาะสมกับพื้นที่ที่ไม่มีไฟฟ้าใช้ ซึ่งอุปกรณ์ที่สำคัญของระบบประกอบด้วยแผงเซลล์แสงอาทิตย์ อุปกรณ์ควบคุมการประจุแบตเตอรี่ แบตเตอรี่ และอุปกรณ์เปลี่ยนระบบไฟฟ้ากระแสตรงเป็นไฟฟ้า กระแสสลับชนิด Stand alone เป็นต้น โดยหลักการทำงานจะแบ่งได้เป็น ๒ ช่วงเวลา คือในช่วงเวลา กลางวัน เมื่อเซลล์แสงอาทิตย์ได้รับแสงจึงผลิตไฟฟ้าจ่ายให้แก่โหลดพร้อมทั้งยังประจุพลังงานไฟฟ้า ส่วนเกินเก็บไว้ในแบตเตอรี่พร้อมๆ กัน ส่วนในช่วงกลางคืน เซลล์แสงอาทิตย์ไม่สามารถผลิตไฟฟ้าได้ จึงใช้พลังงานจากแบตเตอรี่ที่เก็บประจุไว้ในช่วงกลางวันจ่ายให้แก่โหลด

<sup>์</sup> กระทรวงพลังงาน. "คู่มือการพัฒนาและการลงทุนการผลิตพลังงานจากแสงอาทิตย์". (ออนไลน์, ๒๕๕๙) หน้า ๑๗.

<sup>&</sup>lt;sup>๑๐</sup> เรื่องเดียวกัน. หน้า ๑๘ - ๑๙.

<sup>🤎</sup> เรื่องเดียวกัน. หน้า ๑๘.

<sup>&</sup>lt;sup>๑๒</sup> กระทรวงพลังงาน. "เซลล์แสงอาทิตย์แบบอิสระ (PV Stand alone system)". (ออนไลน์, ๒๕๕๙).

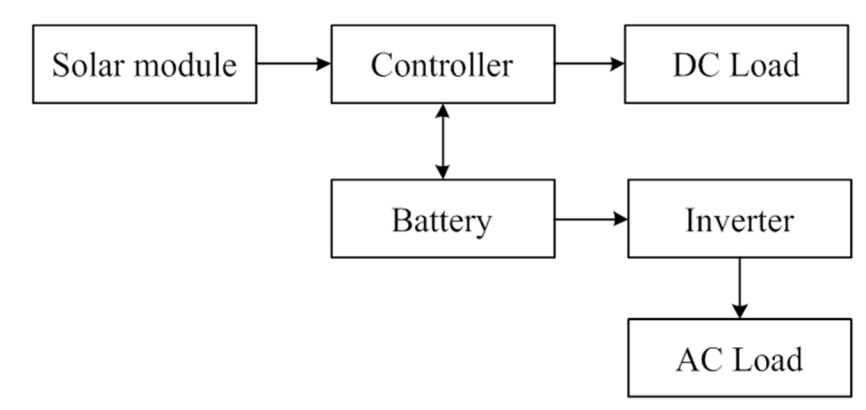

#### แผนภาพที่ ๒-๗ ระบบผลิตไฟฟ้าด้วยเซลล์แสงอาทิตย์แบบอิสระ

ที่มา : Florida Solar Energy Center, Types Of PV Systems, ออนไลน์, ๒๕๕๙

๒.๒.๒ เซลล์แสงอาทิตย์แบบต่อกับระบบจำหน่าย (PV Grid connected system)<sup>®®</sup> หรือ On grid ดังแสดงในแผนภาพที่ ๒-๘ เป็นระบบผลิตไฟฟ้าด้วยเซลล์แสงอาทิตย์ที่ ผ่านอุปกรณ์เปลี่ยนระบบไฟฟ้ากระแสตรงเป็นไฟฟ้ากระแสสลับเข้าสู่ระบบจำหน่ายไฟฟ้า National Grid โดยตรง และส่วนมากจะใช้ได้ในเขตเมืองหรือพื้นที่ที่มีระบบจำหน่ายไฟฟ้าเข้าถึง อุปกรณ์ระบบ ที่สำคัญประกอบด้วยแผงเซลล์แสงอาทิตย์ อุปกรณ์เปลี่ยนระบบไฟฟ้ากระแสตรงเป็นไฟฟ้า กระแสสลับชนิดต่อกับระบบจำหน่ายไฟฟ้า Grid connected ซึ่งหลักการทำงานช่วงเวลากลางวันนั้น เซลล์แสงอาทิตย์ได้รับแสงแดดสามารถผลิตไฟฟ้าจ่ายให้แก่โหลดได้โดยตรงผ่านอุปกรณ์เปลี่ยนไฟฟ้า กระแสตรงเป็นไฟฟ้า กระแสตรงเป็นไฟฟ้า จ่ายให้แก่โหลดได้โดยตรงผ่านอุปกรณ์เปลี่ยนไฟฟ้า กระแสตรงเป็นไฟฟ้า กระแสตรงเป็นไฟฟ้า กระแสตรงเป็นไฟฟ้ากระแสสลับ และหากมีพลังงานไฟฟ้าส่วนเกินจะถูกจ่ายเข้าระบบจำหน่ายไฟฟ้า ซึ่งสังเกตได้จากมิเตอร์วัดพลังงานไฟฟ้าจะหมุนกลับทาง ส่วนหลักการทำงานในช่วงกลางคืนเซลล์ แสงอาทิตย์จะไม่สามารถผลิตไฟฟ้าได้ กระแสไฟฟ้าจากระบบจำหน่ายไฟฟ้าจะจ่ายให้แก่โหลด โดยตรง สังเกตได้จากมิเตอร์วัดพลังงานไฟฟ้าจะหมุนปกติ

#### แผนภาพที่ ๒-๘ ระบบผลิตไฟฟ้าด้วยเซลล์แสงอาทิตย์แบบต่อกับระบบจำหน่าย

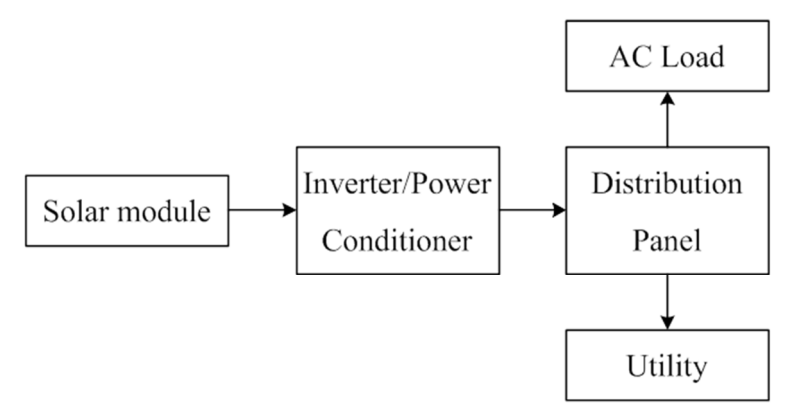

ที่มา : Florida Solar Energy Center, Types Of PV Systems, ออนไลน์, ๒๕๕๙

กระทรวงพลังงาน. "เซลล์แสงอาทิตย์แบบต่อกับระบบจำหน่าย (PV Grid connected system)". (ออนไลน์, ๒๕๕๙).

๒.๒.๓ เซลล์แสงอาทิตย์แบบผสมผสาน (PV Hybrid system) <sup>®</sup> ดังแสดงใน แผนภาพที่ ๒-๙ เป็นระบบผลิตไฟฟ้าด้วยเซลล์แสงอาทิตย์ที่ถูกออกแบบสำหรับทำงานร่วมกับ อุปกรณ์ผลิตไฟฟ้าอื่นๆ เช่น ระบบเซลล์แสงอาทิตย์กับพลังงานลมและเครื่องยนต์ดีเซล ระบบเซลล์ แสงอาทิตย์กับพลังงานลมและไฟฟ้าพลังน้ำ เป็นต้น โดยรูปแบบระบบจะขึ้นอยู่กับการออกแบบตาม วัตถุประสงค์โครงการเป็นกรณีเฉพาะโดยหลักการทำงานของระบบในช่วงกลางวันนั้น เซลล์ แสงอาทิตย์จะรับแสงแดดและสามารถผลิตไฟฟ้าและส่งจ่ายกระแสไฟฟ้าผ่านอุปกรณ์แปลง กระแสตรงเป็นไฟฟ้ากระแสสลับชนิด Multi-function ทำงานร่วมกับอุปกรณ์ผลิตไฟฟ้าอื่นๆ จ่าย กระแสไฟฟ้าให้แก่โหลดพร้อมทั้งทำงานประจุไฟฟ้าส่วนที่เกินไว้ในแบตเตอรี่ ส่วนหลักการทำงานของ ระบบในช่วงกลางคืน เมื่อเซลล์แสงอาทิตย์และอุปกรณ์ผลิตไฟฟ้าอื่นๆไม่สามารถผลิตกระแสไฟฟ้าได้ ชุดแบตเตอรี่จะจ่ายกระแสไฟฟ้าให้แก่โหลด

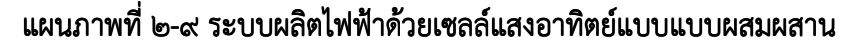

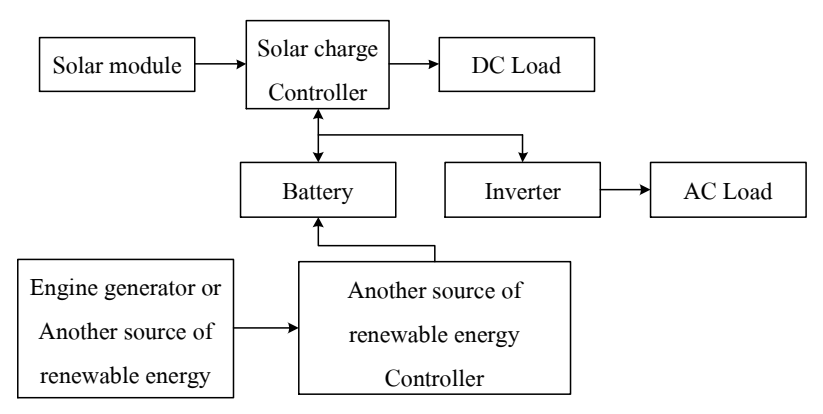

ที่มา : Florida Solar Energy Center, Types Of PV Systems, ออนไลน์, ๒๕๕๙

๒.๒.๔ เซลล์แสงอาทิตย์แบบ Grid interactive<sup>®®</sup> ดังแสดงในแผนภาพที่ ๒ ๑๐ เป็นระบบระบบผลิตไฟฟ้าด้วยเซลล์แสงอาทิตย์ที่ถูกออกแบบสำหรับทำงานร่วมกับอุปกรณ์ผลิต
 ไฟฟ้าอื่นๆ และเป็นระบบที่สามารถเชื่อมต่อกับการไฟฟ้าได้ ซึ่งลักษณะการทำงานของระบบจะ
 เหมือนกับลักษณะการทำงานของระบบผลิตไฟฟ้าด้วยเซลล์แสงอาทิตย์แบบแบบผสมผสาน แต่จะมี
 บางขั้นตอนที่เพิ่มขึ้น ได้แก่ เมื่อมีกระแสไฟฟ้าส่วนเกินในขั้นตอนการผลิตจะถูกขายไปยังการไฟฟ้า
 ซึ่งสามารถสังเกตได้จากมิเตอร์ไฟฟ้าจะหมุนทวนเข็มนาฬิกา แต่ในกรณีที่โหลดใช้พลังงานเกินการ
 ผลิตหรือแรงดันแบตเตอรี่ลดลงจนถึงค่าที่ตั้งไว้จะทำให้ระบบสวิตซ์ดึงไฟฟ้าจากสายส่งการไฟฟ้ามาใช้
 งาน อีกทั้งในขณะเดียวกันไฟฟ้าจากระบบจำหน่ายจะผ่านวงจรชาร์จเจอร์เข้ามาประจุแบตเตอรี่อีก

<sup>&</sup>lt;sup>๑๕</sup> กระทรวงพลังงาน. "เซลล์แสงอาทิตย์แบบผสมผสาน (PV Hybrid system)". (ออนไลน์, ๒๕๕๙).

<sup>&</sup>lt;sup>๑๕</sup> กระทรวงพลังงาน. "ระบบ Hybrid หรือ Grid interactive". (ออนไลน์, ๒๕๕๙).

ด้วย โดยจะสังเกตจากมิเตอร์ไฟฟ้าจะกลับมาหมุนตามเข็มนาฬิกาเช่นเดิม และเมื่อระบบมีการขาย ไฟฟ้าที่ผลิตได้มากกว่าการดึงไฟฟ้ามาใช้จากการไฟฟ้าจะสามารถทำให้ประหยัดค่าไฟฟ้ารายเดือนได้

แผนภาพที่ ๒-๑๐ ระบบผลิตไฟฟ้าด้วยเซลล์แสงอาทิตย์แบบ Grid interactive

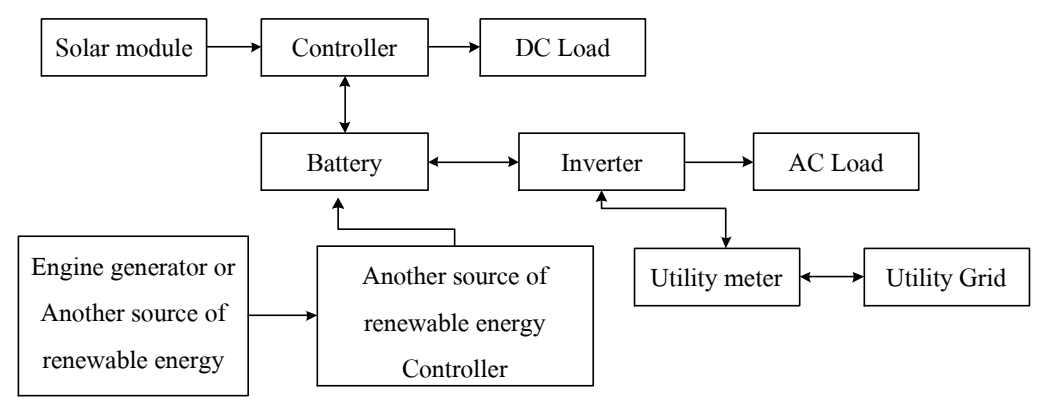

ที่มา : Florida Solar Energy Center, Types Of PV Systems, ออนไลน์, ๒๕๕๙

### ๓. ลักษณะการใช้งานอุปกรณ์ไฟฟ้าของหน่วยงานกองทัพบก

ลักษณะอาคารของกองบัญชาการกองทัพบก ลักษณะอาคารเป็นอาคาร ๖ ชั้น และ ๑ ชั้นใต้ดิน ประกอบด้วย

ชั้นใต้ดิน กรมกิจการพลเรือน ทบ. ประกอบด้วย ๑๔ หน่วยงานย่อย มีพื้นที่ใช้สอย ทั้งหมด ๗,๖๐๐ ตารางเมตร

ชั้น ๑ กรมกำลังพล ทบ. (กพ.ทบ.) ประกอบด้วย ๑๐ หน่วยงานย่อย มีพื้นที่ใช้ สอยทั้งหมด ๗,๖๐๐ ตารางเมตร

ชั้น ๒ กรมส่งกำลังบำรุง ทบ. (กบ.ทบ.) ประกอบด้วย ๑๑ หน่วยงานย่อย มีพื้นที่ ใช้สอยทั้งหมด ๘,๔๐๐ ตารางเมตร

ชั้น ๓ กรมยุทธการ ทบ. (ยก.ทบ.) ประกอบด้วย ๑๕ หน่วยงานย่อย มีพื้นที่ใช้สอย ทั้งหมด ๙,๒๐๐ ตารางเมตร

ชั้น ๔ กรมข่าวทหารบก (ขว.ทบ.) ประกอบด้วย ๑๒ หน่วยงานย่อย มีพื้นที่ใช้ สอยทั้งหมด ๑๐,๐๐๐ ตารางเมตร

ชั้น ๕ สำนักงาน ประกอบด้วย ๑๐ หน่วยงานย่อย มีพื้นที่ใช้สอยทั้งหมด ๑๘,๐๐๐ ตารางเมตร ประกอบด้วย ฝ่ายข่าว ศูนย์ปฏิบัติการกองทัพบก ฝ่ายกำลังพล ศูนย์ปฏิบัติการ กองทัพบก ฝ่ายยุทธการ ศูนย์ปฏิบัติการกองทัพบก ฝ่ายส่งกำลังบำรุง ศูนย์ปฏิบัติการกองทัพบก ฝ่าย กิจการพลเรือน ศูนย์ปฏิบัติการกองทัพบก ฝ่ายปลัดบัญชี ศูนย์ปฏิบัติการกองทัพบก ศูนย์ ประสานงานประเทศเพื่อนบ้าน ศูนย์ปฏิบัติการกองทัพบก ส่วนประสานงานโครงการอันเนื่องมาจาก พระราชดำริ ศูนย์ปฏิบัติการกองทัพบก ส่วนการเงิน ศูนย์ปฏิบัติการกองทัพบก และส่วนบังคับการ ศูนย์ปฏิบัติการกองทัพบก

ชั้น ๖ สำนักงาน ประกอบด้วย ๑๑ หน่วยงานย่อย มีพื้นที่ใช้สอยทั้งหมด ๑๒,๐๐๐ ตารางเมตร ประกอบด้วย สำนักงานผู้บัญชาการ ศูนย์ปฏิบัติการกองทัพบก สำนักงานรองผู้ บัญชาการ ศูนย์ปฏิบัติการกองทัพบก สำนักงานผู้ช่วยผู้บัญชาการ (๑) ศูนย์ปฏิบัติการกองทัพบก สำนักงานผู้ช่วยผู้บัญชาการ (๒) ศูนย์ปฏิบัติการกองทัพบก สำนักงานเสนาธิการ ศูนย์ปฏิบัติการ กองทัพบก สำนักงานรองเสนาธิการ (๑) ศูนย์ปฏิบัติการกองทัพบก สำนักงานรองเสนาธิการ (๒) ศูนย์ปฏิบัติการกองทัพบก สำนักงานรองเสนาธิการ (๓) ศูนย์ปฏิบัติการกองทัพบก สำนักงานรอง เสนาธิการ (๔) ศูนย์ปฏิบัติการกองทัพบก สำนักงานรองเสนาธิการ (๕) ศูนย์ปฏิบัติการกองทัพบก และสำนักงานประธานคณะที่ปรึกษาพิเศษ กองทัพบก ซึ่งเป็นหน่วยงานที่มีความสำคัญต่อการ ปฏิบัติงานและบัญชาการ

โดยอุปกรณ์ไฟฟ้าของหน่วยงานกองบัญชาการกองทัพบกที่จำเป็นในการปฏิบัติ เพื่อความมั่นคงของการบัญชาการ ชั้น ๕ และ ชั้น ๖ ประกอบด้วย เครื่องคอมพิวเตอร์ ๙๐ เครื่อง โทรทัศน์ ๗๐ เครื่อง เครื่องปรับอากาศ ๑๖๐ เครื่อง หลอดไฟแสงสว่าง ๑,๙๐๐ หลอด และเครื่อง ถ่ายเอกสาร จำนวน ๙๘ เครื่อง โดยมีชั่วโมงการใช้งานประมาณ ๖ – ๑๒ ชั่วโมงต่อวัน

### «. Microsoft Visual Basic for Applications (VBA)

เป็นการเขียนคำสั่งด้วยภาษา Visual Basic เพื่อสั่งงานให้โปรแกรม Microsoft Office ทำงานตามความต้องการแบบอัตโนมัติ ซึ่งช่วยทำให้ผู้ใช้งานลดงานที่ซ้ำซ้อนลงได้ อีกทั้งงานที่ ประมวลผลด้วย VBA จะรวดเร็วและถูกต้องมากกว่าการทำงานด้วยมนุษย์ โดย VBA จะเป็นฟังก์ชัน ในโปรแกรม Microsoft Excel<sup>®</sup> ซึ่งสามารถเรียกใช้โปรแกรมได้ดังต่อไปนี้

๔.๑ ทำการเปิดโปรแกรม Microsoft Excel ดังแผนภาพที่ ๒-๑๑

#### แผนภาพที่ ๒-๑๑ โปรแกรม Microsoft Excel

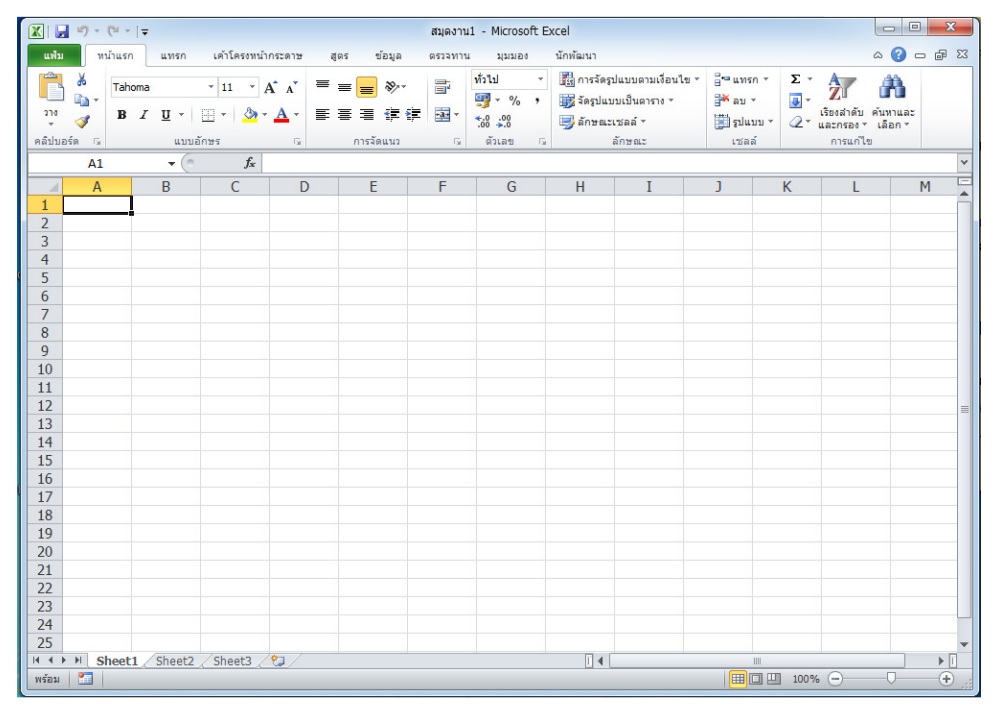

<sup>&</sup>lt;sup>๑๖</sup> อ.รจนา วานนท์. "บทที่ ๗ ความรู้เบื้องต้นเกี่ยวกับการใช้งาน Excel Visual Basic for Application". (ออนไลน์, ๒๕๕๙).

๔.๒ ทำการกดปุ่ม alt และปุ่ม F๑๑ บนแป้นพิมพ์พร้อมกัน จะทำให้ปรากฏ หน้าต่างโปรแกรม VBA ขึ้นมาดัง ซึ่งภายในหน้าโปรแกรมจะประกอบด้วย

- Code Editor ซึ่งเป็นหน้าต่างที่ใช้สำหรับเขียนโค้ดควบคุมการทำงานของ โปรแกรมตามที่เราต้องการหลังจากที่ได้ออกแบบหน้าตาแอพพลิเคชั่น และกำหนดคุณสมบัติ หรือ ลักษณะเบื้องต้นของคอนโทรลต่าง ๆ แล้ว

- Project Explorer ซึ่งเป็นหน้าต่างแสดงรายการของไอเท็ม (Item) ที่มีอยู่ในโปร เจกต์ทั้งหมด เช่น Worksheet ,Module และ Class เป็นต้น

- Properties Window ซึ่งเป็นหน้าต่างแสดงและกำหนดคุณสมบัติหรือลักษณะ เบื้องต้นของคอนโทรลและออบเจ็กต์ เช่น กำหนดชื่อ, สี และขนาด เป็นต้น หรือสามารถกำหนดโดย การเขียนโค๊ดเพิ่มเติมภายหลังได้

### แผนภาพที่ ๒-๑๒ หน้าต่างโปรแกรม VBA

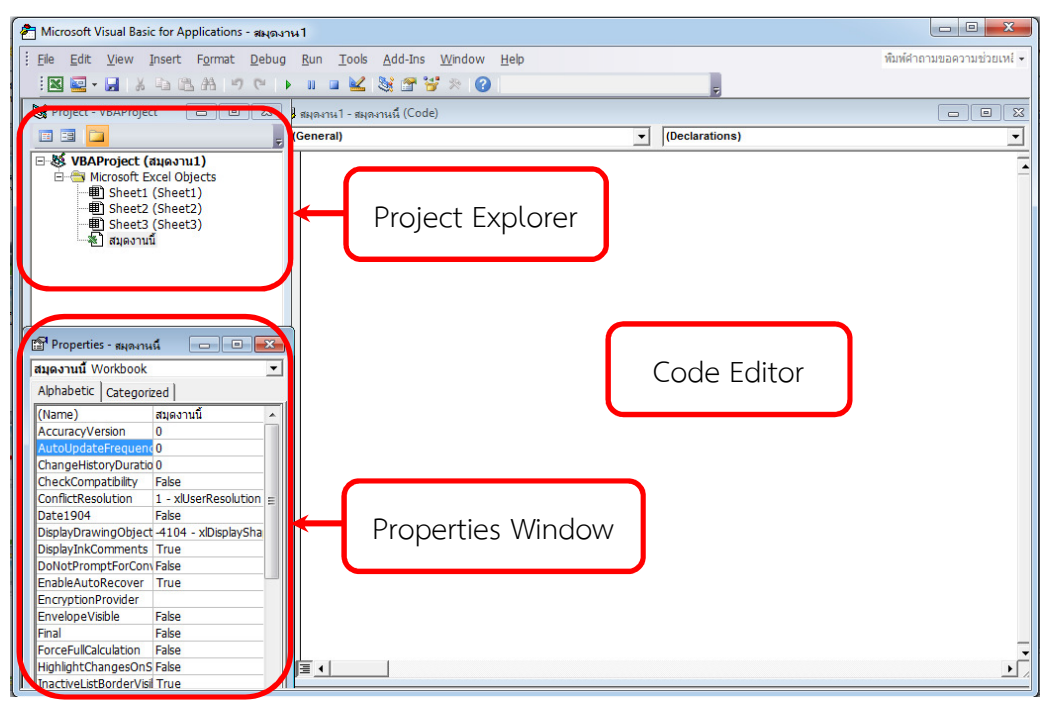

# งานวิจัยที่เกี่ยวข้อง

เนื่องจากงานวิจัยที่เกี่ยวข้องกับโปรแกรมการคำนวณระบบผลิตไฟฟ้าด้วยเซลล์ แสงอาทิตย์ไม่ค่อยปรากฏแพร่หลาย ดังนั้นในส่วนนี้จะได้กล่าวถึงงานวิจัยที่เกี่ยวข้องกับความเป็นไป และการประยุกต์ใช้ระบบผลิตไฟฟ้าด้วยเซลล์แสงอาทิตย์แบบ Grid interactive โดย Salahuddin Iqbal Siddiki และคณะ ได้ทำการศึกษาเกี่ยวข้องกับการลดค่าใช้จ่ายในการติดตั้งระบบผลิตไฟฟ้า ด้วยเซลล์แสงอาทิตย์แบบ Grid interactive กับแบตเตอรี่สำรอง ในเขตบริหารเมืองขนาดใหญ่ จำนวน ๔ เมืองทางภาคเหนือในบังคลาเทศ โดยที่ Rajshahi เป็นสถานที่ที่สามารถใช้พลังงานจาก แสงอาทิตย์ได้ดีที่สุด แต่ความสนใจและความตระหนักถึงของประชาชนมีไม่มากนัก เนื่องจาก ค่าใช้จ่ายเริ่มต้นค่อนข้างสูง ดังนั้นงานวิจัยนี้จึงได้ทำการออกแบบและใช้ซอฟแวร์ทางคอมพิวเตอร์ SAM สร้างข้อมูลสำหรับการวิเคราะห์ทางเศรษฐศาสตร์และการเงินผ่านวิธีการ NPV PAYBACK และ LCOE พบว่าระบบผลิตไฟฟ้าด้วยเซลล์แสงอาทิตย์แบบ Grid interactive เป็นทางเลือกที่ดีในการ ช่วยวิกฤตทางพลังงานของบังคลาเทศ แต่ต้องติดตั้งยังตำแหน่งที่สามารถให้พลังงานแก่เซลล์ แสงอาทิตย์สูงสุดถึง ๑๓ ชั่วโมงต่อวัน อีกทั้งซอฟแวร์ยังได้แสดงผลถึงกำไรและการทำงาน<sup>๑๚</sup>

B.P. Numbi และ S.J. Maling ได้ทำการศึกษาระบบผลิตไฟฟ้าด้วยเซลล์แสงอาทิตย์ แบบ Grid interactive ที่อยู่อาศัยของเขตเทศบาลเมือง eThekwini ในแอฟริกาใต้ ซึ่งจุดมุ่งหมาย ของบทความนี้คือการประเมินศักยภาพของการประหยัดค่าใช้จ่ายด้านพลังงานและค่าใช้จ่ายด้าน ประสิทธิภาพระบบที่สามารถบรรลุผลภายใต้การรับซื้อไฟฟ้าจากพลังงานหมุนเวียนใหม่ของที่อยู่ อาศัย (FIT) โดยผลการจำลองจะแสดงให้เห็นถึงศักยภาพของการประหยัดพลังงานเป็น ๖๙.๔๑% และทำให้ระยะเวลาคืนทุน (PBP) อยู่ที่ ๑๙ ปีที่สามารถบรรลุผลภายใต้ FIT ปัจจุบัน โดยที่ FIT ปัจจุบันนั้นมีการเพิ่มขึ้นเป็น ๕๘% การประหยัดพลังงานเพิ่มขึ้นเป็น ๒๒.๘% ในขณะที่ช่วงเวลา ลดลงเป็น ๑๔ ปี เมื่อ FIT เพิ่มขึ้นเป็น ๗๑.๒๕% จากค่าปัจจุบันและการเพิ่มขึ้นนี้ส่งผลให้ PBP เป็น ๘.๖ ปี อีกทั้งผลการทำกำไรของระบบผลิตไฟฟ้าด้วยเซลล์แสงอาทิตย์แบบ Grid interactive ที่ได้ทำ การวิเคราะห์จะเห็นได้ว่าการใช้ระบบแบตเตอรี่สะสมพลังงานจะมีผลในเชิงบวกต่อการทำกำไรของ ระบบ เมื่อไม่สนใจ FIT แต่ถ้าหากสนใจ FIT การใช้แบตเตอรี่สะสมพลังงานจะมีผลกระทบต่อการทำ กำไรของระบบผลิตไฟฟ้าด้วยเซลล์แสงอาทิตย์แบบ Grid interactive<sup>%</sup>

Aurobi Das และคณะ ได้ทำการวิเคราะห์ความเป็นไปได้ในการดำเนินการ Gird interactive ภายใต้รูปแบบการใช้ไฟฟ้าของชนบท บนเกาะที่ห่างไกล Moushuni ประเทศอินเดีย การขยาย Grid เป็นตัวเลือกที่ดีที่สุด ซึ่งชุมชนจะต้องมีขนาดใหญ่และอยู่ใกล้เคียงกับ Grid โดย Grid ระบบ Hybrid ขนาดเล็กสามารถใช้ได้กับชุมชนที่อยู่อย่างกระจายและบ้านบางแห่งที่อยู่แบบเดี่ยวใน ช่วงเวลาของความต้องการสูงสุด ซึ่งพลังงานที่ป้อนแก่ Grid อาจจะมาจากระบบผลิตไฟฟ้าด้วย พลังงานแสงอาทิตย์ พลังงานน้ำขนาดเล็ก และพลังงานลมขนาดเล็ก ถ้ามีพลังงานไฟฟ้าที่เพียงพอแก่ โหลดจะสามารถลดการใช้พลังงานจากโรงงานผลิตไฟฟ้าด้วยอ่างมีประสิทธิภาพ และการแทนที่เชื้อเพลิง

<sup>&</sup>lt;sup>ഞ്</sup> Salahuddin Iqbal Siddiki, et al. "Grid Interactive PV system with Battery backup –the viable alternative solution for power crisis in Rajshahi, Bangladesh". (University of Information Technology and Sciences, University of Missouri Kansas City, ക്രഞ്ഞ).p. ഞ്ഞര്.ഞഞ്ഞ

<sup>&</sup>lt;sup>അ</sup> B.P. Numbi and S.J. Maling. "Optimal energy cost and economic analysis of a residential grid-interactive solar PV system- case of eThekwini municipality in South Africa". (Mangosuthu University of Technology, പ്രാംപ്രംപ്പേട്ട്

ฟอสซิล นอกจากนี้การดำเนินการของ Gird interactive ของระบบผลิตพลังงานไฟฟ้าด้วยเซลล์ แสงอาทิตย์ (Solar Photovoltaic ; SPV) ที่เกาะ Moushuni ที่ได้ทำการทดสอบจะเป็นวิสัยทัศน์ที่ จะนำไปสู่เมืองแห่ง Smart-grid ที่ยั่งยืน อีกทั้งผู้บริโภคในชนบทจะสามารถยกระดับคุณภาพชีวิตด้วย การใช้ทรัพยากรด้านพลังงานจากแสงอาทิตย์<sup>ตร</sup>์

Nilesh Shah และคณะ ได้ทำการศึกษาเกี่ยวข้องกับการออกแบบระบบการผลิตไฟฟ้า ด้วยเซลล์แสงอาทิตย์แบบ Single-stage grid interactive เนื่องจากค่าใช้จ่ายที่สูงของแผงเซลล์ แสงอาทิตย์แพง และประสิทธิภาพการแปลงพลังงานต่ำ ซึ่งทำให้หารออกแบบระบบผลิตไฟฟ้าด้วย เซลล์แสงอาทิตย์มีความจำเป็นอย่างมาก โดยงานวิจัยนี้ใช้ Fuzzy logic พื้นฐาน Maximum Power Point Tracking (MPPT) ซึ่งเป็นระบบหาจุดที่สามารถดึงกำลังไฟฟ้าออกจากแผงเซลล์แสงอาทิตย์ได้ สูงสุด อีกทั้งยังเป็นการตรวจสอบประสิทธิภาพการทำงานและความเสถียรของระบบ ซึ่งการทำงาน และปฏิกิริยาควบคุมพลังงานภายใต้เงื่อนไขการรับแสงแดดและโหลดที่แตกต่างกัน พบว่าการนำอัล กอริที่มมาใช้กับอินเวอร์เตอร์ของระบบผลิตไฟฟ้าด้วยเซลล์แสงอาทิตย์ทดแทนปฏิกิริยาความต้องการ พลังงานของภาระโหลดภายใต้ความปกติ การแกว่งเพียงเล็กน้อยที่ใช้ MPPT จะช่วยลดการสูญเสีย กล่าวคือประสิทธิภาพการทำงานของระบบจะเพิ่มขึ้น<sup>๒</sup>๊

S. Bhattacharjee และคณะ ได้ทำการวิเคราะห์ประสิทธิภาพระบบการผลิตไฟฟ้าด้วย เซลล์แสงอาทิตย์แบบ Grid interactive กับการเก็บพลังงานสำรองด้วยแบตเตอรี่สำหรับพื้นที่ในภาค ตะวันออกเฉียงเหนือของอินเดีย ซึ่งเป็นพื้นที่ที่มีปัญหาขาดแคลนพลังงานอย่างรุนแรงและมี ความสัมพันธ์เกี่ยวข้องกับคุณภาพไฟฟ้า เนื่องจากแรงดันไฟฟ้ามีขนาดใหญ่และมีความผันผวนของ ความถี่ การกำหนดและไม่กำหนดการตัดไฟ อีกทั้งข้อจำกัดของโหลด จึงนำไปสู่การใช้งานเครื่อง กำเนิดไฟฟ้าที่ใช้น้ำมันเบนซินและดีเซลอย่างรวดเร็ว โดยเฉพาะรัฐ Tripura ซึ่งได้ทำการติดตั้งระบบ ติดตามแบบออนไลน์ที่มหาวิทยาลัย Tripura และมีการจัดเก็บข้อมูลแบบ Real time เพื่อนำมา ศึกษาระบบและการตอบสนองของส่วนประกอบต่างๆที่ได้รับพลังงานจากแสงอาทิตย์ พบว่าระบบ การผลิตไฟฟ้าด้วยเซลล์แสงอาทิตย์แบบ Grid interactive เป็นตัวเลือกและมีแนวโน้มในการทำงาน

<sup>&</sup>lt;sup>ord</sup> Aurobi Das and V.Balakrishnan. "Sustainable energy future via grid interactive operation of spv system at isolated remote island". (Bureau of Energy Efficiency (BEE) under Ministry of Power-Government of India, Anna University of Technology, boob).p. ແແກວ-ແແນ

<sup>&</sup>lt;sup>bo</sup> Nilesh Shah, et al. "Single-Stage Grid Interactive PV System Using Novel Fuzzy Logic Based MPPT with Active and Reactive Power Control". ( Department of Electrical Engineering Sardar Vallabhbhai National Institute of Technology, ຫວດສ).p. ລຽວຫ-ລຽກ/ອ

ได้สำหรับพื้นที่นี้ และการใช้เทคโนโลยีที่มีขนาดใหญ่ขึ้นจะเป็นประโยชน์ในการบรรเทาปัญหาที่ เกิดขึ้น<sup>๒๑</sup>

Chemmangot V. Nayar และคณะ ได้ทำการศึกษาเกี่ยวกับการประยุกต์ใช้ของการ ดำเนินระบบผลิตไฟฟ้าด้วยเซลล์แสงอาทิตย์แบบ Grid interactive การใช้เครื่องสำรองไฟฟ้า UPS กับแบตเตอรี่สำรองไฟและเครื่องกำเนิดไฟฟ้าดีเซล ซึ่งระบบจะประกอบด้วยชุดแผงเซลล์แสงอาทิตย์ รวม ๒.๕ kWp เครื่องปรับหน่วยพลังงาน ๑๐ kVA ที่สามารถปรับเปลี่ยนและชาร์จพลังงานได้ และ ชุดแบตเตอรี่สำรองไฟรวม ๓๐๐ Ah ซึ่งระบบทั้งสองระบบได้ถูกติดตั้งในสองเมืองของประเทศอินเดีย โดยผลจากห้องปฏิบัติการและภาคสนามของระบบ ซึ่งเป็นที่น่าพอใจ อีกทั้งระบบยังได้เริ่มทำงาน ตั้งแต่เดือนพฤษภาคม ปี ๑๙๙๗ มีการให้พลังงานมาอย่างต่อเนื่องแก่โหลดและการรักษาความเสถียร ของแรงดันโหลดเมื่อเกิดการประสบปัญหาสภาพแรงดันไฟฟ้าต่ำหรือสูงเกินไป<sup>๒</sup>

### กรอบความคิดของงานวิจัย

กรอบความคิดของการวิจัย เรื่อง การพัฒนาโปรแกรมการคำนวณระบบผลิตไฟฟ้าด้วย เซลล์แสงอาทิตย์ เพื่อเป็นแนวทางเสริมสร้างความมั่นคงของหน่วยงานกองทัพบกครั้งนี้ ได้ตระหนัก ถึงความมั่นคงด้านพลังงานไฟฟ้าที่เกิดจากพลังงานไฟฟ้าที่ไม่เพียงพอ เมื่อเกิดศึกสงคราม ความไม่ สงบภายในประเทศ หรือภัยพิบัติต่าง ๆ เพื่อให้หน่วยงานในกองบัญชาการกองทัพบก ยังสามารถ ดำเนินการควบคุมบังคับบัญชาประสานงานและกำกับดูแล หน่วยขึ้นตรงของกองทัพบกในทุกพื้นที่ได้ โดยมีแนวความคิดในการสร้างระบบผลิตพลังงานจากระบบผลิตไฟฟ้าด้วยเซลล์แสงอาทิตย์ที่มีความ มั่นคง โดยนำเทคโนโลยี Grid Interactive ซึ่งเป็นระบบที่สามารถเชื่อมต่อสายส่งจากการไฟฟ้า ในช่วงปกติ และมีระบบเก็บสะสมพลังงานไฟฟ้าไว้ในแบตเตอรี่ เพื่อใช้ในกรณีที่ระบบสายส่งจากการ ไฟฟ้าขัดข้อง โดยในงานวิจัยจะมุ่งเน้นการวิเคราะห์ขนาดของกำลังติดตั้งของระบบผลิตไฟฟ้าด้วย เซลล์แสงอาทิตย์ เพื่อออกแบบระบบดังกล่าวให้สามารถผลิตพลังงานไฟฟ้าให้เพียงพอต่ออุปกรณ์ ไฟฟ้าที่สำคัญต่อการปฏิบัติการ เพื่อพัฒนาโปรแกรมการคำนวณระบบผลิตไฟฟ้าด้วยเซลล์

<sup>&</sup>lt;sup>bo</sup> S. Bhattacharjee, et al. "Performance of a Grid-Interactive Rooftop Photovoltaic System with Battery Storage". (Tripura Engineering College, Sikkim Manipal Institute of Technology, bood).p. ຄາປ-bc

<sup>&</sup>lt;sup>bb</sup> Chemmangot V. Nayar, et al. "A Grid-Interactive Photovoltaic Uninterruptible Power Supply System Using Battery Storage and a Back Up Diesel Generator". (University of Kerala, Institute of Technology Sepuluh Nopember (ITS) Surabaya, University of Peradeniya, b000).p. mແຜ-m໕m

แสงอาทิตย์ให้สามารถนำไปใช้ประโยชน์ได้ในหน่วยงานกองทัพบก โดยสามารถแสดงเป็นแผนภาพที่ ขั้นตอนงานวิจัยดังต่อไปนี้

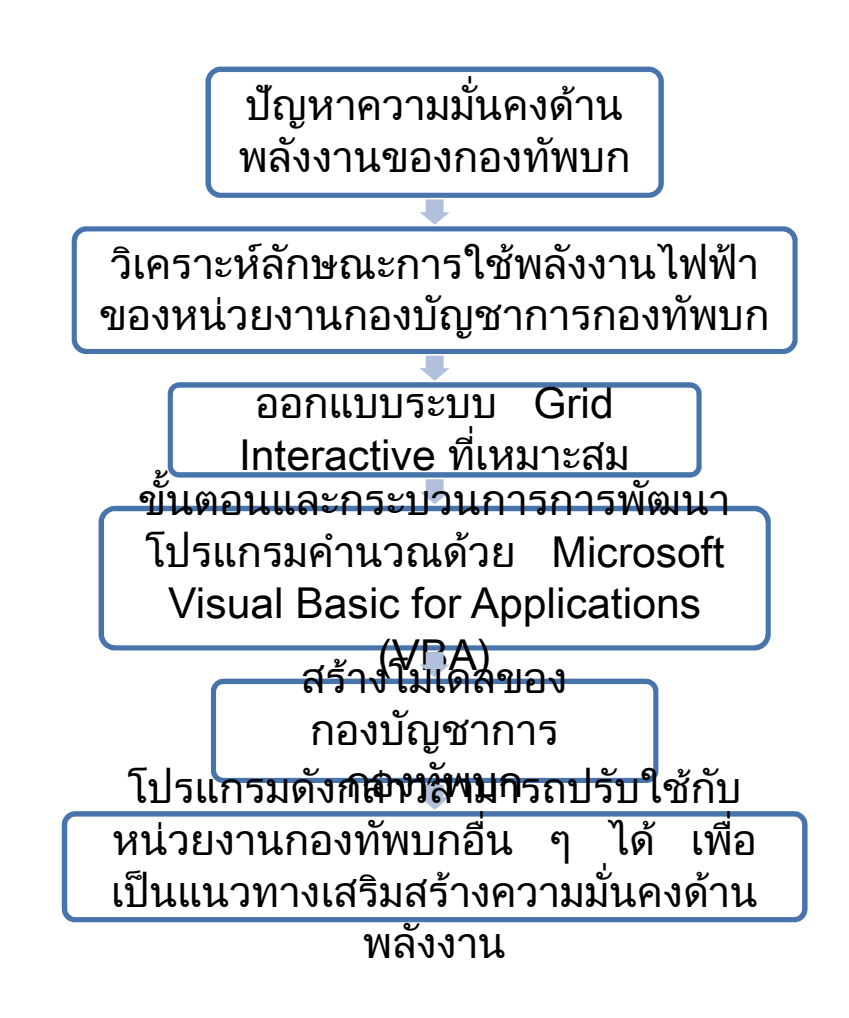

สรุป

เนื่องจากประเทศไทยมีการสนับสนุนให้มีการนำพลังงานทดแทนมาใช้ โดยเฉพาะ พลังงานจากแสงอาทิตย์ และประเทศไทยยังมีศักยภาพในการนำพลังงานแสงอาทิตย์มาใช้ประโยชน์ ได้มาก ประกอบกับการที่มีเอกชนสนใจและลงทุนในด้านการผลิตไฟฟ้าด้วยพลังงานแสงอาทิตย์ จึง ทำให้การผลิตไฟฟ้าด้วยเซลล์แสงอาทิตย์มีการใช้ที่แพร่หลายมากขึ้น โดยเฉพาะการผลิตไฟฟ้าด้วย เซลล์แสงอาทิตย์แบบ Grid Interactive ที่สามารถลดภาระค่าใช้จ่ายด้านไฟฟ้าภายในหน่วยงาน และ สามารถสำรองไฟฟ้าได้เมื่อการไฟฟ้าไม่สามารถจำหน่ายไฟฟ้าแก่หน่วยงานได้ เนื่องจากการออกแบบ ระบบ Grid Interactive เพื่อนำไปใช้กับหน่วยงานต่างๆ มีความซับซ้อนและยุ่งยาก จึงทำให้ต้องมี การออกแบบโปรแกรมที่ใช้ในการการออกแบบระบบ Grid Interactive เพื่อให้เกิดความสะดวกแก่ หน่วยงานที่ต้องการติดตั้งระบบผลิตไฟฟ้าด้วยเซลล์แสงอาทิตย์แบบ Grid Interactive โดยโปรแกรม ที่ใช้ในการออกแบบโปรแกรมการคำนวณสามารถสร้างได้โดยการใช้ Microsoft Excel ฟังก์ชัน VBA ซึ่งสามารถออกแบบได้ง่ายและใช้ได้จริง

# บทที่ ๓ วิธีดำเนินการวิจัย

ในการวิจัยการพัฒนาโปรแกรมการคำนวณระบบผลิตไฟฟ้าด้วยเซลล์แสงอาทิตย์ เพื่อ เป็นแนวทางเสริมสร้างความมั่นคงของหน่วยงานกองทัพบก โดยการวิจัยครั้งนี้จะเป็นการวิจัยเชิง ปริมาณ โดยทำการสำรวจข้อมูลการใช้พลังงานไฟฟ้าของหน่วยงาน วิเคราะห์ข้อมูลการใช้พลังงาน ไฟฟ้าที่มีความจำเป็นต่อการปฏิบัติงานและบัญชาการของกองบัญชาการกองทัพบก เพื่อนำข้อมูลที่ ได้มาพัฒนาโปรแกรมการคำนวณระบบผลิตไฟฟ้าด้วยเซลล์แสงอาทิตย์ แบบ Grid Interactive เพื่อ เป็นแนวทางในการออกแบบและติดตั้งระบบ ๆ โดยมีขั้นตอนการดำเนินการวิจัย ดังนี้

## ประชากรและกลุ่มตัวอย่าง

### ๑. ประชากร

ประชากรที่ใช้ในการศึกษางานวิจัยการพัฒนาโปรแกรมการคำนวณระบบผลิต ไฟฟ้าด้วยเซลล์แสงอาทิตย์ เพื่อเป็นแนวทางเสริมสร้างความมั่นคงของหน่วยงานกองทัพบก คือ กองบัญชาการกองทัพบก อาคารกองบัญชาการกองทัพบก ตั้งอยู่เลขที่ ๑๑๓ ถนนราชดำเนินนอก แขวงบางขุนพรหม เขตพระนคร กรุงเทพมหานคร (๑๓°๔๕'๔๓.๙๕"N ๑๐๐°๓๐'๒๑.๕๔"E) ซึ่งเป็น อาคาร ๖ ชั้น และชั้นใต้ดิน ๑ ชั้น จำนวน ๘๓ หน่วยงาน ดังตารางที่ ๓-๑ แสดงรายละเอียด หน่วยงานที่ตั้งอยู่ในอาคารกองบัญชาการกองทัพบก

| ชั้น       | สำนักงาน                                                                 | พื้นที่ใช้สอย |
|------------|--------------------------------------------------------------------------|---------------|
| ชั้นใต้ดิน | กรมกิจการพลเรือนทหารบก จำนวน ๑๔ หน่วยงาน ประกอบด้วย                      | ଶ,୦୦୦         |
|            | <ul> <li>สำนักงาน เจ้ากรมกิจการพลเรือนทหารบก</li> </ul>                  | ตารางเมตร     |
|            | <ul> <li>กองกิจการพลเรือน สำนักกิจการพลเรือน กรมกิจการพลเรือน</li> </ul> |               |
|            | ทหารบก                                                                   |               |
|            | <ul> <li>กองโครงการและงบประมาณ กรมกิจการพลเรือนทหารบก</li> </ul>         |               |
|            | <ul> <li>กองกิจการพัฒนา สำนักกิจการพลเรือน</li> </ul>                    |               |
|            | <ul> <li>กองธุรการ กรมกิจการพลเรือนทหารบก</li> </ul>                     |               |
|            | <ul> <li>สำนักจิตวิทยา กรมกิจการพลเรือนทหารบก</li> </ul>                 |               |
|            | - กองกิจการมวลชน สำนักจิตวิทยา กรมกิจการพลเรือน                          |               |
|            | ทหารบก                                                                   |               |
|            | <ul> <li>กองปฏิบัติการจิตวิทยา สำนักจิตวิทยา กรมกิจการพลเรือน</li> </ul> |               |
|            | ทหารบก                                                                   |               |

ตารางที่ ๓-๑ แสดงรายละเอียดหน่วยงานที่ตั้งอยู่ในอาคารกองบัญชาการกองทัพบก

ตารางที่ ๓-๑ แสดงรายละเอียดหน่วยงานที่ตั้งอยู่ในอาคารกองบัญชาการกองทัพบก (ต่อ)

| ชั้น   | สำนักงาน                                                                  | พื้นที่ใช้สอย |
|--------|---------------------------------------------------------------------------|---------------|
|        | <ul> <li>กองประชาสัมพันธ์ กรมกิจการพลเรือนทหาร</li> </ul>                 |               |
|        | - แผนกการเงิน กรมกิจการพลเรือนทหารบก                                      |               |
|        | <ul> <li>แผนกงบประมาณ กรมกิจการพลเรือนทหารบก</li> </ul>                   |               |
|        | <ul> <li>สำนักกิจการพลเรือน กรมกิจการพลเรือนทหารบก</li> </ul>             |               |
|        | <ul> <li>กองนโยบายและแผน กรมกิจการพลเรือนทหารบก</li> </ul>                |               |
|        | <ul> <li>ห้องรองผู้บัญชาการโรงเรียนกิจการพลเรือน</li> </ul>               |               |
| ชั้น ด | กรมกำลังพลทหารบก ประกอบด้วย ๑๐ หน่วยงาน                                   | ଖ,୦୦୦         |
|        | <ul> <li>สำนักงาน เจ้ากรมกำลังพลทหารบก</li> </ul>                         | ตารางเมตร     |
|        | <ul> <li>กองสารสนเทศ สำนักพัฒนาและบริหารกำลังพล กรมกำลัง</li> </ul>       |               |
|        | พลทหารบก                                                                  |               |
|        | <ul> <li>กองวิเคราะห์และประเมินค่า สำนักแผนเตรียมพล กรมกำลัง</li> </ul>   |               |
|        | พลทหารบก                                                                  |               |
|        | <ul> <li>กองการศึกษา สำนักพัฒนาและบริหารกำลังพล กรมกำลังพล</li> </ul>     |               |
|        | ทหารบก                                                                    |               |
|        | <ul> <li>กองสิทธิกำลังพล สำนักปกครองและบริหารกำลังพล กรม</li> </ul>       |               |
|        | กำลังพลทหารบก                                                             |               |
|        | <ul> <li>กองโครงการและงบประมาณ สำนักแผนเตรียมพล กรมกำลัง</li> </ul>       |               |
|        | พลทหารบก                                                                  |               |
|        | <ul> <li>กองการจัดหา สำนักพัฒนาและบริหารกำลังพล กรมกำลังพล</li> </ul>     |               |
|        | ทหารบก                                                                    |               |
|        | <ul> <li>กองปกครอง สำนักปกครองและบริหารกำลังพล กรมกำลัง</li> </ul>        |               |
|        | พลทหารบก                                                                  |               |
|        | <ul> <li>กองบริการกำลังพล สำนักปกครองและบริหารกำลังพล กรม</li> </ul>      |               |
|        | กำลังพลทหารบก                                                             |               |
|        | <ul> <li>กองการเตรียมพล สำนักแผนเตรียมพล กรมกำลังพล</li> </ul>            |               |
|        | ทหารบก                                                                    |               |
| ชั้น ๒ | กรมส่งกำลังบำรุงทหารบก จำนวน ๑๑ หน่วยงาน ประกอบด้วย                       | ಷ,೯೦೦         |
|        | <ul> <li>สำนักงาน เจ้ากรมส่งกำลังบำรุงทหารบก</li> </ul>                   | ตารางเมตร     |
|        | <ul> <li>กองโครงการและงบประมาณ กรมส่งกำลังบำรุงทหารบก</li> </ul>          |               |
|        | <ul> <li>กองก่อสร้างและสาธารณูปโภค สำนักส่งกำลังบำรุง กรมส่ง</li> </ul>   |               |
|        | กำลังบำรุงทหารบก                                                          |               |
|        | <ul> <li>กองการจัดหา สำนักส่งกำลังบำรุง กรมส่งกำลังบำรุงทหารบก</li> </ul> |               |
| ၂၅     | ഩ   |
|--------|-----|
| $\sim$ | υ ν |

|              | <ul> <li>กองอสังหาริมทรัพย์ กรมส่งกำลังบำรุงทหารบก</li> </ul>                                                                                                    |                             |
|--------------|----------------------------------------------------------------------------------------------------|-----------------------------|
| ตารางที่ ๓-๑ | ด แสดงรายละเอียดหน่วยงานที่ตั้งอยู่ในอาคารกองบัญชาการกองทัพบก (ต                                                                                                    | า่อ)                        |
| ชั้น         | สำนักงาน                                                                                                    | พื้นที่ใช้สอย               |
|              | <ul> <li>กองประสานการช่วยเหลือทางทหาร สำนักส่งกำลังบำรุง กรม<br/>ส่งกำลังบำรุงทหารบก</li> <li>กองส่งกำลัง สำนักส่งกำลังบำรุง กรมส่งกำลังบำรุงทหารบก</li> <li>กองวิจัยและพัฒนาการ สำนักบริหารและพัฒนาระบบ กรม<br/>ส่งกำลังบำรุงทหารบก</li> <li>กองการจัดหา สำนักบริหารและพัฒนาระบบ กรมส่งกำลัง<br/>บำรุงทหารบก</li> <li>กองสารสนเทศ สำนักบริหารและพัฒนาระบบ กรมส่งกำลัง<br/>บำรุงทหารบก</li> <li>กองนโยบายและแผน สำนักบริหารและพัฒนาระบบ กรมส่ง<br/>กำลังบำรุงทหารบก</li> </ul>                                                                                                    |                             |
| ขั้น ๓       | <ul> <li>กรมยุทธการทหารบก จำนวน ๑๕ หน่วยงาน ประกอบด้วย</li> <li>สำนักงาน เจ้ากรมยุทธการทหารบก</li> <li>กองโครงการและงบประมาณ กรมยุทธการทหารบก</li> <li>กองการฝึก สำนักฝึกและศึกษาทางทหาร กรมยุทธการ ทหารบก</li> <li>กองการฝึกร่วม/ผสม สำนักฝึกและศึกษาทางทหาร กรมยุทธการ ทหารบก</li> <li>กองการฝึกศึกษาทางทหาร สำนักฝึกและศึกษาทางทหาร กรม ยุทธการทหารบก</li> <li>กองการฝึกศึกษาทางทหาร สำนักฝึกและศึกษาทางทหาร กรม ยุทธการทหารบก</li> <li>กองปฏิบัติการทางทหารที่มิใช่สงคราม สำนักปฏิบัติการ กรม ยุทธการทหารบก</li> <li>กองปฏิบัติการพงทหารที่มิใช่สงคราม สำนักปฏิบัติการ กรม ยุทธการทหารบก</li> <li>กองปฏิบัติการพงทหารที่มิใช่สงคราม สำนักปฏิบัติการ กรม ยุทธการทหารบก</li> <li>กองปฏิบัติการพงทหารที่มิใช่สงคราม สำนักปฏิบัติการ กรม ยุทธการทหารบก</li> <li>กองปฏิบัติการพงทหารที่มิใช้สงคราม สำนักปฏิบัติการ กรมยุทธการทหารบก</li> <li>กองยุทธการฝ่ายอากาศ สำนักปฏิบัติการ กรมยุทธการ กรมยุทธการ กรารบก</li> <li>กองเทคโนโลยีสารสนเทศและการสื่อสาร สำนักปฏิบัติการ กรมยุทธการ กรมยุทธการ สำนักปฏิบัติการ กรมยุทธการ กรมยุทธการ กรมยุทธการ กรมยุทธการ กรมยุทธการ กรมยุทธการ กรารบก</li> <li>กองเทคโนโลยีสารสนเทศและการสื่อสาร สำนักปฏิบัติการ กรมยุทธการ กรมยุทธการ กรมยุทธการ กรมยุทธการ สำนักปฏิบัติการ กรมยุทธการ กรมยุทธการ กรมยุทธการ กรมยุทธการ กรมยุทธการ กรมยุทธการ สำนักปฏิบัติการ กรมยุทธการ กรมยุทธการ กรางบก</li> <li>กองนโยบายและแผน สำนักปฏิบัติการ กรมยุทธการ กรมยุทธการ กรมยุทธการ กรมยุทธการ กรมยุทธการ กรมยุทธการ กรมยุทธการ กรมยุทธการ กรมยุทธการ กรมยุทธการ กรมยุทธการ กรมยุทธการ กรม ราวา</li> </ul> | ແ,ຍວວ<br>ຫາ <b>ราง</b> ເມຫร |
|              | ทหารบก<br>- กองการจัด สำนักนโยบายและแผน กรมยุทธการทหารบก                                                                                                    |                             |

ตารางที่ ๓-๑ แสดงรายละเอียดหน่วยงานที่ตั้งอยู่ในอาคารกองบัญชาการกองทัพบก (ต่อ)

| ชั้น   | สำนักงาน                                                               | พื้นที่ใช้สอย |
|--------|------------------------------------------------------------------------|---------------|
|        | <ul> <li>กองประวัติศาสตร์ทหาร สำนักนโยบายและแผน กรม</li> </ul>         |               |
|        | ยุทธการทหารบก                                                          |               |
|        | <ul> <li>กองการวิจัยและพัฒนาการรบ สำนักนโยบายและแผน กรม</li> </ul>     |               |
|        | ยุทธการทหารบก                                                          |               |
| ชั้น ๔ | กรมข่าวทหารบก จำนวน ๑๒ หน่วยงาน ประกอบด้วย                             | ൭ഠ,୦୦୦        |
|        | <ul> <li>สำนักงาน เจ้ากรม กรมข่าวทหารบก</li> </ul>                     | ตารางเมตร     |
|        | <ul> <li>ศูนย์ข่าวยาเสพติด กรมข่าวทหารบก</li> </ul>                    |               |
|        | <ul> <li>กองโครงการและงบประมาณ กรมข่าวทหารบก</li> </ul>                |               |
|        | <ul> <li>กองแผนและฝึก กรมข่าวทหารบก</li> </ul>                         |               |
|        | <ul> <li>กองการต่างประเทศ สำนักวิเทศสัมพันธ์ กรมข่าวทหารบก</li> </ul>  |               |
|        | <ul> <li>กองข่าว สำนักข่าวกรอง กรมข่าวทหารบก</li> </ul>                |               |
|        | - กองธุรการ กรมข่าวทหารบก                                              |               |
|        | <ul> <li>กองการทูตฝ่ายทหารบก สำนักวิเทศสัมพันธ์ กรมข่าว</li> </ul>     |               |
|        | ทหารบก                                                                 |               |
|        | - กองการภาพ กรมข่าวทหารบก                                              |               |
|        | <ul> <li>สำงานปฏิบัติการข่าวสำนักข่าวกรอง กรมข่าวทหารบก</li> </ul>     |               |
|        | <ul> <li>กองการสารสนเทศ กรมข่าวทหารบก</li> </ul>                       |               |
|        | <ul> <li>กองรักษาความปลอดภัย กรมข่าวทหารบก</li> </ul>                  |               |
| ชั้น ๕ | สำนักงานชั้น ๕ จำนวน ๑๐ หน่วยงาน ประกอบด้วย                            | ୭ଜ,୦୦୦        |
|        | <ul> <li>ฝ่ายข่าว ศูนย์ปฏิบัติการกองทัพบก</li> </ul>                   | ตารางเมตร     |
|        | <ul> <li>ฝ่ายกำลังพล ศูนย์ปฏิบัติการกองทัพบก</li> </ul>                |               |
|        | <ul> <li>ฝ่ายยุทธการ ศูนย์ปฏิบัติการกองทัพบก</li> </ul>                |               |
|        | <ul> <li>ฝ่ายส่งกำลังบำรุง ศูนย์ปฏิบัติการกองทัพบก</li> </ul>          |               |
|        | <ul> <li>ฝ่ายกิจการพลเรือน ศูนย์ปฏิบัติการกองทัพบก</li> </ul>          |               |
|        | <ul> <li>ฝ่ายปลัดบัญชี ศูนย์ปฏิบัติการกองทัพบก</li> </ul>              |               |
|        | <ul> <li>ศูนย์ประสานงานประเทศเพื่อนบ้าน ศูนย์ปฏิบัติการ</li> </ul>     |               |
|        | กองทัพบก                                                               |               |
|        | <ul> <li>ส่วนประสานงานโครงการอันเนื่องมาจากพระราชดำริ ศูนย์</li> </ul> |               |
|        | ปฏิบัติการกองทัพบก                                                     |               |
|        | <ul> <li>ส่วนการเงิน ศูนย์ปฏิบัติการกองทัพบก</li> </ul>                |               |
|        | <ul> <li>ส่วนบังคับการ ศูนย์ปฏิบัติการกองทัพบก</li> </ul>              |               |
| ชั้น ๖ | สำนักงานชั้น ๖ จำนวน ๑๑ หน่วยงาน ประกอบด้วย                            | ୭୭,୦୦୦        |
|        | <ul> <li>สำนักงานผู้บัญชาการทหารบก ศูนย์ปฏิบัติการกองทัพบก</li> </ul>  | ตารางเมตร     |

ඉස

|              | 40120 100 100 100 100 000 00 10 40 100 100 000 0                  |
|--------------|-------------------------------------------------------------------|
|              | - สานกจานจองผู้บยู่เขาการทหารบก ผู้นอบฐาบตการกองทพบก              |
| 4            |                                                                   |
| ตารางที่ ๓-๔ | ง แสดงรายละเอียดหน่วยงานที่ตั้งอยในอาคารกองบัญชาการกองทัพบก (ต่อ) |

| -                                                                                     |  |
|---------------------------------------------------------------------------------------|--|
| <ul> <li>สำนักงานผู้ช่วยผู้บัญชาการทหารบก (๑) ศูนย์ปฏิบัติการ<br/>กองทัพบก</li> </ul> |  |
| <ul> <li>สำนักงานผู้ช่วยผู้บัญชาการทหารบก (๒) ศูนย์ปฏิบัติการ<br/>กองทัพบก</li> </ul> |  |
| <ul> <li>สำนักงานเสนาธิการทหารบก ศูนย์ปฏิบัติการกองทัพบก</li> </ul>                   |  |
| <ul> <li>สำนักงานรองเสนาธิการทหารบก (๑) ศูนย์ปฏิบัติการ<br/>กองทัพบก</li> </ul>       |  |
| <ul> <li>สำนักงานรองเสนาธิการทหารบก (๒) ศูนย์ปฏิบัติการ<br/>กองทัพบก</li> </ul>       |  |
| <ul> <li>สำนักงานรองเสนาธิการทหารบก (๓) ศูนย์ปฏิบัติการ<br/>กองทัพบก</li> </ul>       |  |
| <ul> <li>สำนักงานรองเสนาธิการทหารบก (๔) ศูนย์ปฏิบัติการ<br/>กองทัพบก</li> </ul>       |  |
| <ul> <li>สำนักงานรองเสนาธิการทหารบก (๕) ศูนย์ปฏิบัติการ<br/>กองทัพบก</li> </ul>       |  |
| <ul> <li>สำนักงานประธานคณะที่ปรึกษาพิเศษ กองทัพบก</li> </ul>                          |  |

## แผนภาพที่ ๓-๑ ที่ตั้งอาคารกองบัญชาการกองทัพบก

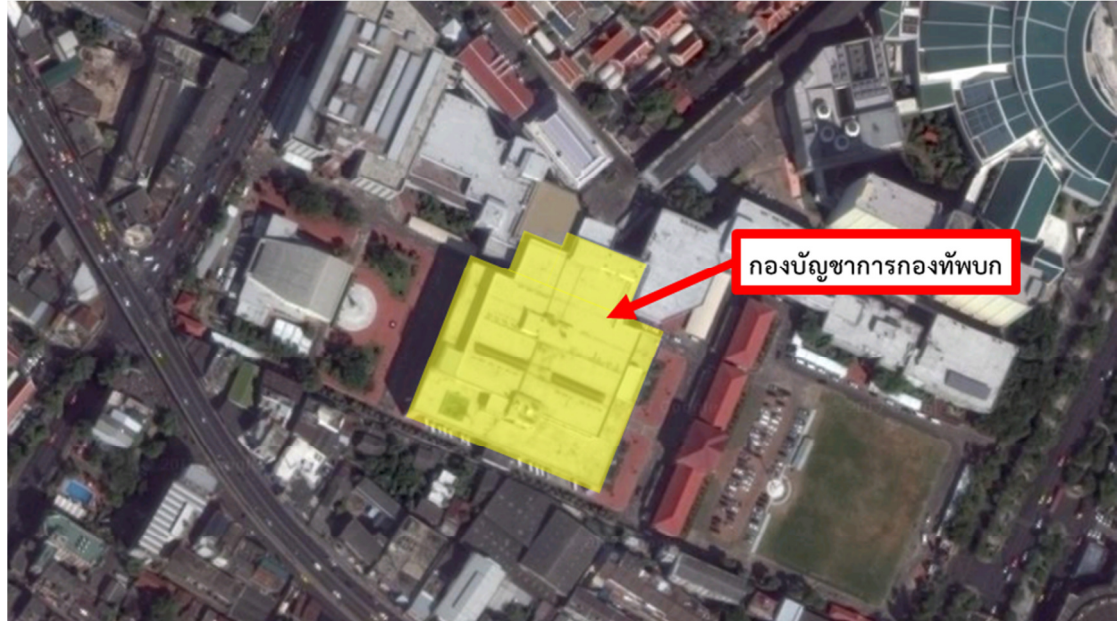

#### แผนภาพที่ ๓-๒ อาคารกองบัญชาการทหารบก

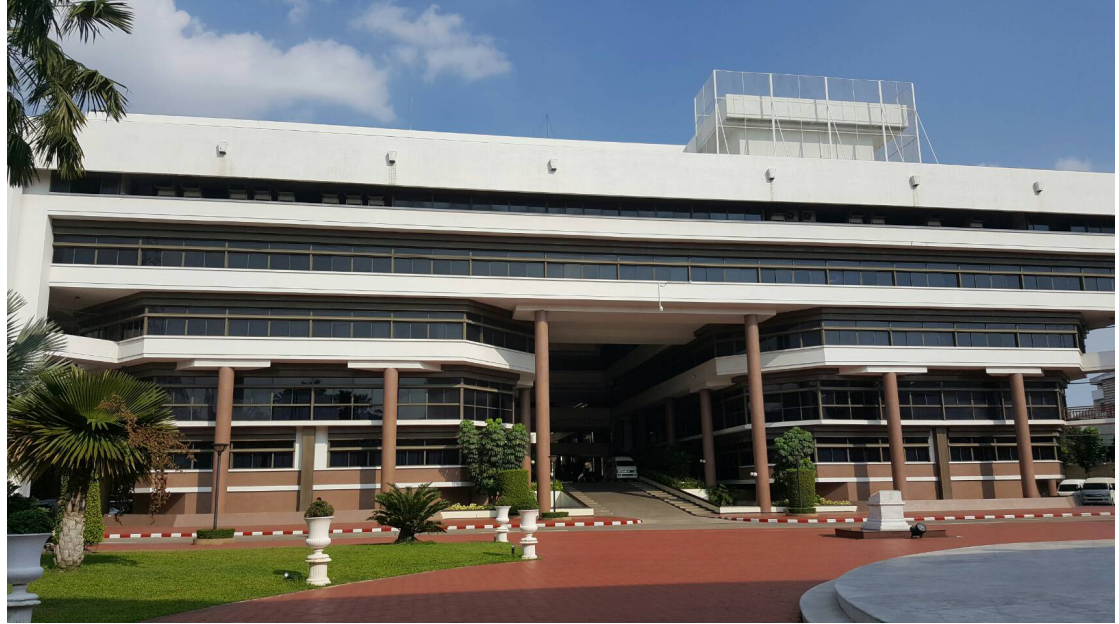

#### ๒. กลุ่มตัวอย่าง

กลุ่มตัวอย่างที่เป็นเป้าหมายในการศึกษางานวิจัยการพัฒนาโปรแกรมการคำนวณ ระบบผลิตไฟฟ้าด้วยเซลล์แสงอาทิตย์ เพื่อเป็นแนวทางเสริมสร้างความมั่นคงของหน่วยงาน กองทัพบก คือ หน่วยงานในชั้นที่ ๕ ที่ปฏิบัติงานในศูนย์ปฏิบัติการกองทัพบก และหน่วยงานในชั้นที่ ๖ ที่เป็นสถานที่ปฏิบัติงานของผู้บังคับบัญชาชั้นสูงของกองทัพ ซึ่งเป็นกลุ่มตัวอย่างที่สำคัญยิ่ง เนื่องจากหน่วยงานต่างๆ ในศูนย์ปฏิบัติการกองทัพบก เป็นหน่วยงานที่จะต้องเตรียมพร้อมและ ปฏิบัติงานตลอด ๒๔ ชั่วโมง ทั้งภารกิจสงครามและภารกิจที่ไม่ใช่สงคราม เช่น ภัยคุกคามรูปแบบ ใหม่ หรือภัยพิบัติต่างๆ หน่วยงานเหล่านี้จึงมีการติดตั้งอุปกรณ์ไฟฟ้าและอุปกรณ์สื่อสารต่างๆ ที่ จำเป็นต่อการปฏิบัติงาน ส่วนสำนักงานผู้บังคับบัญชาชั้นสูง เป็นสถานที่ที่ผู้บังคับบัญชาใช้ในการสั่ง การและติดตามสถานการณ์ได้ตลอดเวลา โดยวิเคราะห์การใช้พลังงานของหน่วยงาน เพื่อเป็นต้นแบบ ในการกำหนดค่าพารามิเตอร์ในการคำนวณการออกแบบและพัฒนาโปรแกรมการคำนวณระบบผลิต ไฟฟ้าด้วยเซลล์แสงอาทิตย์ แบบ Grid Interactive ที่มีความเหมาะสมในการนำมาใช้งาน

## เครื่องมือที่ใช้ในการทดลอง

## เครื่องมือวัดทางไฟฟ้าและบันทึกข้อมูล

เครื่องมือวัดทางไฟฟ้าและบันทึกข้อมูล (Data Recorder) เป็นอุปกรณ์การบันทึก ข้อมูลการใช้พลังงานไฟฟ้า แบบ Real Time เพื่อใช้เก็บข้อมูลการใช้พลังงานไฟฟ้าของหน่วยงานที่มี

ഩഠ

ความจำเป็นต่อการบัญชาการและปฏิบัติงานด้านความมั่นคงของหน่วยงาน เพื่อศึกษาลักษณะการใช้ พลังงานไฟฟ้า (Load Profile) ของหน่วยงานกองบัญชาการกองทัพบก แผนภาพที่ ๓-๓ เครื่องมือวัดทางไฟฟ้าและบันทึกข้อมูล

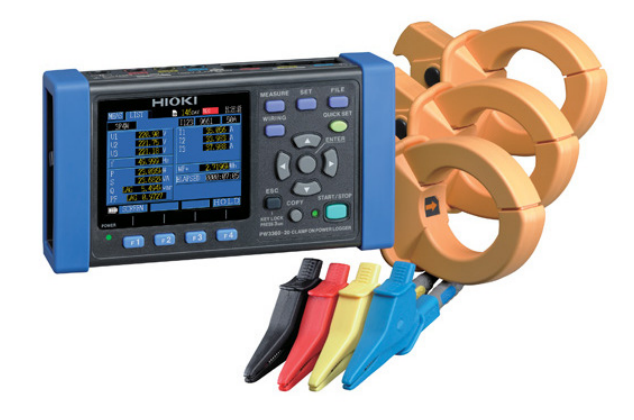

แผนภาพที่ ๓-๔ การใช้งานเครื่องมือวัดทางไฟฟ้า

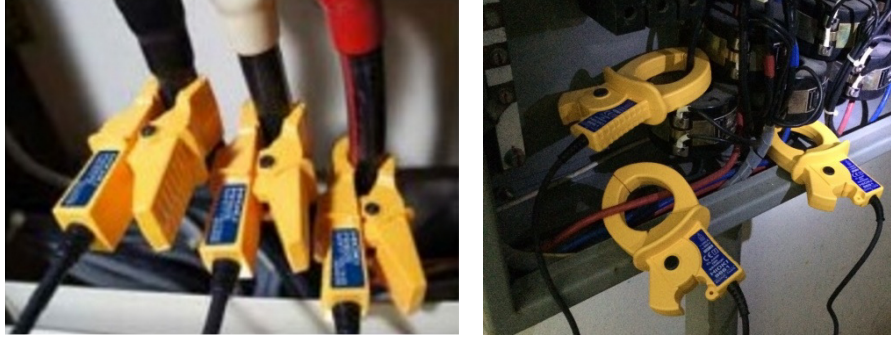

ที่มา : https://legatool.com/wp/๑๒๒๓, ออนไลน์, ๒๕๖๐

## เครื่องมือที่ใช้ในการรวบรวมข้อมูล

## เครื่องมือที่ใช้ในการรวบรวมข้อมูล

แบบบันทึกข้อมูลอุปกรณ์ไฟฟ้า เป็นแบบบันทึกอุปกรณ์ไฟฟ้าที่มีความจำเป็นต่อ การบัญชาการและปฏิบัติงานด้านความมั่นคงของหน่วยงาน ดังแสดงในแผนภาพที่ ๓-๕ ซึ่งผู้วิจัย สร้างขึ้น แบ่งออกเป็น ๒ ตอน คือ

ตอนที่ ๑ ข้อมูลทั่วไป ประกอบด้วย ข้อมูลชื่ออาคาร ห้อง/ชั้น พื้นที่ใช้สอย และ ลักษณะความจำเป็นต่อการบัญชาการและปฏิบัติงานด้านความมั่นคงของกองบัญชาการกองทัพบก ตอนที่ ๒ ตารางการเก็บข้อมูลอุปกรณ์ฟ้า ประกอบด้วย รายการอุปกรณ์ไฟฟ้า จำนวน แรงดัน (V) กระแส (A) กำลังไฟฟ้า (W) และชั่วโมงการใช้งาน

#### แผนภาพที่ ๓-๕ แบบบันทึกข้อมูลการใช้พลังงานไฟฟ้า

|                 |             | แเ            | บบบันทึกข้อมูลอุ | ปกรณ์ไฟฟ้า     |            |               |
|-----------------|-------------|---------------|------------------|----------------|------------|---------------|
|                 |             |               | กองบัญชาการก     | องทัพบก        |            |               |
| ตอนที่ ๑ ข้อมูล | ทั่วไป      |               |                  |                |            |               |
| อาคาร           | อาคา        | รกองบัญชากา   | รกองทัพบก        |                |            |               |
| ห้อง/ชั้น       |             |               |                  |                |            |               |
| พื้นที่ใช้สอย   |             |               | ตารางเมตร        |                |            |               |
| รายละเอียด      | ลักษเ       | นะความจำเป็   | นต่อความมั่นคงใ  | นการปฏิบัติงาน |            |               |
| 04<br>          |             |               |                  |                |            |               |
|                 |             |               |                  |                |            |               |
|                 |             |               |                  |                |            |               |
| ตอนที่ ๒ ตาราง  | การเก็      | บข้อมูลอุปกระ | น์ไฟฟ้า          |                |            |               |
| อุปกรณ์ไฟห์     | <b>ป</b> ้า | จำนวน         | แรงดัน           | กระแส          | กำลังไฟฟ้า | ชั่วโมงการใช้ |
|                 |             |               | (V)              | (A)            | (W)        | งาน           |
| คอมพิวเตอร์     |             |               |                  |                |            |               |

### การเก็บรวบรวมข้อมูล

รวม

โทรทัศน์ หลอดไฟ

าลา

เครื่องปรับอากาศ เครื่องถ่ายเอกสาร

#### ๑. การเก็บรวบรวมข้อมูลจากเครื่องมือวัดทางไฟฟ้า

โดยจะทำการเก็บรวบรวมข้อมูลจากเครื่องมือวัดทางไฟฟ้า และบันทึกข้อมูล ลักษณะการใช้พลังงานไฟฟ้าของหน่วยงานแบบ Real Time ซึ่งจะทำการติดตั้งเครื่องมือวัดทางไฟฟ้า ที่ตู้ควบคุมการใช้พลังงานในแต่ละชั้นและทำการเก็บข้อมูล ๒๔ ชั่วโมง เป็นเวลา ๗ วัน เพื่อศึกษา ลักษณะการใช้พลังงานไฟฟ้าของหน่วยงาน

#### ษ. การเก็บรวบรวมข้อมูลจากแบบบันทึกอุปกรณ์ไฟฟ้าของหน่วยงาน

โดยจะทำการเก็บรวบรวมข้อมูลจากแบบบันทึกอุปกรณ์ไฟฟ้าของหน่วยงานที่มี ความจำเป็นต่อการบัญชาการและปฏิบัติงานด้านความมั่นคง โดยผู้วิจัยได้ออกแบบตารางบันทึก ข้อมูลอุปกรณ์ไฟฟ้า ดังรูปที่ ๓-๕ แบบบันทึกข้อมูลการใช้พลังงานไฟฟ้า และสำรวจข้อมูลเบื้องต้น

ബഉ

ของอุปกรณ์ไฟฟ้า ได้แก่ แรงดัน กระแส กำลังไฟฟ้า และชั่วโมงการใช้งาน เพื่อเก็บข้อมูลของอุปกรณ์ ไฟฟ้าที่มีความจำเป็นต่อการบัญชาการและปฏิบัติงานด้านความมั่นคงหน่วยงาน ได้แก่ คอมพิวเตอร์ โทรทัศน์ หลอดไฟ เครื่องปรับอากาศ เครื่องถ่ายเอกสาร และอุปกรณ์ไฟฟ้าอื่น ๆ ที่เกี่ยวข้อง

# ๓. การเก็บรวบรวมข้อมูลการใช้พลังงานไฟฟ้าของหน่วยงานจากใบเสร็จค่า ไฟฟ้า

โดยจะทำการเก็บรวบรวมข้อมูลการใช้พลังงานไฟฟ้าของหน่วยงานจากใบเสร็จค่า ไฟฟ้าแบบย้อนหลัง เพื่อวิเคราะห์ลักษณะการใช้พลังงานไฟฟ้าและปริมาณการใช้พลังงานไฟฟ้าในแต่ ละเดือน

## การวิเคราะห์ข้อมูล

#### ๑. การวิเคราะห์ลักษณะการใช้พลังงานไฟฟ้า

โดยผู้วิจัยจะทำการวิเคราะห์ข้อมูลลักษณะการใช้พลังงานไฟฟ้าของหน่วยงานในแต่ ละวัน จากเครื่องมือวัดทางฟ้าและบันทึกข้อมูล เพื่อศึกษาค่าพลังงานไฟฟ้าสูงสุดในช่วงเวลาใดเวลา หนึ่ง และปริมาณไฟฟ้าที่ใช้ และวิเคราะห์ความสัมพันธ์ของค่าพลังงานไฟฟ้าสูงสุด และปริมาณไฟฟ้า ตลอด ๒๔ ชั่วโมง และวิเคราะห์ร่วมกับข้อมูลการใช้พลังงานไฟฟ้ารายเดือนของหน่วย เพื่อวิเคราะห์ ข้อมูลลักษณะการใช้ไฟฟ้าของหน่วยงานได้อย่างแม่นยำ

#### การวิเคราะห์อุปกรณ์ไฟฟ้าของหน่วยงาน

Н

ผู้วิจัยจะนำข้อมูลที่ได้จากแบบบันทึกข้อมูลการใช้พลังงานไฟฟ้ามาคำนวณ เพื่อหา ความต้องการพลังงานไฟฟ้าที่มีความจำเป็นต่อการบัญชาการและปฏิบัติงานด้านความมั่นคง โดย วิเคราะห์ได้จากสมการที่ ๑

โดยกำลังไฟฟ้าต่อวันสามารถคำนวณได้จากสมการที่ ๑

|        |   | P(Wh) | สมการที่    | ତ                  |  |  |
|--------|---|-------|-------------|--------------------|--|--|
| โดยที่ | Ρ | คือ   | กำลังไฟฟ้า  | หน่วย วัตต์ (Wh)   |  |  |
|        | I | คือ   | กระแสไฟฟ้า  | หน่วย แอมป์ (Amp)  |  |  |
|        | V | คือ   | แรงดันไฟฟ้า | หน่วย โวลต์ (Volt) |  |  |

คือ ชั่วโมงการใช้งาน หน่วย ชั่วโมงต่อวัน; hr/day

การวิเคราะห์ความต้องการพลังงานไฟฟ้าของหน่วยงานในอุปกรณ์ไฟฟ้าที่มีความ

จำเป็นต่อการบัญชาการและปฏิบัติงานด้านความมั่นคง โดยนำกำลังไฟฟ้าต่อวันของอุปกรณ์มา รวมกัน เป็นวิเคราะห์ความต้องการพลังงานทั้งหมด เพื่อนำข้อมูลดังกล่าวมาเป็นต้นแบบในการ วิเคราะห์และออกแบบโปรแกรมการคำนวณระบบผลิตไฟฟ้าด้วยเซลล์แสงอาทิตย์ แบบ Grid Interactive

#### ๓. การวิเคราะห์และกำหนดพารามิเตอร์ที่เป็นปัจจัยของการออกแบบระบบฯ

#### ๓.๑ ขนาดกำลังติดตั้งของระบบผลิตไฟฟ้าด้วยเซลล์แสงอาทิตย์

การวิเคราะห์ขนาดกำลังติดตั้งของระบบผลิตไฟฟ้าด้วยเซลล์แสงอาทิตย์ ของหน่วยงาน โดยการออกแบบให้เพียงพอต่อความต้องการ โดยมีวิธีการคำนวณ ดังนี้

กำลังติดตั้งแผงเซลล์แสงอาทิตย์ = ความต้องการไฟฟ้าต่อวัน (kWh) / F

เมื่อ F คือ แฟกเตอร์ของชั่วโมงการทำงานของแผงเซลล์ แสงอาทิตย์ ( ๓.๕ - ๕ hr) ขึ้นอยู่กับสภาวะ

แวดล้อม ทิศ อุณหภูมิ และปัจจัยอื่นๆ

ซึ่งผู้วิจัยจะทำการวิเคราะห์ค่าแฟกเตอร์ของชั่วโมงการทำงานของแผงเซลล์

แสงอาทิตย์แบ่งเป็นภูมิภาค เพื่อวิเคราะห์กำลังการติดตั้งแผงเซลล์แสงอาทิตย์ให้อย่างถูกต้องและ แม่นยำ โดยค่าแฟกเตอร์ที่กำหนดจะทำการอ้างอิงจากข้อมูลของกระทรวงพลังงาน

#### ๓.๒ ขนาดของอินเวอร์เตอร์ แบบ Grid Interactive

การออกแบบขนาดของอินเวอร์เตอร์ แบบ Grid Interactive จะต้อง ออกแบบให้สอดคล้องกับความต้องการกำลังไฟฟ้าสูงสุดของระบบ และการออกแบบชาร์จเจอร์ จะต้องให้มาความสอดคล้องกับขนาดกำลังติดตั้งของแผงเซลล์แสงอาทิตย์

#### ๓.๓ ขนาดความจุของแบตเตอรี่

การออกแบบขนาดความจุของแบตเตอรี่ ควรคำนึงถึงเทคโนโลยีของ แบตเตอรี่ พิกัดกำลังของระบบ เพื่อเลือกระดับแรงดันใช้งานที่เหมาะสม และประสิทธิภาพของการ คายประจุเพื่อชาร์จใหม่ (DOD) ซึ่งขึ้นอยู่กับคุณลักษณะของแบตเตอรี่ รวมถึงการกำหนดความ ต้องการในการเก็บสะสมพลังงานไฟฟ้าในแบตเตอรี่ไว้ในกรณีที่แผงเซลล์แสงอาทิตย์ไม่สามารถผลิต ไฟฟ้าด้วย โดยการคำนวณหาขนาดความจุของแบตเตอรี่ (Ah) มีวิธีการคำนวณดังนี้

| ขนาดดาวนอของแนตเตอรี่ (Ab) -       | P <sub>tota</sub> (Wb) × D <sub>work</sub> da) |
|------------------------------------|------------------------------------------------|
| ุถหาดเมาาที่สัญญาตาดเหตุดา (WII) = | Vbatter())×Fbatter()%)Finverter                |
| เมื่อ                              |                                                |

| P <sub>total</sub>   | คือ | ความต้องการพลังงานไฟฟ้ารวมใน ๑ วัน มีหน่วย     |
|----------------------|-----|------------------------------------------------|
|                      |     | เป็น Wh                                        |
| D <sub>work</sub>    | คือ | จำนวนวันที่ต้องการใช้งาน ในกรณีที่ระบบ         |
|                      |     | จำหน่ายของการไฟฟ้าขัดข้องและในกรณีที่ระบบ      |
|                      |     | ผลิตไฟฟ้าด้วยเซลล์แสงอาทิตย์ไม่สามารถทำงาน     |
|                      |     | ได้ มีหน่วยเป็น day                            |
| V <sub>battery</sub> | คือ | แรงดันไฟฟ้าของแบตเตอรี่ ส่วนใหญ่ที่ใช้ใน       |
|                      |     | ปัจจุบันจะมีระบบ ๒ โวลต์ และ ๑๒ โวลต์ ขึ้นอยู่ |
|                      |     | กับการเลือกใช้ของผู้ใช้งาน มีหน่วยเป็น V       |
| F <sub>batterv</sub> | คือ | ประสิทธิภาพของแบ่ตเตอรี่ ซึ่งเป็นความสามารถใน  |

|                       |     | การเก็บไฟฟ้าโดยส่วนมากแบตเตอรี่แบบ Deep    |
|-----------------------|-----|--------------------------------------------|
|                       |     | Cycle จะมีประสิทธิภาพอยู่ที่ ร้อยละ ๘๐     |
| F <sub>inverter</sub> | คือ | ประสิทธิภาพของอินเวอร์เตอร์ ซึ่งเป็น       |
|                       |     | ความสามารถในการแปลงไฟฟ้ากระแสตรงเป็น       |
|                       |     | ไฟฟ้ากระแสสลับ โดยส่วนมากอินเวอร์เตอร์จะมี |
|                       |     | ประสิทธิภาพร้อยละ ๘๕ - ๙๕                  |

## การกำหนดเงื่อนไขในการออกแบบระบบผลิตไฟฟ้าด้วยเซลล์แสงอาทิตย์ เพื่อ พัฒนาโปรแกรม

#### ๑. ข้อมูลจากบิลค่าไฟฟ้าของหน่วยงาน

ข้อมูลจากบิลค่าไฟของหน่วยงานจะใช้เฉพาะราคาค่าไฟฟ้าต่อเดือน (บาท/เดือน) ค่าไฟฟ้าต่อหน่วย (บาท/kWh) และค่ากำลังการใช้ไฟฟ้าสูงสุด (On Peak) (kW)

#### ๒. การคำนวณแผงเซลล์แสงอาทิตย์

การคำนวณหาค่ากำลังการติดตั้งของแผงเซลล์แสงอาทิตย์ของหน่วยงานจะ สามารถคำนวณหาได้จากสูตรดังต่อไปนี้

R<sub>SolarC</sub>(ค))=  

$$\frac{Pice_B(1) n/kW}{Price_i(1) n/kW} \frac{Pice_b(1) n/kW}{m \phi \tilde{J} \mathcal{U} (n \sigma) \mu} \frac{PHS_{vinc}(n \sigma) \mu}{PHS_{vinc}(n \sigma) \mu}$$
โดยกำหนดให้

| P <sub>SolarCell</sub>  | คือ | กำลังการติดตั้งของแผงเซลล์แสงอาทิตย์ (kW) |
|-------------------------|-----|-------------------------------------------|
| Price <sub>Bill</sub>   | คือ | ราคาค่าไฟฟ้าต่อเดือน (บาท/เดือน)          |
| Price <sub>Unit</sub>   | คือ | ค่าไฟฟ้าต่อหน่วย (บาท/kWh)                |
| PSH <sub>Province</sub> | คือ | ค่า Peak Sun Hours ของจังหวัดที่ตั้งของ   |
|                         |     | หน่วยงาน (h/วัน)                          |
|                         |     |                                           |

หมายเหตุ : การใช้ ๓๐ วัน/เดือน เพื่อตัดหน่วยของ PSH<sub>Province</sub>

#### ๓. ขนาดอินเวอร์เตอร์

การออกแบบขนาดของอินเวอร์เตอร์ แบบ Grid Interactive จะต้องออกแบบให้ สอดคล้องกับความต้องการกำลังการใช้ไฟฟ้าสูงสุด สำหรับงานวิจัยนี้ ขนาดของอินเวอร์เตอร์จะถูก กำหนดไว้เป็น ๑๐ ๒๐ ๓๐ ๔๐ ๕๐ ๗๕ ๑๐๐ ๒๐๐ ๒๕๐ ๓๐๐ ๕๐๐ ๕๐๐ ๖๐๐ ๗๐๐ ๗๕๐ ๘๐๐ ๑,๐๐๐ ๑,๒๕๐ ๑,๕๐๐ ๑,๗๕๐ และ ๒,๐๐๐ kW เพื่อการออกแบบโปรแกรม แต่ทั้งนี้ผู้ใช้โปรแกรม จะต้องทำการศึกษาขนาดอินเวอร์เตอร์ให้ละเอียด เนื่องจากขนาดอินเวอร์เตอร์ที่ทางผู้วิจัยกำหนด อาจจะไม่มีขายตามท้องตลาด จึงทำให้ผู้ใช้งานโปรแกรมต้องทำการประยุกต์ขนาดของอินเวอร์เตอร์

ഩ๕

เอง อาทิเช่น การที่โปรแกรมคำนวณขนาดอินเวอร์เตอร์ได้ ๖๐ kW ซึ่งตามท้องตลาดอาจจะไม่มี อินเวอร์เตอร์ขนาดเท่ากับที่โปรแกรมคำนวณให้ ดังนั้นผู้ใช้โปรแกรมจะต้องใช้อินเวอร์เตอร์ขนาด ๓๐ kW จำนวน ๒ ตัว แทนอินเวอร์เตอร์ขนาด ๖๐ kW

#### ๔. ขนาดของแบตเตอรี่

การคำนวณขนาดของแบตเตอรี่ของหน่วยงานจะสามารถคำนวณได้โดยการนำ ขนาดอินเวอร์เตอร์ที่ได้ไปคูณกับจำนวนชั่วโมงความต้องการใช้ไฟฟ้าขณะที่ระบบการไฟฟ้าขัดข้อง (h/วัน) สามารถเขียนเป็นสูตรได้ดังนี้

#### โดยกำหนดให้

| P <sub>Batt</sub>       | คือ | ขนาดของแบตเตอรี่ของหน่วยงาน (kWh)          |
|-------------------------|-----|--------------------------------------------|
| P <sub>Inverter</sub>   | คือ | ขนาดของอินเวอร์เตอร์ของหน่วยงาน (kW)       |
| H <sub>Need</sub>       | คือ | จำนวนชั่วโมงความต้องการใช้ไฟฟ้าขณะที่ระบบ  |
|                         |     | การไฟฟ้าขัดข้อง (h)                        |
| Inverter <sub>EFF</sub> | คือ | ประสิทธิภาพของอินเวอร์เตอร์ ๙๕ %           |
| DOD Battery             | คือ | การใช้งานกระแสไฟฟ้าที่อยู่ในแบตเตอรี่ ๖๐ % |

#### การออกแบบโปรแกรม

#### ๑. การสร้างหน้าโปรแกรมการคำนวณระบบผลิตไฟฟ้าด้วยเซลล์แสงอาทิตย์ เพื่อ เป็นแนวทางเสริมสร้างความมั่นคงของหน่วยงานกองทัพบก

๑.๑ ทำการคลิกขวาบริเวณ Project Explorer แล้วเลือกไปยัง Insert จากนั้นให้ เลือก UserForm ดังแผนภาพที่ ๓-๖ แผนภาพที่ ๓-๖ การสร้าง UserForm

| Microsoft Visual      | Basic for Applications -                                                                       | เมตุงาน1         |                     |             |                  |
|-----------------------|------------------------------------------------------------------------------------------------|------------------|---------------------|-------------|------------------|
| <u>File Edit Vier</u> | w Insert Format D                                                                              | ebug <u>R</u> un | Tools Add-Ins       | Window Help | พิมพ์คำถามขอความ |
| : 🗙 🖬 - 🛄             | X 15 19 44 10 1                                                                                |                  |                     | : > 0       |                  |
| VBAProje              | ct (auesru1)<br>off Excel Objects<br>met1 (Sheet1)<br>met2 (Sheet2)<br>met3 (Sheet3)<br>woruti |                  |                     |             |                  |
| 6                     | View Code                                                                                      | - 1              |                     |             |                  |
|                       | View Object                                                                                    |                  |                     |             |                  |
|                       | VRADroject Bropert                                                                             | inc              |                     |             |                  |
|                       | Incort                                                                                         | .co              |                     |             |                  |
| Alabahana I.a.        | IDserc                                                                                         | •                | UserForm            |             |                  |
| Alphabetic Ca         | Import File                                                                                    |                  | Module              |             |                  |
| (Name)                | Export File                                                                                    | 2                | <u>Class</u> Module |             |                  |
| DisplayPageBrea       | Remove Sheet1                                                                                  |                  |                     |             |                  |
| Displaykight I ol     | Print                                                                                          |                  |                     |             |                  |
| EnableCalculatic      | Dockable                                                                                       |                  |                     |             |                  |
| EnableFormatCo        | DurPanie                                                                                       |                  |                     |             |                  |
| EnableOutlining       | Hide                                                                                           |                  |                     |             |                  |
| EnablePivotTable      | e False                                                                                        |                  |                     |             |                  |
| EnableSelection       | 0 - xNoRestriction                                                                             | 15               |                     |             |                  |
| Name                  | Sheet1                                                                                         | _                |                     |             |                  |
| ScrollArda            | 0.20                                                                                           |                  |                     |             |                  |
| Visible               | 0.30                                                                                           |                  |                     |             |                  |
|                       | -1 - ADHEELVISIDIE                                                                             |                  |                     |             |                  |

๑.๒ เมื่อทำการเลือก UserForm จะปรากฏ UserForm๑ และ Toolbox ขึ้นมา ดังแผนภาพที่ ๓-๗ โดยฟอร์มที่ได้จะใช้สำหรับทำหน้าโปรแกรมที่ต้องการ

| Microsoft Visual I                     | Basic for Applications - สมุดง                                                                  | м1                                                            | - 0 - 2                                                                                                    |
|----------------------------------------|-------------------------------------------------------------------------------------------------|---------------------------------------------------------------|----------------------------------------------------------------------------------------------------|
| <u>E</u> lle <u>E</u> dit <u>V</u> iew | / <u>I</u> nsert F <u>o</u> rmat <u>D</u> ebug                                                  | <u>Run T</u> ools <u>A</u> dd-Ins <u>W</u> indow <u>H</u> elp | พิมพ์ศาถามขอความช่วยเหง                                                                                                    |
| i 🔣 🔛 - 🛃                              | 2 6 B A 19 C 1                                                                                  | - III 🖬 🔟 💥 🕾 😵 🕜 🛛 🖕 💡                                       |                                                                                                    |
| Project - VBAPr                        | t (aus-rul)<br>ft Excel Objects<br>tt (Sheet2)<br>et3 (Sheet2)<br>et3 (Sheet3)<br>voru<br>form1 | suparut - Userform1 (Userform)                                | Toolbox<br>Controls<br>M A abl M<br>M F C F<br>M J J J<br>M J J J<br>M J J<br>M J M J |
| Alphabetic Cate                        | gorized                                                                                         |                                                               |                                                                                                    |
| (Name)                                 | UserForm1 ▲                                                                                     |                                                               |                                                                                                    |
| BackColor                              | &H800000F&                                                                                      |                                                               |                                                                                                    |
| BorderColor                            | &H80000012&                                                                                     |                                                               |                                                                                                    |
| BorderStyle                            | 0 - fmBorderStyleNc                                                                             |                                                               |                                                                                                    |
| Caption                                | UserForm1                                                                                       |                                                               |                                                                                                    |
| Cycle                                  | 0 - fmCycleAlForms                                                                              |                                                               |                                                                                                    |
| DrawBuffer                             | 32000                                                                                           |                                                               |                                                                                                    |
| Enabled                                | True                                                                                            |                                                               |                                                                                                    |
| Font                                   | Tahoma                                                                                          |                                                               |                                                                                                    |
| ForeColor                              | &H80000012&                                                                                     |                                                               |                                                                                                    |
| Height                                 | 180                                                                                             |                                                               |                                                                                                    |
| HelpContextID                          | 0                                                                                               |                                                               |                                                                                                    |
| KeepScrolBarsVisi                      | ble 3 - fmScrolBarsBoth                                                                         |                                                               |                                                                                                    |
| Left                                   | 0                                                                                               |                                                               |                                                                                                    |
| MouseIcon                              | (None)                                                                                          |                                                               |                                                                                                    |
| MousePointer                           | 0 - fmMousePointerl                                                                             |                                                               |                                                                                                    |
| Picture                                | (None)                                                                                          |                                                               |                                                                                                    |

แผนภาพที่ ๓-๗ หน้า UserForm๑ และ Toolbox สำหรับทำหน้าโปรแกรม

โดย ToolBox เป็นกล่องเครื่องมือ ที่ใช้ในการสร้างองค์ประกอบของฟอร์ม ดัง แผนภาพที่ ๓-๘ ซึ่งประกอบด้วยเครื่องมือหลักๆ ที่ใช้ในการสร้างฟอร์มโปรมแกรมครั้งนี้ ได้แก่ Label คือ เครื่องมือที่ใช้สำหรับเป็นป้ายชื่อหัวข้อต่างๆ Textbox คือ เครื่องมือที่ใช้สำหรับป้อนค่าและพิมพ์ตัวอักษรลงในโปรแกรม

ണ

ണപ്പ

Combobox คือ เครื่องมือที่ใช้สำหรับทำปุ่มเพื่อสั่งการโปรแกรมให้ทำงาน CommandButton คือ เครื่องมือที่ใช้สำหรับเลือกข้อมูล ซึ่งอาจจะกำหนดเอง หรือให้เลือกข้อมูลจากตารางใน Worksheet ก็ได้

แผนภาพที่ ๓-๘ ToolBox

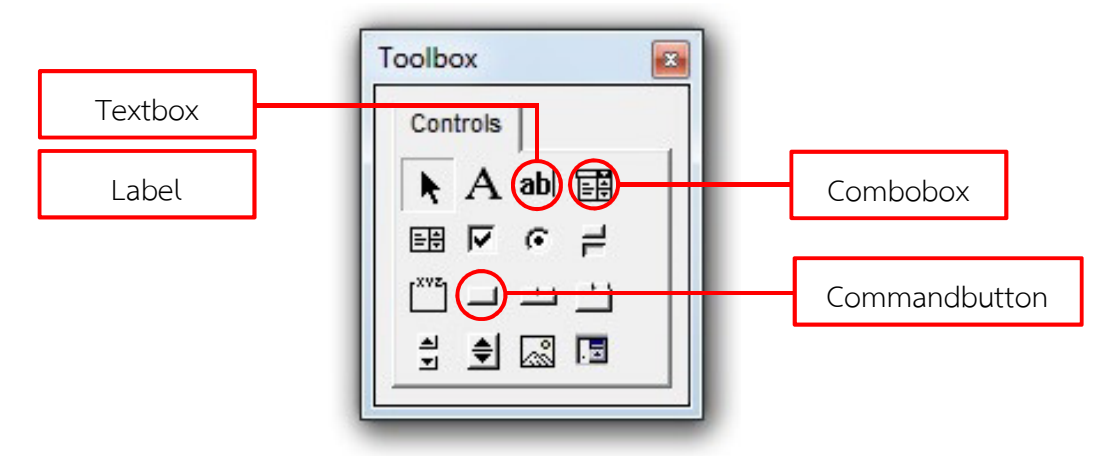

๑.๓ ทำการสร้างหน้าโปรแกรม โดยใช้เครื่องมือใน ToolBox ดังแผนภาพที่ ๓-๙

#### แผนภาพที่ ๓-๙ การสร้างหน้าโปรแกรม

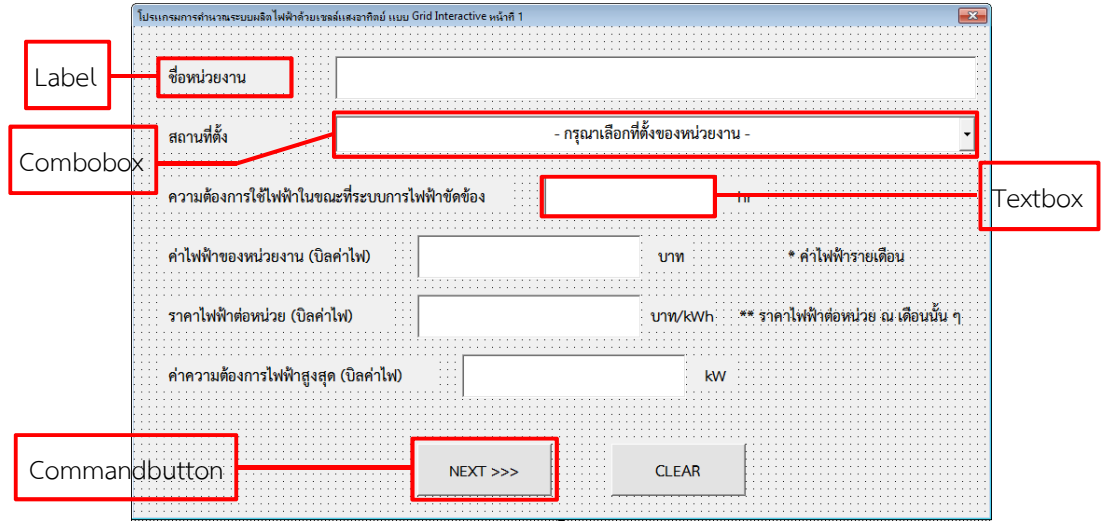

๑.๔ ทำการตกแต่งหน้าโปรแกรมเพิ่มเติม เพื่อทำให้ตัวโปรแกรมดูหน้าสนใจมาก ยิ่งขึ้น ดังแผนภาพที่ ๓-๑๐ แผนภาพที่ ๓-๑๐ การตกแต่งหน้าโปรแกรมเพิ่มเติม

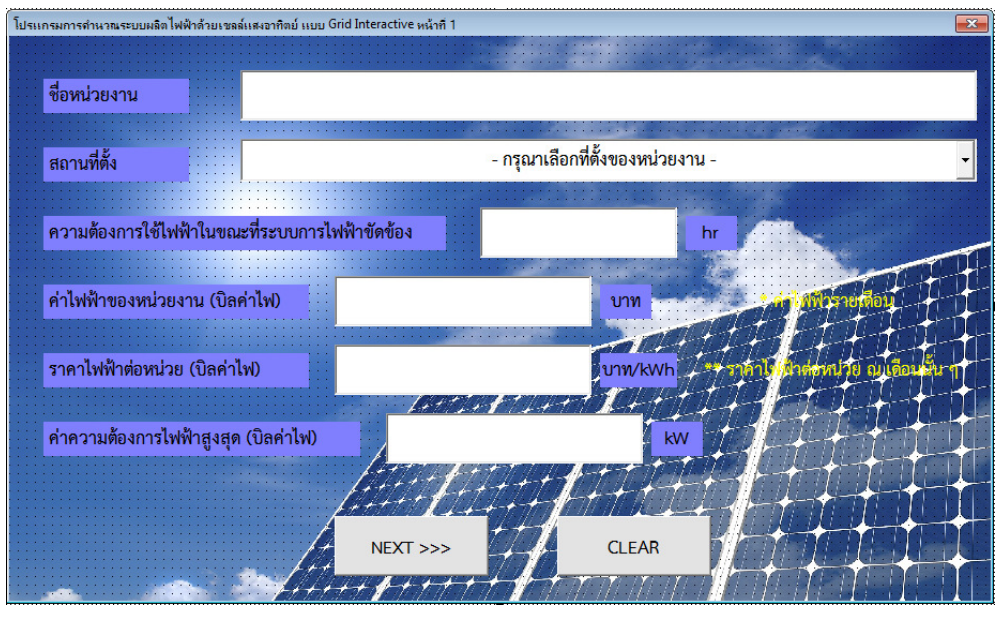

โดยการตกแต่งหน้าโปรแกรมเพิ่มเติมต่างๆ สามารถทำการเปลี่ยนแปลงที่ Properties Window ซึ่งคุณสมบัติหรือลักษณะเบื้องต้นของเครื่องมือและออบเจ็กต์นั้นๆ ดัง แผนภาพที่ ๓-๑๑ ซึ่งจะใช้ Properties Window ของออบเจ็กต์ Userform๑ เป็นแบบเพื่ออธิบาย คุณสมบัติหรือลักษณะบางอย่างที่ใช้เฉพาะการออกแบบสร้างหน้าโปรแกรมที่ผู้วิจัยได้จัดทำขึ้น ดังต่อไปนี้ แผนภาพที่ ๓-๑๑ Properties Window

|          | [         | Properties - UserForm1 |                              |            |  |  |  |  |
|----------|-----------|------------------------|------------------------------|------------|--|--|--|--|
|          | ſ         | UserForm1 UserForm     |                              |            |  |  |  |  |
| ୭        |           | Alphabetic Categorized |                              |            |  |  |  |  |
|          |           | (Name)                 | UserForm1                    | <u>^  </u> |  |  |  |  |
|          |           | BackColor              | 8H800000F&                   |            |  |  |  |  |
| តា       |           | BorderColor            | &H80000012&                  |            |  |  |  |  |
|          |           | BorderStyle            | 0 - fmBorderStyleNone        |            |  |  |  |  |
|          |           | Caption                | UserForm1                    |            |  |  |  |  |
|          |           | Cycle                  | 0 - fmCycleAllForms          |            |  |  |  |  |
|          |           | DrawBuffer             | 32000                        |            |  |  |  |  |
| ه ا      |           | Enabled                | True                         |            |  |  |  |  |
| <u> </u> |           | Font                   | Tahoma                       |            |  |  |  |  |
| 5        |           | ForeColor              | &H80000012&                  |            |  |  |  |  |
|          |           | Height                 | 393                          |            |  |  |  |  |
|          |           | HelpContextID          | 0                            | E          |  |  |  |  |
|          |           | KeepScrollBarsVisible  | 3 - fmScrollBarsBoth         |            |  |  |  |  |
|          |           | Left                   | 0                            |            |  |  |  |  |
|          |           | MouseIcon              | (None)                       |            |  |  |  |  |
|          |           | MousePointer           | 0 - fmMousePointerDefault    |            |  |  |  |  |
| ๗        | Η         | Picture                | (Bitmap)                     |            |  |  |  |  |
|          |           | PictureAlignment       | 2 - fmPictureAlignmentCenter |            |  |  |  |  |
|          |           | PictureSizeMode        | 0 - fmPictureSizeModeClip    |            |  |  |  |  |
|          |           | <b>Picture Tiling</b>  | False                        |            |  |  |  |  |
|          |           | RightToLeft            | False                        |            |  |  |  |  |
|          |           | ScrollBars             | 0 - fmScrollBarsNone         |            |  |  |  |  |
|          |           | ScrollHeight           | 0                            |            |  |  |  |  |
|          | ScrolLeft |                        | 0                            |            |  |  |  |  |
|          |           | ScrollTop              | 0                            |            |  |  |  |  |
|          |           | ScrollWidth            | 0                            |            |  |  |  |  |
|          |           | ShowModal              | True                         |            |  |  |  |  |
|          |           | SpecialEffect          | 0 - fmSpecialEffectFlat      | -          |  |  |  |  |
|          | 2         |                        |                              |            |  |  |  |  |

๑ คุณสมบัติของ (Name) จะให้สำหรับการตั้งชื่ออื่นๆ ให้กับเครื่องมือหรือ ออบเจ็กต์นั้นๆ ที่ถูกเลือก เพื่อให้ง่ายต่อการจำขณะที่ผู้วิจัยทำการเขียนโค้ดในขั้นต่อไป

้ คุณสมบัติของ BackColor จะให้สำหรับการเปลี่ยนสีพื้นหลังของเครื่องมือหรือ ออบเจ็กต์นั้นๆ ที่ถูกเลือก

์๓ คุณสมบัติของ BorderStyle จะให้สำหรับการทำให้แสดงสีพื้นหลังหรือไม่แสดง สีพื้นหลังของเครื่องมือหรือออบเจ็กต์นั้นๆ ที่ถูกเลือกก็ได้

๔ คุณสมบัติของ Caption จะให้สำหรับเปลี่ยนชื่อข้อความ (Title) ที่แสดง ด้านบน เครื่องมือหรือออบเจ็กต์นั้นๆ ที่ถูกเลือก

๕ คุณสมบัติของ Font จะใช้สำหรับเปลี่ยนชนิดของตัวอักษร ขนาดตัวอักษร ความหนาและบางของตัวอักษร ของเครื่องมือหรือออบเจ็กต์นั้นๆ ที่ถูกเลือก ๖ คุณสมบัติของ ForeColor จะใช้สำหรับเปลี่ยนสีตัวอักษรของเครื่องมือหรือ ออบเจ็กต์นั้นๆ ที่ถูกเลือก

์๗ คุณสมบัติของ Picture จะใช้สำหรับเปลี่ยนหรือแทรกรูปภาพไปยังเครื่องมือ หรือออบเจ็กต์นั้นๆ ที่ถูกเลือก

๘ คุณสมบัติของ Text จะใช้สำหรับเขียนข้อความเพื่อให้แสดงบน Textbox หรือ Combobox ดังแผนภาพที่ ๓-๑๒ และ แผนภาพที่ ๓-๑๓

๙ คุณสมบัติของ TextAlign จะใช้สำหรับจัดแนวข้อความให้ชิดซ้าย กึ่งกลาง หรือ ชิดขวา ของเครื่องมือหรือออบเจ็กต์นั้นๆ ที่ถูกเลือก ดังแผนภาพที่ ๓-๑๒

แผนภาพที่ ๓-๑๒ Properties Window ที่มีเฉพาะของ Textbox และ Combo box

| TabKeyBehavior | False                                                                                                 |  |  |
|----------------|----------------------------------------------------------------------------------------------------|--|--|
| TabStop        | True                                                                                                  |  |  |
| Tag            |                                                                                                    |  |  |
| Text           | - กรุณากรอกข้อมูล -                                                                                   |  |  |
| TextAlign      | 1 - fmTextAlignLeft                                                                                   |  |  |
| Тор            | 288                                                                                                   |  |  |
| Value          | - กรุณากรอกข้อมูล -                                                                                   |  |  |
| Visible        | True                                                                                                  |  |  |
| Width          | 180                                                                                                   |  |  |
| WordWrap       | True                                                                                                  |  |  |
|                | TabKeyBehavior<br>TabStop<br>Tag<br>Text<br>TextAlign<br>Top<br>Value<br>Visible<br>Width<br>WordWrap |  |  |

#### แผนภาพที่ ๓-๑๓ คุณสมบัติของ Text

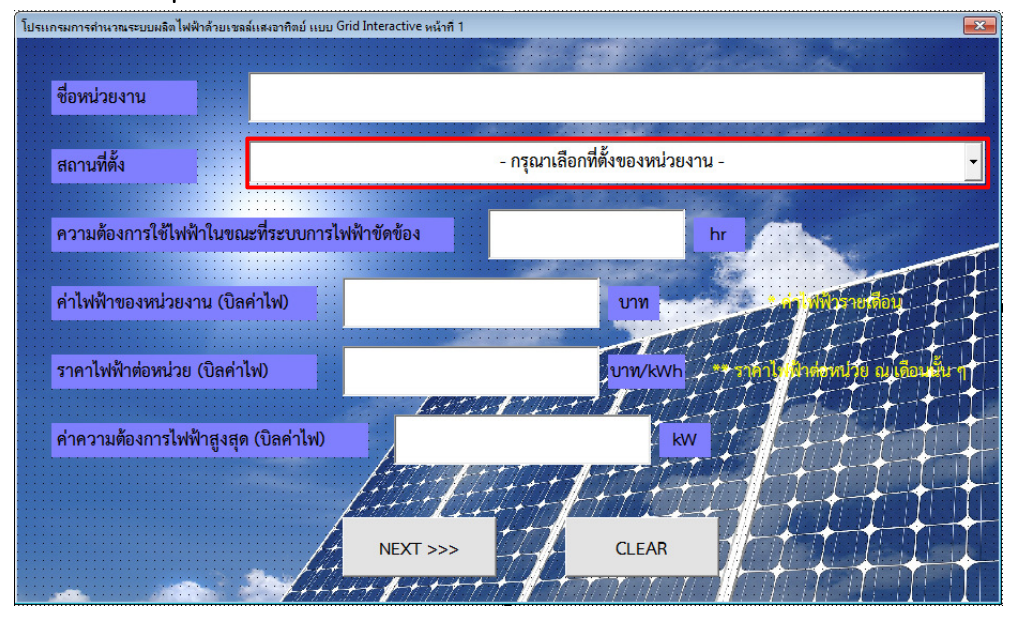

๑.๖ โดยโปรแกรมที่ผู้วิจัยทำการออกแบบจะมีหน้าต่างโปรแกรม ๓ หน้า ซึ่ง หน้าต่างโปรแกรมแรกเป็นหน้าของ UserForm๑ ดังแผนภาพที่ ๓-๑๔ ซึ่งหน้านี้ทางหน่วยงานจะต้อง กรอกรายละเอียดต่างๆ ให้ครบถ้วน เพื่อจะได้นำค่าของตัวแปรไปคำนวณในหน้าต่างโปรแกรมถัดไป ซึ่งเป็นหน้าของ UserForm๒ ดังแผนภาพที่ ๓-๑๕ และ UserForm๓ ดังแผนภาพที่ ๓-๑๖ ตามลำดับ

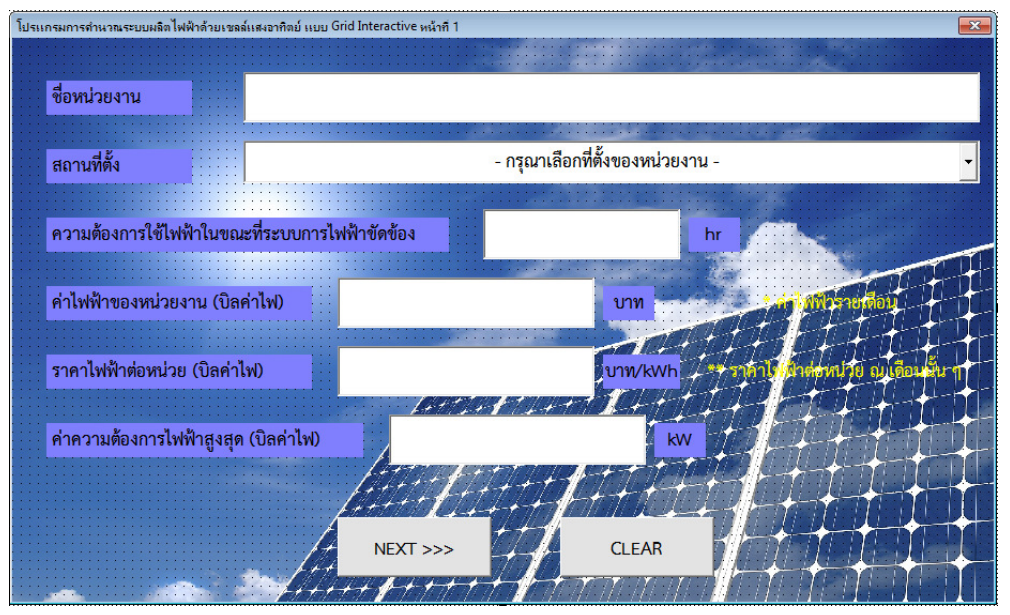

#### แผนภาพที่ ๓-๑๔ หน้าต่างโปรแกรมแรกเป็นหน้าของ UserForm๑

แผนภาพที่ ๓-๑๕ หน้าต่างโปรแกรมถัดไปเป็นหน้าของ UserForm๒

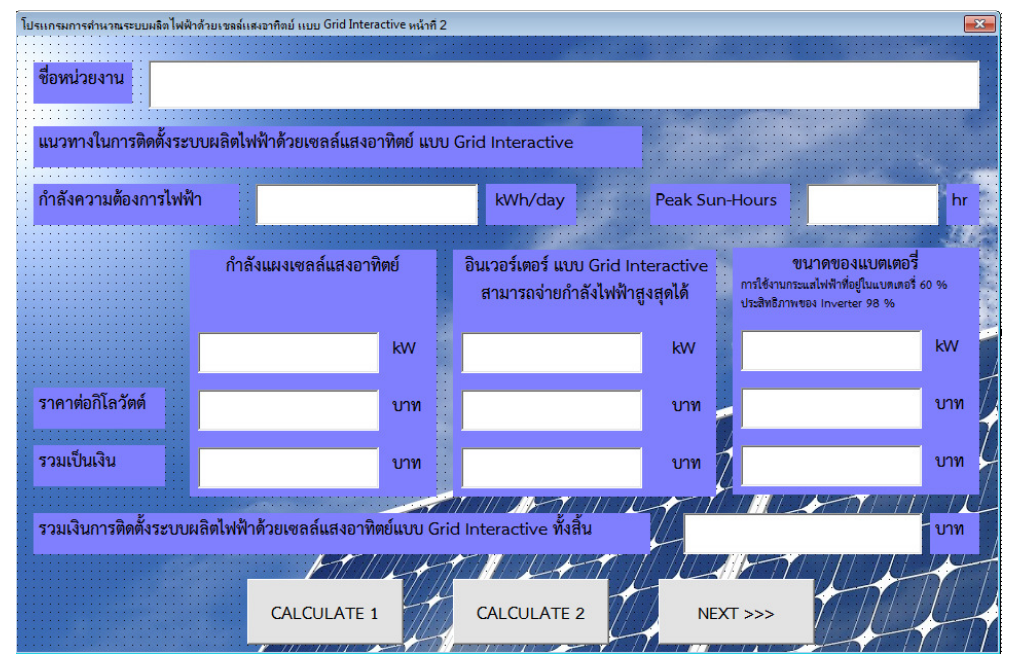

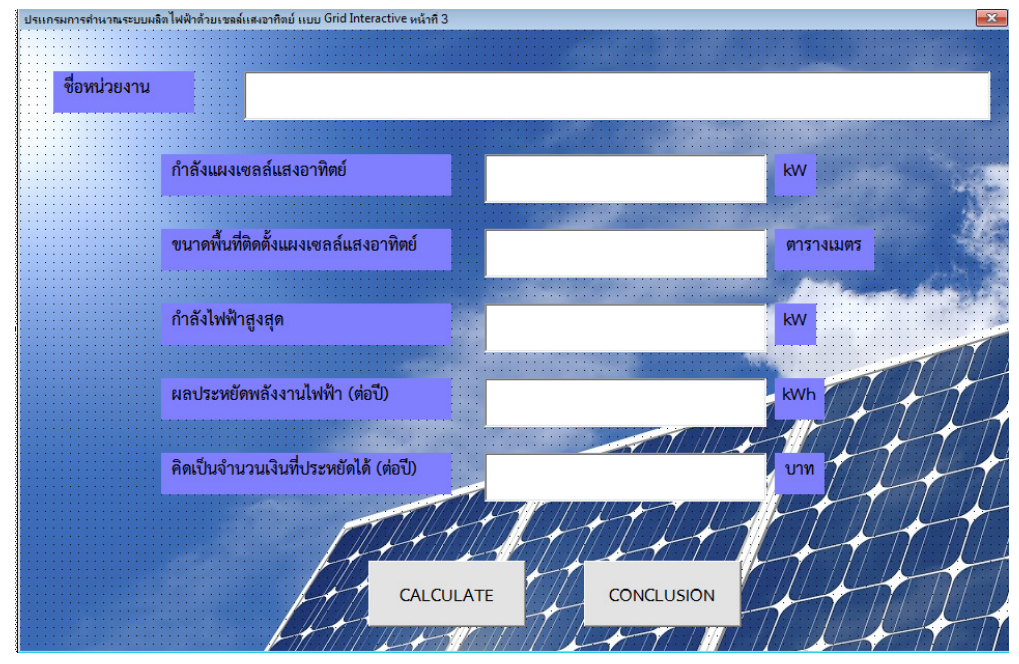

#### แผนภาพที่ ๓-๑๖ หน้าต่างโปรแกรมถัดไปเป็นหน้าของ UserForm๓

## ๒. การเขียนโค้ดสำหรับสร้างโปรแกรมการคำนวณระบบผลิตไฟฟ้าด้วยเซลล์ แสงอาทิตย์ เพื่อเป็นแนวทางเสริมสร้างความมั่นคงของหน่วยงานกองทัพบก

๒.๑ โดยทำการคลิ๊กขวาที่หน้า UserForm ที่ต้องการ จากนั้นเลือกไปที่คำสั่ง View Code ซึ่งจะปรากฏหน้าสำหรับการเขียนโค้ดคำสั่งของ UserForm นั้นๆ ดังแผนภาพที่ ๓-๑๗ **แผนภาพที่ ๓-๑๗ หน้าสำหรับการเขียนโค้ดคำสั่งของ UserForm ๑** 

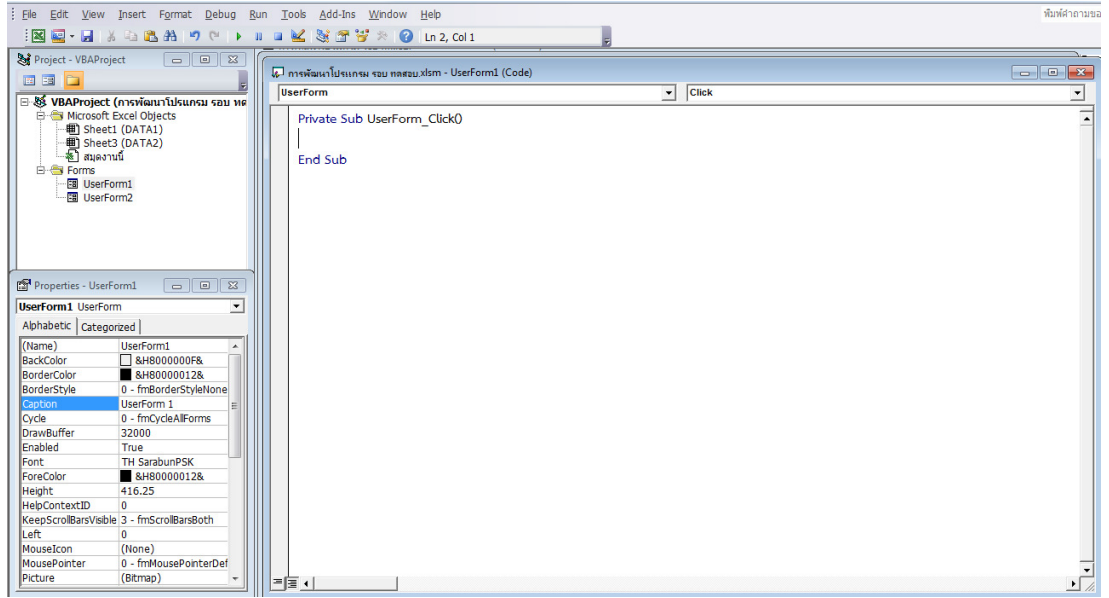

ഭ്ണ

|                   | ම.ම   | การเขียนโค้ดคำสั่งสำหรับให้ UserForm ๑ แสดงดังตารางที่ ๓ | -ത |
|-------------------|-------|----------------------------------------------------------|----|
| ตารางที่ ๓-๒ โค้ด | สำหรั | ับให้ UserForm ๑                                         |    |

| Option Explicit                              | //คำสั่งนี้เป็นการบังคับให้ทุกๆตัวแปรที่ |
|----------------------------------------------|------------------------------------------|
|                                              | ถูกใช้งานในโปรแกรมนี้ต้องถูกประกาศ       |
|                                              | ด้วยคำสั่ง Dim                           |
| Private Sub ClearButton_Click()              | //ชุดคำสั่งของ ClearButton จะเกิดขึ้น    |
|                                              | เมื่อคลิกลงบนพื้นฟอร์ม คือ               |
| Unload UserFormด                             | //ปิด UserFormด                          |
| UserFormo.Show                               | //แสดง UserForm๑                         |
| End Sub                                      | //จบคำสั่ง ClearButton                   |
| Private Sub NextButton_Click()               | //ชุดคำสั่งของ NextButton จะเกิดขึ้น     |
|                                              | เมื่อคลิกลงบนพื้นฟอร์ม คือ               |
| UserForm๒.NameTextBox๑.Value =               | //ค่าของ NameTextBox๑ ใน                 |
| Me.NameTextBox.Value                         | UserForm๒ จะเท่ากับค่าของ                |
|                                              | NameTextBox ของ UserFormด                |
| lf ComboBox.ListCount = o Then               | //ถ้าไม่มีการเลือกข้อมูลใน ComboBox      |
| MsgBox "กรุณาเลือกที่ตั้งของหน่วยงาน"        | ๑ แล้ว MsgBox จะแสดงข้อความ              |
|                                              | "กรุณาเลือกที่ตั้งของหน่วยงาน"           |
| Exit Sub                                     | //จบการทำงาน                             |
| Else                                         | //อื่นๆ ถ้า ComboBox๑ มีการเลือก         |
| ' Code if not empty                          | ข้อมูลแล้ว                               |
| End If                                       | //จบคำสั่ง If ของการกรอกค่าตัวเลขใน      |
|                                              | ComboBox๑                                |
| If IsNumeric(HourErroTextBox.Value) = 0 Then | //ถ้าไม่มีการกรอกค่าตัวเลขใน             |
| MsgBox "กรุณากรอกตัวเลขในหัวข้อ ความต้องการ  | HourErroTextBox แล้ว MsgBox จะ           |
| ใช้ไฟฟ้าในขณะที่ระบบการไฟฟ้าขัดข้อง"         | แสดงข้อความ "กรุณากรอกตัวเลขใน           |
|                                              | หัวข้อ ความต้องการใช้ไฟฟ้าในขณะที่       |
|                                              | ระบบการไฟฟ้าขัดข้อง"                     |
| Exit Sub                                     | //จบการทำงาน                             |
| Else                                         | //อื่นๆ ถ้า HourErroTextBox มีการ        |
| ' Code if not empty                          | กรอกค่าตัวเลขแล้ว                        |
| End If                                       | //จบคำสั่ง If ของการกรอกค่าตัวเลขใน      |
|                                              | HourErroTextBox                          |
|                                              |                                          |
|                                              |                                          |

ตารางที่ ๓-๒ โค้ดสำหรับให้ UserForm ๑ (ต่อ)

| If IsNumeric(BillTextBox.Value) = $\circ$ Then | //ถ้าไม่มีการกรอกค่าตัวเลขใน          |
|------------------------------------------------|---------------------------------------|
| MsgBox "กรุณากรอกตัวเลขในหัวข้อ ค่าไฟฟ้าของ    | BillTextBox แล้ว MsgBox จะแสดง        |
| หน่วยงาน (บิลค่ำไฟ)"                           | ข้อความ "กรุณากรอกตัวเลขในหัวข้อ ค่า  |
|                                                | ไฟฟ้าของหน่วยงาน (บิลค่าไฟ)"          |
| Exit Sub                                       | //จบการทำงาน                          |
| Else                                           | //อื่นๆ ถ้า BillTextBox มีการกรอกค่า  |
| ' Code if not empty                            | ตัวเลขแล้ว                            |
| End If                                         | //จบคำสั่ง If ของการกรอกค่าตัวเลขใน   |
|                                                | BillTextBox                           |
| If IsNumeric(UnitTextBox.Value) = 0 Then       | //ถ้าไม่มีการกรอกค่าตัวเลขใน          |
| MsgBox "กรุณากรอกตัวเลขในหัวข้อ ราคาไฟฟ้า      | UnitTextBox แล้ว MsgBox จะแสดง        |
| ต่อหน่วย (บิลค่าไฟ)"                           | ข้อความ "กรุณากรอกตัวเลขในหัวข้อ      |
|                                                | ราคาไฟฟ้าต่อหน่วย (บิลค่าไฟ)"         |
| Exit Sub                                       | //จบการทำงาน                          |
| Else                                           | //อื่นๆ ถ้า UnitTextBox มีการกรอกค่า  |
| ' Code if not empty                            | ตัวเลขแล้ว                            |
| End If                                         | //จบคำสั่ง If ของการกรอกค่าตัวเลขใน   |
|                                                | UnitTextBox                           |
| If IsNumeric(OnPeakTextBox.Value) = 0 Then     | //ถ้าไม่มีการกรอกค่าตัวเลขใน          |
| MsgBox "กรุณากรอกตัวเลขในหัวข้อ ค่าความ        | OnPeakTextBox แล้ว MsgBox จะ          |
| ต้องการไฟฟ้าสูงสุด (บิลค่าไฟ)"                 | แสดงข้อความ "กรุณากรอกตัวเลขใน        |
|                                                | หัวข้อ ค่าความต้องการไฟฟ้าสูงสุด (บิล |
|                                                | ค่าไฟ)"                               |
| Exit Sub                                       | //จบการทำงาน                          |
| Else                                           | //อื่นๆ ถ้า OnPeakTextBox มีการกรอก   |
| ' Code if not empty                            | ค่าตัวเลขแล้ว                         |
| End If                                         | //จบคำสั่ง If ของการกรอกค่าตัวเลขใน   |
|                                                | OnPeakTextBox                         |
| Dim h As Long, LastRow As Long                 | //ประกาศตัวแปร h และ LastRow ใช้      |
|                                                | เก็บเลขจำนวนเต็มที่มีค่าระหว่าง -     |
|                                                | ୭,ଵ๔๗,๔๘๓,๖๔๘ ถึง                     |
|                                                | ୭,ଵ๔๗,๔๘๓,๖๔๗                         |
| LastRow = Sheets("DATA@").Range("B"&           | // LastRow เท่ากับ Sheets ชื่อ DATA   |
| Rows.Count).End(xlUp).Row                      | ๑ ในช่วงคอลัมน์ B ถึงแถวสุดท้ายของ    |
|                                                | คอมลัมน์ B                            |

ตารางที่ ๓-๒ โค้ดสำหรับให้ UserForm ๑ (ต่อ)

| For h = 💩 To LastRow                       | //สำหรับ h เท่ากับ แถวที่ ๒ ถึงแถว   |
|--------------------------------------------|--------------------------------------|
| If Sheets("DATA@").Cells(h,"B").Value =    | สุดท้ายที่กำหนดใน LastRow            |
| (Me.ComboBox⊚) Or _                        | //ไม่ว่า Sheets("DATA๑").            |
| Sheets("DATA๑").Cells(h,"B").Value =       | Cells(h,"B").Value =                 |
| Val(Me.ComboBox๑) Then                     | (Me.ComboBox๑) หรือ                  |
|                                            | Sheets("DATA@").Cells(h,"B").Value = |
|                                            | Val(Me.ComboBox๑) เป็นจริงก็ตาม      |
|                                            | จะถือว่าเงื่อนไขเป็นจริง (เป็นการดึง |
|                                            | ข้อมูลจากคอลัมน์ B แถวที่ ๒ ถึงแถว   |
|                                            | สุดท้าย) แล้ว                        |
|                                            | 4                                    |
| UserFormし.PSHTextBox = Sheets("DATA        | // ค่าของตัวเลือกที่ต้องการจะแสดงยัง |
| ം").Cells(h, "D").Value                    | PSHTextBox ซึ่งอยู่ที่ UserForm๒     |
| End If                                     | //จบการทำงานในชุดคำสั่ง If           |
| Next                                       | ,<br>//ทำคำสั่งถัดไป                 |
|                                            |                                      |
| UserFormb.NeedTextBox.Value =              | //ค่าจาก BillTextBox หารด้วย         |
| (Val(BillTextBox) / Val(UnitTextBox)) / ๒๐ | UnitTextBox และหารด้วย ๒๐ จะแสดง     |
|                                            | ใน NeedTextBox ของ UserForm๒         |
| Dim SSheet As Worksheet                    | //ประกาศตัวแปร SSheet เป็น           |
|                                            | Worksheet                            |
| Set SSheet = ThisWorkbook.Sheets("DATAb")  | //ให้ SSheet เท่ากับ Worksheet ชื่อ  |
|                                            | DATA©                                |
| SSheet.Cells(៤, ७) = Me.NameTextBox        | //นำค่าจาก NameTextBox ลงใน          |
|                                            | SSheet แถว ๔ คอลัมน์ ๒               |
| SSheet.Cells(ඤ, ๒) = Me.ComboBox෧          | //นำค่าจาก ComboBox๑ ลงใน            |
|                                            | SSheet แถว ๕ คอลัมน์ ๒               |
| SSheet.Cells(៦, ๓) = Me.HourErroTextBox    | //นำค่าจาก HourErroTextBox ลงใน      |
|                                            | SSheet แถว ๖ คอลัมน์ ๓               |
| SSheet.Cells(๗, ๓) = Me.BillTextBox        | //นำค่าจาก BillTextBox ลงใน SSheet   |
|                                            | แถว ๗ คอลัมน์ ๓                      |
| SSheet.Cells(ಡ, ៣) = Me.UnitTextBox        | //นำค่าจาก UnitTextBox ลงใน          |
|                                            | SSheet แถว ๘ คอลัมน์ ๓               |
| UserForm <sup>®</sup> .Show                | //แสดง UserForm๒                     |
| End Sub                                    | //จบชดคำสั่ง NextButton              |

ตารางที่ ๓-๒ โค้ดสำหรับให้ UserForm ๑ (ต่อ)

| Private Sub UserForm_Initialize()       | //ชุดคำสั่ง UserForm เมื่อฟอร์มถูก        |
|-----------------------------------------|-------------------------------------------|
|                                         | โหลดเข้าไปในหน่วยความจำ                   |
| NameTextBox.Value = ""                  | //ให้ NameTextBox เป็นช่องว่างเพื่อรับ    |
|                                         | ค่า                                       |
| HourErroTextBox.Value = ""              | //ให้ HourErroTextBox เป็นช่องว่าง        |
|                                         | เพื่อรับค่า                               |
| BillTextBox.Value = ""                  | //ให้ BillTextBox เป็นช่องว่างเพื่อรับค่า |
| UnitTextBox.Value = ""                  | //ให้ UnitTextBox เป็นช่องว่างเพื่อรับ    |
|                                         | ค่า                                       |
| OnPeakTextBox = ""                      | //ให้ OnPeakTextBox เป็นช่องว่างเพื่อ     |
|                                         | รับค่า                                    |
| End Sub                                 | //จบชุดคำสั่ง UserForm เมื่อฟอร์มถูก      |
|                                         | โหลดเข้าไปในหน่วยความจำ                   |
| Private Sub ComboBox@ DropButtonClick() | //ชุดคำสั่งของ ComboBox๑ จะเกิดขึ้น       |
|                                         | เมื่อคลิกปุ่ม DropButton คือ              |
| Dim h As Long, LastRow As Long          | //ประกาศตัวแปร h และ LastRow ใช้          |
|                                         | เก็บเลขจำนวนเต็มที่มีค่าระหว่าง -         |
|                                         | ୭,୭୯୩,୯୯୩,୨୯୯ ଶିଁ୬                        |
|                                         | ୭,୶ଢ଼୶,ୡ୕୷ୠ                               |
| LastRow = Sheets("DATA@").Range("B" &   | // LastRow เท่ากับ Sheets ชื่อ DATA       |
| Rows.Count).End(xlUp).Row               | ๑ ในช่วงคอลัมน์ B ถึงแถวสุดท้ายของ        |
|                                         | คอมลัมน์ B                                |
| If Me.ComboBox෧.ListCount = o Then      | //ถ้า ComboBox๑ ไม่มีตัวเลือก             |
| For h = ๒ To LastRow                    | //ให้ใช้ตัวเลือกในแถวที่ ๒ ถึงแถวสุดท้าย  |
|                                         | ที่กำหนดใน LastRow                        |
| Me.ComboBox@.AddItem Sheets("DATA       | //และเพิ่มตัวเลือกไปยัง ComboBox๑         |
| ໑").Cells(h, "B").Value                 | จาก Sheets("DATA๑").Cells(h,"B").         |
|                                         | Value                                     |
| Next h                                  | // ทำกลับไปยังตัวแปร h                    |
| End If                                  | //จบการทำงานในชุดคำสั่ง If                |
| End Sub                                 | //ทำคำสั่งถัดไป                           |
| Private Sub Combobox@_Change()          | //ชุดคำสั่งของ ComboBox๑ จะเกิดขึ้น       |
|                                         | เมื่อข้อมูลของตัว control มีการ           |
|                                         | เปลี่ยนแปลง                               |
|                                         |                                           |

ตารางที่ ๓-๒ โค้ดสำหรับให้ UserForm ๑ (ต่อ)

| Dim h As Long, LastRow As Long           | //ประกาศตัวแปร h และ LastRow ใช้        |
|------------------------------------------|-----------------------------------------|
|                                          | เก็บเลขจำนวนเต็มที่มีค่าระหว่าง -       |
|                                          | ୭,୭୯୩,୯୯୩,୨୯୯ ସ୍ୱିଏ                     |
|                                          | ୭,ଵଙ୍ଗ,ଙ୍କେଲ,ଚଙ୍ଗ                       |
| LastRow = Sheets("DATAඉ").Range("B" &    | // LastRow เท่ากับ Sheets ชื่อ DATA     |
| Rows.Count).End(xlUp).Row                | ๑ ในช่วงคอลัมน์ B ถึงแถวสุดท้ายของ      |
|                                          | คอมลัมน์ B                              |
| For h = ७ To LastRow                     | //สำหรับ h เท่ากับ แถวที่ ๒ ถึงแถว      |
|                                          | สุดท้ายที่กำหนดใน LastRow               |
| If Sheets("DATA๑").Cells(h, "B").Value = | /ไม่ว่า Sheets("DATA๑").Cells(h,"B").   |
| (Me.ComboBox๑) Or _                      | Value = (Me.ComboBox๑) หรือ             |
| Sheets("DATA๑").Cells(h, "B").Value =    | Sheets("DATA@").Cells(h,"B").Value =    |
| Val(Me.ComboBox൭) Then                   | Val(Me.ComboBox๑) เป็นจริงก็ตาม         |
|                                          | จะถือว่าเงื่อนไขเป็นจริง (เป็นการดึง    |
|                                          | ข้อมูลจากคอลัมน์ B แถวที่ ๒ ถึงแถว      |
|                                          | สุดท้าย) แล้ว                           |
| UserForm⊌.PSHTextBox = Sheets("DATA      | // PSHTextBox ซึ่งอยู่ที่ UserForm๒     |
| ൭").Cells(h, "D").Value                  | จะถูกลงข้อมูลยัง Sheets ชื่อDATA๑       |
|                                          | แถว ๒ ถึงแถวสุดท้าย คอลัมน์ D           |
| End If                                   | //จบการทำงานในชุดคำสั่ง If              |
| Next                                     | ้ //ทำคำสั่งถัดไป                       |
| End Sub                                  | //จบชุดคำสั่งของ ComboBox๑ จะ           |
|                                          | เกิดขึ้นเมื่อข้อมูลของตัว control มีการ |
|                                          | เปลี่ยนแปลง                             |

|            |     | le     | ୭.๓  | การเขียนโค้ดคำสั | ้งสำหรับให้ | UserForm | ๒ แสดง | ดังตาราง | ที่ ๓-๓ |
|------------|-----|--------|------|------------------|-------------|----------|--------|----------|---------|
| ตารางที่ ส | ∩−๓ | โค้ดสํ | ำหรั | ับให้ UserForm เ | ୭           |          |        |          |         |

| Option Explicit                           | //คำสั่งนี้เป็นการบังคับให้ทุกๆตัวแปรที่ |
|-------------------------------------------|------------------------------------------|
|                                           | ถูกใช้งานในโปรแกรมนี้ต้องถูกประกาศ       |
|                                           | ด้วยคำสั่ง Dim                           |
| Private Sub CalculateButton@_Click()      | //ชุดคำสั่งของ CalculateButton๑ จะ       |
|                                           | เกิดขึ้นเมื่อคลิกลงบนพื้นฟอร์ม คือ       |
| On Error Resume Next                      | //หากมีข้อผิดพลาดเกิดขึ้น การทำงาน       |
|                                           | ของโปรแกรมจะดำเนินต่อไปด้วยคำสั่งที่     |
|                                           | ต่อจากคำสั่งที่เกิดข้อผิดพลาดขึ้น        |
| Dim a, b, c, d As Double                  | //ประกาศตัวแปร a,b,c,เป็นตัวเลข          |
|                                           | จำนวนจริง แยกเป็น ๒ กรณี คือ ค่าบวก      |
|                                           | อยู่ระหว่าง ๔.๙๔๐๖๕๖๔๕๘๔๑๒๔ฅE-           |
|                                           | ଳାbଙ ถึง ๑.๗๙๗๖๙๓๑๓๔๘๖๒๓๒E               |
|                                           | ๓๐๘ ค่าลบอยู่ระหว่าง -                   |
|                                           | ๑.๗๙๗๖๙๓๑๓๔๘๖๒๓๒E๓๐๘ ถึง -               |
|                                           | ଝ.๙๔୦๖๕๖๔๕๘๔๑๒๔๗E-๓๒๔                    |
| a = Val(UserForm@.BillTextBox)            | //ตัวแปร a เท่ากับค่าใน BillTextBox      |
|                                           | จาก UserFormด                            |
| b = Val(UserForm@.UnitTextBox)            | //ตัวแปร b เท่ากับค่าใน UnitTextBox      |
|                                           | จาก UserForm๑                            |
| c = Val(UserForm10:PSHTextBox)            | //ตัวแปร c เท่ากับค่าใน PSHTextBox       |
|                                           | จาก UserForm๒                            |
| d = Val(UserForm@.OnPeakTextBox)          | //ตัวแปร d เท่ากับค่าใน                  |
|                                           | OnPeakTextBox จาก UserForm๑              |
| SolarTextBox = (((a / b) / ๒๐) / c)       | //ค่าใน SolarTextBox หาได้จากค่าของ      |
|                                           | (((a / b) / bo) / c)                     |
| Me.SolarTextBox = Format(Me.SolarTextBox, | //และกำหนดให้ค่าใน SolarTextBox มี       |
| "00")                                     | ลักษณะตัวเลขเป็นจำนวนเต็มที่ไม่มี        |
|                                           | ทศนิยม                                   |
| lf (d <= ๙) Then                          | //ถ้าค่าใน d น้อยกว่าหรือเท่ากับ ๙ แล้ว  |
| InverterTextBox = "ඉං"                    | ให้ค่าใน InverterTextBox เท่ากับ ๑๐      |
| Elself (oo <= d And d <= ora) Then        | //และถ้าค่า ๑๐ น้อยกว่าหรือเท่ากับค่า    |
| InverterTextBox = "මං"                    | ในd และ d มีค่าน้อยกว่าหรือเท่ากับ ๑๙    |
|                                           | แล้ว InverterTextBox เท่ากับ ๒๐          |

โอ้อส่องสัมให้ เปลา โ · (...'-)

| ตารางที่ ๓-๓ เคิดสำหรับเห็ UserForm ๒ (ติอ) | 1             |
|---------------------------------------------|---------------|
| Elself (២୦ <= d And d <= ២๙) Then           | //และถ้าค่า ๒ |
| InverterTextBox = "mo"                      | ในd และ d มี  |
|                                             | แล้ว Inverter |
| Elself (೫೦ <= d And d <= ೫೫) Then           | //และถ้าค่า ต |
| InverterTextBox = "៤០"                      | ในd และ d มี  |
|                                             | แล้ว Inverter |
| Elself (៤୦ <= d And d <= ៤๙) Then           | //และถ้าค่า ๔ |
| InverterTextBox = "డిం"                     | ในd และ d มี  |
|                                             | แล้ว Inverter |
| Elself (៥୦ <= d And d <= ೫៤) Then           | //และถ้าค่า ๔ |
| InverterTextBox = "๗๕"                      | ในd และ d มี  |
|                                             | แล้ว Inverter |
| Elself (೫៥ <= d And d <=                    | //และถ้าค่า ๓ |
| InverterTextBox = "ගෙං"                     | ในd และ d มี  |
|                                             | แล้ว Inverter |
| Elself (๑୦୦ <= d And d <=                   | //และถ้าค่า ๑ |
| InverterTextBox = "๒๐๐"                     | ใน d และ d ส  |
|                                             | ด๙๙ แล้ว Inv  |
|                                             | ୦୦୦           |
| Elself (७୦୦ <= d And d <= ७೯೫) Then         | //และถ้าค่า ๒ |
| InverterTextBox = "bడం"                     | ใน d และ d รี |
|                                             | ๒๔๙ แล้ว Inv  |
|                                             | ୭୯୦           |
| <br>  Elself (මළීට <= d And d <= මඤ්) Then  | //และถ้าค่า ๒ |
| InverterTextBox = "moo"                     | ใน d และ d ร์ |
|                                             | ๒๙๙ แล้ว Inv  |
|                                             | ୩୦୦           |
| Elself (๓୦୦ <= d And d <= ଲ๙๙) Then         | //และถ้าค่า ๓ |
| InverterTextBox = "๔ంం"                     | ใน d และ d ร์ |
|                                             | ๓๙๙ แล้ว Inv  |
|                                             | ೯೦೦           |
| <br>  Elself (๔୦୦ <= d And d <= ๔๙๙) Then   | //และถ้าค่า ๔ |
| InverterTextBox = "៥០០"                     | ใน d และ d ร์ |
|                                             | ๔๙๙ แล้ว Inv  |
|                                             |               |

๑๐ น้อยกว่าหรือเท่ากับค่า . เค่าน้อยกว่าหรือเท่ากับ ๒๙ rTextBox เท่ากับ ๓๐ no น้อยกว่าหรือเท่ากับค่า . ไค่าน้อยกว่าหรือเท่ากับ <sub>๓๙</sub> rTextBox เท่ากับ ๔๐ <o น้อยกว่าหรือเท่ากับค่า มีค่าน้อยกว่าหรือเท่ากับ ๔๙ rTextBox เท่ากับ ๕๐ ะ๐ น้อยกว่าหรือเท่ากับค่า . ไค่าน้อยกว่าหรือเท่ากับ ๗๔ rTextBox เท่ากับ ๗๕ ง๕ น้อยกว่าหรือเท่ากับค่า ี่เค่าน้อยกว่าหรือเท่ากับ ๙๙ rTextBox เท่ากับ ๑๐๐ ๑๐๐ น้อยกว่าหรือเท่ากับค่า มีค่าน้อยกว่าหรือเท่ากับ verterTextBox เท่ากับ »oo น้อยกว่าหรือเท่ากับค่า

มีค่าน้อยกว่าหรือเท่ากับ verterTextBox เท่ากับ

๑๕๐ น้อยกว่าหรือเท่ากับค่า มีค่าน้อยกว่าหรือเท่ากับ verterTextBox เท่ากับ

noo น้อยกว่าหรือเท่ากับค่า มีค่าน้อยกว่าหรือเท่ากับ verterTextBox เท่ากับ

<oo น้อยกว่าหรือเท่ากับค่า มีค่าน้อยกว่าหรือเท่ากับ verterTextBox เท่ากับ <u>د</u>00

ตารางที่ ๓-๓ โค้ดสำหรับให้ UserForm ๒ (ต่อ)

| Elself (៥೦೦ <= d And d <= ៥๙๙) Then    | //และถ้าค่า ๕๐๐ น้อยกว่าหรือเท่ากับค่า    |
|----------------------------------------|-------------------------------------------|
| InverterTextBox = "៦ంం"                | ใน d และ d มีค่าน้อยกว่าหรือเท่ากับ       |
|                                        | ๕๙๙ แล้ว InverterTextBox เท่ากับ          |
|                                        | 500                                       |
| Elself (៦೦೦ <= d And d <=              | //และถ้าค่า ๖๐๐ น้อยกว่าหรือเท่ากับค่า    |
| InverterTextBox = "๗୦୦"                | ใน d และ d มีค่าน้อยกว่าหรือเท่ากับ       |
|                                        | ๖๙๙ แล้ว InverterTextBox เท่ากับ          |
|                                        | ୶୦୦                                       |
| Elself (೫೦೦ <= d And d <= ೫៤๙) Then    | //และถ้าค่า ๗๐๐ น้อยกว่าหรือเท่ากับค่า    |
| InverterTextBox = "෨්රෙ"               | ใน d และ d มีค่าน้อยกว่าหรือเท่ากับ       |
|                                        | ๗๔๙ แล้ว InverterTextBox เท่ากับ          |
|                                        | ମାଝ୍ଠ                                     |
| Elself (øළීo <= d And d <= øk්k) Then  | //และถ้าค่า ๗๕๐ น้อยกว่าหรือเท่ากับค่า    |
| InverterTextBox = "ಡಂಂ"                | ใน d และ d มีค่าน้อยกว่าหรือเท่ากับ       |
|                                        | ๗๙๙ แล้ว InverterTextBox เท่ากับ          |
|                                        | ಡಂಂ                                       |
| Elself (ದ೦೦ <= d And d <=              | //และถ้าค่า ๘๐๐ น้อยกว่าหรือเท่ากับค่า    |
| InverterTextBox = "ඉංංං"               | ใน d และ d มีค่าน้อยกว่าหรือเท่ากับ       |
|                                        | ๙๙๙ แล้ว InverterTextBox เท่ากับ          |
|                                        | ୭,୦୦୦                                     |
| Elself (๑೦೦೦ <= d And d <= ೂಠ್ರಡ) Then | //และถ้าค่า ๑,000 น้อยกว่าหรือเท่ากับ     |
| InverterTextBox = "ඉමඳ්ර"              | ค่าใน d และ d มีค่าน้อยกว่าหรือเท่ากับ    |
|                                        | ๑,๒๔๙ แล้ว InverterTextBox เท่ากับ        |
|                                        | ඉ,්මරීර                                   |
| Elself (ಠಾ೯೦ <= d And d <= ಠ೯೫೫) Then  | //และถ้าค่า ๑,๒๕๐ น้อยกว่าหรือเท่ากับ     |
| InverterTextBox = "බ໕ඁඁඁ෮ඁඁඁ෮"         | ค่าใน d และ d มีค่าน้อยกว่าหรือเท่ากับ    |
|                                        | ๑,๔๙๙ แล้ว InverterTextBox เท่ากับ        |
|                                        | ୶,ଝଁ୦୦                                    |
| Elself (ೂ೭೦೦ <= d And d <= ೂ៧៤๙) Then  | //และถ้าค่า ๑,๕๐๐ น้อยกว่าหรือเท่ากับ     |
| InverterTextBox = "ඉෙළූර               | ค่าใน d และ d มีค่าน้อยกว่าหรือเท่ากับ    |
|                                        | ๑,๗๔๙ แล้ว InverterTextBox เท่ากับ        |
|                                        | ඉ,๗ඁඁඁඁඁඁඁඁඁඁ                             |
| Else                                   | //ถ้าค่า d ไม่เป็นไปตามเงื่อนไขข้างต้น ก็ |
| InverterTextBox = "මංගං"               | ให้ InverterTextBox เท่ากับ ๒,๐๐๐         |
| End If                                 | //จบเงือ่นไข If                           |

ตารางที่ ๓-๓ โค้ดสำหรับให้ UserForm ๒ (ต่อ)

| BattTextBox = (((InverterTextBox) / ಂ.๙๘) *   | //ค่าของ BattTextBox หาได้จาก ค่าใน |
|-----------------------------------------------|-------------------------------------|
| (UserForm๑.HourErroTextBox)) / ໐.๖            | InverterTextBox หาร ๐.๙๘ แล้วคูณ    |
|                                               | ด้วยค่าใน HourErroTextBox จาก       |
|                                               | UserForm๑ และหารด้วย ๐.๖            |
| Me.BattTextBox = Format(Me.BattTextBox, "00") | //และให้ค่าใน BattTextBox มีลักษณะ  |
|                                               | เป็นเลขจำนวนเต็มไม่มีทศนิยม         |
| Dim SSheet As Worksheet                       | //ประกาศตัวแปร SSheet เป็น          |
|                                               | Worksheet                           |
| Set SSheet = ThisWorkbook.Sheets("DATA๒")     | //ให้ SSheet เท่ากับ Worksheet ชื่อ |
|                                               | DATA⊌                               |
| SSheet.Cells(๙, ๓) = Me.NeedTextBox           | //นำค่าจาก NeedTextBox ลงใน         |
|                                               | SSheet แถว ๙ คอลัมน์ ๓              |
| SSheet.Cells(໑໐, ๓) = Me.PSHTextBox           | //นำค่าจาก PSHTextBox ลงใน SSheet   |
|                                               | แถว ๑๐ คอลัมน์ ๓                    |
| SSheet.Cells(ଭଭ, ๓) = Me.SolarTextBox         | //นำค่าจาก SolarTextBox ลงใน        |
|                                               | SSheet แถว ๑๑ คอลัมน์ ๓             |
| SSheet.Cells(໑๒, ๓) = Me.InverterTextBox      | //นำค่าจาก InverterTextBox ลงใน     |
|                                               | SSheet แถว ๑๒ คอลัมน์ ๓             |
| SSheet.Cells(໑ຓ, ๓) = Me.BattTextBox          | //นำค่าจาก BattTextBox ลงใน         |
|                                               | SSheet แถว ด๓ คอลัมน์ ๓             |
| End Sub                                       | //จบชุดคำสั่ง CalculateButton๑      |
| Private Sub CalculateButton@_Click()          | //ชุดคำสั่งของ CalculateButton๒ จะ  |
|                                               | เกิดขึ้นเมื่อคลิกลงบนพื้นฟอร์ม คือ  |
| If IsNumeric(PriceTextBox෧.Value) = o Then    | //ถ้าไม่มีการกรอกค่าตัวเลขใน        |
| MsgBox "กรุณากรอกตัวเลขในหัวข้อ ราคาต่อ       | PriceTextBox๑ แล้ว MsgBox จะแสดง    |
| กิโลวัตต์ของกำลังแผงเซลล์แสงอาทิตย์"          | ข้อความ "กรุณากรอกตัวเลขในหัวข้อ    |
|                                               | ราคาต่อกิโลวัตต์ของกำลังแผงเซลล์    |
|                                               | แสงอาทิตย์"                         |
| Exit Sub                                      | //จบการทำงาน                        |
| Else                                          | //อื่นๆ ถ้า PriceTextBox๑ มีการกรอก |
| ' Code if not empty                           | ค่าตัวเลขแล้ว                       |
| End If                                        | //จบคำสัง If ของการกรอกค่าตัวเลขใน  |
|                                               | PriceTextBox๑                       |

ตารางที่ ๓-๓ โค้ดสำหรับให้ UserForm ๒ (ต่อ)

| If IsNumeric(PriceTextBoxාම.Value) = 0 Then     | //ถ้าไม่มีการกรอกค่าตัวเลขใน          |
|-------------------------------------------------|---------------------------------------|
| MsgBox "กรุณากรอกตัวเลขในหัวข้อ ราคาต่อ         | PriceTextBox๒ แล้ว MsgBox จะแสดง      |
| กิโลวัตต์ของอินเวอร์เตอร์แบบ Grid Interactive"  | ข้อความ "กรุณากรอกตัวเลขในหัวข้อ      |
|                                                 | ราคาต่อกิโลวัตต์ของอินเวอร์เตอร์แบบ   |
|                                                 | Grid Interactive"                     |
| Exit Sub                                        | //จบการทำงาน                          |
| Else                                            | //อื่นๆ ถ้า PriceTextBox๒ มีการกรอก   |
| ' Code if not empty                             | ค่าตัวเลขแล้ว                         |
| End If                                          | //จบคำสั่ง lf ของการกรอกค่าตัวเลขใน   |
|                                                 | PriceTextBoxlb                        |
| If IsNumeric(PriceTextBoxຓ.Value) = o Then      | <br> //ถ้าไม่มีการกรอกค่าตัวเลขใน     |
| MseBox "กรณากรอกตัวเลขในหัวข้อ ราคาต่อ          | PriceTextBox๓ แล้ว MsgBox จะแสดง      |
| กิโลวัตต์ของแบตเตอรี่"                          | <br>  ข้อความ "กรณากรอกตัวเลขในหัวข้อ |
|                                                 | ราคาต่อกิโลวัตต์ของแบตเตอรี่"         |
| Exit Sub                                        | //จบการทำงาน                          |
| Else                                            | //อื่นๆ ถ้า PriceTextBox๓ มีการกรอก   |
| ' Code if not empty                             | ้<br>ค่าตัวเลขแล้ว                    |
| End If                                          | //จบคำสั่ง lf ของการกรอกค่าตัวเลขใน   |
|                                                 | PriceTextBoxm                         |
| TotalTextBox@ = SolarTextBox * PriceTextBox@    | //ค่าใน TotalTextBox๑ หาได้จากค่าใน   |
|                                                 | SolarTextBox คณด้วยค่าใน              |
|                                                 | PriceTextBox®                         |
| TotalTextBoxle = InverterTextBox * PriceTextBox | //ค่าใน TotalTextBox๒ หาได้จากค่าใน   |
| 6                                               | InverterTextBox คณด้วยค่าใน           |
|                                                 | PriceTextBoxle                        |
| TotalTextBoxm = BattTextBox * PriceTextBoxm     | //ค่าใน TotalTextBox๓ หาได้จากค่าใน   |
|                                                 | BattTextBox คณด้วยค่าใน               |
|                                                 | PriceTextBoxm                         |
| TotalAllTextBox = Val(TotalTextBox@) +          | //ค่าใน TotalAllTextBox หาได้จากค่า   |
| Val(TotalTextBoxm) + Val(TotalTextBoxm)         | ใน TotalTextBox๑ บวกด้วยค่าใน         |
|                                                 | TotalTextBoxle และ TotalTextBoxm      |
| Me.TotalTextBox@ = Format(Me.TotalTextBox@      | //กำหนดให้ค่าใน TotalTextBox๑ บี      |
| "# ##.oo")                                      |                                       |
|                                                 | และทศนิยมสองตำแหน่ง                   |
|                                                 |                                       |

ตารางที่ ๓-๓ โค้ดสำหรับให้ UserForm ๒ (ต่อ)

| Me.TotalTextBoxle = Format(Me.TotalTextBoxle, | //กำหนดให้ค่าใน TotalTextBox๒ มี      |
|-----------------------------------------------|---------------------------------------|
| "#,##.00")                                    | ลักษณะตัวเลขเป็นจำนวนเต็มที่มีคอมม่า  |
|                                               | และทศนิยมสองตำแหน่ง                   |
| Me.TotalTextBox๓ = Format(Me.TotalTextBox๓,   | //กำหนดให้ค่าใน TotalTextBox๓ มี      |
| "#,##.00")                                    | ลักษณะตัวเลขเป็นจำนวนเต็มที่มีคอมม่า  |
|                                               | และทศนิยมสองตำแหน่ง                   |
| Me.TotalAllTextBox =                          | //กำหนดให้ค่าใน TotalAllTextBox มี    |
| Format(Me.TotalAllTextBox, "#,##.00")         | ลักษณะตัวเลขเป็นจำนวนเต็มที่มีคอมม่า  |
|                                               | และทศนิยมสองตำแหน่ง                   |
| Dim SSheet As Worksheet                       | //ประกาศให้ SSheet เป็น Worksheet     |
| Set SSheet = ThisWorkbook.Sheets("DATA๒")     | //ให้ SSheet เท่ากับ Sheet ชื่อ DATA๒ |
|                                               | //ค่าใน TotalAllTextBox จะถูกกรอก     |
| SSheet.Cells(೧೯, ๓) = Me.TotalAllTextBox      | ไปยังแถวที่ ๑๔ คอลัมน์ที่ ๓ ของ Sheet |
|                                               | เท่ากับชื่อ DATA๒                     |
| End Sub                                       | //จบชุดคำสั่ง CalculateButton๒        |
| Private Sub CancelButton_Click()              | //ชุดคำสั่ง CancelButton จะเกิดขึ้น   |
| _                                             | เมื่อคลิกลงในฟอร์ม คือ                |
| Unload Me                                     | //ไม่แสดง UserForm๒ และ               |
| Unload UserForm@                              | UserForm๑                             |
| End Sub                                       | //จบชุดคำสั่ง CancelButton            |
| Private Sub NeedTextBox_Change()              | //ชุดคำสั่ง NeedTextBox จะเกิดขึ้น    |
|                                               | เมื่อข้อมูลของตัว control มีการ       |
|                                               | เปลี่ยนแปลง                           |
| Me.NeedTextBox = Format(Me.NeedTextBox,       | //กำหนดให้ค่าใน NeedTextBox มี        |
| "00.00")                                      | ลักษณะตัวเลขเป็นจำนวนเต็มที่มีทศนิยม  |
| End Sub                                       | สองตำแหน่ง                            |
| Private Sub UserForm_Initialize()             | //ชุดคำสั่ง UserForm๒ เมื่อฟอร์มถูก   |
|                                               | โหลดเข้าไปในหน่วยความจำ               |
| PriceTextBox@ = ""                            | //ให้ PriceTextBox๑ เป็นช่องว่างเพื่อ |
|                                               | รับค่า                                |
| PriceTextBox⊌ = ""                            | //ให้ PriceTextBox๒ เป็นช่องว่างเพื่อ |
|                                               | รับค่า                                |
| PriceTextBoxm = ""                            | //ให้ PriceTextBox๓ เป็นช่องว่างเพื่อ |
|                                               | รับค่า                                |
| End Sub                                       | //จบชุดคำสั่ง UserForm๒               |

๒.๔ การเขียนโค้ดคำสั่งสำหรับให้ UserForm ๓ แสดงดังตารางที่ ๓-๔ ตารางที่ ๓-๔ โค้ดสำหรับให้ UserForm ๓

| Option Explicit                             | //คำสั่งนี้เป็นการบังคับให้ทุกๆตัวแปรที่ |
|---------------------------------------------|------------------------------------------|
|                                             | ถูกใช้งานในโปรแกรมนี้ต้องถูกประกาศ       |
|                                             | ด้วยคำสั่ง Dim                           |
| Private Sub CalculateButton_Click()         | //ชุดคำสั่ง CalculateButton จะเกิดขึ้น   |
|                                             | เมื่อคลิกลงในฟอร์ม คือ                   |
| Me.SolarTextBox๑.Value = UserForm           | //ค่าของ SolarTextBox๑ ใน                |
| ७.SolarTextBox.Text                         | UserForm๓ จะเท่ากับค่าของ                |
|                                             | .SolarTextBox ของ UserForm๒              |
| AreaTextBox = (SolarTextBox๑.Value) * ๗.๕   | //ค่าใน AreaTextBox หาได้จากค่าใน        |
|                                             | SolarTextBox๑ คุณด้วย ๗.๕                |
| Me.AreaTextBox = Format(Me.AreaTextBox,     | //กำหนดให้ค่าใน AreaTextBox มี           |
| "#,###.00")                                 | ลักษณะตัวเลขเป็นจำนวนเต็มที่มีคอมม่า     |
|                                             | และทศนิยมสองตำแหน่ง                      |
| PowerMaxTextBox = (SolarTextBox@.Value) *   | //ค่าใน PowerMaxTextBox หาได้จาก         |
| ୦.๗                                         | ค่าใน SolarTextBox๑ คุณด้วย ๐.๗          |
| Me.PowerMaxTextBox =                        | //กำหนดให้ค่าใน PowerMaxTextBox          |
| Format(Me.PowerMaxTextBox, "00")            | มีลักษณะตัวเลขเป็นจำนวนเต็มที่ไม่มี      |
|                                             | ทศนิยม                                   |
| SaveTextBox =                               | //ค่าใน SaveTextBox หาได้จากค่าใน        |
| PSHTextBox.Value) * (PowerMaxTextBox.Value) | PSHTextBox จาก UserForm๒ คุณด้วย         |
|                                             | ค่าใน PowerMaxTextBox                    |
| Me.SaveTextBox = Format(Me.SaveTextBox,     | //กำหนดให้ค่าใน SaveTextBox มี           |
| "#,###.00")                                 | ลักษณะตัวเลขเป็นจำนวนเต็มที่มีคอมม่า     |
|                                             | และทศนิยมสองตำแหน่ง                      |
| SaveMoneyTextBox =                          | //ค่าใน SaveMoneyTextBox หาได้จาก        |
| (UserForm@.UnitTextBox.Value) *             | ค่าใน UnitTextBox จาก UserForm๑          |
| (SaveTextBox.Value)                         | คุณด้วยค่าใน SaveTextBox                 |
| Me.SaveMoneyTextBox =                       | //กำหนดให้ค่าใน SaveMoneyTextBox         |
| Format(Me.SaveMoneyTextBox, "#,###.00")     | มีลักษณะตัวเลขเป็นจำนวนเต็มที่มี         |
|                                             | คอมม่าและทศนิยมสองตำแหน่ง                |
| Dim SSheet As Worksheet                     | //ประกาศตัวแปร SSheet เป็น               |
|                                             | Worksheet .                              |
| Set SSheet = ThisWorkbook.Sheets("DATAb")   | //ให้ SSheet เท่ากับ Worksheet ชื่อ      |
|                                             | DATA                                     |

ตารางที่ ๓-๔ โค้ดสำหรับให้ UserForm ๓ (ต่อ)

| SSheet.Cells(໑໕, ๓) = Me.AreaTextBox      | //นำค่าจาก AreaTextBox ลงใน      |
|-------------------------------------------|----------------------------------|
|                                           | SSheet แถว ๑๕ คอลัมน์ ๓          |
| SSheet.Cells(໑๖, ๓) = Me.SaveTextBox      | //นำค่าจาก SaveTextBox ลงใน      |
|                                           | SSheet แถว ๑๖ คอลัมน์ ๓          |
| SSheet.Cells(ด๗, ๓) = Me.SaveMoneyTextBox | //นำค่าจาก SaveMoneyTextBox ลงใน |
|                                           | SSheet แถว ด๗ คอลัมน์ ๓          |
| End Sub                                   | //จบชุดคำสั่ง CalculateButton    |
|                                           |                                  |
| Private Sub ConclusionButton_Click()      | //ชุดคำสั่ง ConclusionButton จะ  |
|                                           | เกิดขึ้นเมื่อคลิกลงในฟอร์ม คือ   |
| Unload Me                                 | //ไม่แสดง UserForm๓ UserForm๒    |
| Unload UserFormし                          | และ UserFormด                    |
| Unload UserFormด                          |                                  |
| End Sub                                   | //จบชุดคำสั่ง ConclusionButton   |

๒.๕ การสร้างปุ่มใน Worksheet ของโปรแกรม Microsoft Excel เพื่อนำไปสู่ โปรแกรมการคำนวณระบบผลิตไฟฟ้าด้วยเซลล์แสงอาทิตย์ เพื่อเป็นแนวทางเสริมสร้างความมั่นคง ของหน่วยงานกองทัพบก ดังแผนภาพที่ ๓-๑๘

แผนภาพที่ ๓-๑๘ การสร้างปุ่มใน Worksheet ของโปรแกรม Microsoft

| แพ้ม  | หน้าแรก     | แทรก เค้าโครงหน้                   | ากระดาษ สูตร ข้อมูล ตรวจทาน                        | มุมมอง นักพั  | มนา         |              |                      |                                       |              |                          |
|-------|-------------|------------------------------------|----------------------------------------------------|---------------|-------------|--------------|----------------------|---------------------------------------|--------------|--------------------------|
| Ê     | 🔏 ตัด       | Tahoma                             | · 11 · A A ■ ≡ ■ ≫··                               | 🗐 ัต้ดข้อความ |             | ทั่วไป       | *                    | <b>S</b>                              |              | <b>-</b>                 |
| 270   | 🚽 คัวคัดวาง | รปแบบ <b>B <i>I</i> <u>U</u> ∗</b> | ⊞ •   <u>≫</u> • <u>A</u> •   ≡ <b>≡</b> ≡   ;; ;; | 💀 ผสานและจัด  | เกี่งกลาง 👻 | <b>∰</b> ≁%, | 00. 0.*<br>0.* 00.   | การจัดรูปแบบ<br>ตามเงื่อนไข ร         | จัดรูปแบบ ส่ | โกษณะ แทรก ≉<br>ชุลอ้∡ x |
|       | คลิปบอร์ด   | เริ่ แบบอ้                         | ักษร 🖾 การจัด                                      | แนว           | Es.         | ຕັວເລຍ       | Fai                  | i i i i i i i i i i i i i i i i i i i | ลักษณะ       | 1.7                      |
|       | L7          | ▼ (* <i>f</i> x                    |                                                    |               |             |              |                      |                                       |              |                          |
| - 1   | А           | В                                  | С                                                  | D             | E           | F            | G                    | H                                     | I            | J                        |
| 1     | ลำดับที่    | จังหวัด                            | ความเข้มแสงเฉลี่ยรายปี (MJ / m <sup>2</sup> .day)  | PSH (hr)      |             |              |                      |                                       |              |                          |
| 2     | 1           | กระบี่                             | 17.2                                               | 4.8           |             |              |                      |                                       |              |                          |
| 3     | 2           | กรุงเทพมหานคร                      | 17.3                                               | 4.8           |             |              |                      |                                       |              |                          |
| 4     | 3           | กาญจนบุรี                          | 18.8                                               | 5.2           |             |              |                      |                                       |              |                          |
| 5     | 4           | กาฬสินธุ์                          | 18.1                                               | 5             |             |              |                      |                                       |              |                          |
| 6     | 5           | กำแพงเพชร                          | 17.8                                               | 4.9           |             |              |                      |                                       |              |                          |
| 7     | 6           | ขอนแก่น                            | 18.6                                               | 5.2           |             |              | เข้าสโปรแกรม (Enter) |                                       |              |                          |
| 8     | 7           | จันทบุรี                           | 17                                                 | 4.7           |             |              | Ð                    |                                       |              |                          |
| 9     | 8           | ฉะเชิงเทรา                         | 18.1                                               | 5             |             |              |                      |                                       |              |                          |
| 10    | 9           | ชลบุรี                             | 18                                                 | 5             |             |              |                      |                                       |              |                          |
| 11    | 10          | ชัยนาท                             | 18.4                                               | 5.1           |             |              |                      |                                       |              |                          |
| 12    | 11          | ชัยภูมิ                            | 18.2                                               | 5.1           |             |              |                      |                                       |              |                          |
| 13    | 12          | ชุมพร                              | 17.4                                               | 4.8           |             |              |                      |                                       |              |                          |
| 14    | 13          | เชียงราย                           | 16.9                                               | 4.7           |             |              |                      |                                       |              |                          |
| 15    | 14          | เชียงใหม่                          | 16.1                                               | 4.5           |             |              |                      |                                       |              |                          |
| 16    | 15          | ตรัง                               | 18.3                                               | 5.1           |             |              |                      |                                       |              |                          |
| 17    | 16          | ตราด                               | 18.9                                               | 5.3           |             |              |                      |                                       |              |                          |
| 18    | 17          | ตาก                                | 17.4                                               | 4.8           |             |              |                      |                                       |              |                          |
| H 4 1 | DATA:       | L / DATA2 / 🔁 /                    |                                                    |               |             |              |                      |                                       |              |                          |

โดยเลือกไปยังคำสั่งนักพัฒนา จากนั้นเลือกแทรก และเลือกปุ่ม (ตัวควบคุมฟอร์ม) ดังแผนภาพที่ ๓-๑๙

| 81 194                 |                         |                                                                                          |                    |                                                           |                                                                            |                                                       |                          |                                                                                                    |                          |                              |  |
|------------------------|-------------------------|------------------------------------------------------------------------------------------|--------------------|-----------------------------------------------------------|----------------------------------------------------------------------------|-------------------------------------------------------|--------------------------|----------------------------------------------------------------------------------------------------|--------------------------|------------------------------|--|
| แฟม<br>Visual<br>Basic | หน้าแรก<br>นมโคร<br>(1) | า แทรก เค้าโครง<br>บันทึกแมโคร<br>ใช้การอ้างอิงสัมพัทธ์<br>การรักษาความปลอดภัยขอ<br>โค้ด | หน้ากระด<br>งแมโคร | وهه هوه عدا<br>مرکب کلی<br>Add-in COM<br>Add-in<br>Add-in | ข้อมูล ดรระทาน ร<br>มารถ มา<br>มารถ โหรด<br>ออก บบ ขึ้งร<br>ตัวควบคุมฟอร์ม | นุมมอง นักท่<br>ณสมบัติ<br>สดงโค้ด<br>ขกใช้กล่องโต้ตอ | เ้ฒนา<br>∎<br>แหล่ง<br>บ | <ul> <li>คณสมบัติแมะ</li> <li>แพคเท็มเสริม</li> <li>เพิ่ง แพคเท็มเสริม</li> <li>จัง เป็นฟูช่อมูล</li> <li>XML</li> </ul> | ป 📑 นำเข้า<br>เ 📑 ส่งออก | แผง<br>เอกสาร<br>ปรับเปลี่ยน |  |
|                        | G2                      | <b>-</b> (•                                                                              | ŝ.                 |                                                           | 🔳 🖬 🗹 🍨 🖽 ⊙                                                                |                                                       |                          |                                                                                                    |                          |                              |  |
|                        | А                       | В                                                                                        |                    |                                                           | 🎢 🗛 🚆 ab 📰 🗎                                                               | D                                                     | E                        | F                                                                                                    | G                        | Н                            |  |
| 1                      | ลำดับที่                | จังหวัด                                                                                  | ควา                | ามเข้มแสงเฉลี่ยว                                          | ຕັວຄວນຄຸມ ActiveX                                                          | PSH (hr)                                              |                          |                                                                                                    |                          |                              |  |
| 2                      | 1                       | กระบี่                                                                                   |                    | 1                                                         | 🖻 o A 🗟 ≓ 🞘                                                                | 4.8                                                   |                          |                                                                                                    |                          |                              |  |

แผนภาพที่ ๓-๑๙ การสร้างปุ่มเพื่อนำไปสู่ Sheet ชื่อ DATA๒

เมื่อสร้างปุ่มเสร็จ จึงทำการเปลี่ยนชื่อปุ่มเป็น "เข้าสู่โปรแกรม (Enter)"และเขียน โค้ดของปุ่มดังกล่าว ดังตารางที่ ๓-๕

ตารางที่ ๓-๕ โค้ดคำสั่งให้ปุ่มเข้าสู่โปรแกรม (Enter)

| Private Sub CommandButton@_Click() | //ชุดคำสั่ง CommandButton จะเกิดขึ้น          |
|------------------------------------|-----------------------------------------------|
|                                    | เมื่อคลิกลงในฟอร์ม คือ                        |
| Dim wkb As Workbook                | //ประกาศตัวแปร wkb เป็น Workbook              |
| Set wkb = ThisWorkbook             | //แล้วให้ wkb เป็น Workbook นี้               |
| wkb.Sheets("DATA16").Activate      | //โดยที่ปุ่มนี้จะนำไปสู้หน้า Sheet ชื่อ DATA๒ |
| End Sub                            | //จบชุดคำสั่ง CommandButton๑                  |

ส่วนหน้า Sheet ชื่อ DATA๒ ดังแผนภาพที่ ๓-๒๐ จะมีปุ่มที่ถูกสร้างมาสองปุ่ม คือ ปุ่มชื่อ "PROGRAM" เพื่อนำไปสู่ตัวโปรแกรมจริง และปุ่ม "CLEAR CELLS" เพื่อลบข้อมูลใน แถวและคอลัมน์ที่เราไม่ต้องการ โดยโค้ดคำสั่งทั้งสองปุ่มแสดงได้ดังตารางที่ ๓-๖ และ ตารางที่ ๓-๗ **แผนภาพที่ ๓-๒๐ Sheet ชื่อ DATA๒** 

| แพ้ม | หน้าแรก แห                                                                       | ทรก เค้าโครงหน้ากระดาษ สูตร                                      | ข้อมูล ตรวจทาน มุมมอง น้ | ักพัฒนา        |           |                                    |                               |                     |      |         |
|------|----------------------------------------------------------------------------------|------------------------------------------------------------------|--------------------------|----------------|-----------|------------------------------------|-------------------------------|---------------------|------|---------|
|      | 💑 ตัด                                                                            | ศัก TH SarabunPSK ▼ 16 ▼ Å Å <sup>*</sup> ≡ ≡ 🗞 🖓 · 🛱 ศักข์อความ |                          |                | ทั่วไป    | <b>▼</b>                           |                               |                     | +    |         |
| 210  | 🚿 ตัวคัดวางรูปแบบ                                                                | в и ц -   🖽 -   🎂 - А -                                          | ■ = =   律 律   國 kanuua   | ะจัดกึ่งกลาง 🕤 | · · · · · | 0 .00 การจัดรูปเ<br>⇒.0 ตามเงื่อนไ | .บบ จัดรูปแบบ<br>ขา เป็นตาราง | ลักษณะ<br>• เชลล์ • | แทรก | ลบ<br>• |
|      | คลิปบอร์ด 🗔                                                                      | แบบอักษร 🕞                                                       | การจัดแนว                |                | ດ້ວເລຍ    |                                    | ລັກษณะ                        |                     |      | เซลล์   |
|      | •                                                                                | • (* f <sub>x</sub>                                              |                          |                |           |                                    |                               |                     |      |         |
|      | А                                                                                | E                                                                | 3                        |                | С         | D                                  | E                             | F                   |      | G       |
| 5    |                                                                                  |                                                                  |                          |                |           |                                    |                               |                     |      |         |
| 4    | ชื่อหน่วยงาน :                                                                   |                                                                  |                          |                |           |                                    |                               |                     |      |         |
| 5    | สถานที่ตั้ง :                                                                    |                                                                  |                          |                |           |                                    |                               |                     |      |         |
| 6    | ความต้องการใช้ไม                                                                 | ฟฟ้าในขณะที่ระบบการไฟฟ้าขัดข้อง :                                |                          |                |           | hr                                 |                               | DOCDA               |      |         |
| 7    | ค่าไฟฟ้าของหน่วยงาน (ปิลค่าไฟ) :                                                 |                                                                  |                          |                |           | บาท                                |                               | NUGNA               | uvi  |         |
| 8    | ราคาไฟฟ้าต่อหน่วย (ปิลค่าไฟ) :                                                   |                                                                  |                          |                |           | บาท/kWh                            |                               |                     |      |         |
| 9    | กำลังความต้องกา                                                                  | รไฟฟ้า :                                                         |                          |                |           | kWh                                |                               |                     |      |         |
| 10   | Peak Sun-Hours :                                                                 |                                                                  |                          |                |           | hr                                 |                               | EARCE               | LLS  |         |
| 11   | กำลังแผงเซลล์แสง                                                                 | งอาทิตย์ :                                                       |                          |                | kW        |                                    |                               |                     |      |         |
| 12   | อินเวอร์เตอร์ แบบ Grid Interactive สามารถจ่ายกำลังไฟฟ้าสูงสุดได้ :               |                                                                  |                          |                |           | kW                                 |                               |                     |      |         |
| 13   | ขนาดของแบตเตอรี่ :                                                               |                                                                  |                          |                |           | kW                                 |                               |                     |      |         |
| 14   | รวมเงินการติดตั้งระบบผลิตไฟฟ้าด้วยเซลล์แสงอาทิตย์แบบ Grid Interactive ทั้งสิ้น : |                                                                  |                          |                |           | บาท                                |                               |                     |      |         |
| 15   | ขนาดพื้นที่ติดตั้งแผงเซลล์แสงอาทิตย์                                             |                                                                  |                          |                |           | ตารางเมตร                          |                               |                     |      |         |
| 16   | ผลประหยัดพลังงา                                                                  | านไฟฟ้า (ต่อปี)                                                  |                          |                |           | kWh                                |                               |                     |      |         |
| 17   | คิดเป็นจำนวนเงิน                                                                 | ที่ประหยัดได้ (ต่อปี)                                            |                          |                |           | บาท                                |                               |                     |      |         |
| 18   |                                                                                  |                                                                  |                          |                |           |                                    |                               |                     |      |         |

ตารางที่ ๓-๖ โค้ดคำสั่งให้ปุ่ม PROGRAM

| Private Sub CommandButtonb_Click() | //ชุดคำสั่ง CommandButton๒ จะ<br>เกิดขึ้นเมื่อคลิกลงในฟอร์ม คือ |
|------------------------------------|-----------------------------------------------------------------|
| UserForm <sub>@</sub> .Show        | //แสดง UserForm๑                                                |
| End Sub                            | //จบชุดคำสั่ง CommandButton๒                                    |

## ตารางที่ ๓-๗ โค้ดคำสั่งให้ปุ่ม CLEAR CELLS

| Private Sub CommandButton@_Click()      | //ชุดคำสั่ง CommandButton๑ จะ  |
|-----------------------------------------|--------------------------------|
|                                         | เกิดขึ้นเมื่อคลิกลงในฟอร์ม คือ |
| Sheets("DATA២").Range("B๔").Value = ""  | //ทำให้ช่องใน B๔ ว่างเปล่า     |
| Sheets("DATA២").Range("B๕").Value = ""  | //ทำให้ช่องใน B๕ ว่างเปล่า     |
| Sheets("DATA២").Range("C๖").Value = ""  | //ทำให้ช่องใน C๖ ว่างเปล่า     |
| Sheets("DATA២").Range("C๗").Value = ""  | //ทำให้ช่องใน C๗ ว่างเปล่า     |
| Sheets("DATA២").Range("C๘").Value = ""  | //ทำให้ช่องใน C๘ ว่างเปล่า     |
| Sheets("DATA២").Range("C๙").Value = ""  | //ทำให้ช่องใน C๙ ว่างเปล่า     |
| Sheets("DATA២").Range("C൭๐").Value = "" | //ทำให้ช่องใน Coo ว่างเปล่า    |
| Sheets("DATA២").Range("C൭൭").Value = "" | //ทำให้ช่องใน C๑๑ ว่างเปล่า    |
| Sheets("DATA២").Range("Cയെ").Value = "" | //ทำให้ช่องใน C๑๒ ว่างเปล่า    |
| Sheets("DATA២").Range("C൭๓").Value = "" | //ทำให้ช่องใน C๑๓ ว่างเปล่า    |
| Sheets("DATA២").Range("Cගඥ").Value = "" | //ทำให้ช่องใน C๑๔ ว่างเปล่า    |
| Sheets("DATA២").Range("C෧๕").Value = "" | //ทำให้ช่องใน C๑๕ ว่างเปล่า    |
| Sheets("DATA២").Range("Cගප").Value = "" | //ทำให้ช่องใน C๑๖ ว่างเปล่า    |
| Sheets("DATA២").Range("Cഩൌ").Value = "" | //ทำให้ช่องใน C๑๗ ว่างเปล่า    |
| End Sub                                 | //จบชุดคำสั่ง CommandButton๑   |

## บทที่ ๔ ผลการวิเคราะห์ข้อมูล

ในการวิจัยการพัฒนาโปรแกรมการคำนวณระบบผลิตไฟฟ้าด้วยเซลล์แสงอาทิตย์ เพื่อ เป็นแนวทางเสริมสร้างความมั่นคงของหน่วยงานกองทัพบก โดยมีผลการวิจัยครอบคลุมรายละเอียด ดังนี้

- ๑. ผลวิเคราะห์การใช้พลังงานไฟฟ้าของกองบัญชาการกองทัพบก
- ๒. การพัฒนาโปรแกรมการคำนวณระบบผลิตไฟฟ้าด้วยเซลล์แสงอาทิตย์

๓. การทดสอบการใช้โปรแกรมคำนวณระบบผลิตไฟฟ้าด้วยเซลล์แสงอาทิตย์ แบบ Grid Interactive

### ผลวิเคราะห์การใช้พลังงานไฟฟ้าของกองบัญชาการกองทัพบก

ผลการวิเคราะห์การใช้พลังงานไฟฟ้าของกองบัญชาการกองทัพบก โดยมี กลุ่มเป้าหมายเป็นอาคารกองบัญชาการกองทัพบก จำนวน ๖ ชั้น และชั้นใต้ดินจำนวน ๑ ชั้น หน่วยงานปฏิบัติงานทั้งสิ้น ๘๓ หน่วยงาน จากนั้นทำการคัดเลือกหน่วยงานที่มีความจำเป็นต่อการ ปฏิบัติงานด้านความมั่นคงของหน่วยงาน โดยผู้วิจัยได้ทำการคัดเลือก หน่วยงานที่ปฏิบัติงานชั้นที่ ๕ จำนวน ๑๐ หน่วยงาน มีภารกิจงานในศูนย์ปฏิบัติการกองทัพบก และหน่วยงานที่ปฏิบัติงานชั้นที่ ๖ จำนวน ๑๑ หน่วยงาน ซึ่งเป็นสถานที่ปฏิบัติงานของผู้บังคับบัญชาชั้นสูงของกองทัพบก ซึ่งเป็น หน่วยงานที่มีความสำคัญในการปฏิบัติภารกิจสงครามและภารกิจที่ไม่ชาสงคราม ต้องมีการเตรียม ความพร้อมต่อการปฏิบัติงานตลอด ๒๔ ชั่วโมง จากนั้นทำการวิเคราะห์ข้อมูลการใช้พลังงานไฟฟ้า โดยวิเคราะห์จากการเก็บรวบรวมข้อมูล ๓ ส่วน คือ ส่วนที่ ๑ จากแบบบันทึกข้อมูลอุปกรณ์ไฟฟ้า ส่วนที่ ๒ วิเคราะห์จากค่าไฟฟ้า และ ส่วนที่ ๓ วิเคราะห์จากการเก็บข้อมูลจากเครื่องมือวัดทางไฟฟ้า โดยมีรายละเอียด ดังนี้

#### ๑. การวิเคราะห์ข้อมูลการใช้พลังงานไฟฟ้าจากแบบบันทึกข้อมูลอุปกรณ์ไฟฟ้า

จากการบันทึกข้อมูลอุปกรณ์ไฟฟ้าที่ใช้ในอาคารกองบัญชาการกองทัพบก ชั้นที่ ๕ ดังตารางที่ ๔-๑ และ ชั้นที่ ๖ ดังตารางที่ ๔-๒ มีรายละเอียด ดังนี้

| อุปกรณ์ไฟฟ้า      | จำนวน<br>(เครื่อง | แรงดัน<br>(V) | กระแส<br>(A) | กำลังไฟฟ้า<br>(W) | ชั่วโมงการ<br>ใช้งาน | *พลังงานไฟฟ้า<br>(หน่วย/เดือน) |
|-------------------|-------------------|---------------|--------------|-------------------|----------------------|--------------------------------|
|                   | /ชิน)             |               |              |                   | (ชม./วัน)            |                                |
| คอมพิวเตอร์       | ଝୁଝ               | ටමම           | ම            | මണ,               | ୭୭                   | ଝ,୩୦୭                          |
| โทรทัศน์          | ഩ๘                | ୦ଡାଡ          | 0            | ಡ,៣៦೦             | តា                   | ୯୦୭                            |
| หลอดไฟ            | ၈,୭୦୦             | ୦୭୭           | ම.ට          | ೬೮,ದ೦೦            | e                    | ່ວ,ຓຓວ                         |
| เครื่องปรับอากาศ  | ଝଝ                | ೯             | ୦୦           | <b>ଝ</b> ୭୕,୦୦୦   | د                    | ୩୩,ଝ୯୦                         |
| เครื่องปรับอากาศ  | ଜୁ                | ටමම           | ୦୯           | ୭୯୯,୯୦୦           | د                    | ୭୭,ଜନ୦                         |
| เครื่องถ่ายเอกสาร | ៣៨                | ୦୭୭୦          | ୦            | ಡಣ, ៦೦೦           | 0                    | ର,ଚ୍ଚାଡ                        |
| รวม               |                   |               |              | ଟାକଙ୍କ,୦୭୦        |                      | ଝଁଟ,ଝଁଳା୭                      |

ตารางที่ ๔-๑ ข้อมูลอุปกรณ์ไฟฟ้า ชั้น ๕ อาคารกองบัญชากองทัพบก

หมายเหตุ \*คิดระยะเวลาในการปฏิบัติงาน ๒๐ วันต่อเดือน

| อุปกรณ์ไฟฟ้า      | จำนวน<br>(เครื่อง<br>/ชิ้น) | แรงดัน<br>(V) | กระแส<br>(A) | กำลังไฟฟ้า<br>(W) | ชั่วโมงการ<br>ใช้งาน<br>(ชม./วัน) | *พลังงานไฟฟ้า<br>(หน่วย/เดือน) |
|-------------------|-----------------------------|---------------|--------------|-------------------|-----------------------------------|--------------------------------|
| คอมพิวเตอร์       | ຫ່ວ                         | ୦ଡାଡ          | ම            | ୭୯,ନେଦ୍ର          | ୭୭                                | <b></b> ,ශ්රාම                 |
| โทรทัศน์          | କାଡ                         | ୦ଡାଡ          | 0            | ଖ,୦୯୦             | តា                                | ୯୭୭                            |
| หลอดไฟ            | ೦೦ರ                         | ୦ଡଡ           | 0.0          | ಅಶ,೯೦೦            | ەر                                | ୩, ಅಂದ                         |
| เครื่องปรับอากาศ  | ୭୯                          | ୩୯୦           | ೦            | ଭଟ୍ଟ୦,୦୦୦         | હ                                 | ୭୯,୭୦୦                         |
| เครื่องปรับอากาศ  | ഩ๕                          | ୦ଡାଡ          | ୖ୶           | ୭୭୯,୯୦୦           | હ                                 | ನ,ಠ೯೦                          |
| เครื่องถ่ายเอกสาร | 60                          | ୦ଡାଡ          | 90           | ଭଳା୭,୦୦୦          | 0                                 | ಠ,៦೯೦                          |
| รวม               |                             |               |              | ୧.୧.୦.୭.୩୦        |                                   | କଙ୍କ,ଙ୍କାତ                     |

ตารางที่ ๔-๒ ข้อมูลอุปกรณ์ไฟฟ้า ชั้น ๖ อาคารกองบัญชากองทัพบก

หมายเหตุ \*คิดระยะเวลาในการปฏิบัติงาน ๒๐ วันต่อเดื่อน

จากการวิเคราะห์ข้อมูลการใช้พลังงานไฟฟ้าจากแบบบันทึกข้อมูลอุปกรณ์ไฟฟ้า ใน ชั้นที่ ๕ ของอาคารกองบัญชาการกองทัพบก พบว่า ชั้นที่ ๕ มีพื้นที่ใช้สอยประมาณ ๑๘,๐๐๐ ตาราง เมตร มีอุปกรณ์ไฟฟ้าที่ใช้ในการปฏิบัติงาน ประกอบด้วย คอมพิวเตอร์ จำนวน ๕๔ เครื่อง โทรทัศน์ ๓๘ เครื่อง หลอดไฟ ๑,๒๐๐ หลอด เครื่องปรับอากาศ ๑๐๐ เครื่อง เครื่องถ่ายเอกสาร ๓๘ เครื่อง ในวันที่มีการปฏิบัติงานปกติจะมีความต้องการกำลังไฟฟ้าสูงสุด ๗๓๕,๐๒๐ วัตต์ และมีการใช้ พลังงานไฟฟ้าประมาณ ๑,๙๘๔.๔๐ หน่วยต่อวัน ชั้นที่ ๖ มีพื้นที่ใช้สอยประมาณ ๑๒,๐๐๐ ตาราง เมตร มีอุปกรณ์ไฟฟ้าที่ใช้ในการปฏิบัติงาน ประกอบด้วย คอมพิวเตอร์ จำนวน ๓๖ เครื่อง โทรทัศน์ ๓๒ เครื่อง หลอดไฟ ๖๐๐ หลอด เครื่องปรับอากาศ ๖๐ เครื่อง เครื่องถ่ายเอกสาร ๖๐ เครื่อง ใน วันที่มีการปฏิบัติงานปกติจะมีความต้องการกำลังไฟฟ้าสูงสุด ๔๘๖,๗๘๐ วัตต์ และมีการใช้พลังงาน ไฟฟ้าประมาณ ๑,๑๔๙.๐๗ หน่วยต่อวัน จากการวิเคราะห์ข้อมูลการใช้พลังงานไฟฟ้าจากแบบ บันทึกข้อมูลอุปกรณ์ไฟฟ้า ในชั้นที่ ๕ และชั้นที่ ๖ ซึ่งเป็นชั้นที่มีความจำเป็นต่อการปฏิบัติงานด้าน ความมั่นคงของกองบัญชาการกองทัพบก มีความต้องการกำลังไฟฟ้าสูงสุด ๑,๒๒๑.๘๐ วัตต์ และมี การใช้พลังงานไฟฟ้าประมาณ ๓,๑๓๓.๔๗ หน่วยต่อวัน

#### ๒. การวิเคราะห์ข้อมูลการใช้พลังงานไฟฟ้าจากค่าไฟฟ้า

การวิเคราะห์ข้อมูลการใช้พลังงานไฟฟ้าจากค่าไฟฟ้าของกองบัญชาการกองทัพบก ชั้นที่ ๕ และ ชั้นที่ ๖ เป็นการใช้งานของการไฟฟ้านครหลวง ประเภท ๔.๒.๓ เป็นลักษณะการใช้ ไฟฟ้าเพื่อประกอบธุรกิจ อุตสาหกรรม หน่วยราชการ สำนักงาน หรือหน่วยงานอื่นใดของรัฐ ซึ่งเป็น หน่วยงานที่มีการคิดอัตราค่าไฟฟ้า แบบ อัตราตามช่วงเวลาของการใช้ (Time of Use Tariff : TOU Tariff) ที่แรงดันต่ำกว่า ๑๒ กิโลโวลต์ โดยมีช่วงเวลา On Peak เวลา ๐๙.๐๐ น. – ๒๒.๐๐ น. วัน จันทร์ – วันศุกร์ อัตราค่าไฟฟ้า ๔.๓๕๕๕ บาทต่อหน่วย ช่วงเวลา Off Peak เวลา ๒๒.๐๐ น. -๐๙.๐๐ น. วันจันทร์ – วันศุกร์ และเวลา ๐๐.๐๐ น. – ๒๔.๐๐ น. วันเสาร์ – วันอาทิตย์ วันแรงงาน แห่งชาติ และวันหยุดราชการตามปกติ อัตราค่าไฟฟ้า ๒.๖๖๒๗ บาทต่อหน่วย โดยมีการคิดค่าความ ต้องการพลังไฟฟ้าแต่ละเดือน คือ ความต้องการพลังไฟฟ้าเป็นกิโลวัตต์ เฉลี่ยใน ๑๕ นาทีที่สูงสุดใน รอบเดือนเศษของกิโลวัตต์ ถ้าไม่ถึง ๐.๕ กิโลวัตต์ตัดทิ้ง ตั้งแต่ ๐.๕ กิโลวัตต์ขึ้นไป คิดเป็น ๑ กิโลวัตต์ รายละเอียดข้อมูลจากใบเสร็จค่าไฟฟ้า เดือน กุมภาพันธ์ พ.ศ. ๒๕๖๐ พบว่า มีค่าพลังงานไฟฟ้า On Peak ๘๑,๐๐๐ หน่วย Off Peak ๖๒,๐๐๐ หน่วย ค่าความต้องการพลังไฟฟ้า On Peak ๖๐,๐๐ กิโลวัตต์ Off Peak ๕๔๔ กิโลวัตต์ และค่าไฟฟ้า ๖๓๒,๔๕๖.๐๗ บาท

| รมขาวทหารบกู<br>กคารส่วนที่1 ชั้น 5-8                                                                                                    | ถ.ราชคว้ามินน                                                                                                    | อก เขตพระนคร กรุงเทพมหาน                                                                                                    | AT 10200                                         |                                                                                                    |                                           |                                                                                |
|----------------------------------------------------------------------------------------------------|----------------------------------------------------------------------------------------------------|----------------------------------------------------------------------------------------------------|--------------------------------------------------|----------------------------------------------------------------------------------------------------|-------------------------------------------|--------------------------------------------------------------------------------|
| ลขที่ใบแจ้งฯ<br>หัส เครื่องวัดฯ<br>ญิขี่แสดงสัญญา<br>ระเภท<br>วิชุญ<br>1 บาท (หน่วย<br>นที่จุดครั้งหลัง<br>ฉขอ่านครั้งหลัง<br>ฉขอ่านครั้งหลัง<br>ฉขอ่านครั้งหลัง<br>ฉขอ่านครั้งหลัง | 20002571042<br>89009804<br>13415493<br>4.2.3<br>1000<br>0.3729-<br>31.01.2560<br>31.12.2659<br>9913<br>9770<br>143,000 | ดำหลังงานไฟฟ้า<br>ดำความต้องการหลังไฟฟ้า<br>คำเหาเวอริแฟคเตอร์<br>คำบริการรายเดือน<br>คำให้ฟ้ารรมุ<br>ภาษีมูลคำเพิ่ม<br>รวมเงิน | On Peak<br>Oif Peak<br>On Peak<br>Oif Peak<br>7% | 352,795.50 บาท<br>165,087.40 บาท<br>126,210.00 บาท<br>0.00 บาท<br>312.24 บาท<br>53,324.70-บาท<br>591,080.44 บาท<br>41,375.83 บาท<br>832,456.07 บาท | จำนวม<br>จำนวน<br>จำนวน<br>จำนวน<br>จำนวน | 81,000 หน่วย<br>62,000 หน่วย<br>601 กิโลรัตด์<br>544 กิโลรัตด์<br>213 กิโลราร์ |

แผนภาพที่ ๔-๑ ใบเสร็จค่าไฟฟ้าของอาคารกองบัญชาการกองทัพบก ชั้นที่ ๕ และ ชั้นที่ ๖

# ๓. การวิเคราะห์ข้อมูลการใช้พลังงานไฟฟ้าของกองบัญชาการกองทัพบก จากเครื่องมือวัดทางไฟฟ้า

การวิเคราะห์ข้อมูลการใช้พลังงานไฟฟ้าของหน่วยงานที่มีความสำคัญต่อการ ปฏิบัติงานด้านความมั่นคงของกองบัญชาการกองทัพบก โดยทำการตรวจวัดการใช้พลังงานไฟฟ้าใน ชั้นที่ ๕ และชั้นที่ ๖ ตลอดเวลา ๒๔ ชั่วโมง ในวันที่ ๓ พฤษภาคม พ.ศ. ๒๕๖๐ – วันที่ ๙ พฤษภาคม พ.ศ. ๒๕๖๐ เป็นระยะ ๗ วัน เพื่อทำการศึกษาลักษณะการใช้พลังงานของกองบัญชาการกองทัพบก (Load Profile) โดยมีรายละเอียด ดังนี้

แผนภาพที่ ๔-๒ การติดตั้งเครื่องมือวัดการใช้พลังงานไฟฟ้า

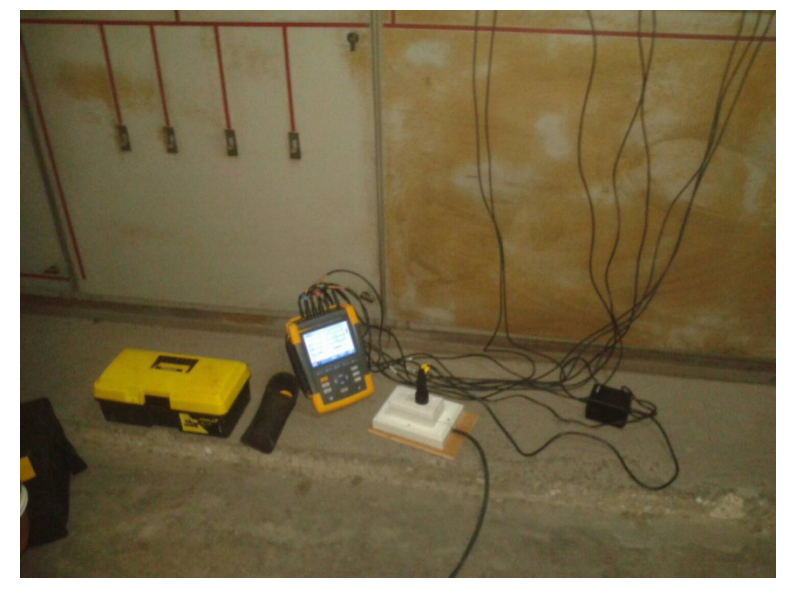

จากแผนภาพที่ ๔-๓ แสดงลักษณะการใช้พลังงานของกองบัญชาการกองทัพบก (Load Profile) ในวันพุธที่ ๓ พฤษภาคม พ.ศ. ๒๕๖๐ พบว่า มีการใช้กำลังไฟฟ้าสูงสุดเวลา ๐๘.๑๕ น. กำลังไฟฟ้าสูงสุด ๗๗๒,๘๐๐ วัตต์ และมีการใช้กำลังไฟฟ้าต่ำสุด เวลา ๐๓.๔๓ น. กำลังไฟฟ้า ต่ำสุด ๑๔๑,๐๐๐ วัตต์ โดยมีการใช้พลังงานไฟฟ้าสะสมรายวัน ๙,๘๓๖ หน่วย มีลักษณะการใช้ พลังงานไฟฟ้าฐาน (Base Load) เป็นการใช้งานในส่วนของอุปกรณ์ไฟฟ้าประเภทสื่อสารที่ต้องเปิด ระบบตลอดเวลา ๒๔ ชั่วโมง และส่วนของระบบแสงสว่าง ลักษณะการใช้ไฟฟ้าในส่วนกลางของกราฟ (Intermediate Load) ในช่วงเวลา ๐๕.๔๕ น. – ๑๖.๓๐ น. ซึ่งเป็นช่วงเวลาปฏิบัติราชการ โดยมี อุปกรณ์ไฟฟ้าส่วนใหญ่เป็นเครื่องปรับอากาศและคอมพิวเตอร์ ลักษณะการใช้พลังงานสูงสุด (Peak Load) ในช่วงเวลา ๐๓.๐๙ น. – ๑๔.๑๘ น.
แผนภาพที่ ๔-๓ กราฟแสดงลักษณะการใช้พลังงานรายวันของกองบัญชาการกองทัพบก (Daily Load Profile) ในวันพุธที่ ๓ พฤษภาคม พ.ศ. ๒๕๖๐

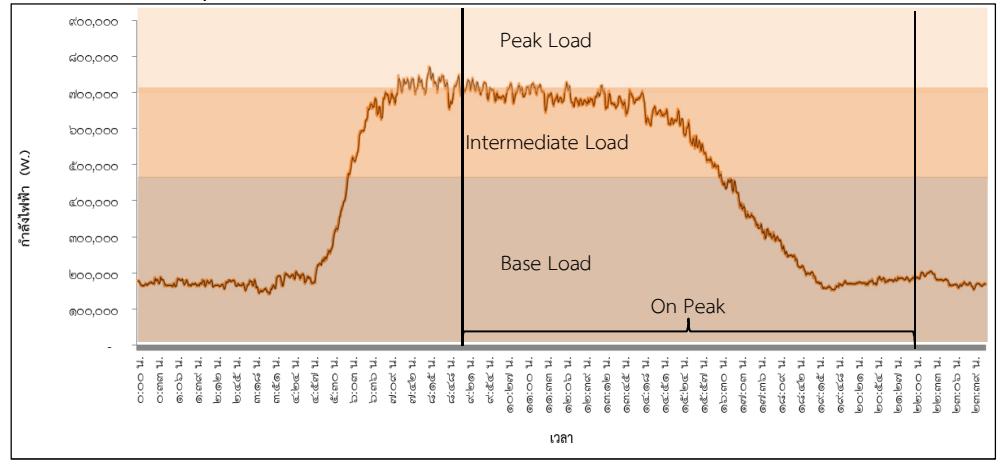

จากแผนภาพที่ ๔-๔ แสดงลักษณะการใช้พลังงานของกองบัญชาการกองทัพบก

(Load Profile) ในวันพฤหัสบดีที่ ๔ พฤษภาคม พ.ศ. ๒๕๖๐ พบว่า มีการใช้กำลังไฟฟ้าสูงสุดเวลา ๑๑.๕๙ น. กำลังไฟฟ้าสูงสุด ๘๒๑,๔๐๐ วัตต์ และมีการใช้กำลังไฟฟ้าต่ำสุด เวลา ๒๓.๔๐ น. กำลังไฟฟ้าต่ำสุด ๑๓๕,๖๐๐ วัตต์ โดยมีการใช้พลังงานไฟฟ้าสะสมรายวัน ๑๐,๓๒๒ หน่วย มี ลักษณะการใช้พลังงานไฟฟ้าฐาน (Base Load) เป็นการใช้งานในส่วนของอุปกรณ์ไฟฟ้าประเภท สื่อสารที่ต้องเปิดระบบตลอดเวลา ๒๔ ชั่วโมง และส่วนของระบบแสงสว่าง ลักษณะการใช้ไฟฟ้าใน ส่วนกลางของกราฟ (Intermediate Load) ในช่วงเวลา ๐๖.๔๕ น. – ๑๖.๓๐ น. ซึ่งเป็นช่วงเวลา ปฏิบัติราชการ โดยมีอุปกรณ์ไฟฟ้าส่วนใหญ่เป็นเครื่องปรับอากาศและคอมพิวเตอร์ ลักษณะการใช้ พลังงานสูงสุด (Peak Load) ในช่วงเวลา ๑๑.๓๓ น. – ๑๓.๔๕ น.

แผนภาพที่ ๔-๔ กราฟแสดงลักษณะการใช้พลังงานรายวันของกองบัญชาการกองทัพบก (Daily Load Profile) ในวันพฤหัสบดี ที่ ๔ พฤษภาคม พ.ศ. ๒๕๖๐

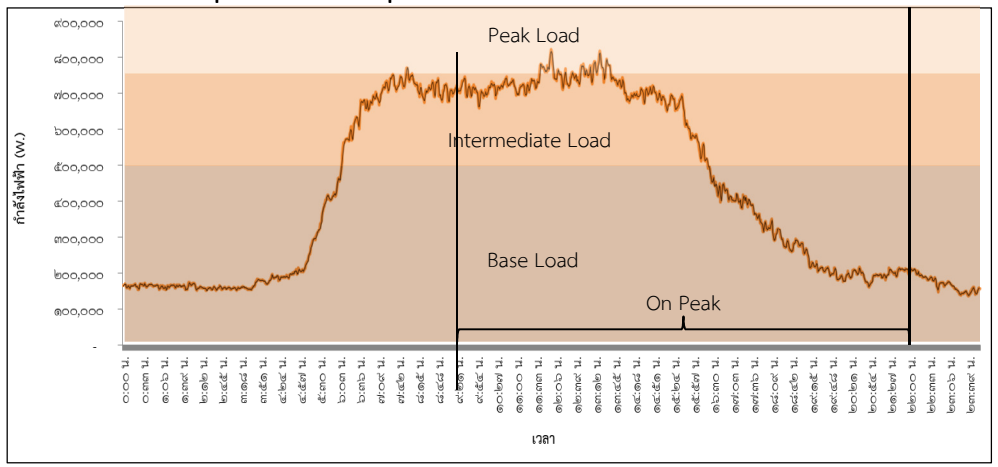

จากแผนภาพที่ ๔-๕ แสดงลักษณะการใช้พลังงานของกองบัญชาการกองทัพบก

(Load Profile) ในวันศุกร์ที่ ๕ พฤษภาคม พ.ศ. ๒๕๖๐ พบว่า มีการใช้กำลังไฟฟ้าสูงสุดเวลา ๐๘.๐๕ น. กำลังไฟฟ้าสูงสุด ๖๖๖,๐๐๐ วัตต์ และมีการใช้กำลังไฟฟ้าต่ำสุด เวลา ๒๑.๔๕ น. กำลังไฟฟ้า ต่ำสุด ๑๐๑,๔๐๐ วัตต์ โดยมีการใช้พลังงานไฟฟ้าสะสมรายวัน ๗,๕๔๙ หน่วย มีลักษณะการใช้ พลังงานไฟฟ้าฐาน (Base Load) เป็นการใช้งานในส่วนของอุปกรณ์ไฟฟ้าประเภทสื่อสารที่ต้องเปิด ระบบตลอดเวลา ๒๔ ชั่วโมง และส่วนของระบบแสงสว่าง ลักษณะการใช้ไฟฟ้าในส่วนกลางของกราฟ (Intermediate Load) ในช่วงเวลา ๐๖.๐๓ น. – ๑๕.๒๔ น. ซึ่งเป็นช่วงเวลาปฏิบัติราชการ โดยมี อุปกรณ์ไฟฟ้าส่วนใหญ่เป็นเครื่องปรับอากาศและคอมพิวเตอร์ ลักษณะการใช้พลังงานสูงสุด (Peak Load) ในช่วงเวลา ๐๗.๔๒ น. – ๐๘.๔๘ น.

แผนภาพที่ ๔-๕ กราฟแสดงลักษณะการใช้พลังงานรายวันของกองบัญชาการกองทัพบก (Daily Load Profile) ในวันศุกร์ ที่ ๕ พฤษภาคม พ.ศ. ๒๕๖๐

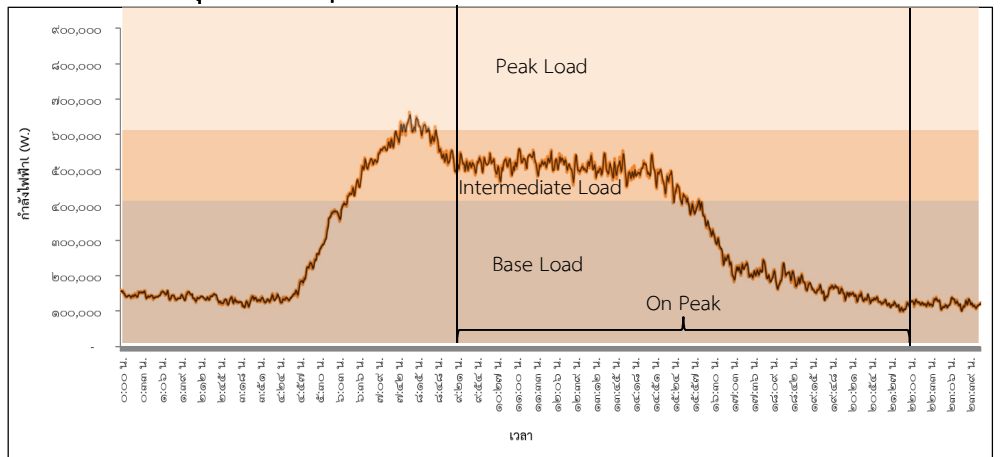

จากแผนภาพที่ ๔-๖ แสดงลักษณะการใช้พลังงานของกองบัญชาการกองทัพบก

(Load Profile) ในวันเสาร์ที่ ๖ พฤษภาคม พ.ศ. ๒๕๖๐ พบว่า มีการใช้กำลังไฟฟ้าสูงสุดเวลา ๑๒.๓๖ น. กำลังไฟฟ้าสูงสุด ๑๙๔,๐๐๐ วัตต์ และมีการใช้กำลังไฟฟ้าต่ำสุด เวลา ๐๗.๕๕ น. กำลังไฟฟ้าต่ำสุด ๙๑,๘๐๐ วัตต์ โดยมีการใช้พลังงานไฟฟ้าสะสมรายวัน ๓,๒๓๐ หน่วย มีลักษณะ การใช้พลังงานไฟฟ้าฐาน (Base Load) ในช่วงเวลา ๐๐.๐๐ น. – ๒๔.๐๐ น. เป็นการใช้งานในส่วน ของอุปกรณ์ไฟฟ้าประเภทสื่อสารที่ต้องเปิดระบบตลอดเวลา ๒๔ ชั่วโมง และส่วนของระบบแสงสว่าง แผนภาพที่ ๔-๖ กราฟแสดงลักษณะการใช้พลังงานรายวันของกองบัญชาการกองทัพบก (Daily Load Profile) ในวันเสาร์ ที่ ๖ พฤษภาคม พ.ศ. ๒๕๖๐

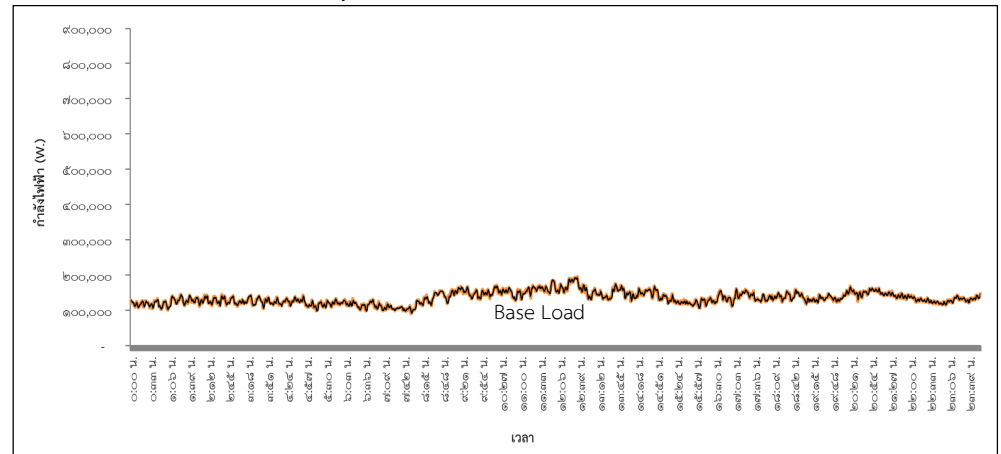

จากแผนภาพที่ ๔-๗ แสดงลักษณะการใช้พลังงานของกองบัญชาการกองทัพบก (Load Profile) ในวันอาทิตย์ที่ ๗ พฤษภาคม พ.ศ. ๒๕๖๐ พบว่า มีการใช้กำลังไฟฟ้าสูงสุดเวลา ๑๑.๑๓ น. กำลังไฟฟ้าสูงสุด ๑๙๗,๔๐๐ วัตต์ และมีการใช้กำลังไฟฟ้าต่ำสุด เวลา ๐๖.๓๕ น. กำลังไฟฟ้าต่ำสุด ๗๓,๒๐๐ วัตต์ โดยมีการใช้พลังงานไฟฟ้าสะสมรายวัน ๓,๕๐๒ หน่วย มีลักษณะ การใช้พลังงานไฟฟ้าฐาน (Base Load) ในช่วงเวลา ๐๐.๐๐ น. – ๒๔.๐๐ น. เป็นการใช้งานในส่วน ของอุปกรณ์ไฟฟ้าประเภทสื่อสารที่ต้องเปิดระบบตลอดเวลา ๒๔ ชั่วโมง และส่วนของระบบแสงสว่าง แผนภาพที่ ๔-๗ กราฟแสดงลักษณะการใช้พลังงานรายวันของกองบัญชาการกองทัพบก (Daily Load Profile) ในวันอาทิตย์ ที่ ๗ พฤษภาคม พ.ศ. ๒๕๖๐

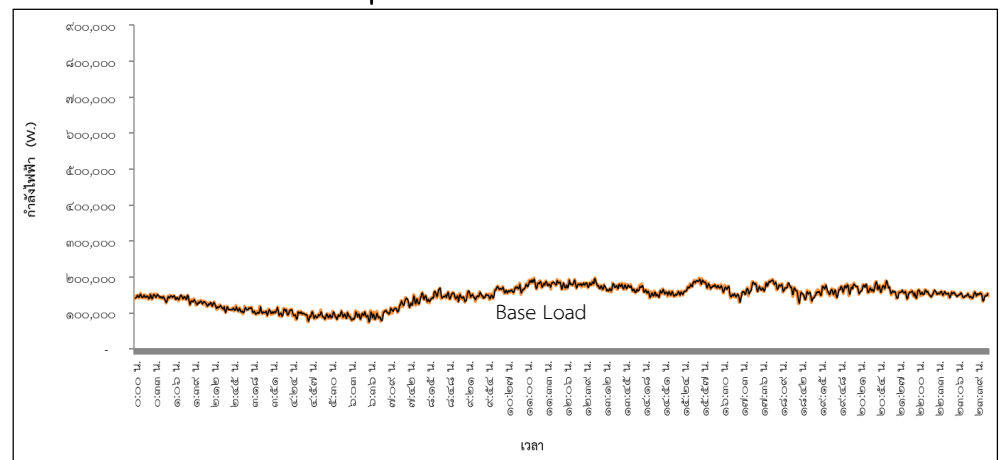

จากแผนภาพที่ ๔-๘ แสดงลักษณะการใช้พลังงานของกองบัญชาการกองทัพบก (Load Profile) ในวันจันทร์ที่ ๘ พฤษภาคม พ.ศ. ๒๕๖๐ พบว่า มีการใช้กำลังไฟฟ้าสูงสุดเวลา ๑๑.๐๗ น. กำลังไฟฟ้าสูงสุด ๗๖๔,๔๐๐ วัตต์ และมีการใช้กำลังไฟฟ้าต่ำสุด เวลา ๐๓.๐๖ น. กำลังไฟฟ้าต่ำสุด ๙๑,๘๐๐ วัตต์ โดยมีการใช้พลังงานไฟฟ้าสะสมรายวัน ๘,๙๓๙ หน่วย มีลักษณะ การใช้พลังงานไฟฟ้าฐาน (Base Load) เป็นการใช้งานในส่วนของอุปกรณ์ไฟฟ้าประเภทสื่อสารที่ต้อง เปิดระบบตลอดเวลา ๒๔ ชั่วโมง และส่วนของระบบแสงสว่าง ลักษณะการใช้ไฟฟ้าในส่วนกลางของ กราฟ (Intermediate Load) ในช่วงเวลา ๐๕.๔๕ น. – ๑๖.๓๐ น. ซึ่งเป็นช่วงเวลาปฏิบัติราชการ โดยมีอุปกรณ์ไฟฟ้าส่วนใหญ่เป็นเครื่องปรับอากาศและคอมพิวเตอร์ ลักษณะการใช้พลังงานสูงสุด (Peak Load) ในช่วงเวลา ๐๙.๔๕ น. – ๑๑.๑๕ น. แผนภาพที่ ๔-๘ กราฟแสดงลักษณะการใช้พลังงานรายวันของกองบัญชาการกองทัพบก (Daily Load Profile) ในวันจันทร์ ที่ ๘ พฤษภาคม พ.ศ. ๒๕๖๐

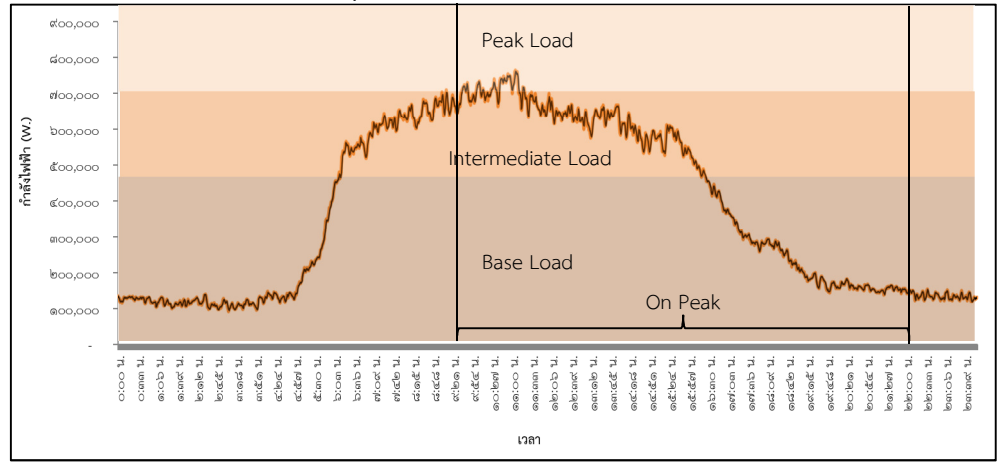

จากแผนภาพที่ ๔-๙ แสดงลักษณะการใช้พลังงานของกองบัญชาการกองทัพบก (Load Profile) ในวันอังคารที่ ๙ พฤษภาคม พ.ศ. ๒๕๖๐ พบว่า มีการใช้กำลังไฟฟ้าสูงสุดเวลา ๐๙.๐๗ น. กำลังไฟฟ้าสูงสุด ๗๘๐,๐๐๐ วัตต์ และมีการใช้กำลังไฟฟ้าต่ำสุด เวลา ๐๓.๐๙ น. กำลังไฟฟ้าต่ำสุด ๑๒๓,๖๐๐ วัตต์ โดยมีการใช้พลังงานไฟฟ้าสะสมรายวัน ๙,๐๕๘ หน่วย มีลักษณะ การใช้พลังงานไฟฟ้าฐาน (Base Load) เป็นการใช้งานในส่วนของอุปกรณ์ไฟฟ้าประเภทสื่อสารที่ต้อง เปิดระบบตลอดเวลา ๒๔ ชั่วโมง และส่วนของระบบแสงสว่าง ลักษณะการใช้ไฟฟ้าในส่วนกลางของ กราฟ (Intermediate Load) ในช่วงเวลา ๐๖.๐๓ น. – ๑๕.๕๓ น. ซึ่งเป็นช่วงเวลาปฏิบัติราชการ โดยมีอุปกรณ์ไฟฟ้าส่วนใหญ่เป็นเครื่องปรับอากาศและคอมพิวเตอร์ ลักษณะการใช้พลังงานสูงสุด (Peak Load) ในช่วงเวลา ๐๘.๑๕ น. – ๐๙.๒๐ น.

แผนภาพที่ ๔-๙ กราฟแสดงลักษณะการใช้พลังงานรายวันของกองบัญชาการกองทัพบก (Daily Load Profile) ในวันอังคาร ที่ ๙ พฤษภาคม พ.ศ. ๒๕๖๐

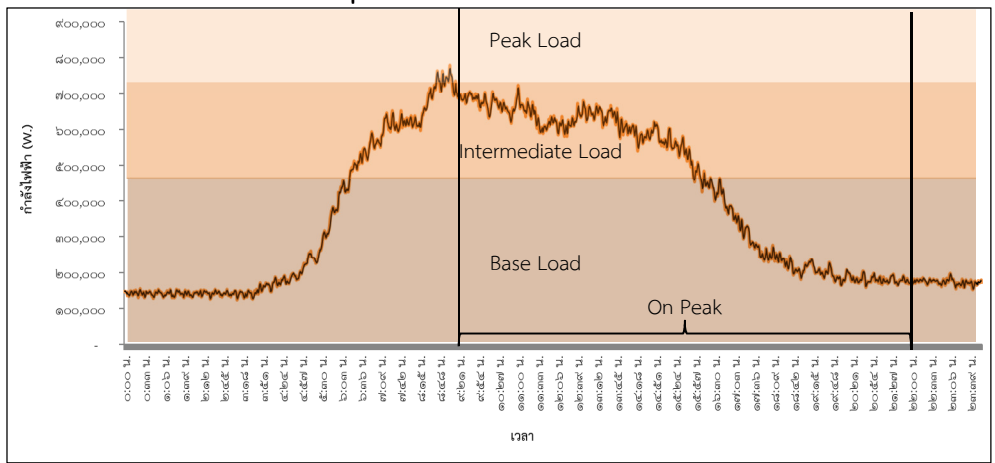

ผลการวิเคราะห์การใช้พลังงานไฟฟ้าของกองบัญชาการกองทัพบก โดยการ วิเคราะห์ลักษณะการใช้พลังงานไฟฟ้าด้วยวิธีการหาค่าจากค่าพลังงานไฟฟ้า ซึ่งแบ่งออกเป็น ๓ ส่วน คือ ส่วนแรก คือ ภาระหลัก (Base Load) ซึ่งมีค่าแฟกเตอร์ภาระสูง ส่วนที่ ๒ ภาระเสริม (Intermediate Load) ซึ่งมีค่าแฟกเตอร์ภาระบ่านกลาง และส่วนที่ ๓ ภาระสูงสุด (Peak Load) ซึ่ง มีค่าแฟกเตอร์ภาระต่ำ โดยที่ค่า Base Load มีค่าตั้งแต่ ร้อยละ ๐ – ร้อยละ ๖๐.๐๒ ค่า Intermediate Load มีค่าตั้งแต่ ร้อยละ ๖๐.๐๒ – ร้อยละ ๙๑.๔๒ และ ค่า Peak Load มีค่าตั้งแต่ ร้อยละ ๙๑.๔๒ – ร้อยละ ๑๐๐ จากการวิเคราะห์การใช้พลังงานของกองบัญชาการกองทัพบก พบว่า อาคารกองบัญชาการกองทัพบก ชั้นที่ ๕ และ ชั้นที่ ๖ มีการปฏิบัติงานในเวลาราชการ ในวันจันทร์ – วันศุกร์ มีการใช้พลังงานไฟฟ้าเฉลี่ย ๙,๘๗๘ หน่วยต่อวัน โดยอุปกรณ์ไฟฟ้าส่วนใหญ่เป็น เครื่องปรับอากาศและคอมพิวเตอร์ และในวันเสาร์ – วันอาทิตย์ ไม่มีการปฏิบัติงาน มีลักษณะการใช้ พลังงานไฟฟ้าแบบภาระหลัก โดยอุปกรณ์ไฟฟ้าส่วนใหญ่อุปกรณ์สื่อสารและอุปกรณ์ที่ต้องทำงาน ตลอด ๒๔ ชั่วโมง การใช้พลังงานไฟฟ้าเฉลี่ย ๓,๓๖๖ หน่วยต่อวัน อาคารกองบัญชาการกองทัพบก ชั้นที่ ๔ และ พินที่ ๙ และ ชั้นที่ ๔ และ ชั้นที่ ๕ และ ชั้นที่ ๔ และ ข้าวใหญ่อุปกรณ์สื่อสารและอุปกรณ์ที่ต้องทำงาน ตลอด ๒๔ ชั่วโมง การใช้พลังงานไฟฟ้าเฉลี่ย ๓,๓๖๖ หน่วยต่อวัน อาคารกองบัญชาการกองทัพบก ชั้นที่ ๔ และ ๙ นที่ ๘ และ ชั้นที่ ๖ มีความต้องการพลังงานไฟฟ้าสูงสุด ๘๒๑.๔๐ กิโลวัตต์ ในวันพฤหัสบดีที่ ๔ พฤษภาคม พ.ศ. ๒๕๖๐

จากการวิเคราะห์ข้อมูลการใช้พลังงานไฟฟ้าของกองบัญชาการกองทัพบกจาก แบบบันทึกข้อมูลการใช้พลังงานไฟฟ้า จากค่าไฟฟ้า และจากเครื่องมือวัดไฟฟ้า พบว่า ข้อมูลจากค่า ไฟฟ้า และจากเครื่องมือวัดไฟฟ้า มีข้อมูลที่มีความสอดคล้องกัน พบว่า ลักษณะการใช้พลังงานของ กองบัญชาการกองทัพบก มีการใช้พลังงานไฟฟ้าในช่วงเวลากลางวัน มีการใช้พลังงานไฟฟ้าในช่วง Peak Load ในช่วงเวลา ๐๗.๐๙ น. – ๑๔.๑๘ น. และมีการใช้พลังงานไฟฟ้าในช่วง Intermediate Load ในช่วงเวลา ๐๕.๔๕ น. – ๑๖.๓๐ น. ซึ่งลักษณะการใช้พลังงานไฟฟ้า (Daily Load Profile) มีความสอดคล้องกับลักษณะความเข้มแสงอาทิตย์ในรูปแบบระฆังคว่ำ จากข้อมูลที่ได้จากวิเคราะห์ ด้วยเครื่องมือวัดไฟฟ้าของกองบัญชาการกองทัพบกจะสามารถใช้เป็นแนวทางในการพัฒนาโปรแกรม คำนวณระบบผลิตไฟฟ้าด้วยเซลล์แสงอาทิตย์ แบบ Grid Interactive เพื่อเป็นแนวทางเสริมสร้าง ความมั่นคงของหน่วยงานกองทัพบกในหน่วยอื่น ๆ ได้ ซึ่งหน่วยงานกองทัพบกจะมีลักษณะการใช้ พลังงานในช่วงเวลาที่คล้ายคลึงกัน จึงสามารถนำโปรแกรมดังกล่าวไปใช้งานในหน่วยงานกองทัพบก อื่น ๆ ได้

# การพัฒนาโปรแกรมการคำนวณระบบผลิตไฟฟ้าด้วยเซลล์แสงอาทิตย์

การพัฒนาโปรแกรมการคำนวณระบบผลิตไฟฟ้าด้วยเซลล์แสงอาทิตย์ แบบ Grid Interactive เพื่อเป็นแนวทางเสริมสร้างความมั่นคงของหน่วยงานกองทัพบก โดยได้ทำการศึกษา ลักษณะการใช้พลังงานไฟฟ้ารายวัน (Daily Load Profile) ของกองบัญชาการกองทัพบก ซึ่งมี ลักษณะการใช้พลังงานไฟฟ้าที่มีความสอดคล้องกับการผลิตไฟฟ้าด้วยเซลล์แสงอาทิตย์ เพื่อทำการ ออกแบบและพัฒนาโปรแกรมการคำนวณหาขนาดการติดตั้งแผงเซลล์แสงอาทิตย์ อินเวอร์เตอร์ และ แบตเตอรี่ด้วยการใช้โปรแกรม Excel ให้สามารถทำงานอัตโนมัติโดยใช้ Visual Basic for Application (VBA) โดยมีรายละเอียด ดังนี้

๑. ทำการเปิดโปรแกรมคลิกปุ่ม "เข้าสู่โปรแกรม (Enter)" สู่หน้า Sheet ชื่อ DATA๒ ดังแผนภาพที่ ๔-๑๐ และคลิกปุ่ม "PROGRAM" สู่หน้าโปรแกรมการคำนวณระบบผลิตไฟฟ้าด้วย เซลล์แสงอาทิตย์ ดังแผนภาพที่ ๔-๑๑ เพื่อเป็นแนวทางเสริมสร้างความมั่นคงของหน่วยงาน กองทัพบก ส่วนปุ่ม "CLEAR CELLS" จะมีหน้าที่ในการลบข้อมูลที่ถูกกรอกไว้ในช่องว่างของหน้า Sheet ชื่อ DATA๒ ทิ้งทั้งหมด

# แผนภาพที่ ๔-๑๐ ขั้นตอนที่ ๑ คลิกปุ่ม เข้าสู่โปรแกรม (Enter)

| ×   | a 5- d                                                       | ) - 🐡 - = การพัฒนาโปรแกรมฯ - Microsoft Excel |                                                   |                |         |                        |                          |         |     |   |      |
|-----|--------------------------------------------------------------|----------------------------------------------|---------------------------------------------------|----------------|---------|------------------------|--------------------------|---------|-----|---|------|
| ไฟ  | ไฟส์ หน้าแรก แกรก เค้าโครงหน้ากรดาษ สูตร ข้อมูล รีวิว มุมมอง |                                              |                                                   |                |         |                        |                          |         |     |   |      |
|     | 🔏 ตัด                                                        | Tahoma -                                     | 11 · A A = = = > > · = = indi                     | งความ          | ห้วไป   | *                      |                          | ปกติ    | ดี  | - |      |
| 114 | 🗆 🖹 คัดลอก                                                   | B I U -                                      | · 🛆 · 🗛 · 😑 🚍 😑 🖅 🖽 маты                          | และจัดกึ่งกลาง | - 🖙 - % | • 00. 00<br>• 00. • 00 | การจัดรูปแบบ จัดรูปแบบ   | ปานกลาง | แย่ |   | แหรก |
|     | คลิปของัด                                                    | ดวดดวางรูปแบบ                                |                                                   |                | ം ക     | 1940 G                 | W 131401400 * 1014W 1914 | สไตส์   |     |   |      |
| I44 | ÷ 1                                                          | $\times \checkmark f_x$                      |                                                   |                |         |                        |                          |         |     |   |      |
|     | А                                                            | В                                            | С                                                 | D              | E       | F                      | G H                      | I       | J   | к | L    |
| 1   | ลำดับที่                                                     | จังหวัด                                      | ความเข้มแสงเฉลี่ยรายปี (MJ / m <sup>2</sup> .day) | PSH (hr)       |         |                        |                          |         |     |   |      |
| 2   | 1                                                            | กระบี่                                       | 17.2                                              | 4.8            |         |                        |                          |         |     |   |      |
| 3   | 2                                                            | กรุงเทพมหานคร                                | 17.3                                              | 4.8            |         |                        |                          |         |     |   |      |
| 4   | 3                                                            | กาญจนบุรี                                    | 18.8                                              | 5.2            |         |                        |                          |         |     |   |      |
| 5   | 4                                                            | กาหสินธุ์                                    | 18.1                                              | 5              |         |                        |                          |         |     |   |      |
| 6   | 5                                                            | กำแพงเพชร                                    | 17.8                                              | 4.9            |         |                        |                          |         |     |   |      |
| 7   | 6                                                            | ขอนแก่น                                      | 18.6                                              | 5.2            | (       |                        | เข้าส่โปรแกรม (          | Enter)  |     |   |      |
| 8   | 7                                                            | ຈົນກບຸຮັ                                     | 17                                                | 4.7            |         |                        | ۹.<br>V                  |         |     |   |      |
| 9   | 8                                                            | ฉะเชิงเทรา                                   | 18.1                                              | 5              |         |                        |                          |         |     |   |      |
| 10  | 9                                                            | ขลบุรี                                       | 18                                                | 5              |         |                        |                          |         |     |   |      |
| 11  | 10                                                           | ชัยนาท                                       | 18.4                                              | 5.1            |         |                        |                          |         |     |   |      |
| 12  | 11                                                           | ชัยภูมิ                                      | 18.2                                              | 5.1            |         |                        |                          |         |     |   |      |
| 13  | 12                                                           | ชุมพร                                        | 17.4                                              | 4.8            |         |                        |                          |         |     |   |      |
| 14  | 13                                                           | เชียงราย                                     | 16.9                                              | 4.7            |         |                        |                          |         |     |   |      |
| 15  | 14                                                           | เชียงใหม่                                    | 16.1                                              | 4.5            |         |                        |                          |         |     |   |      |
| 16  | 15                                                           | ตรัง                                         | 18.3                                              | 5.1            |         |                        |                          |         |     |   |      |
| 17  | 16                                                           | ตราด                                         | 18.9                                              | 5.3            |         |                        |                          |         |     |   |      |
| 18  | 17                                                           | ตาก                                          | 17.4                                              | 4.8            |         |                        |                          |         |     |   |      |
| 19  | 18                                                           | นครนายก                                      | 17.6                                              | 4.9            |         |                        |                          |         |     |   |      |
| 20  | 19                                                           | นครปฐม                                       | 18.2                                              | 5.1            |         |                        |                          |         |     |   |      |
| 21  | 20                                                           | บครพบม                                       | 17.3                                              | 4.8            |         |                        |                          |         |     |   |      |
| 4   |                                                              | MIAL DATAZ (                                 | 9                                                 |                |         |                        |                          |         | 4   |   |      |

## แผนภาพที่ ๔-๑๑ ขั้นตอนที่ ๒ คลิกปุ่ม PROGRAM เพื่อเริ่มการใช้งาน

| แฟม      | หน้าแรก แร                                                                       | หรก เค้าโครงหน้ากระดาษ                 | ត្តូពទ         | ข้อมูล | ตรวจทาน | มุมมอง นักท  | โฒนา        |                 |            |             |                            |                               |                          |      |         |
|----------|----------------------------------------------------------------------------------|----------------------------------------|----------------|--------|---------|--------------|-------------|-----------------|------------|-------------|----------------------------|-------------------------------|--------------------------|------|---------|
|          | ชั้น ตัด<br>⊒∋ คัดออก ⊤                                                          | TH SarabunPSK 🔻 16                     | • A A          | = =    | = %     | 📑 ผัดข้อความ |             | ทั่วไป          |            |             | •                          | 12<br>R                       |                          | +    |         |
| 278<br>- | 🚿 ตัวคัดวางรูปแบบ                                                                | B I <u>U</u> -   <u>⊡</u> -   <u>≤</u> | <u>≫</u> - A - | E E    | 目住住     | 🌆 ผสานและจ่  | ดกึ่งกลาง - |                 | % ,        | .00<br>€.00 | .00 การจัด<br>ค.0 ตามเงื่อ | รูปแบบ จัดรูปเ<br>อนไข เป็นตา | เบบ ลักษณะ<br>ราง⊤เชลล์⊤ | แทรก | ລນ<br>• |
|          | คลิปบอร์ด 🗔                                                                      | แบบอักษร                               | G.             |        | การจัเ  | ลแนว         | Es.         |                 | ຕັ້ງເລຍ    |             | T <u>u</u>                 | ลักษณะ                        |                          |      | เซลล์   |
|          | $\mathbf{v} = (\mathbf{f}_{\mathbf{x}})$                                         |                                        |                |        |         |              |             |                 |            |             |                            |                               |                          |      |         |
|          | А                                                                                |                                        | [              | 3      |         |              |             | С               |            |             | D                          | E                             | F                        |      | G       |
| -        |                                                                                  |                                        |                |        |         |              |             |                 |            |             |                            |                               |                          |      |         |
| 4        | ชื่อหน่วยงาน :                                                                   |                                        |                |        |         |              |             |                 |            |             |                            |                               |                          |      |         |
| 5        | สถานที่ตั้ง :                                                                    |                                        |                |        |         |              |             |                 |            |             |                            |                               | -                        |      |         |
| 6        | ความต้องการใช้ไข                                                                 | ฟฟ้าในขณะที่ระบบการไฟห                 | ฟ้าขัดข้อง :   |        |         |              |             |                 | hr ppocpau |             |                            |                               |                          |      |         |
| 7        | ค่าไฟฟ้าของหน่วยงาน (ปิลค่าไฟ) :                                                 |                                        |                |        |         |              |             |                 |            |             | บาท                        |                               |                          |      |         |
| 8        | ราคาไฟฟ้าต่อหน่วย (บิลค่าไฟ) :                                                   |                                        |                |        |         |              |             |                 |            | บาท/kWh     |                            |                               |                          |      |         |
| 9        | กำลังความต้องการไฟฟ้า :                                                          |                                        |                |        |         |              |             | kWh CLEAD CELLS |            |             |                            |                               |                          |      |         |
| 10       | Peak Sun-Hours :                                                                 |                                        |                |        |         |              |             | hr              |            |             |                            |                               | LLS                      |      |         |
| 11       | กำลังแผงเซลล์แสงอาทิตย์ :                                                        |                                        |                |        |         |              |             | kW              |            |             |                            |                               |                          |      |         |
| 12       | อินเวอร์เตอร์ แบบ Grid Interactive สามารถจ่ายกำลังไฟฟ้าสูงสุดได้ :               |                                        |                |        |         |              |             |                 |            |             | kW                         |                               |                          |      |         |
| 13       | ขนาดของแบตเตอรี่ :                                                               |                                        |                |        |         |              |             |                 |            | kW          |                            |                               |                          |      |         |
| 14       | รวมเงินการติดตั้งระบบผลิตไฟฟ้าด้วยเซลล์แสงอาทิตย์แบบ Grid Interactive ทั้งสิ้น : |                                        |                |        |         |              |             |                 |            | บาท         |                            |                               |                          |      |         |
| 15       | 5 ขนาดพื้นที่ติดตั้งแผงเซลล์แสงอาทิตย์                                           |                                        |                |        |         |              |             |                 |            |             | ตารางเมต                   | 5                             |                          |      |         |
| 16       | อ่ ผลประหยัดพลังงานไฟฟ้า (ต่อปี)                                                 |                                        |                |        |         |              |             |                 |            |             | kWh                        |                               |                          |      |         |
| 17       | คิดเป็นจำนวนเงินที่ประหยัดได้ (ต่อปี)                                            |                                        |                |        |         |              |             |                 |            |             | บาท                        |                               |                          |      |         |
| 18       |                                                                                  |                                        |                |        |         |              |             |                 |            |             |                            |                               |                          |      |         |

 ๒. เมื่อเข้าสู่โปรแกรมการคำนวณ จากนั้นทำการกรอกข้อมูลต่างๆ ตามช่องว่างให้ ครบถ้วน จากนั้นให้กดปุ่ม "NEXT >>>" จะนำไปสู่หน้าโปรแกรมหน้าที่ ๒ ดังแผนภาพที่ ๔-๑๒ ส่วนปุ่ม "CLEAR" จะมีหน้าที่ในการลบข้อมูลที่ถูกกรอกไว้ในช่องว่างของหน้าโปรแกรมหน้าที่ ๑ ทิ้ง ทั้งหมด

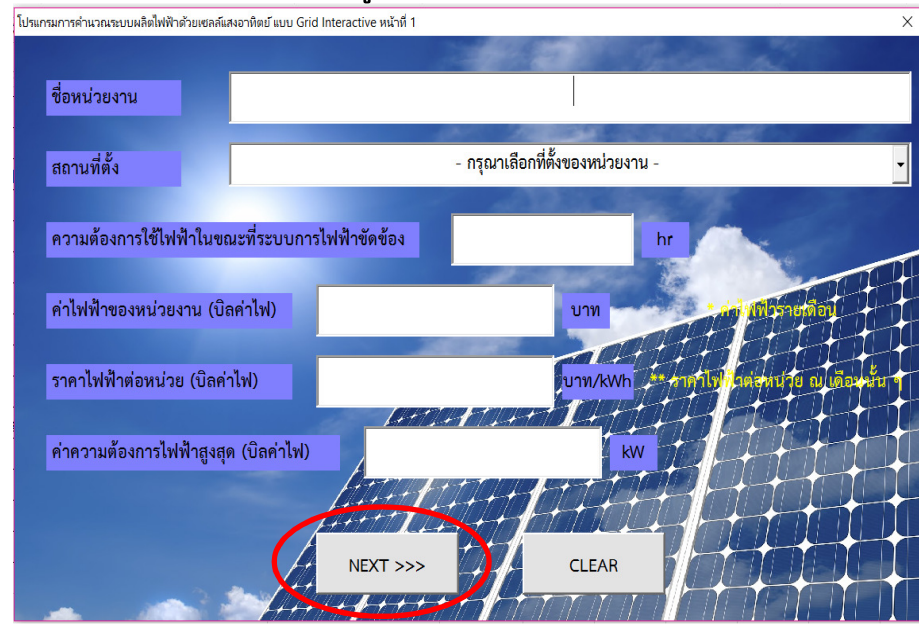

#### แผนภาพที่ ๔-๑๒ กรอกรายละเอียดข้อมูลการใช้พลังงานไฟฟ้าของหน่วยงาน

๓. เมื่อเข้าสู่โปรแกรม หน้าที่ ๒ โปรแกรมจะแสดงชื่อหน่วยงาน กำลังความต้องการ ไฟฟ้า และ ค่า Peak Sun-Hours จากนั้นให้ทำการกดปุ่ม "CALCULATE ๑"ดังแผนภาพที่ ๔-๑๓ โปรแกรมจะแสดงค่า กำลังติดตั้งแผงเซลล์แสงอาทิตย์ ขนาดกำลังติดตั้งอินเวอร์เตอร์ และขนาดกำลัง ติดตั้งของแบตเตอรี่ จากนั้นทำการกรอกรายละเอียดราคาต่อกิโลวัตต์ เพื่อประเมินราคาระบบผลิต ไฟฟ้าด้วยเซลล์แสงอาทิตย์ แบบ Grid Interactive และ คลิกปุ่ม "CALCULATE ๒" ดังแผนภาพที่ ๔-๑๔ โปรแกรมจะแสดงราคาระบบ ๆ จากนั้นคลิกปุ่ม "NEXT>>>" ดังแผนภาพที่ ๔-๑๕ จะเข้าสู่ โปรแกรมหน้าที่ ๓

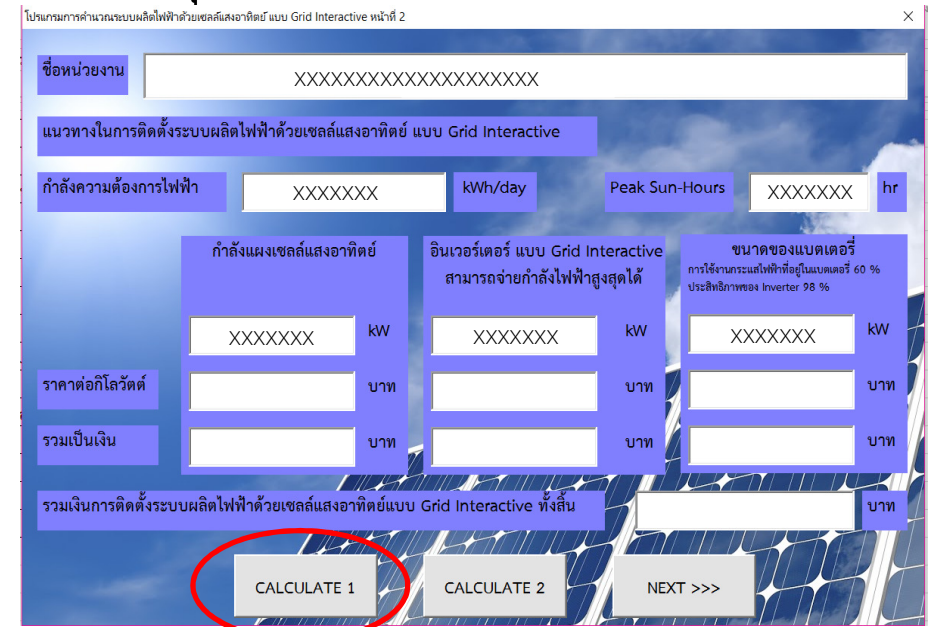

#### แผนภาพที่ ๔-๑๓ คลิกปุ่ม CALCULATE ๑

pď

#### แผนภาพที่ ๔-๑๔ คลิกปุ่ม CALCULATE ๒

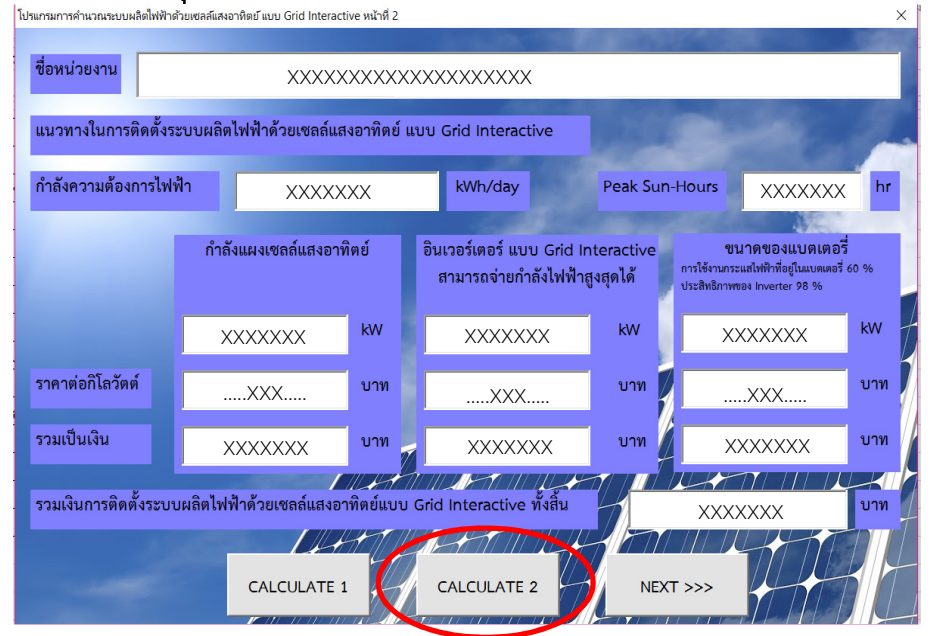

#### แผนภาพที่ ๔-๑๕ คลิกปุ่ม NEXT>>>

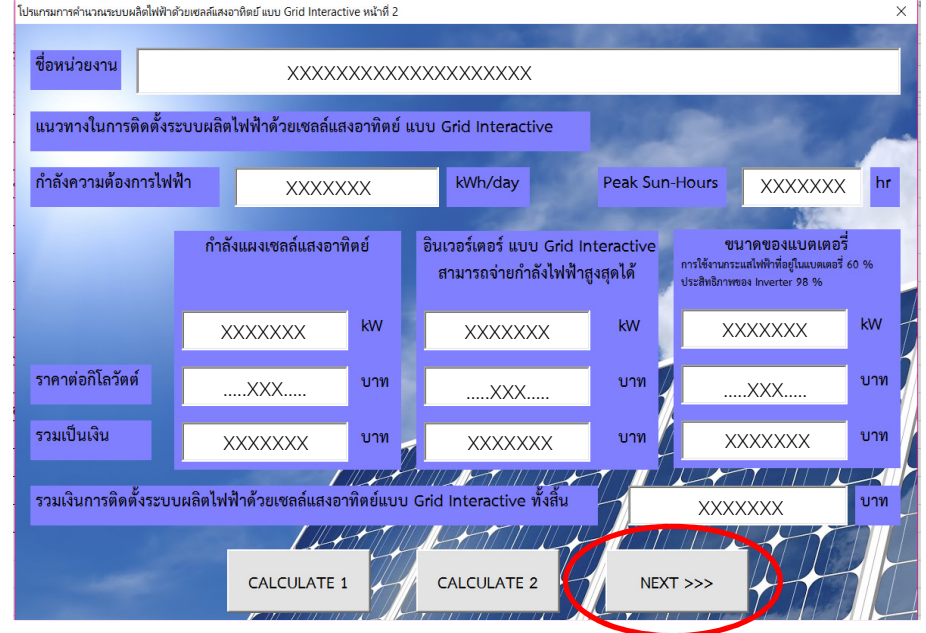

๔. เมื่อเข้าสู่โปรแกรม หน้าที่ ๓ ให้ทำการคลิกปุ่ม "CALCULATE" ดังแผนภาพที่ ๔-๑๖ โปรแกรมจะแสดงรายละเอียดการคำนวณกำลังติดตั้งแผงเซลล์แสงอาทิตย์ ขนาดพื้นที่ติดตั้ง แผงเซลล์แสงอาทิตย์ กำลังไฟฟ้าสูงสุด ผลประหยัดพลังงานไฟฟ้า (ต่อปี) และ จำนวนเงินที่ประหยัด ได้ (ต่อปี) จากนั้นทำการคลิก "CONCLUSION" ดังแผนภาพที่ ๔-๑๗ จะทำให้ปรากฏหน้า Sheet ชื่อ DATA๒ ซึ่งจะปรากฏค่าตัวเลขต่างๆ จากโปรแกรม อีกทั้งผู้ใช้โปรแกรมนี้จะสามารถปริ้นข้อมูลไป ใช้งานได้ ดังแผนภาพที่ ๔-๑๘

ଖ୭

#### แผนภาพที่ ๔-๑๖ คลิกปุ่ม CALCULATE ประเภรมการกำนวณระบบมะลิตไฟฟ้าล้วยเซลล์แสมาริกษ์ แบบ Grid Interactive หน้ากั 3

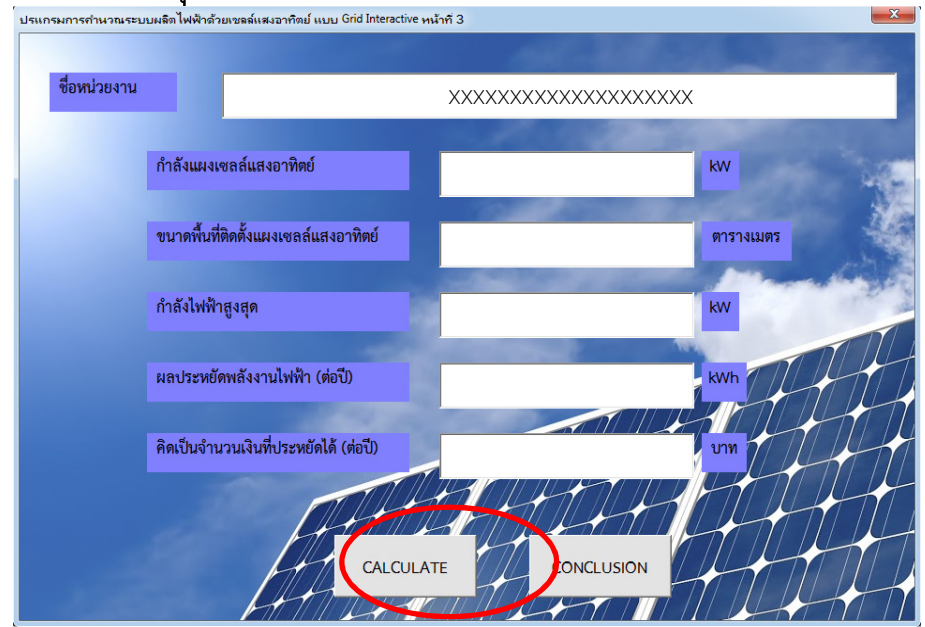

#### แผนภาพที่ ๔-๑๗ คลิกปุ่ม CONCLUSION ประเกรมการกำนวณระบบมลักไฟฟ้าด้วยเซลล์แสมอาทิตย์ แบบ Grid Interactive พระเพ

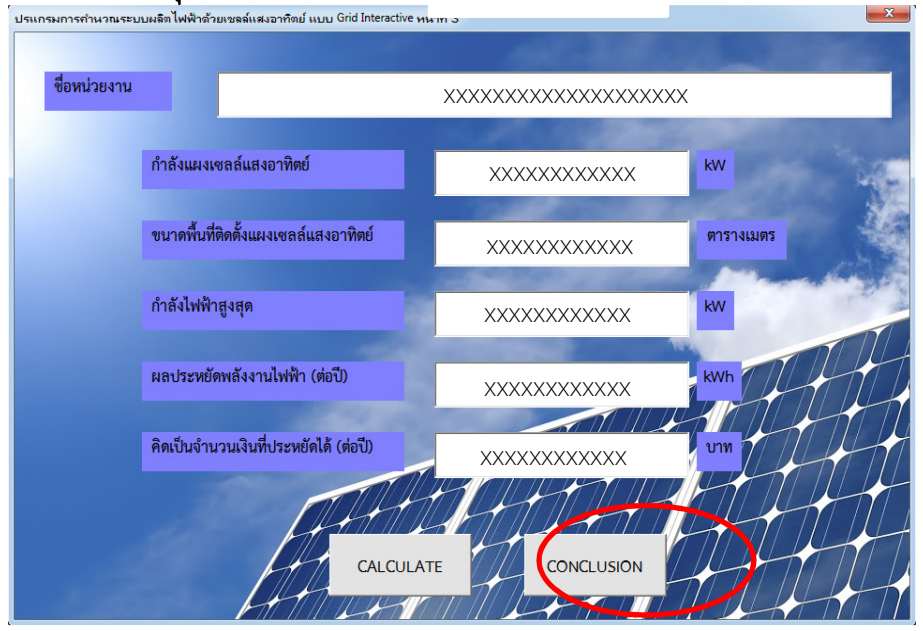

แผนภาพที่ ๔-๑๘ โปรแกรมแสดงค่ารายการคำนวณระบบผลิตไฟฟ้าด้วยเซลล์แสงอาทิตย์ แบบ Grid Interactive

| แฟม              | หน้าแรก แา                                                                              | กรก เค้าโครงหน้ากระดาษ สูตร ข้อมูล ตรวจหาน มุมมอง นักท่                                    | ัฒนา                                        |                                                                                                    |                                          |                          |        |                 |  |  |
|------------------|-----------------------------------------------------------------------------------------|--------------------------------------------------------------------------------------------|---------------------------------------------|----------------------------------------------------------------------------------------------------|------------------------------------------|--------------------------|--------|-----------------|--|--|
| רי<br>גענ<br>גענ | <ul> <li>ผัด</li> <li>ผัดลอก *</li> <li>3 ผัวคัดวางรูปแบบ</li> <li>ผถิปนอร์ด</li> </ul> | TH SarabunPSK v 16 v A* A* 三 三 於 v 當 destaentu<br>B I U v 田 v 公 A A<br>uuselner v onstauus | ทั่วไป<br>ลกังกลาง > 🦉 - % ) 🏠<br>เร ตัวเลข | <ul> <li>✓</li> <li>✓</li></ul> | เบบ จัดรูปแบบ<br>ไข⊤เป็นตาราง⊤<br>ลักษณะ | ไม่<br>ลักษณะ<br>เชลล์ ▼ | unso : | ม<br>ม<br>ชุลล์ |  |  |
|                  | 14 <b>v</b> (* <i>f</i> <sub>K</sub>                                                    |                                                                                            |                                             |                                                                                                    |                                          |                          |        |                 |  |  |
|                  | А                                                                                       | В                                                                                          | С                                           | D                                                                                                    | E                                        | F                        | G      | i               |  |  |
|                  |                                                                                         |                                                                                            |                                             |                                                                                                    |                                          |                          |        |                 |  |  |
| 4                | ชื่อหน่วยงาน :                                                                          | 000000000000000000000000000000000000000                                                    |                                             |                                                                                                    |                                          |                          |        |                 |  |  |
| 5                | สถานที่ตั้ง :                                                                           | x0000000000000000000000000000000000000                                                     | c                                           |                                                                                                    |                                          |                          |        |                 |  |  |
| 6                | ความต้องการใช้ไข                                                                        | ฟฟ้าในขณะที่ระบบการไฟฟ้าขัดข้อง :                                                          | X0000000X                                   | hr                                                                                                    | DEOCEANA                                 |                          |        |                 |  |  |
| 7                | ค่าไฟฟ้าของหน่วย                                                                        | ยงาน (ปิลค่าไพ่) :                                                                         | X000000X                                    | บาท                                                                                                    |                                          |                          | VI     |                 |  |  |
| 8                | ราคาไฟฟ้าต่อหน่ว                                                                        | มย (ปิลค่าไฟ) :                                                                            | X000000X                                    | บาท/kWh                                                                                                    |                                          |                          |        |                 |  |  |
| 9                | กำลังความต้องกา                                                                         | รไฟฟ้า :                                                                                   | X0000000X                                   | x0000x kWh                                                                                                    |                                          |                          |        |                 |  |  |
| 10               | Peak Sun-Hour                                                                           | s :                                                                                        | X0000000X                                   | xxxxxxxxx hr                                                                                                    |                                          | CLEAR CELLS              |        |                 |  |  |
| 11               | กำลังแผงเซลล์แส                                                                         | งอาทิตย์ :                                                                                 | X0000000X                                   | 000000 <b>kW</b>                                                                                                    |                                          |                          |        |                 |  |  |
| 12               | อินเวอร์เตอร์ แบบ                                                                       | l Grid Interactive สามารถจ่ายกำลังไฟฟ้าสูงสุดได้ :                                         | X0000000X                                   | kW                                                                                                    |                                          |                          |        |                 |  |  |
| 13               | ขนาดของแบตเตอ                                                                           | al.                                                                                        | X000000X                                    | kW                                                                                                    |                                          |                          |        |                 |  |  |
| 14               | รวมเงินการติดตั้ง                                                                       | ระบบผลิตไฟฟ้าด้วยเซลล์แสงอาทิตย์แบบ Grid Interactive ทั้งสิ้น :                            | X0000000X                                   | บาท                                                                                                    |                                          |                          |        |                 |  |  |
| 15               | ขนาดพื้นที่ติดตั้งแ                                                                     | ผงเซลล์แสงอาทิตย์                                                                          | X0000000X                                   | ตารางเมตร                                                                                                    |                                          |                          |        |                 |  |  |
| 16               | ผลประหยัดพลังงา                                                                         | นไฟฟ้า (ต่อปี)                                                                             | X0000000X                                   | kWh                                                                                                    |                                          |                          |        |                 |  |  |
| 17               | คิดเป็นจำนวนเงิน                                                                        | ที่ประหยัดได้ (ต่อปี)                                                                      | X0000000X                                   | บาท                                                                                                    |                                          |                          |        |                 |  |  |
| 18               |                                                                                         |                                                                                            |                                             |                                                                                                    |                                          |                          |        |                 |  |  |

# การทดสอบการใช้โปรแกรมคำนวณระบบผลิตไฟฟ้าด้วยเซลล์แสงอาทิตย์ แบบ Grid Interactive

การทดสอบการใช้โปรแกรมคำนวณระบบผลิตไฟฟ้าด้วยเซลล์แสงอาทิตย์ แบบ Grid Interactive ที่ผู้วิจัยได้พัฒนาขึ้นนั้น มุ่งเน้นในการนำมาใช้งานที่มีความเหมาะสมกับลักษณะการใช้ ไฟฟ้าของหน่วยงานกองทัพบกที่มีความจำเป็นต่อการปฏิบัติงานด้านความมั่นคงของประเทศ ซึ่งจาก การศึกษารูปแบบการใช้พลังงานไฟฟ้าของกองบัญชาการกองทัพบกมีลักษณะการใช้ไฟฟ้าในช่วงเวลา กลางวัน ทำให้มีความสอดคล้องกับลักษณะการผลิตไฟฟ้าด้วยเซลล์แสงอาทิตย์ จึงทำให้มีการ ออกแบบระบบเก็บสะสมพลังงานที่มีความเหมาะสม และมีการสำรองพลังงานไว้เพียงพอในช่วงที่ เวลาที่ท้องฟ้ามืดครั้ม หรือในวันที่มีเมฆมาก หากทำการออกแบบให้มีระบบเก็บสะสมพลังงานที่มาก เกินความจำเป็นจะส่งผลกระทบในด้านงบประมาณในการลงทุนที่ไม่คุ้มค่า เนื่องจากงบประมาณใน การลงทุนด้านแบตเตอรี่ คิดเป็นร้อยละ ๓๐ -๕๐ ของงบประมาณในการลงทุนระบบ ๆ โปรแกรม ดังกล่าวที่ได้พัฒนาขึ้นจึงเป็นแนวทางการกำหนดความเหมาะสมในการกำหนดขนาดกำลังติดตั้งแผง เซลล์แสงอาทิตย์ ขนาดกำลังติดตั้งอินเวอร์เตอร์ ขนาดกำลังติดตั้งแบตเตอรี่ และทราบถึงงบประมาณ ในการลงทุนเบื้องต้นในส่วนของอุปกรณ์หลัก ๆ พื้นที่ที่ใช้ในการติดตั้งแบตเตอรี่ และทราบถึงงบประมาณ ในการลงทุนเบื้องต้นในส่วนของอุปกรณ์หลัก ๆ พื้นที่ที่ใช้ในการติดตั้งแบตเตอรี่ และทราบถึงงบประมาณ ในการลงทุนเปล่าหนายังทำให้เกิดความคุ้มค่าในการลงทุนและประโยชน์สูงสุดในการลงทุน อีกทั้งยัง เป็นแนวทางในการแสริมสร้างความมั่นคงด้านพลังงานไฟฟ้าของหน่วยงานกองทัพบกอีกด้วย

การทดสอบการใช้โปรแกรมคำนวณระบบผลิตไฟฟ้าด้วยเซลล์แสงอาทิตย์ แบบ Grid Interactive ของกองบัญชาการกองทัพบก ซึ่งหน่วยงานที่มีความจำเป็นต่อการปฏิบัติด้านความมั่นคง

୍ୟାତ

ของกองบัญชาการกองทัพบก คือ หน่วยงานในชั้นที่ ๕ และ ชั้นที่ ๖ มีการใช้พลังงานไฟฟ้าใน ช่วงเวลา ๐๕.๐๐ น. – ๑๙.๐๐ น. ในการออกแบบระบบผลิตไฟฟ้าด้วยเซลล์แสงอาทิตย์ เพื่อความ มั่นคงของหน่วยงานกองทัพบก โดยออกแบบให้ขนาดกำลังติดตั้งแผงเซลล์แสงอาทิตย์ และขนาด กำลังติดตั้งแบตเตอรี่ สามารถจ่ายพลังงานได้ครอบคลุมตลอดเวลาในการปฏิบัติงาน โดยใช้ข้อมูลจาก ใบเสร็จค่าไฟฟ้า พบว่า ในช่วงเวลา On Peak เวลา ๐๙.๐๐ น. – เวลา ๒๒.๐๐ น. วันจันทร์ – วัน ศุกร์ กองบัญชาการกองทัพบกมีการใช้พลังงานไฟฟ้าจำนวน ๘๑,๐๐๐ หน่วยต่อเดือน และจากการ ตรวจวัดค่าพลังงานไฟฟ้า พบว่า ในช่วงเวลา ๐๙.๐๐ น. – ๑๗.๐๐ น. มีการใช้พลังงานไฟฟ้าคิดเป็น ร้อยละ ๘๐ ของการใช้พลังงานไฟฟ้าในช่วง On Peak ซึ่งเป็นช่วงการทำงานของระบบผลิตไฟฟ้าด้วย เซลล์แสงอาทิตย์ จึงมีแนวทางในการออกแบบโปรแกรม คือ กำหนดค่าไฟฟ้าของหน่วยงานจากการ ใช้พลังงานไฟฟ้าร้อยละ ๘๐ ในช่วง On Peak (อัตราค่าไฟฟ้าขึ้นอยู่กับประเภทการใช้งานของแต่ละ หน่วยงาน) ซึ่งกองบัญชาการกองทัพบกมีการใช้ไฟฟ้านครหลวง ประเภท ๔.๒.๓ อัตราค่าไฟฟ้า ในช่วง On Peak เท่ากับ ๔.๓๕๕๕ บาทต่อหน่วย การออกแบบขนาดกำลังติดตั้งแบตเตอรี่ให้ สามารถครอบคลุมช่วงเวลาอื่น ๆ ประมาณ ๓ – ๕ ชั่วโมงต่อวัน ทั้งนี้ขึ้นอยู่กับความต้องการการ สำรองพลังงานไฟฟ้าของหน่วยงาน โดยได้ทำการทดสอบการใช้งานโปรแกรม ดังแผนภาพที่ ๔-๑๐ ดังแผนภาพที่ ๔-๒๐ และดังแผนภาพที่ ๔-๒๑

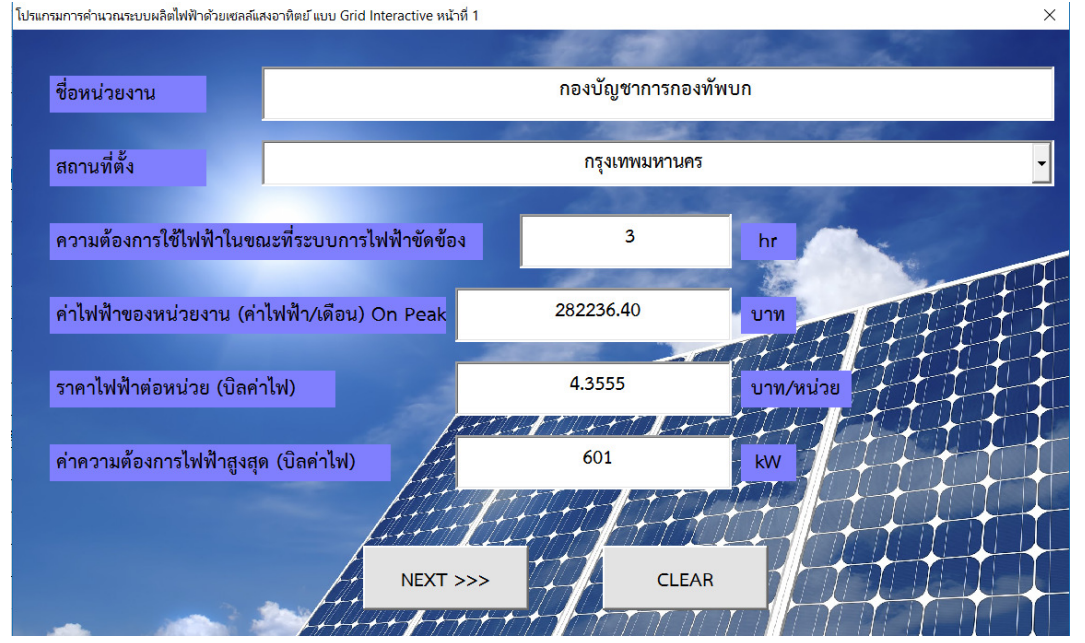

#### แผนภาพที่ ๔-๑๙ การใช้งานโปรแกรมหน้าที่ ๑

#### แผนภาพที่ ๔-๒๐ การใช้งานโปรแกรมหน้าที่ ๒

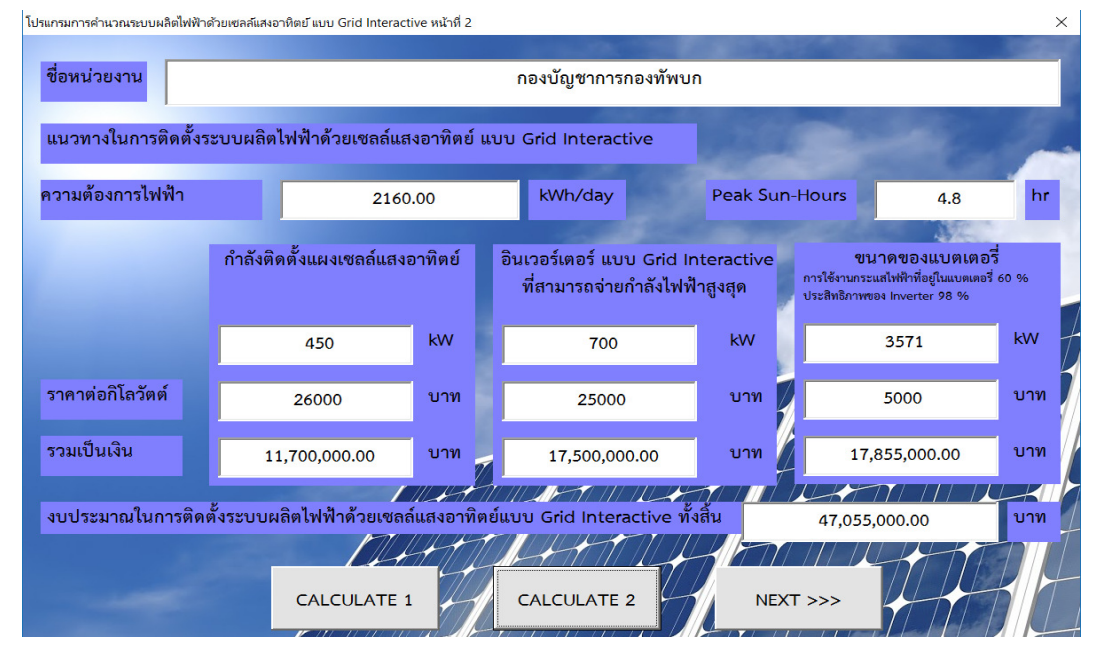

# แผนภาพที่ ๔-๒๑ การใช้งานโปรแกรมหน้าที่ ๓

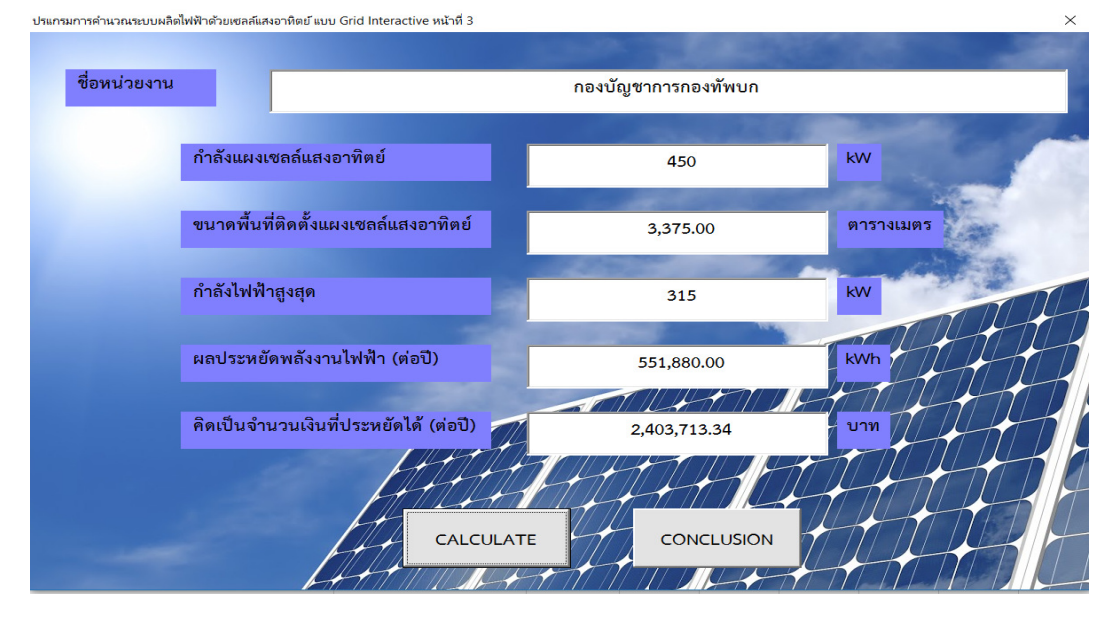

แผนภาพที่ ๔-๒๒ สรุปผลการคำนวณการออกแบบระบบผลิตไฟฟ้าด้วยเซลล์แสงอาทิตย์ แบบ Grid Interactive ของกองบัญชาการกองทัพบก

| ×Ξ                                                            | 🔚 🦘 🔗 - ะ การพัฒนาโปรแกรมการคำนวณ ฯ - Microsoft Excel |                                                      |                        |                                            |                                                    |         |             |          |         |        |   |  |
|---------------------------------------------------------------|-------------------------------------------------------|------------------------------------------------------|------------------------|--------------------------------------------|----------------------------------------------------|---------|-------------|----------|---------|--------|---|--|
| ใหล่สี หน้าแรก แหรก แก้โครงหน้ากรอาษ สูตร ข้อมูล รีวิว มุนแอง |                                                       |                                                      |                        |                                            |                                                    |         |             |          |         |        |   |  |
|                                                               | 🔏 ตัด TH :                                            | SarabunPSI - 16 - A A = = 🔤 🗞 - 🗟 ตัดข้อความ         | ห้วไป                  | ÷                                          |                                                    | ปกติ    | ดี          | -        | 🖶 🔆     |        | Σ |  |
| 274                                                           | E) คัดลอก -<br>ช้าต้อาวเรปแบบ<br>B                    | Ι⊔ • 🗄 • 💩 • 🗛 • ≡ ≡ ≡ 🖅 🖽 ผสานและจัดกึ่งกลาง •      | <b>-</b> % ,           | 00. 0.                                     | การจัดรูปแบบ จัดรูปแบบ<br>ความถื่อนไข = เป็นความ = | ปานกลาง | แย่         | -        | แหรก ลบ | รูปแบบ |   |  |
|                                                               | <ul> <li>คลิปขอรัล</li> <li>เรื่อนออ</li> </ul>       | ฟอนต์ 6 การจัดแนว 6                                  | ສົາເຄຍ                 | ต เมืองกับ · เป็นต่าง · เป็นต่าง · เป็นต่า |                                                    |         |             | เซลล์    |         |        |   |  |
| E27                                                           | [E27 →] : [ × ✓ fc ]]                                 |                                                      |                        |                                            |                                                    |         |             |          |         |        |   |  |
|                                                               | AB                                                    |                                                      |                        |                                            | С                                                  | D       | E           |          | F       | G      |   |  |
| J                                                             |                                                       |                                                      |                        |                                            |                                                    |         |             |          |         |        |   |  |
| 4                                                             | ชื่อหน่วยงาน :                                        | กองบัญชาการ                                          | กองทัพบก               |                                            |                                                    |         |             |          |         |        |   |  |
| 5                                                             | สถานที่ตั้ง :                                         | กรุงเทพมา                                            | งานคร                  |                                            |                                                    |         |             |          |         |        |   |  |
| 6                                                             | ความต้องการใช้ไ                                       | ฟฟ้าในขณะที่ระบบการไฟฟ้าขัดข้อง :                    |                        |                                            | 3 hr                                               |         |             | PROCEMAN |         |        |   |  |
| 7                                                             | ค่าไฟฟ้าของหน่ว                                       | ยงาน (บิลค่าไฟ) :                                    |                        |                                            | 282236.40                                          | n       | PROGRAM     |          |         |        |   |  |
| 8                                                             | ราคาไฟฟ้าต่อหน่                                       | วย (บิลค่าไฟ) :                                      |                        | 4.3555 <b>บาท/kWh</b>                      |                                                    | Wh      |             |          |         |        |   |  |
| 9                                                             | กำลังความต้องกา                                       | ารไฟฟ้า :                                            |                        | 2160.00 kWh                                |                                                    | n       |             |          |         |        |   |  |
| 10                                                            | Peak Sun-Hour                                         | s :                                                  |                        | 4.8                                        | 4.8 hr                                             |         | CLEAR CELES |          |         |        |   |  |
| 11                                                            | กำลังแผงเซลล์แส                                       | รงอาทิตย์ :                                          |                        | 450                                        |                                                    |         |             |          |         |        |   |  |
| 12                                                            | อินเวอร์เตอร์ แบ                                      | บ Grid Interactive สามารถจ่ายกำลังไฟฟ้าสูงสุดได้ :   |                        |                                            | 700                                                | kW      |             |          |         |        |   |  |
| 13                                                            | ขนาดของแบตเต                                          | อรี่ :                                               |                        | 3571 <b>k</b> W                            |                                                    |         |             |          |         |        |   |  |
| 14                                                            | รวมเงินการติดตั้ง                                     | ระบบผลิตไฟฟ้าด้วยเซลล์แสงอาทิตย์แบบ Grid Interactive | 47,055,000.00 <b>u</b> |                                            | บาเ                                                | n       |             |          |         |        |   |  |
| 15                                                            | ขนาดพื้นที่ติดตั้งเ                                   | เผงเซลล์แสงอาทิตย์                                   |                        | 3,375.00                                   | ตารางเ                                             | มตร     |             |          |         |        |   |  |
| 16                                                            | กำลังไฟฟ้าสูงสุด                                      |                                                      |                        | 315                                        | kW                                                 |         |             |          |         |        |   |  |
| 17                                                            | ผลประหยัดพลังง                                        | านไฟฟ้า (ต่อปี)                                      |                        | 551,880.00                                 | kW                                                 | n       |             |          |         |        |   |  |
| 18                                                            | คิดเป็นจำนวนเงิน                                      | เที่ประหยัดได้ (ต่อปี)                               | 2,403,713.34 บาท       |                                            |                                                    | n       |             |          |         |        |   |  |
| 19                                                            |                                                       |                                                      |                        |                                            |                                                    |         |             |          |         |        |   |  |
| 20                                                            |                                                       | TA2                                                  |                        |                                            |                                                    |         |             |          |         |        |   |  |
| 4                                                             | DATAI                                                 | (†)                                                  |                        |                                            |                                                    | : 4     |             |          |         |        |   |  |

จากการทดสอบโปรแกรมการคำนวณระบบผลิตไฟฟ้าด้วยเซลล์แสงอาทิตย์ เพื่อเป็น แนวทางเสริมสร้างความมั่นคงของหน่วยงานกองทัพบก ที่ผู้วิจัยได้พัฒนาขึ้น สามารถนำไปใช้งานได้ จริง โดยมีลักษณะการใช้งานโปรแกรมที่เหมาะสมกับการใช้พลังงานไฟฟ้าของหน่วยงานกองทัพบก จากการใช้โปรแกรมที่พัฒนาขึ้น โดยทำการออกแบบระบบผลิตไฟฟ้าด้วยเซลล์แสงอาทิตย์ แบบ Grid Interactive ของกองบัญชาการกองทัพบก โดยวิเคราะห์จากค่าไฟฟ้าในช่วง On Peak ที่เป็นช่วงการ ทำงานของระบบผลิตไฟฟ้าด้วยเซลล์แสงอาทิตย์ มีการใช้พลังงานไฟฟ้าร้อยละ ๘๐ ของช่วงเวลา On Peak ความต้องการในการสำรองพลังงานไฟฟ้า ๓ ชั่วโมงต่อวัน พบว่า ระบบผลิตไฟฟ้าด้วยเซลล์ แสงอาทิตย์ แบบ Grid Interactive ควรทำการติดตั้งแผงเซลล์แสงอาทิตย์ ขนาดกำลังติดตั้ง ๔๕๐ กิโลวัตต์ ขนาดกำลังติดตั้งอินเวอร์เตอร์ไม่น้อยกว่า ๗๐๐ กิโลวัตต์ ขนาดกำลังติดตั้งแบตเตอรี่ไม่น้อย กว่า ๓,๓๗๕ กิโลวัตต์ – ชั่วโมง ต้องมีพื้นที่ทำการติดตั้งแผงเซลล์แสงอาทิตย์ไม่น้อยกว่า ๓,๓๗๕ ตารางเมตร ซึ่งระบบดังกล่าวต้องใช้งบประมาณในอุปกรณ์หลัก ๆ ของระบบ ประมาณ ๔๗,๐๕๕,๐๐๐ บาท ซึ่งสามารถผลิตพลังงานไฟฟ้าได้ ๕๕๑,๘๘๐ หน่วยต่อปี และลดค่าใช้จ่ายด้าน พลังงานไฟฟ้าของหน่วยงานได้ ๒,๔๐๓,๗๑๓.๓๔ บาทต่อปี ดังแผนภาพที่ ๔-๒๒

จากการวิเคราะห์ข้อมูลการใช้พลังงานไฟฟ้าของหน่วยงานกองบัญชาการกองทัพบก และนำข้อมูลดังกล่าวมาออกแบบและพัฒนาโปรแกรมการคำนวณระบบผลิตไฟฟ้าด้วยเซลล์ แสงอาทิตย์ แบบ Grid Interactive นั้น โปรแกรมที่ผู้วิจัยได้พัฒนาขึ้นนั้นสามารถแนวทางเสริมสร้าง ความมั่นคงของหน่วยงานกองทัพบกและสามารถนำไปใช้งานได้จริง

# บทที่ ๕

# สรุป อภิปรายผล และข้อเสนอแนะ

ในการวิจัยการพัฒนาโปรแกรมการคำนวณระบบผลิตไฟฟ้าด้วยเซลล์แสงอาทิตย์ เพื่อ เป็นแนวทางเสริมสร้างความมั่นคงของหน่วยงานกองทัพบก โดยสามารถสรุป อภิปรายผล และ ข้อเสนอแนะ ได้ดังนี้

#### สรุป

การพัฒนาโปรแกรมการคำนวณระบบผลิตไฟฟ้าด้วยเซลล์แสงอาทิตย์ แบบ Grid Interactive มุ่งเน้นเพื่อให้สามารถเป็นแนวทางเสริมสร้างความมั่นคงของหน่วยงานกองทัพบก โดย ้วิเคราะห์จากหน่วยงานที่มีความจำเป็นต่อการบัญชาการและปฏิบัติงานด้านความมั่นคงของ หน่วยงานกองบัญชาการกองทัพบก เนื่องจากการระบบผลิตไฟฟ้าด้วยเซลล์แสงอาทิตย์ แบบ Gird Interactive เป็นระบบที่สามารถเชื่อมต่อกับระบบจำหน่ายของการไฟฟ้าได้ และพลังงานส่วนที่เหลือ ้จะถูกเก็บสะสมไว้ในแบตเตอรี่ เพื่อใช้ในเวลาที่ระบบผลิตไฟฟ้าด้วยเซลล์แสงอาทิตย์ไม่สามารถ ทำงานได้ รวมถึงในกรณีที่ระบบจำหน่ายของการไฟฟ้าเกิดขัดข้อง เกิดภัยพิบัติ และเกิดศึกสงคราม ระบบเก็บสะสมพลังงานจะเป็นแหล่งพลังงานสำรองให้กับหน่วยงานและเสริมสร้างความมั่นคงด้าน พลังงานให้กับหน่วยงานกองทัพบกได้ แต่ปัจจุบันแบตเตอรี่ที่ใช้กับระบบผลิตไฟฟ้าด้วยเซลล์ แสงอาทิตย์ แบบ Deep Cycle มีราคาสูงและมีระยะการใช้งานสั้น การออกแบบส่วนประกอบของ ระบบทั้งหมดจึงต้องมีการออกแบบอย่างเหมาะสมกับการใช้งาน เพื่อให้เกิดประโยชน์สูงสุดต่อ หน่วยงานกองทัพบก ซึ่งระบบผลิตไฟฟ้าด้วยเซลล์แสงอาทิตย์ แบบ Gird Interactive สามารถ ตอบสนองในด้านการลดค่าใช้จ่ายด้านพลังงานไฟฟ้าของหน่วยงานและเสริมสร้างความมั่นคงด้าน พลังงานไฟฟ้าของหน่วยงานได้ ผู้วิจัยจึงได้ออกแบบและพัฒนาโปรแกรมการคำนวณระบบผลิตไฟฟ้า ้ด้วยเซลล์แสงอาทิตย์ แบบ Grid Interactive ขึ้น เพื่อเป็นแนวทางการออกแบบระบบ ๆ ให้กับ หน่วยงานกองทัพบก ในการประเมินขนาดกำลังติดตั้งแผงเซลล์แสงอาทิตย์ ขนาดกำลังติดตั้ง ้อินเวอร์เตอร์ และขนาดกำลังติดตั้งแบตเตอรี่ โดยได้ทำการศึกษาและวิเคราะห์ข้อมูลการใช้พลังงาน ไฟฟ้าของหน่วยงานกองบัญชาการกองทัพบก ซึ่งมีลักษณะการใช้พลังงานไฟฟ้าสอดคล้องกับลักษณะ การทำงานของระบบผลิตไฟฟ้าด้วยเซลล์แสงอาทิตย์ คือ มีการภาระทางไฟฟ้าส่วนใหญ่ในช่วงเวลา กลางวัน ในวันจันทร์ – วันศุกร์ และได้ศึกษาความต้องการพลังไฟฟ้าของหน่วยงาน เพื่อนำข้อมูล ้ดังกล่าวมีวิเคราะห์และพัฒนาโปรแกรม ด้วยโปรแกรม Excel ให้สามารถทำงานอัตโนมัติโดยใช้ Visual Basic for Application (VBA) โดยใช้ข้อมูลการใช้พลังงานไฟฟ้าและสูตรการคำนวณและ ออกแบบระบบผลิตไฟฟ้าด้วยเซลล์แสงอาทิตย์ แบบ Stand Alone ร่วมกับ แบบ Grid Connected พบว่า โปรแกรมที่ผู้วิจัยได้พัฒนาขึ้นสามารถทราบถึงรายละเอียดในการออกแบบระบบผลิตไฟฟ้า ด้วยเซลล์แสงอาทิตย์ แบบ Grid Interactive คือ กำลังติดตั้งแผงเซลล์แสงอาทิตย์ ขนาดพื้นที่ติดตั้ง แผงเซลล์แสงอาทิตย์ ขนาดกำลังติดตั้งอินเวอร์เตอร์ ขนาดกำลังติดตั้งแบตเตอรี่ กำลังไฟฟ้าสูงสุด ผล ประหยัดพลังงานไฟฟ้า (ต่อปี) จำนวนเงินที่ประหยัดได้ (ต่อปี) และการประเมินงบประมาณอุปกรณ์

หลักที่ใช้ในการติดตั้งระบบ ๆ ซึ่งจากการทดสอบโปรแกรมที่พัฒนาขึ้น โดยใช้ข้อมูลของ กองบัญชาการกองทัพบก พบว่า โปรแกรมสามารถใช้งานได้จริง และมีการประเมินผลการออกแบบ ระบบในเบื้องต้นให้มีความเหมาะสม เพื่อใช้เป็นแนวทางในการเสริมสร้างความมั่นคง และความ เสถียรภาพทางด้านพลังงานไฟฟ้าให้แก่หน่วยงานกองทัพบกได้ อีกทั้งงานวิจัยดังกล่าวยังมีความ สอดคล้องกับนโยบายของรัฐบาลและวิสัยทัศน์ของรัฐบาลที่ว่า "ประเทศไทย ๔.๐ โมเดลการพัฒนา ประเทศ มั่นคง มั่งคั่ง และยั่งยืน" และรองรับนโยบายกระทรวงพลังงานที่เดินหน้าขับเคลื่อน Energy ๔.๐ ซึ่งในปัจจุบันทางนโยบายภาครัฐ ได้มีการส่งเสริมการใช้พลังงานทดแทนในหน่วยงานภาครัฐและ เอกชน ในการใช้พลังงานทดแทนเพื่อผลิตพลังงานไว้ใช้ภายในหน่วยงานเอง หรือขายไฟเข้าระบบของ การไฟฟ้าตามพื้นที่ที่กำหนดของภาครัฐ ให้เป็นไปตามแผนพัฒนากำลังผลิตไฟฟ้าของประเทศไทย (PDP) เพื่อให้สอดคล้องกับความต้องการใช้ไฟฟ้าที่จะเกิดขึ้น รวมถึงสอดคล้องตามแผนพัฒนา พลังงานทดแทนและพลังงานทางเลือก (Alternative Energy Development Plan: AEDP) ซึ่งเป็น ประโยชน์ต่อการจัดการสภาวะวิกฤตด้านการขาดแคลนพลังงานไฟฟ้าในอนาคต และเสริมความ มั่นคงด้านพลังงานไฟฟ้าทั้งในระยะสั้นและระยะยาวทั้งในส่วนของหน่วยงานกองทัพบก และ หน่วยงานอื่น ๆ ทั้งภาครัฐ และภาคเอกชน

## อภิปรายผล

การวิจัยในครั้งนี้มีวัตถุประสงค์ (๑) เพื่อศึกษาลักษณะการใช้พลังงานไฟฟ้าที่มีความ จำเป็นต่อการบัญชาการและปฏิบัติงานด้านความมั่นคงของหน่วยงานกองบัญชาการกองทัพบก (๒) เพื่อพัฒนาโปรแกรมการคำนวณของระบบผลิตไฟฟ้าด้วยเซลล์แสงอาทิตย์ แบบ Grid Interactive ที่ มีความเหมาะสมในการใช้งานกับหน่วยงานกองทัพบก และ (๓) เพื่อใช้เป็นแนวทางดำเนินการ เสริมสร้างความมั่นคงทางด้านพลังงานไฟฟ้าให้แก่หน่วยงานกองทัพบก

ผู้วิจัยได้ทำการศึกษาลักษณะการใช้พลังงานไฟฟ้าของหน่วยงานที่มีความจำเป็นต่อการ บัญชาการและปฏิบัติงานด้านความมั่นคงของหน่วยงานกองบัญชาการกองทัพบก พบว่า กองบัญชาการกองทัพบกมีหน่วยงานที่มีความจำเป็นต่อการบัญชาการและปฏิบัติงานด้านความมั่นคง คือ หน่วยงานที่ปฏิบัติงานในชั้นที่ ๕ และ ชั้นที่ ๖ ของอาคารกองบัญชาการกองทัพบก ซึ่ง ประกอบด้วย หน่วยงานที่ปฏิบัติงานชั้น ๕ จำนวน ๑๐ หน่วยงาน คือ ฝ่ายข่าว ศูนย์ปฏิบัติการ กองทัพบก ฝ่ายกำลังพล ศูนย์ปฏิบัติการกองทัพบก ฝ่ายยุทธการ ศูนย์ปฏิบัติการกองทัพบก ฝ่ายส่ง กำลังบำรุง ศูนย์ปฏิบัติการกองทัพบก ฝ่ายกิจการพลเรือน ศูนย์ปฏิบัติการกองทัพบก ฝ่ายส่ง กำลังบำรุง ศูนย์ปฏิบัติการกองทัพบก ฝ่ายกิจการพลเรือน ศูนย์ปฏิบัติการกองทัพบก ฝ่ายส่ง กำลังบำรุง ศูนย์ปฏิบัติการกองทัพบก ส่ายกิจการพลเรือน ศูนย์ปฏิบัติการกองทัพบก ฝ่ายส่ง กำลังบำรุง ดูนย์ปฏิบัติการกองทัพบก ศูนย์ประสานงานประเทศเพื่อนบ้าน ศูนย์ปฏิบัติการกองทัพบก ส่วน ประสานงานโครงการอันเนื่องมาจากพระราชดำริ ศูนย์ปฏิบัติการกองทัพบก ส่วนการเงิน ศูนย์ ปฏิบัติการกองทัพบก และ ส่วนบังคับการ ศูนย์ปฏิบัติการกองทัพบก หน่วยงานที่ปฏิบัติงานในชั้นที่ ๖ จำนวน ๑๑ หน่วยงาน คือ สำนักงานผู้บัญชาการทหารบก ศูนย์ปฏิบัติการกองทัพบกสำนักงาน รองผู้บัญชาการทหารบก ศูนย์ปฏิบัติการกองทัพบก สำนักงานผู้ช่วยูชาการทหารบก (๑) ศูนย์ ปฏิบัติการกองทัพบก สำนักงานผู้ช่วยผู้บัญชาการทหารบก (๒) ศูนย์ปฏิบัติการกองทัพบก สำนักงาน เสนาธิการทหารบก ศูนย์ปฏิบัติการกองทัพบก สำนักงานรองเสนาธิการทหารบก (๑) ศูนย์ปฏิบัติการ กองทัพบก สำนักงานรูช่วยผูบญิบัติการกองทัพบก สำนักงานรองเสนาธิกรกงาทพบก สำนักงาน ทหารบก (๓) ศูนย์ปฏิบัติการกองทัพบก สำนักงานรองเสนาธิการทหารบก (๔) ศูนย์ปฏิบัติการ กองทัพบก สำนักงานรองเสนาธิการทหารบก (๕) ศูนย์ปฏิบัติการกองทัพบก สำนักงานประธานคณะ ที่ปรึกษาพิเศษ กองทัพบก

โดยได้ทำการวิเคราะห์ข้อมูลการใช้พลังงานไฟฟ้า ๓ ส่วน คือ ส่วนที่ ๑ จากแบบบันทึก ข้อมูลอุปกรณ์ไฟฟ้า ส่วนที่ ๒ จากข้อมูลค่าไฟฟ้า และส่วนที่ ๓ จากการตรวจวัดค่าพลังงานไฟฟ้าด้วย เครื่องมือวัด โดยทำการเก็บข้อมูลการใช้พลังงานไฟฟ้า ๒๔ ชั่วโมง เป็นเวลา ๗ วัน พบว่า ชั้นที่ ๕ และชั้นที่ ๖ มีเครื่องปรับอากาศจำนวน ๑๖๐ เครื่อง เครื่องคอมพิวเตอร์ ๖๐ เครื่อง หลอดไฟ ๑,๘๐๐ หลอด เครื่องถ่ายเอกสาร ๙๘ เครื่อง และโทรทัศน์ ๗๐ เครื่อง มีความต้องการฟ้าสูงสุด ๑,๒๒๑ กิโลวัตต์

การวิเคราะห์จากบิลค่าไฟฟ้า พบว่า กองบัญชาการกองทัพบก มีการใช้ไฟฟ้านครหลวง หลวงประเภท ๔.๒.๓ เป็นลักษณะการใช้ไฟฟ้าเพื่อประกอบธุรกิจ อุตสาหกรรม หน่วยราชการ สำนักงาน หรือหน่วยงานอื่นใดของรัฐ ซึ่งเป็นหน่วยงานที่มีการคิดอัตราค่าไฟฟ้า แบบ อัตราตาม ช่วงเวลาของการใช้ (Time of Use Tariff : TOU Tariff) ที่แรงดันต่ำกว่า ๑๒ กิโลโวลต์ ในเดือน กุมภาพันธ์ พ.ศ. ๒๕๖๐ พบว่า มีค่าพลังงานไฟฟ้า On Peak ๘๑,๐๐๐ หน่วย Off Peak ๖๒,๐๐๐ หน่วย ค่าความต้องการพลังไฟฟ้า On Peak ๖๐๑ กิโลวัตต์ Off Peak ๕๔๔ กิโลวัตต์ และมีค่า ไฟฟ้า ๖๓๒,๔๕๖.๐๗ บาท

การวิเคราะห์ข้อมูลการใช้พลังงานไฟฟ้าของกองบัญชาการกองทัพบกด้วยเครื่องมือวัด ค่าทางพลังงาน พบว่า อาคารกองบัญชาการกองทัพบก ชั้นที่ ๕ และ ชั้นที่ ๖ มีการปฏิบัติงานในเวลา ราชการ ในวันจันทร์ – วันศุกร์ มีการใช้พลังงานไฟฟ้าเฉลี่ย ๘,๘๗๘ หน่วยต่อวัน โดยอุปกรณ์ไฟฟ้า ส่วนใหญ่เป็นเครื่องปรับอากาศและคอมพิวเตอร์ และในวันเสาร์ – วันอาทิตย์ ไม่มีการปฏิบัติงาน มี ลักษณะการใช้พลังงานไฟฟ้าแบบภาระหลัก โดยอุปกรณ์ไฟฟ้าส่วนใหญ่อุปกรณ์สื่อสารและอุปกรณ์ที่ ต้องทำงานตลอด ๒๔ ชั่วโมง การใช้พลังงานไฟฟ้าเฉลี่ย ๓,๓๖๖ หน่วยต่อวัน อาคารกองบัญชาการ กองทัพบกชั้นที่ ๕ และ ชั้นที่ ๖ มีความต้องการพลังงานไฟฟ้าสูงสุด ๘๒๑.๔๐ กิโลวัตต์ ในวัน พฤหัสบดีที่ ๔ พฤษภาคม พ.ศ. ๒๕๖๐

การวิเคราะห์ข้อมูลจากแบบบันทึกข้อมูลการใช้พลังงานไฟฟ้า จากค่าไฟฟ้า และจาก เครื่องมือวัดไฟฟ้า พบว่า ข้อมูลจากค่าไฟฟ้า และจากเครื่องมือวัดไฟฟ้า มีข้อมูลที่มีความสอดคล้อง กัน พบว่า ลักษณะการใช้พลังงานของกองบัญชาการกองทัพบก มีการใช้พลังงานไฟฟ้าในช่วงเวลา กลางวัน มีการใช้พลังงานไฟฟ้าในช่วง Peak Load ในช่วงเวลา ๐๗.๐๙ น. – ๑๙.๑๙ น. และมีการ ใช้พลังงานไฟฟ้าในช่วง Intermediate Load ในช่วงเวลา ๐๕.๔๕ น. – ๑๖.๓๐ น. ซึ่งลักษณะการใช้ พลังงานไฟฟ้า (Daily Load Profile) มีความสอดคล้องกับลักษณะความเข้มแสงอาทิตย์ในรูปแบบ ระฆังคว่่า จากข้อมูลที่ได้จากวิเคราะห์ด้วยเครื่องมือวัดไฟฟ้าของกองบัญชาการกองทัพบกจะสามารถ ใช้เป็นแนวทางในการพัฒนาโปรแกรมคำนวณระบบผลิตไฟฟ้าด้วยเซลล์แสงอาทิตย์ แบบ Grid Interactive เพื่อเป็นแนวทางเสริมสร้างความมั่นคงของหน่วยงานกองทัพบก

การออกแบบและพัฒนาโปรแกรมการคำนวณหาขนาดการติดตั้งแผงเซลล์แสงอาทิตย์ อินเวอร์เตอร์ และแบตเตอรี่ จะใช้โปรแกรม Visual Basic for Application (VBA) ซึ่งเป็นฟังก์ชั่นใน โปรแกรม Excel จากการศึกษาลักษณะการใช้พลังงานไฟฟ้าของกองบัญชาการกองทัพบกนำไปสู่การ

พัฒนาและออกแบบโปรแกรมคำนวณระบบผลิตไฟฟ้าด้วยเซลล์แสงอาทิตย์ แบบ Grid Interactive ซึ่งพบว่า ค่าไฟฟ้าในช่วง On Peak มีความสอดคล้องกับความเข้มแสงอาทิตย์ ไม่เกินร้อยละ ๘๐ ของ ้ช่วงเวลา On Peak และความต้องการพลังงานไฟฟ้าในช่วงเวลาอื่น ๆ เพื่อออกแบบระบบกักเก็บ พลังงานไว้ในแบตเตอรี่จากการวิเคราะห์การใช้พลังงานไฟฟ้า ควรออกแบบการสำรองพลังงานไฟฟ้า ประมาณ ๓ – ๕ ชั่วโมง ทั้งนี้ขึ้นอยู่กับความต้องการการสำรองพลังงานของหน่วยงาน แต่ไม่ควร ้ออกแบบให้เกินความจำเป็น เนื่องจากงบประมาณสำหรับระบบเก็บสะสมพลังงานต้องใช้งบประมาณ สูง จากการทดสอบการใช้งานโปรแกรมดังกล่าวกับกองบัญชาการกองทัพบก โดยใช้ข้อมูลจาก ใบเสร็จค่าไฟฟ้า พบว่า จากโปรแกรมการคำนวณระบบผลิตไฟฟ้าด้วยเซลล์แสงอาทิตย์ แบบ Grid Interactive ควรทำการติดตั้งแผงเซลล์แสงอาทิตย์ ขนาดกำลังติดตั้ง ๔๕๐ กิโลวัตต์ ขนาดกำลัง ติดตั้งอินเวอร์เตอร์ไม่น้อยกว่า ๗๐๐ กิโลวัตต์ ขนาดกำลังติดตั้งแบตเตอรี่ไม่น้อยกว่า ๓.๕๗๑ ้กิโลวัตต์ – ชั่วโมง ต้องมีพื้นที่ทำกรติดตั้งแผงเซลล์แสงอาทิตย์ไม่น้อยกว่า ๓,๓๗๕ ตารางเมตร ซึ่ง ระบบดังกล่าวต้องใช้งบประมาณในอุปกรณ์หลัก ๆ ของระบบ ประมาณ ๔๗,๐๕๕,๐๐๐ บาท ซึ่ง สามารถผลิตพลังงานไฟฟ้าได้ ๕๕๑.๘๘๐ หน่วยต่อปี และลดค่าใช้จ่ายด้านพลังงานไฟฟ้าของ หน่วยงานได้ ๒,๔๐๓,๗๑๓.๓๔ บาทต่อปี จากการวิเคราะห์ข้อมูลการใช้พลังงานไฟฟ้าของหน่วยงาน กองบัญชาการกองทัพบก และนำข้อมูลดังกล่าวมาออกแบบและพัฒนาโปรแกรมการคำนวณระบบ ผลิตไฟฟ้าด้วยเซลล์แสงอาทิตย์ แบบ Grid Interactive นั้น

ปัจจุบันหน่วยงานกองทัพบกมีการใช้พลังงานไฟฟ้าในการสื่อสารประสานงานและ บัญชาการ เพื่อความมั่นคงของประเทศ จากเหตุการณ์ความไม่สงบที่เกิดขึ้นกลุ่มผู้ก่อการร้ายจะมุ่ง เป้าทำร้ายหน่วยงานราชการเป็นลำดับแรก ซึ่งหากมีการหยุดจ่ายกระแสไฟฟ้าจะทำให้เกิดการขัดข้อง ในการบัญชาการไม่สามารถติดต่อสื่อสารกับหน่วยงานอื่น ๆ ได้ ในการพัฒนาโปรแกรมการคำนวณ ระบบผลิตไฟฟ้าด้วยเซลล์แสงอาทิตย์ แบบ Grid Interactive จะสามารถเป็นแนวทางในการ เสริมสร้างความมั่นคงและความเสถียรภาพให้กับหน่วยงานกองทัพบกได้ ซึ่งระบบดังกล่าวสามารถ เชื่อมต่อสายส่งของการไฟฟ้า และสามารถเก็บสะสมพลังงานได้ ระบบดังกล่าวจะสามารถตอบสนอง ด้านความมั่นคงทางด้านไฟฟ้าของหน่วยงานกองทัพบกได้ ซึ่งแต่ละหน่วยสามารถสามารถนำ โปรแกรมที่ได้พัฒนาขึ้นไปประเมินความต้องการระบบผลิตไฟฟ้าด้วยเซลล์แสงอาทิตย์ได้ เพื่อ ดำเนินการขอรับงบประมาณสนับสนุนต่อไป รวมถึงระบบดังกล่าวยังสามารถลดค่าไฟฟ้าของ หน่วยงานได้ ทำให้มีความคุ้มค่าในการลงทุน

# ข้อเสนอแนะ

การพัฒนาโปรแกรมการคำนวณระบบผลิตไฟฟ้าด้วยเซลล์แสงอาทิตย์ แบบ Grid Interactive ในครั้งนี้ควรออกแบบให้สามารถกรอกข้อมูลค่าไฟฟ้าในช่วง On Peak ให้สามารถระบุ ค่าไฟฟ้า หรือ จำนวนหน่วยใช้งาน โดยเพิ่มตัวเลือกร้อยละของความต้องการการติดตั้งระบบผลิต ไฟฟ้าด้วยเซลล์แสงอาทิตย์ เพื่อความสะดวกในการใช้งานโปรแกรม และในการทำวิจัยครั้งต่อไปควร ศึกษาตัวแปรของระบบผลิตไฟฟ้าด้วยเซลล์แสงอาทิตย์แบบ Grid Interactive เพิ่มเติม เพื่อให้ โปรแกรมมีความแม่นยำมากขึ้นและเกิดความสมบูรณ์ของโปรแกรมมากยิ่งขึ้น เนื่องจากโปรแกรมที่ พัฒนาขึ้นเป็นเพียงโปรแกรมที่ใช้เป็นแนวทางในการออกแบบระบบผลิตไฟฟ้าด้วยเซลล์แสงอาทิตย์ แบบ Gird Interactive ในเบื้องต้นเท่านั้น

#### บรรณานุกรม

#### ภาษาไทย

#### วารสาร

กองทัพบก. "บทที่ ๓ วิสัยทัศน์กองทัพ ๒๕๖๐", <u>วิสัยทัศน์กองทัพ ๒๕๖๐</u>., ๒๐ ธันวาคม ๒๕๕๙ หน้าที่ ๒๒ – ๒๔.

ป้องกันราชอาณาจักร, วิทยาลัย สถาบันวิชาการป้องกันประเทศ. "บทบาทของกองทัพไทยกับการ พัฒนาพลังงานทดแทน", <u>พลังงานทดแทนในประเทศไทย ฉบับที่ ๒</u>, (กุมภาพันธ์ ๒๕๕๙) หน้า ๑๗-๑๙.

พัฒนาพลังงานทดแทนและอนุรักษ์พลังงาน, กรม. "การลงทุนด้านพลังงานทดแทน", <u>รายงาน</u> พลังงานทดแทนของประเทศไทย</u>. ปีที่ ๑๔ (ฉบับที่ ๑๔), ๑๐ กันยายน ๒๕๕๙ หน้า ๔.

- พัฒนาพลังงานทดแทนและอนุรักษ์พลังงาน, กรม. "นโยบายพลังงานทดแทนการส่งเสริมและ มาตรการสนับสนุน", <u>สถานภาพการผลิตไฟฟ้าพลังงานแสงอาทิตย์ของประเทศไทย</u> พ.ศ. ๒๕๕๓ – ๒๕๕๘., ๔ เมษายน ๒๕๖๐ หน้า ๒๖.
- พัฒนาพลังงานทดแทนและอนุรักษ์พลังงาน, กรม. "สถานการณ์พลังงานทดแทนของประเทศไทยปี ๒๕๕๘", <u>รายงานพลังงานทดแทนของประเทศไทย</u>. ปีที่ ๑๔ (ฉบับที่ ๑๔), ๑๐ กันยายน ๒๕๕๙ หน้า ๑.
- พัฒนาพลังงานทดแทนและอนุรักษ์พลังงาน, กรม. "อัตราการรับไฟฟ้าอัตราคงที่ Feed-in-Tariff (FiT)", <u>สถานภาพการผลิตไฟฟ้าพลังงานแสงอาทิตย์ของประเทศไทย พ.ศ. ๒๕๕๗ –</u> ๒๕๕๔., ๔ เมษายน ๒๕๖๐ หน้า ๒๗.
- พลังงาน, กระทรวง. "ผลที่คาดว่าจะได้รับ", <u>แผนพัฒนาพลังงานทดแทนและพลังงานทางเลือก พ.ศ.</u> <u>๒๕๕๘ – ๒๕๗๙</u>.,กันยายน ๒๕๕๘ หน้า ๒๐.
- พลังงาน, กระทรวง. "Charge controller", <u>คู่มือการพัฒนาและการลงทุนการผลิตพลังงานจาก</u> <u>แสงอาทิตย์</u>., ๒๐ ธันวาคม ๒๕๕๙ หน้า ๑๗.

## ฐานข้อมูลอิเล็กทรอนิกส์

นโยบายและแผนพลังงาน, สำนักงาน กระทรวงพลังงาน. "แผนพัฒนาพลังงานทดแทนและพลังงาน ทางเลือก พ.ศ. ๒๕๕๘ – ๒๕๗๙ (AEDP๒๐๑๕)". (ออนไลน์). เข้าถึงได้จาก : http://www.eppo.go.th/index.php/th/plan-policy/tieb/aedp, ๒๕๕๙.

พลังงาน, กระทรวง. "เซลล์แสงอาทิตย์แบบต่อกับระบบจำหน่าย (PV Grid connected system)". (ออนไลน์). เข้าถึงได้จาก : http://www.dede.go.th/ewt\_news.php?nid=๕๕๗& filename=index, ๒๕๕๙.

พลังงาน, กระทรวง. "เซลล์แสงอาทิตย์แบบผสมผสาน (PV Hybrid system)". (ออนไลน์).

เข้าถึงได้จาก : http://www.dede.go.th/ewt\_news.php?nid=๕๕๖&filename =index, ๒๕๕๙.

- พลังงาน, กระทรวง. "เซลล์แสงอาทิตย์แบบอิสระ (PV Stand alone system)". (ออนไลน์). เข้าถึงได้จาก : http://www.dede.go.th/ewt\_news.php?nid=๕๕๘&filename =index, ๒๕๕๙.
- พลังงาน, กระทรวง. "ระบบ Hybrid หรือ Grid interactive". (ออนไลน์). เข้าถึงได้จาก : http://www.thaisolarmarket.com/ติดตั้งโซล่าเซลล์เพื่อ/, ๒๕๕๙.
- รจนา วานนท์. "บทที่ ๗ ความรู้เบื้องต้นเกี่ยวกับการใช้งาน Excel Visual Basic for

Application". (ออนไลน์). เข้าถึงได้จาก : https://webcache.googleusercontent .com/search?q=cache:pM๕ IdgaH๗ IYJ:https://roseyayee.files.wordpress.co

m

- In- The term of the term of the term of the term of the term of the term of the term of the term of the term of the term of the term of the term of the term of the term of the term of the term of the term of the term of term of term of term of

eobaaceobaac.pptx+&cd=a&hl=th&ct=clnk&gl=th, bccca.

#### ภาษาต่างประเทศ

- Aurobi Das and V.Balakrishnan. <u>Sustainable energy future via grid interactive</u> <u>operation of spv system at isolated remote island</u>. India : Bureau of Energy Efficiency (BEE) under Ministry of Power – Government of India and Anna University of Technology. ២០๑២
- B.P. Numbi and S.J. Malinga. <u>Optimal energy cost and economic analysis of a</u> residential grid-interactive solar PV system- case of eThekwini municipality <u>in South Africa</u>. Durban, South Africa : Mangosuthu University of Technology. මංගත
- Chemmangot V. Nayar and Mochamad Ashari, et al. <u>A Grid-Interactive Photovoltaic</u> <u>Uninterruptible Power Supply System Using Battery Storage and a Back</u> <u>Up Diesel Generator</u>. Australia and Indonesia : CRESTA and ITS. 10000
- Nilesh Shah and R. Chudamani. <u>Single-Stage Grid Interactive PV System Using Novel</u> <u>Fuzzy Logic Based MPPT with Active and Reactive Power Control</u>. India : Department of Electrical Engineering Department of Electrical Engineering

Sardar Vallabhbhai National Institute of Technology. ๒๐๑๑

- Salahuddin Iqbal Siddiki and Shoriful Islam , et al. <u>Grid Interactive PV system with</u> <u>Battery backup –the viable alternative solution for power crisis in</u> <u>Rajshahi, Bangladesh</u>. Bangladesh : University of Missouri Kansas City and University of Information Technology and Sciences. ២໐໑๖
- S. Bhattacharjee and D. Debbarma, et al. <u>Performance of a Grid-Interactive Rooftop</u> <u>Photovoltaic System with Battery Storage</u>. India : Department of Electrical Engineering, Tripura University (A Central University). **book**

ภาคผนวก

# คำสั่งที่ใช้ในการพัฒนาโปรแกรมการคำนวณระบบผลิตไฟฟ้าด้วย เซลล์แสงอาทิตย์ เพื่อเป็นแนวทางเสริมสร้างความมั่นคงของ หน่วยงานกองทัพบก

# ๑. โค้ดคำสั่งสำหรับให้ UserForm ๑ (โปรแกรมหน้าที่ ๑)

| Option Explicit                                                                                                    |
|----------------------------------------------------------------------------------------------------|
| Private Sub ClearButton_Click()                                                                                                    |
| Unload UserForma                                                                                                    |
| UserForm <sub>@</sub> .Show                                                                                                    |
| End Sub                                                                                                    |
| Private Sub NextButton_Click()                                                                                                    |
| UserForm๒.NameTextBox๑.Value = Me.NameTextBox.Value                                                                                                    |
| If ComboBox๑.ListCount = o Then<br>MsgBox "กรุณาเลือกที่ตั้งของหน่วยงาน"<br>Exit Sub<br>Else<br>' Code if not empty                                                                  |
| End If                                                                                                    |
| If IsNumeric(HourErroTextBox.Value) = o Then<br>MsgBox "กรุณากรอกตัวเลขในหัวข้อ ความต้องการใช้ไฟฟ้าในขณะที่ระบบการไฟฟ้าขัดข้อง"<br>Exit Sub<br>Else<br>' Code if not empty<br>End If |
| If IsNumeric(BillTextBox.Value) = o Then<br>MsgBox "กรุณากรอกตัวเลขในหัวข้อ ค่าไฟฟ้าของหน่วยงาน (บิลค่าไฟ)"<br>Exit Sub<br>Else                                                      |

```
' Code if not empty
End If
If IsNumeric(UnitTextBox,Value) = 0 Then
  MsgBox "กรุณากรอกตัวเลขในหัวข้อ ราคาไฟฟ้าต่อหน่วย (บิลค่าไฟ)"
  Exit Sub
  Flse
  ' Code if not empty
End If
If IsNumeric(OnPeakTextBox.Value) = 0 Then
  MsgBox "กรุณากรอกตัวเลขในหัวข้อ ค่าความต้องการไฟฟ้าสูงสุด (บิลค่าไฟ)"
  Exit Sub
  Else
  ' Code if not empty
End If
Dim h As Long, LastRow As Long
LastRow = Sheets("DATA@").Range("B" & Rows.Count).End(xlUp).Row
For h = b To LastRow
If Sheets("DATA@").Cells(h, "B").Value = (Me.ComboBox@) Or
Sheets("DATA@").Cells(h, "B").Value = Val(Me.ComboBox@) Then
UserForm@.PSHTextBox = Sheets("DATA@").Cells(h. "D").Value
End If
Next
UserForm๒.NeedTextBox.Value = (Val(BillTextBox) / Val(UnitTextBox)) / ๒๐
Dim SSheet As Worksheet
Set SSheet = ThisWorkbook.Sheets("DATAb")
SSheet.Cells(@. @) = Me.NameTextBox
SSheet.Cells(໕, ๒) = Me.ComboBox๑
SSheet.Cells(๖, ๓) = Me.HourErroTextBox
SSheet.Cells(๗, ๓) = Me.BillTextBox
SSheet.Cells(๘, ๓) = Me.UnitTextBox
```

```
UserForm⊌.Show
```

End Sub

Private Sub UserForm\_Initialize() NameTextBox.Value = "" HourErroTextBox.Value = "" BillTextBox.Value = "" UnitTextBox.Value = "" OnPeakTextBox = "" End Sub

Private Sub ComboBox@\_DropButtonClick() Dim h As Long, LastRow As Long LastRow = Sheets("DATA@").Range("B" & Rows.Count).End(xlUp).Row If Me.ComboBox@.ListCount = o Then For h = b To LastRow Me.ComboBox@.AddItem Sheets("DATA@").Cells(h, "B").Value Next h End If End Sub

```
Private Sub Combobox@_Change()

Dim h As Long, LastRow As Long

LastRow = Sheets("DATA@").Range("B" & Rows.Count).End(xlUp).Row

For h = b To LastRow

If Sheets("DATA@").Cells(h, "B").Value = (Me.ComboBox@) Or _

Sheets("DATA@").Cells(h, "B").Value = Val(Me.ComboBox@) Then

UserFormb.PSHTextBox = Sheets("DATA@").Cells(h, "D").Value

End If

Next

End Sub
```

#### ๒. โค้ดคำสั่งสำหรับให้ UserForm ๒ (โปรแกรมหน้าที่ ๒)

Option Explicit

Private Sub CalculateButton@\_Click() On Error Resume Next

Dim a, b, c, d As Double

a = Val(UserForm@.BillTextBox)

b = Val(UserForm@.UnitTextBox)

c = Val(UserForm២.PSHTextBox)

d = Val(UserForm@.OnPeakTextBox)

SolarTextBox = (((a / b) / ๒๐) / с)

Me.SolarTextBox = Format(Me.SolarTextBox, "00")

lf (d <= ๙) Then InverterTextBox = "@o" Elself (@o <= d And d <= @d) Then InverterTextBox = "@o" Elself (bo <= d And d <= ba) Then InverterTextBox = "mo" Elself (mo <= d And d <= ma) Then InverterTextBox = "៤០" Elself (៤੦ <= d And d <= ៤๙) Then InverterTextBox = "៥o" Elself (๕๐ <= d And d <= ๗๔) Then InverterTextBox = "៧๕" Elself (๗๕ <= d And d <= ๙๙) Then InverterTextBox = "@oo" Flself (acc <= d And d <= acc) Then InverterTextBox = "boo" Elself (७०० <= d And d <= ७៤๙) Then InverterTextBox = "br៥o" Elself (ಅ೯೦ <= d And d <= ಅನನ) Then InverterTextBox = "moo" Elself (moo <= d And d <= mನನ) Then InverterTextBox = "<oo" Elself (៤೦೦ <= d And d <= ៤๙๙) Then

InverterTextBox = "çoo" Elself (೬೦೦ <= d And d <= ೬ ನನ) Then InverterTextBox = "boo" Elself (๖೦೦ <= d And d <= ๖๙๙) Then InverterTextBox = "๗๐๐" Elself (noo <= d And d <= ndd) Then InverterTextBox = "៧໕໐" Elself (ଜାଝ୍ର୦ <= d And d <= ଜାଟ୍ଟର) Then InverterTextBox = "ಡಂಂ" InverterTextBox = "@000" Elself (೧೦೦೦ <= d And d <= ೧២៤๙) Then InverterTextBox = "මොරෙෙ" Elself (ରାଜଙ୍କ୦ <= d And d <= ରାଜ୍ଟେଟ୍ଟ) Then InverterTextBox = "ඉද්රෙ" Elself (ଭଙ୍ଦ୦୦ <= d And d <= ଭାଏଙ୍କ) Then InverterTextBox = "໑៧໕୦" Else InverterTextBox = "loooo" End If

```
BattTextBox = (((InverterTextBox) / o.ನಡ) * (UserForm@.HourErroTextBox)) / o.ರ
Me.BattTextBox = Format(Me.BattTextBox, "oo")
```

```
Dim SSheet As Worksheet
Set SSheet = ThisWorkbook.Sheets("DATA២")
SSheet.Cells(ແ, ๓) = Me.NeedTextBox
SSheet.Cells(໑໐, ๓) = Me.PSHTextBox
SSheet.Cells(໑໑, ๓) = Me.SolarTextBox
SSheet.Cells(๑๒, ๓) = Me.InverterTextBox
SSheet.Cells(๑๓, ๓) = Me.BattTextBox
```

End Sub

Private Sub CalculateButtonb\_Click() If IsNumeric(PriceTextBox@.Value) = 0 Then

MsgBox "กรุณากรอกตัวเลขในหัวข้อ ราคาต่อกิโลวัตต์ของกำลังแผงเซลล์แสงอาทิตย์" Exit Sub Else ' Code if not empty End If If IsNumeric(PriceTextBox ). Value) = 0 Then MsgBox "กรุณากรอกตัวเลขในหัวข้อ ราคาต่อกิโลวัตต์ของอินเวอร์เตอร์แบบ Grid Interactive" Exit Sub Else ' Code if not empty Fnd If If  $IsNumeric(PriceTextBox_M.Value) = 0$  Then MsgBox "กรุณากรอกตัวเลขในหัวข้อ ราคาต่อกิโลวัตต์ของแบตเตอรี่" Exit Sub Else ' Code if not empty End If TotalTextBoxter = InverterTextBox \* PriceTextBoxter TotalTextBoxm = BattTextBox \* PriceTextBoxm TotalAllTextBox = Val(TotalTextBox) + Val(TotalTextBox) + Val(TotalTextBox) Me.TotalTextBox<sub>@</sub> = Format(Me.TotalTextBox<sub>@</sub>, "#,##.oo") Me.TotalTextBoxter = Format(Me.TotalTextBoxter, "#, ##.oo") Me.TotalTextBoxm = Format(Me.TotalTextBoxm, "#,##.oo") Me.TotalAllTextBox = Format(Me.TotalAllTextBox, "#,##.oo") Dim SSheet As Worksheet Set SSheet = ThisWorkbook.Sheets("DATAb") SSheet.Cells(@@. m) = Me.TotalAllTextBox End Sub Private Sub NextButton Click()

```
UserFormສ.NameTextBoxነຍ.Value = Me.NameTextBox໑.Value
UserFormສ.Show
End Sub
```

```
Private Sub NeedTextBox_Change()
Me.NeedTextBox = Format(Me.NeedTextBox, "00.00")
End Sub
```

Private Sub UserForm\_Initialize() PriceTextBox@ = "" PriceTextBox@ = "" PriceTextBox@ = "" End Sub

#### ๓. โค้ดคำสั่งสำหรับให้ UserForm ๓ (โปรแกรมหน้าที่ ๓)

```
Option Explicit
```

```
Private Sub CalculateButton_Click()
Me.SolarTextBox@.Value = UserForm@.SolarTextBox.Text
```

```
AreaTextBox = (SolarTextBox๑.Value) * ๗.๕
Me.AreaTextBox = Format(Me.AreaTextBox, "#,###.oo")
```

```
PowerMaxTextBox = (SolarTextBox๑.Value) * o.๗
Me.PowerMaxTextBox = Format(Me.PowerMaxTextBox, "๐๐")
```

```
SaveTextBox = ຫາວ໕ * (UserForm).PSHTextBox.Value) * (PowerMaxTextBox.Value)
Me.SaveTextBox = Format(Me.SaveTextBox, "#,###..oo")
```

```
SaveMoneyTextBox = (UserForm@.UnitTextBox.Value) * (SaveTextBox.Value)
Me.SaveMoneyTextBox = Format(Me.SaveMoneyTextBox, "#,###.oo")
```

```
Dim SSheet As Worksheet
Set SSheet = ThisWorkbook.Sheets("DATA๒")
SSheet.Cells(໑໕, ๓) = Me.AreaTextBox
```

```
SSheet.Cells(໑๖, ๓) = Me.SaveTextBox
SSheet.Cells(໑๗, ๓) = Me.SaveMoneyTextBox
End Sub
```

Private Sub ConclusionButton\_Click() Unload Me Unload UserForm® Unload UserForm® End Sub Private Sub UserForm\_Click()

End Sub

#### ๔. โค้ดคำสั่งสำหรับให้ปุ่มเข้าสู่โปรแกรม (Enter)

Private Sub CommandButton@\_Click() Dim wkb As Workbook Set wkb = ThisWorkbook wkb.Sheets("DATA@").Activate End Sub

## ๕. โค้ดคำสั่งสำหรับให้ปุ่ม PROGRAM

```
Private Sub CommandButtono_Click()
Sheets("DATAbo").Range("B&").Value = ""
Sheets("DATAbo").Range("B&").Value = ""
Sheets("DATAbo").Range("Coo").Value = ""
Sheets("DATAbo").Range("Coo").Value = ""
Sheets("DATAbo").Range("Coo").Value = ""
Sheets("DATAbo").Range("Coo").Value = ""
Sheets("DATAbo").Range("Coo").Value = ""
Sheets("DATAbo").Range("Coo").Value = ""
Sheets("DATAbo").Range("Coo").Value = ""
Sheets("DATAbo").Range("Coo").Value = ""
Sheets("DATAbo").Range("Coo").Value = ""
Sheets("DATAbo").Range("Coom").Value = ""
Sheets("DATAbo").Range("Coom").Value = ""
```

Sheets("DATA๒").Range("C໑๖").Value = "" Sheets("DATA๒").Range("C๑๗").Value = "" End Sub

Private Sub CommandButtonb\_Click() UserForma.Show End Sub

# ประวัติย่อผู้วิจัย

| ชื่อ                      | พลตรี ชัยมนตรี โพธิ์ทอง                                                                                                    |
|---------------------------|----------------------------------------------------------------------------------------------------|
| วัน เดือน ปีเกิด          | ๒ กรกฎาคม ๒๕๐๔                                                                                                    |
| การศึกษา                  | <ul> <li>โรงเรียนเตรียมทหาร รุ่นที่ ๒๑</li> <li>วิทยาศาสตร์บัณฑิต โรงเรียนนายร้อยจุลจอมเกล้า</li> <li>นิติศาสตร์บัณฑิต มหาวิทยาลัยสุโขทัยธรรมาธิราช</li> <li>ศิลปศาสตร์มหาบัณฑิต (รัฐศาสตร์ ) มหาวิทยาลัยรามคำแหง</li> <li>โรงเรียนเสนาธิการมทหารบก ชุดที่ ๗๒</li> <li>วิทยาลัยเสนาธิการทหาร รุ่นที่ ๔๒</li> <li>วิทยาลัย ป้องกันราชอาณาจักร รุ่นที่ ๕๙</li> </ul>                            |
| ประวัติการทำงาน<br>โดยย่อ | <ul> <li>ผู้บังคับหมวดปืนเล็ก กองพันทหารราบที่ ๒ รักษาพระองค์</li> <li>ผู้บังคับกองร้อยอาวุธเบา กองพันทหารราบที่ ๒ รักษาพระองค์</li> <li>หัวหน้าแผนก กรมส่งกำลังบำรุงทหารบก</li> <li>รองผู้อำนวยการกอง กรมส่งกำลังบำรุงทหารบก</li> <li>ฝ่ายเสนาธิการ ประจำ กรมส่งกำลังบำรุงทหารบก</li> <li>ผู้อำนวยการกอง กรมส่งกำลังบำรุงทหารบก</li> <li>รองผู้อำนวยการกอง กรมส่งกำลังบำรุงทหารบก</li> </ul> |
| ตำแหน่งปัจจุบัน           | ผู้อำนวยการสำนักบริหารและพัฒนาระบบ กรมส่งกำลังบำรุงทหารบก                                                                                                    |

# สรุปย่อ

ลักษณะวิชา วิทยาศาสตร์และเทคโนโลยี เรื่อง การพัฒนาโปรแกรมการคำนวณระบบผลิตไฟฟ้าด้วยเซลล์แสงอาทิตย์ เพื่อเป็นแนวทาง เสริมสร้างความมั่นคงของหน่วยงานกองทัพบก

ผู้วิจัย พล.ต.ชัยมนตรี โพธิ์ทอง หลักสูตร วปอ. รุ่นที่ 59 ตำแหน่ง ผู้อำนวยการสำนักบริหารและพัฒนาระบบ กรมส่งกำลังบำรุงทหารบก

### ความเป็นมาและความสำคัญของปัญหา

จากวิกฤตการณ์ทางการเมืองไทยในช่วงปี พ.ศ. 2551 – 2557 เป็นวิกฤตการณ์การเมืองที่มี กวามขัดแย้ง และแบ่งฝักแบ่งฝ่าย มีทั้งฝ่ายสนับสนุนรัฐบาลและฝ่ายที่ต่อต้านรัฐบาลโดยเฉพาะฝ่ายต่อด้านมี การจัดชุมนุมประท้วงบนถนนและขยายรูปแบบไปถึงการปิดล้อม และยึดสถานที่ราชการที่สำคัญต่าง ๆ ใน ลักษณะยึดเยื้อ ยาวนาน มีการตัดระบบสาธารณูปโภค เช่น ตัดกระแสไฟฟ้า ระบบประปา ทำให้มีผลกระทบ ต่อการปฏิบัติงานของหน่วยงานนั้น ๆ เป็นอย่างมาก รวมทั้งหน่วยงานต่าง ๆ ทั่วประเทศ

กองทัพบก เป็นหน่วยงานค้านความมั่นคงหน่วยงานหนึ่ง และเป็นองค์กรหลักในการปกป้อง อธิปไตย และรักษาความสงบเรียบร้อยภายในราชอาณาจักร เพื่อให้เกิดความมั่นคงของรัฐ และความสงบ สุขของประชาชน โดยการเตรียมกำลังและใช้กำลังทุกส่วนในการรักษาความมั่นคงทั้งในภาวะสงครามและ ภาวะที่ไม่ใช่สงคราม ซึ่งปัจจุบันการสร้างความปรองคองของคนในชาติ ยังไม่เห็นเป็นรูปธรรมที่ชัดเจน ความขัดแย้ง แบ่งฝึกแบ่งฝ่ายยังคงมีอยู่ และอาจเกิดความวุ่นวายจนถึงการชุมนุมประท้วงแบบเดิมขึ้นอีก หากหน่วยงานกองทัพบกถูกปิดล้อม และทำให้กระแสไฟฟ้าขัดข้องไม่สามารถจ่ายกระแสไฟฟ้าได้ จะทำ ให้ส่งผลกระทบอย่างร้ายแรงต่อการบังคับบัญชา การประสานงานและการกำกับดูแลการปฏิบัติของหน่วย ขึ้นตรงต่าง ๆ รวมทั้งความมั่นคงของชาติด้วย

จากปัญหาข้างต้น หน่วยงานกองทัพบกเป็นหน่วยงานที่มีความสำคัญต่อความมั่นคงของ ประเทศ ปัจจัยหนึ่งที่เป็นการส่งเสริมภารกิจของกองทัพบก คือ ความมั่นคงทางค้านพลังงานไฟฟ้าของ หน่วยงาน และปัจจุบันปัญหาค้านความเสถียรภาพและการขาคแคลนพลังงานยังเป็นปัญหาที่สำคัญและ เร่งค่วนของประเทศไทย เทคโนโลยีระบบผลิตไฟฟ้าด้วยเซลล์แสงอาทิตย์แบบ Grid Interactive เป็น เทคโนโลยีที่ผสมผสานระหว่างระบบผลิตไฟฟ้าด้วยเซลล์แสงอาทิตย์แบบ Grid Connected และ แบบ Stand Alone ซึ่งเป็นระบบที่สามารถเชื่อมต่อกับระบบจำหน่ายของการไฟฟ้าได้ และสามารถเก็บสะสมพลังงาน ในแบตเตอรี่ได้ ซึ่งจะสามารถสร้างความมั่นคงด้านพลังงานให้กับหน่วยงานกองทัพบกได้ ดังนั้นผู้วิจัยจึงมีแนวความคิดในการศึกษาลักษณะการใช้พลังงานและพัฒนาโปรแกรมการ กำนวณระบบผลิตไฟฟ้าด้วยเซลล์แสงอาทิตย์ แบบ Grid Interactive ซึ่งทำให้ทุกหน่วยงานภายใต้ กองทัพบกสามารถประเมินความต้องการและสามารถออกแบบระบบที่มีความเหมาะสมในการใช้งานของ แต่ละหน่วยงานได้ อีกทั้งโปรแกรมยังถูกออกแบบให้ใช้งานง่ายไม่ซับซ้อนและบุคลากรภายในหน่วยงาน กองทัพบกจะสามารถนำโปรแกรมดังกล่าวไปใช้งานในการวิเคราะห์และออกแบบระบบผลิตไฟฟ้าด้วย เซลล์แสงอาทิตย์ของแต่ละหน่วยงานได้ เพื่อเป็นแนวทางการเสริมสร้างความมั่นคงทางด้านพลังงานไฟฟ้า ของหน่วยงานกองทัพบกต่อไป

# วัตถุประสงค์ของการวิจัย

 เพื่อศึกษาลักษณะการใช้พลังงานไฟฟ้าที่มีความจำเป็นต่อการบัญชาการและปฏิบัติงานค้าน ความมั่นคงของหน่วยงานกองบัญชาการกองทัพบก

เพื่อพัฒนาโปรแกรมการคำนวณของระบบผลิตไฟฟ้าด้วยเซลล์แสงอาทิตย์ แบบ Grid
 Interactive ที่มีความเหมาะสมในการใช้งานกับหน่วยงานกองทัพบก

 เพื่อใช้เป็นแนวทางคำเนินการเสริมสร้างความมั่นคงทางค้านพลังงานไฟฟ้าให้แก่หน่วยงาน กองทัพบก

### ขอบเขตของการวิจัย

1. ขอบเขตด้านเนื้อหา

การวิจัยครั้งนี้ มุ่งเน้นการออกแบบและพัฒนาโปรแกรมการคำนวณขนาคกำลังติดตั้งของ ระบบผลิตไฟฟ้าด้วยเซลล์แสงอาทิตย์ แบบ Grid Interactive โดยใช้โปรแกรม Microsoft Visual Basic for Applications (VBA) โดยการกำหนดเงื่อนไขและตัวแปรที่ได้จากการศึกษาลักษณะการใช้ไฟฟ้าของ กองบัญชาการกองทัพบก

2. ขอบเขตด้านประชากรและกลุ่มตัวอย่าง

ประชากรที่ใช้ในการศึกษา คือ กองบัญชาการกองทัพบก อาคารกองบัญชาการกองทัพบก ตั้งอยู่เลขที่ 113 ถนนราชดำเนินนอก แขวงบางขุนพรหม เขตพระนคร กรุงเทพมหานคร (13°45'43.95"N 100°30'21.54") ซึ่งเป็นอาการ 6 ชั้น และชั้นใต้ดิน 1 ชั้น จำนวน 83 หน่วยงาน และกลุ่มตัวอย่าง คือ หน่วยงานที่มีความจำเป็นต่อการปฏิบัติงานด้านความมั่นคงของกองบัญชาการกองทัพบก

# ົວສີດຳເນີนการวิจัย

 สำรวจข้อมูลการใช้พลังงานไฟฟ้า ผู้วิจัยจะทำการสำรวจข้อมูลการใช้พลังงานไฟฟ้าจาก อุปกรณ์ไฟฟ้าและอุปกรณ์สื่อสารแต่ละชนิดที่จำเป็นต่อการปฏิบัติงานของหน่วยงานต่าง ๆ เพื่อเก็บข้อมูล ความต้องการไฟฟ้าสูงสุดของแต่ละหน่วยงานและการใช้พลังงานไฟฟ้าสะสมในแต่ละวันของหน่วยงาน กองบัญชาการกองทัพบก

2. เครื่องมือในการวิจัย

2.1 เครื่องมือวัดทางไฟฟ้า เพื่อใช้เก็บข้อมูลการใช้พลังงานไฟฟ้าของอุปกรณ์ไฟฟ้าและ อุปกรณ์สื่อสารที่จำเป็นต่อการปฏิบัติงาน เช่น มิเตอร์ไฟฟ้า เครื่องบันทึกข้อมูลไฟฟ้า เป็นต้น

2.2 การจดบันทึกข้อมูลอุปกรณ์ใฟฟ้า และอุปกรณ์สื่อสาร เช่น ค่ากำลังไฟฟ้าของอุปกรณ์ แต่ละชนิด และบันทึกข้อมูลชั่วโมงที่มีความจำเป็นที่ต้องการใช้งานในแต่ละวัน

 การเก็บรวบรวมข้อมูล การเก็บรวบรวมข้อมูลอุปกรณ์ไฟฟ้าจากแบบบันทึกข้อมูลอุปกรณ์ ไฟฟ้า และติดตั้งเครื่องมือวัดทางไฟฟ้าตลอด 24 ชั่วโมง เป็นเวลา 7 วัน (วันจันทร์ – วันอาทิตย์) เพื่อศึกษา ลักษณะการใช้พลังงานไฟฟ้า (Daily Load Profile) และเก็บรวบรวมใบเสร็จค่าไฟฟ้าของกองบัญชาการ กองทัพบก เพื่อศึกษาประเภทของการใช้พลังงานไฟฟ้า

4. การวิเคราะห์ข้อมูลและพัฒนาโปรแกรม ผู้วิจัยจะนำข้อมูลการใช้พลังงานไฟฟ้าที่ได้จาก แบบบันทึกข้อมูลอุปกรณ์ไฟฟ้า จากใบเสร็จค่าไฟฟ้า และจากการใช้เครื่องมือวัด ในการวิเคราะห์ลักษณะ การใช้พลังงานไฟฟ้า (Daily Load Profile) ของกองบัญชาการกองทัพบก จากนั้นทำการคำนวณและ วิเคราะห์ออกแบบระบบผลิตไฟฟ้าด้วยเซลล์แสงอาทิตย์ แบบ Grid Interactive ที่มีความเหมาะสมในการใช้ งาน และพัฒนาโปรแกรมการคำนวณระบบผลิตไฟฟ้าด้วยเซลล์แสงอาทิตย์ แบบ Grid Interactive โดยมี การกำหนดตัวแปรต่าง ๆ ที่เกี่ยวข้องในการออกแบบระบบ ฯ โดยใช้โปรแกรม เพื่อให้โปรแกรมสามารถ ทำงานได้อัตโนมัติด้วยการใช้ Visual Basic for Application (VBA)

5. การทคสอบใช้งานโปรแกรม การทคสอบใช้งานโปรแกรมการคำนวณระบบผลิตไฟฟ้าด้วย เซลล์แสงอาทิตย์ โคยใช้ข้อมูลจากใบเสร็จค่าไฟฟ้าของกองบัญชาการกองทัพบก เพื่อทคสอบการทำงาน ของโปรแกรมที่ได้พัฒนาขึ้น

## ผลการวิจัย

ผลการวิจัยการพัฒนาโปรแกรมการคำนวณระบบผลิตไฟฟ้าด้วยเซลล์แสงอาทิตย์ เพื่อเป็น แนวทางในการเสริมสร้างกวามมั่นกงของหน่วยงานกองทัพบก โดยมีผลการวิจัยกรอบกลุมรายละเอียดดังนี้

1. ผลวิเคราะห์การใช้พลังงานไฟฟ้าของกองบัญชาการกองทัพบก โดยทำการวิเคราะห์ข้อมูล ้จากแบบบันทึกข้อมูลอุปกรณ์ไฟฟ้า จากใบเสร็จค่าไฟฟ้า และจากการใช้เครื่องมือวัคค่าทางไฟฟ้า โดยเก็บ ้ ข้อมูลชั้นที่ 5 และชั้นที่ 6 ซึ่งเป็นชั้นที่มีความจำเป็นต่อการปฏิบัติงานบัญชาการของผู้บังคับบัญชา พบว่า ้จากการวิเคราะห์ด้วยแบบบันทึกข้อมูลอุปกรณ์ไฟฟ้า อุปกรณ์ไฟฟ้าหลัก ๆ ของกองบัญชาการกองทัพบก ้ประกอบด้วย เครื่องปรับอากาศ จำนวน 160 เครื่อง คอมพิวเตอร์ จำนวน 90 เครื่อง โทรทัศน์ จำนวน 70 เครื่อง หลอดไฟ จำนวน 1,800 หลอด และเครื่องถ่ายเอกสาร จำนวน 98 เครื่อง มีความต้องการกำลังไฟฟ้า ้สูงสุด 1,221.80 กิโลวัตต์ จากการวิเคราะห์ด้วยใบเสร็จก่าไฟฟ้าของหน่วยงานกองบัญชาการกองทัพบกมี การใช้ไฟฟ้าของการไฟฟ้านครหลวง ประเภท 4.2.3 แบบ อัตราตามช่วงเวลาของการใช้ (Time of use Tariff : TOU Tariff) ที่แรงคันต่ำกว่า 12 กิโลโวลต์ ในช่วงเวลา On Peak วันงันทร์ - วันศุกร์ เวลา 09.00 น. -22.00 น. มีการใช้พลังงานไฟฟ้า 81,000 หน่วย (อัตราค่าไฟฟ้า 4.3555 บาทต่อหน่วย) ในช่วงเวลา Off Peak วันจันทร์ – วันศุกร์ เวลา 22.00 น. – 09.00 และวันเสาร์ – อาทิตย์ เวลา 00.00 น. – 24.00 น. มีการใช้ พลังงานไฟฟ้า 62.000 หน่วย (อัตราค่าไฟฟ้า 2.6627 บาทต่อหน่วย) และมีความต้องการพลังไฟฟ้า 601 ้ กิโลวัตต์ (อัตราค่าไฟฟ้า 210 บาทต่อหน่วย) และจากการใช้เครื่องมือวัคค่าทางไฟฟ้าเก็บข้อมูลวันจันทร์ – ้วันอาทิตย์ ในช่วงวันที่ 3 – 9 พฤษภาคม พ.ศ. 2560 กองบัญชาการกองทัพบกมีการใช้ไฟฟ้าในช่วงวันจันทร์ – วันศุกร์ เฉลี่ย 8,878 หน่วยต่อวัน โดยเริ่มมีการใช้พลังงานในช่วงเวลา 04.57 น. – 19.15 น. และในวันเสาร์ และวันอาทิตย์ จะมีลักษณะการใช้พลังงานไฟฟ้าแบบ Base Load ไม่เกิน 200 กิโลวัตต์ และจากการเก็บ ้ข้อมูลด้วยเครื่องมือวัด พบว่า ในวันที่ 4 พฤษภาคม พ.ศ. 2560 กองบัญชาการกองทัพบกมีความต้องการ พลังไฟฟ้าสูงสุด 821.40 กิโลวัตต์

2. การพัฒนาโปรแกรมการกำนวณระบบผลิตไฟฟ้าด้วยเซลล์แสงอาทิตย์ โดยใช้โปรแกรม Excel เพื่อให้โปรแกรมสามารถทำงานได้อัตโนมัติด้วยการใช้ Visual Basic for Application (VBA) ในการ พัฒนาโปรแกรมการกำนวณระบบผลิตไฟฟ้าด้วยเซลล์แสงอาทิตย์ เพื่อเป็นแนวทางเสริมสร้างความมั่นคง ในหน่วยงานกองทัพบก โดยใช้ข้อมูลจากทฤษฏีการออกแบบระบบผลิตไฟฟ้าด้วยเซลล์แสงอาทิตย์ร่วมกับ การวิเคราะห์ลักษณะการใช้พลังงานไฟฟ้า (Daily Load Profile) ของหน่วยงานกองบัญชาการกองทัพบก พบว่า ระบบผลิตไฟฟ้าด้วยเซลล์แสงอาทิตย์มีการทำงานสอดคล้องกับลักษณะการใช้ไฟฟ้าของ กองบัญชาการกองทัพบก ซึ่งมีการใช้พลังงานไฟฟ้าในช่วงกลางวัน และจากการตรวจวัดการใช้ไฟฟ้าใน วันจันทร์ – วันศุกร์ ช่วงเวลา 09.00 – 17.00 น. มีการใช้พลังงานไฟฟ้าคิดเป็นร้อยละ 80 ของการใช้พลังงาน ไฟฟ้าในช่วง On Peak และมีความต้องการการใช้พลังงานไฟฟ้าในช่วงที่ระบบผลิตไฟฟ้าด้วยเซลล์ แสงอาทิตย์ไม่ทำงานหรือในช่วงเวลาที่ระบบจำหน่ายของการไฟฟ้าเกิดการขัดข้องประมาณ 3 – 5 ชั่วโมง ทั้งนี้ขึ้นอยู่กับกวามต้องการสำรองพลังงานไฟฟ้าของแต่ละหน่วย และเนื่องจากระบบเก็บสะสมพลังงาน
ใฟฟ้ามีราคาสูงการออกแบบให้มีความเหมาะสมกับความจำเป็นต่อการใช้งานจะส่งผลต่อการใช้ งบประมาณให้เกิดประโยชน์สูงสุด

3. การทดสอบการใช้งานโปรแกรมคำนวณระบบผลิตไฟฟ้าด้วยเซลล์แสงอาทิตย์ แบบ Grid Interactive พบว่า โปรแกรมที่ได้พัฒนาขึ้นสามารถนำไปใช้งานได้จริง โดยมีลักษณะการใช้งานโปรแกรมที่ เหมาะสมกับการใช้พลังงานไฟฟ้าของหน่วยงานกองทัพบก โปรแกรมที่พัฒนาขึ้นสามารถวิเคราะห์คำนวณ ขนาดกำลังติดตั้งของระบบผลิตไฟฟ้าด้วยเซลล์แสงอาทิตย์ แบบ Grid Interactive ด้วยใบเสร็จก่าไฟฟ้าของ หน่วยงาน ซึ่งโปรแกรมที่พัฒนาขึ้นจะสามารถทราบถึงขนาดกำลังติดตั้งแผงเซลล์แสงอาทิตย์ ขนาดกำลัง ดิดตั้งอินเวอร์เตอร์ ขนาดกำลังติดตั้งแบตเตอรี่ งบประมาณที่ใช้ในการติดตั้งระบบ ความต้องการพื้นที่ที่ทำ การติดตั้ง ผลการประหยัดพลังงานไฟฟ้าต่อปี และจำนวนเงินที่หน่วยงานสามารถประหยัดได้ต่อปี

โปรแกรมการคำนวณระบบผลิตไฟฟ้าด้วยเซลล์แสงอาทิตย์ที่ผู้วิจัยได้พัฒนาขึ้น มีการใช้งาน ง่ายไม่ซับซ้อน และสามารถประเมินการออกแบบระบบในเบื้องต้นให้มีความเหมาะสมกับการใช้งาน เพื่อ ใช้เป็นแนวทางในการเสริมสร้างความมั่นคง และความเสถียรภาพทางด้านพลังงานไฟฟ้าให้แก่หน่วยงาน กองทัพบกได้ อีกทั้งงานวิจัยดังกล่าวยังมีความสอดคล้องมาตรการ Demand Response (DR) ซึ่งเป็น มาตรการในการลดหรือเฉลี่ยความต้องการใช้ไฟฟ้าจากช่วงเวลาที่ระบบมีความต้องการการใช้ไฟฟ้าสูงไปสู่ ในช่วงเวลาอื่น ๆ เพื่อลดภาระในการสำรองกำลังการผลิต อีกทั้งยังมีความสอดคล้องกับนโยบายของ รัฐบาลและวิสัยทัศน์ของรัฐบาลที่ว่า "ประเทศไทย 4.0 โมเดลการพัฒนาประเทศ มั่นคง มั่งกั่ง และยั่งยืน" และรองรับนโยบายกระทรวงพลังงานที่เดินหน้าขับเคลื่อน Energy 4.0 ซึ่งในปัจจุบันทางนโยบายภาครัฐ ได้ มีการส่งเสริมการใช้พลังงานทดแทนในหน่วยงานภาครัฐและเอกชน ในการใช้พลังงานทดแทนเพื่อผลิต พลังงานไว้ใช้ภายในหน่วยงานเอง หรือขายไฟเข้าระบบของการไฟฟ้าตามพื้นที่ที่กำหนดของภาครัฐ ให้ เป็นไปตามแผนพัฒนากำลังผลิตไฟฟ้าของประเทศไทย (PDP) ซึ่งเป็นประโยชน์ต่อการจัดการสภาวะวิกฤต ด้านการขาดแคลนพลังงานไฟฟ้าในอนาคต และเสริมความมั่นคงด้านพลังงานไฟฟ้าทั้งในระยะสั้นและ ระยะยาวทั้งในส่วนของหน่วยงานกองทัพบก และหน่วยงานอื่น ๆ ทั้งกาครัฐ และภาคเอกชน

## ข้อเสนอแนะ

ในการทำวิจัยครั้งต่อไป ผู้วิจัยควรศึกษาตัวแปรของระบบผลิตไฟฟ้าด้วยเซลล์แสงอาทิตย์ แบบ Grid Interactive เพิ่มเติม เพื่อให้โปรแกรมมีความแม่นยำมากขึ้นและเกิดความสมบูรณ์ของโปรแกรม มากยิ่งขึ้น เนื่องจากโปรแกรมที่พัฒนาขึ้นเป็นเพียงโปรแกรมที่ใช้เป็นแนวทางในการออกแบบระบบผลิต ไฟฟ้าด้วยเซลล์แสงอาทิตย์ แบบ Gird Interactive ในเบื้องต้นเท่านั้น